# HP OpenVMS Availability Manager User's Guide

#### March 2010

This guide explains how to use HP Availability Manager software to detect and correct system availability problems.

| Revision/Update Information: | This guide supersedes the <i>HP</i><br><i>OpenVMS Availability Manager User's</i><br><i>Guide</i> , Version 3.1.                                             |
|------------------------------|----------------------------------------------------------------------------------------------------|
| Operating System:            | <b>Data Analyzer:</b><br>Windows 2000 SP 4 or higher;<br>Windows XP SP 2;<br>OpenVMS Alpha Versions 8.2 and 8.3;<br>OpenVMS I64 Versions 8.3 and 8.3-<br>1H1 |
|                              | <b>Data Collector:</b><br>OpenVMS VAX Version 6.2 and 7.3;<br>OpenVMS Alpha Versions 8.2 and 8.3;<br>OpenVMS I64 Versions 8.3 and 8.3-<br>1H1                |
| Software Version:            | HP Availability Manager Version 3.1                                                                                                    |

Hewlett-Packard Company Palo Alto, California © Copyright 2010 Hewlett-Packard Development Company, L.P.

Confidential computer software. Valid license from HP required for possession, use or copying. Consistent with FAR 12.211 and 12.212, Commercial Computer Software, Computer Software Documentation, and Technical Data for Commercial Items are licensed to the U.S. Government under vendor's standard commercial license.

The information contained herein is subject to change without notice. The only warranties for HP products and services are set forth in the express warranty statements accompanying such products and services. Nothing herein should be construed as constituting an additional warranty. HP shall not be liable for technical or editorial errors or omissions contained herein.

Intel and Itanium are trademarks or registered trademarks of Intel Corporation or its subsidiaries in the United States and other countries.

Microsoft and Windows are U.S. registered trademarks of Microsoft Corporation.

Java is a US trademark of Sun Microsystems, Inc.

Printed in the US

ZK6552

This document was prepared using DECdocument, Version 3.3-1b.

# Contents

| P | Preface |                                                                      | xiii |
|---|---------|----------------------------------------------------------------------|------|
| 1 | Overvie | ew                                                                   |      |
|   | 1.1     | What Is the HP Availability Manager?                                 | 1–1  |
|   | 1.2     | How Does the Availability Manager Work?                              | 1–3  |
|   | 1.2.1   | Data Analyzer and Data Collector on the Same Extended LAN            | 1–3  |
|   | 1.2.2   | Data Analyzer and Data Collector Connected over a WAN                | 1–6  |
|   | 1.3     | How Does the Availability Manager Maintain Security?                 | 1–8  |
|   | 1.3.1   | Data Analyzer Password Security                                      | 1–8  |
|   | 1.3.2   | OpenVMS Data Collector Security                                      | 1–9  |
|   | 1.3.3   | Changing Security Triplets on OpenVMS Data Collector Nodes           | 1–10 |
|   | 1.3.3.1 | Understanding OpenVMS Security Triplets                              | 1–10 |
|   | 1.3.3.2 | How to Change a Security Triplet                                     | 1–10 |
|   | 1.3.4   | Processing Security Triplets                                         | 1–12 |
|   | 1.4     | How Does the Availability Manager Data Analyzer Identify Performance |      |
|   |         | Problems?                                                            | 1–14 |
|   | 1.4.1   | Collecting and Analyzing Data                                        | 1–14 |
|   | 1.4.1.1 | Events and Data Collection                                           | 1–14 |
|   | 1.4.1.2 | Types of Data Collection                                             | 1–15 |
|   | 1.4.1.3 | Data Collection Intervals                                            | 1–16 |
|   | 1.4.2   | Posting Events                                                       | 1–17 |
|   | 1.4.2.1 | Thresholds and Occurrences                                           | 1–18 |
|   |         |                                                                      |      |

# 2 Getting Started

| 2.1     | Configure and Start the Data Collector                            | 2–1 |
|---------|-------------------------------------------------------------------|-----|
| 2.1.1   | Defining Logical Names                                            | 2–1 |
| 2.1.2   | Protecting Passwords                                              | 2–2 |
| 2.1.3   | Starting the Data Collector                                       | 2–3 |
| 2.2     | How to start the Data Analyzer                                    | 2–3 |
| 2.2.1   | Starting the Data Analyzer on an OpenVMS Node                     | 2–3 |
| 2.2.2   | Starting the Data Analyzer on a Windows Node                      | 2–4 |
| 2.3     | Do You Need to Set Up a Data Server?                              | 2–4 |
| 2.4     | Setting Up Secure Server Communications Between the Data Analyzer |     |
|         | and Data Server                                                   | 2–5 |
| 2.4.1   | Introduction to Secure Communications                             | 2–5 |
| 2.4.2   | Methods of Setting Up Secure Communications                       | 2–6 |
| 2.4.2.1 | Setup Using the Server System                                     | 2–6 |
| 2.4.2.2 | Setup Using the Analyzer System                                   | 2–7 |

| 2.4.3     | Steps for Setting Up Secure Communications from the Server System |      |
|-----------|-------------------------------------------------------------------|------|
|           |                                                                   | 2–7  |
| 2.4.3.1   | Creating the Key Pair for the Data Server                         | 2-7  |
| 2.4.3.2   | Export the Public Key for Other Data Analyzers                    | 2-9  |
| 2.4.3.3   | Save the Key Store                                                | 2–10 |
| 2.4.4     | Steps for Setting Up Secure Communications from the Analyzer      | 0.40 |
|           | System                                                            | 2-10 |
| 2.4.4.1   | Creating the Key Store for the Data Server                        | 2-11 |
| 2.4.4.2   | Exporting the Public Key for Analyzer Systems                     | 2-13 |
| 2.4.4.3   | Saving the Key Store for the Server System                        | 2-13 |
| 2.4.4.4   | Copying the Key Store to the Server System                        | 2-14 |
| 2.4.4.5   | Delete the key and trust store from the analyzer system           | 2-14 |
| 2.4.4.6   | Obtaining the Public Key from an Existing Data Server             | 2-15 |
| 2.4.4.6.1 | 1 Copy the Key Store from the Server System                       | 2-15 |
| 2.4.4.6.2 | 2 Export the Key Store Public Key to a Trusted Certificate        | 2–15 |
| 2.4.5     | Key Setup for a Data Analyzer to Connect to an Existing Data      |      |
|           | Server                                                            | 2–17 |
| 2.4.5.1   | Obtaining the Data Server Public Key                              | 2–17 |
| 2.4.5.2   | Copying the Trusted Certificate                                   | 2–18 |
| 2.4.5.3   | Importing the Data Server Public Key                              | 2–18 |
| 2.5       | Starting the Data Server                                          | 2–20 |
| 2.5.1     | Starting the Data Server on an OpenVMS System                     | 2–20 |
| 2.5.2     | Starting the Data Server on Windows                               | 2–20 |
| 2.5.3     | Data Server Port and Firewalls                                    | 2–21 |
| 2.6       | Using the Network Connection Dialog Box to Start Collecting Data  | 2–21 |
| 2.6.1     | Additional Information About Key Stores                           | 2–23 |
| 2.6.1.1   | Clarification of Network Connection dialog box Menus              | 2–24 |
| 2.6.1.2   | Export and Import Made Easy                                       | 2–24 |
| 2.6.1.3   | Certificates                                                      | 2–24 |
| 2.7       | Choosing Network Connections for Collecting Data                  | 2–24 |
| 2.8       | Using the System Overview Window                                  | 2–25 |
| 2.8.1     | Using the Group/Node Pane                                         | 2–27 |
| 2.8.1.1   | Setting Up Groups                                                 | 2–28 |
| 2.8.1.2   | Displaying Group Information                                      | 2–29 |
| 2.8.2     | Displaying Node Information                                       | 2–30 |
| 2.8.2.1   | Displaying Summary Node Information                               | 2–30 |
| 2.8.2.2   | Displaying a Group Overview Window                                | 2–31 |
| 2.8.2.3   | Displaying a Single-Group Window                                  | 2–32 |
| 2.8.2.4   | Focusing On a Specific Node                                       | 2–33 |
| 2.8.2.5   | Specifying Data to Be Collected                                   | 2–34 |
| 2.8.2.6   | Sorting Data                                                      | 2–35 |
| 2.8.3     | Using the Event Pane                                              | 2–35 |
| 2.8.4     | Other System Overview Window Components                           | 2–36 |
| 2.9       | Getting Help                                                      | 2–37 |
| 2.10      | Printing a Display                                                | 2–37 |
|           |                                                                   |      |

# 3 Getting Information About Nodes

| 3.1   | Group/Node Pane   | 3–2 |
|-------|-------------------|-----|
| 3.1.1 | OpenVMS Node Data | 3–3 |
| 3.1.2 | Windows Node Pane | 3–5 |
| 3.2   | Node Data Pages   | 3–6 |
| 3.2.1 | Node Summary      | 3–7 |

| 3.2.2   | CPU Modes and Process Summaries             | 3–8  |
|---------|---------------------------------------------|------|
| 3.2.2.1 | Windows CPU Modes                           | 3–8  |
| 3.2.2.2 | OpenVMS CPU Mode Summary and Process States | 3–10 |
| 3.2.2.3 | OpenVMS CPU Mode Details                    | 3–11 |
| 3.2.2.4 | OpenVMS CPU Process Summary                 | 3–12 |
| 3.2.3   | Memory Summaries and Details                | 3–13 |
| 3.2.3.1 | Windows Memory Summary                      | 3–13 |
| 3.2.3.2 | OpenVMS Memory Summary                      | 3–14 |
| 3.2.3.3 | OpenVMS Memory Details                      | 3–16 |
| 3.2.4   | OpenVMS I/O Summary and Page/Swap Files     | 3–18 |
| 3.2.4.1 | OpenVMS I/O Summary                         | 3–18 |
| 3.2.4.2 | OpenVMS I/O Page/Swap Files                 | 3–21 |
| 3.2.5   | Disk Summaries                              | 3–22 |
| 3.2.5.1 | OpenVMS Disk Status Summary                 | 3–22 |
| 3.2.5.2 | OpenVMS Single Disk Summary                 | 3–24 |
| 3.2.5.3 | OpenVMS Disk Volume Summary                 | 3–25 |
| 3.2.5.4 | Windows Logical and Physical Disk Summaries | 3–26 |
| 3.2.6   | OpenVMS Lock Contention                     | 3–28 |
| 3.2.6.1 | Lock Contention Page in Decoded Format      | 3–29 |
| 3.2.6.2 | Lock Contention Page in Raw Format          | 3–30 |
| 3.2.6.3 | Lock Block Data                             | 3–31 |
| 3.2.6.4 | Lock Block Log File                         | 3–33 |
| 3.3     | OpenVMS Single Process Data                 | 3–35 |
| 3.3.1   | Process Information                         | 3–37 |
| 3.3.2   | Working Set                                 | 3–38 |
| 3.3.3   | Execution Rates                             | 3–39 |
| 3.3.4   | Process Quotas                              | 3–39 |
| 3.3.5   | Wait States                                 | 3–39 |
| 3.3.6   | Job Quotas                                  | 3–41 |
| 3.3.7   | RAD Counters                                | 3–41 |

# 4 Displaying OpenVMS Cluster Data

| 4.1     | OpenVMS Cluster Summary Page                                  | 4–2  |
|---------|---------------------------------------------------------------|------|
| 4.1.1   | OpenVMS Cluster Event                                         | 4–3  |
| 4.1.2   | OpenVMS Cluster Summary Pane                                  | 4–3  |
| 4.1.3   | OpenVMS Cluster Members Pane                                  | 4–3  |
| 4.2     | Summary Data in the Cluster Members Pane                      | 4–5  |
| 4.2.1   | Port Summary Data                                             | 4–5  |
| 4.2.2   | SCA (System Communications Architecture) Summary Data         | 4–6  |
| 4.2.3   | SCS (System Communications Services) Connections Summary Data |      |
|         | · · · · · · · · · · · · · · · · · · ·                         | 4–8  |
| 4.2.4   | LAN Virtual Circuit Summary Data                              | 4–11 |
| 4.2.5   | LAN Path (Channel) Summary Data                               | 4–13 |
| 4.3     | Detailed Data Accessed Through the Cluster Members Pane       | 4–15 |
| 4.3.1   | LAN Device Summary Data                                       | 4–15 |
| 4.3.2   | LAN Device Detail Data                                        | 4–17 |
| 4.3.2.1 | LAN Device Overview Data                                      | 4–17 |
| 4.3.2.2 | LAN Device Transmit Data                                      | 4–18 |
| 4.3.2.3 | LAN Device Receive Data                                       | 4–19 |
| 4.3.2.4 | LAN Device Events Data                                        | 4–20 |
| 4.3.2.5 | LAN Device Errors Data                                        | 4–21 |

| 4.3.3   | LAN Path (Channel) Detail Data                          | 4–23 |
|---------|---------------------------------------------------------|------|
| 4.3.3.1 | LAN Channel Overview Data                               | 4–23 |
| 4.3.3.2 | LAN Channel Counters Data                               | 4–24 |
| 4.3.3.3 | LAN Channel Errors Data                                 | 4–25 |
| 4.3.3.4 | LAN Channel Remote System Data                          | 4–26 |
| 4.3.3.5 | LAN Channel ECS (Equivalent Channel Set) Criteria Data  | 4–27 |
| 4.3.4   | LAN Virtual Circuit Detail Data                         | 4–29 |
| 4.3.4.1 | LAN VC Transmit Data                                    | 4–29 |
| 4.3.4.2 | LAN VC Receive Data                                     | 4–31 |
| 4.3.4.3 | LAN VC Congestion Control Data                          | 4–32 |
| 4.3.4.4 | LAN VC Channel Selection Data (Nonmanaged Objects)      | 4–33 |
| 4.3.4.5 | LAN VC Channel Selection Data (Managed Objects Enabled) | 4–34 |
| 4.3.4.6 | LAN VC Closures Data                                    | 4–36 |
| 4.3.4.7 | LAN VC Packets Discarded Data                           | 4–37 |

# 5 Getting Information About Events

| 5.1 | Event Information Displayed in the Event Pane | 5–1 |
|-----|-----------------------------------------------|-----|
| 5.2 | Criteria for Evaluating an Event              | 5–2 |
| 5.3 | Criteria for Posting and Displaying an Event  | 5–4 |
| 5.4 | Displaying Additional Event Information       | 5–7 |

# 6 Performing Fixes on OpenVMS Nodes

| 6.1     | Understanding Fixes                   | 6–1  |
|---------|---------------------------------------|------|
| 6.2     | Performing Node Fixes                 | 6–6  |
| 6.2.1   | Adjust Quorum                         | 6–7  |
| 6.2.2   | Crash Node                            | 6–8  |
| 6.3     | Performing Process Fixes              | 6–9  |
| 6.3.1   | General Process Fixes                 | 6–11 |
| 6.3.1.1 | Delete Process                        | 6–11 |
| 6.3.1.2 | Exit Image                            | 6–12 |
| 6.3.1.3 | Suspend Process                       | 6–13 |
| 6.3.1.4 | Resume Process                        | 6–14 |
| 6.3.1.5 | Process Priority                      | 6–15 |
| 6.3.2   | Process Memory Fixes                  | 6–16 |
| 6.3.2.1 | Purge Working Set                     | 6–16 |
| 6.3.2.2 | Adjust Working Set                    | 6–17 |
| 6.3.3   | Process Limits Fixes                  | 6–18 |
| 6.3.3.1 | Direct I/O Count Limit                | 6–18 |
| 6.3.3.2 | Buffered I/O Count Limit              | 6–19 |
| 6.3.3.3 | AST Queue Limit                       | 6–20 |
| 6.3.3.4 | Open File Limit                       | 6–21 |
| 6.3.3.5 | Lock Queue Limit                      | 6–22 |
| 6.3.3.6 | Timer Queue Entry Limit               | 6–23 |
| 6.3.3.7 | Subprocess Creation Limit             | 6–24 |
| 6.3.3.8 | I/O Byte                              | 6–25 |
| 6.3.3.9 | Pagefile Quota                        | 6–26 |
| 6.4     | Performing Disk Fixes                 | 6–27 |
| 6.4.1   | Cancel Disk Volume Mount Verification | 6–28 |
| 6.4.2   | Cancel Shadow Set Mount Verification  | 6–29 |
| 6.5     | Performing Cluster Interconnect Fixes | 6–30 |
| 6.5.1   | Port Adjust Priority Fix              | 6–31 |
| 6.5.2   | Circuit Adjust Priority Fix           | 6–32 |

| 6.5.3   | LAN Virtual Circuit Fixes               | 6–33 |
|---------|-----------------------------------------|------|
| 6.5.3.1 | LAN VC Checksumming Fix                 | 6–33 |
| 6.5.3.2 | LAN VC Maximum Transmit Window Size Fix | 6–34 |
| 6.5.3.3 | LAN VC Maximum Receive Window Size Fix  | 6–35 |
| 6.5.3.4 | LAN VC Compression Fix                  | 6–36 |
| 6.5.3.5 | LAN VC ECS Maximum Delay Fix            | 6–37 |
| 6.5.4   | LAN Channel Fixes                       | 6–38 |
| 6.5.4.1 | LAN Path (Channel) Adjust Priority Fix  | 6–39 |
| 6.5.4.2 | LAN Path (Channel) Hops Fix             | 6–40 |
| 6.5.5   | LAN Device Fixes                        | 6–41 |
| 6.5.5.1 | LAN Device Adjust Priority Fix          | 6–42 |
| 6.5.5.2 | LAN Device Set Maximum Buffer Fix       | 6–43 |
| 6.5.5.3 | LAN Device Start Fix                    | 6–44 |
| 6.5.5.4 | LAN Device Stop Fix                     | 6–45 |

# 7 Customizing the Availability Manager Data Analyzer

| 7.1     | Understanding Levels of Customization                               | 7–2  |
|---------|---------------------------------------------------------------------|------|
| 7.1.1   | Recognizing Levels of Customization                                 | 7–3  |
| 7.1.2   | Setting Levels of Customization                                     | 7–4  |
| 7.1.3   | Knowing the Number of Nodes Affected by Each Customization          |      |
|         | Level                                                               | 7–4  |
| 7.2     | Customizing Settings at the Application and Operating System Levels | 7–4  |
| 7.2.1   | Customizing Application Settings                                    | 7–5  |
| 7.2.1.1 | Application Settings—Groups/Nodes Inclusion Page                    | 7–5  |
| 7.2.1.2 | Application Settings—Groups/Nodes Exclusion Lists                   | 7–6  |
| 7.2.2   | Customizing Windows Operating System Settings                       | 7–8  |
| 7.2.3   | Customizing OpenVMS Operating System Settings                       | 7–8  |
| 7.3     | Customizing Settings at the Group Level                             | 7–9  |
| 7.4     | Customizing Settings at the Node Level                              | 7–10 |
| 7.4.1   | Changing the Group of an OpenVMS Node                               | 7–10 |
| 7.4.2   | Changing the Group of a Windows Node                                | 7–11 |
| 7.5     | Customizing OpenVMS Data Collection                                 | 7–11 |
| 7.6     | Customizing OpenVMS Data Filters                                    | 7–14 |
| 7.6.1   | OpenVMS CPU Filters                                                 | 7–15 |
| 7.6.2   | OpenVMS Disk Status Filters                                         | 7–16 |
| 7.6.3   | OpenVMS Disk Volume Filters                                         | 7–17 |
| 7.6.4   | OpenVMS I/O Filters                                                 | 7–18 |
| 7.6.5   | OpenVMS Lock Contention Filters                                     | 7–19 |
| 7.6.6   | OpenVMS Memory Filters                                              | 7–20 |
| 7.6.7   | OpenVMS Page/Swap File Filters                                      | 7–21 |
| 7.7     | Customizing Event Escalation                                        | 7–23 |
| 7.7.1   | Configuring HP OpenView on Your Windows or HP-UX System             | 7–25 |
| 7.7.2   | Using HP OpenView on Your System                                    | 7–26 |
| 7.8     | Customizing Events and User Notification of Events                  | 7–27 |
| 7.8.1   | Customizing Events                                                  | 7–28 |
| 7.8.2   | Entering a User Action                                              | 7–29 |
| 7.8.2.1 | Executing a Procedure on an OpenVMS System                          | 7–30 |
| 7.8.2.2 | Executing a Procedure on a Windows System                           | 7–31 |
| 7.9     | Customizing Security Features                                       | 7–33 |
| 7.9.1   | Customizing Passwords for Groups and Nodes                          | 7–33 |

| 7.9.2   | Changing Data Analyzer Passwords                      | 7–34 |
|---------|-------------------------------------------------------|------|
| 7.9.2.1 | Changing a Data Analyzer Password for an OpenVMS Data |      |
|         | Collector Node                                        | 7–35 |
| 7.9.2.2 | Changing a Data Analyzer Password for a Windows Data  |      |
|         | Collector Node                                        | 7–35 |
| 7.9.3   | Changing a Password on a Windows Data Collector       | 7–36 |
| 7.10    | Monitoring Processes on a Node                        | 7–36 |

# A CPU Process States

**B** Tables of Events

# C OpenVMS Events by Types of Data Collections

# Index

# Examples

| 3–1 | Lock Block Log File | 3–34 |
|-----|---------------------|------|
|     | 0                   |      |

# Figures

| 1-1  | System Overview Window                                      | 1–2  |
|------|-------------------------------------------------------------|------|
| 1–2  | Availability Manager Node Configuration for an Extended LAN | 1–4  |
| 1–3  | Requesting and Receiving Information over an Extended LAN   | 1–5  |
| 1–4  | Availability Manager Node Configuration for a WAN           | 1–6  |
| 1–5  | Requesting and Receiving Information Over a WAN             | 1–7  |
| 1–6  | Availability Manager Password Matching                      | 1–9  |
| 1–7  | Sample Node Summary                                         | 1–14 |
| 1–8  | Data Collection Customization                               | 1–16 |
| 1–9  | Sample Event Customization                                  | 1–17 |
| 2–1  | Network Connection Dialog Box                               | 2–7  |
| 2–2  | Key Store Management Dialog Box                             | 2–8  |
| 2–3  | Generate New Key Pair Dialog Box                            | 2–8  |
| 2–4  | Key Store Management Dialog Box Showing Key Pair            | 2–9  |
| 2–5  | Export Certificate Dialog Box                               | 2–10 |
| 2–6  | Network Connection Dialog Box                               | 2–11 |
| 2–7  | Key Store Management Dialog Box                             | 2–11 |
| 2–8  | Generate New Key Pair Dialog Box                            | 2–12 |
| 2–9  | Key Store Management Dialog Box with One Entry              | 2–12 |
| 2–10 | Export Certificate Dialog Box                               | 2–13 |
| 2–11 | Save Key Store Dialog Box                                   | 2–14 |
| 2–12 | Network Connection Dialog Box                               | 2–15 |
| 2–13 | Open Key or Trust Store Dialog Box                          | 2–16 |
| 2–14 | Key Store Management Dialog Box                             | 2–16 |
| 2–15 | Export Certificate Dialog Box                               | 2–17 |
| 2–16 | Trust Store Management Dialog Box                           | 2–18 |

| 2–17 | Import Certificate Dialog Box                                | 2–18 |
|------|--------------------------------------------------------------|------|
| 2–18 | Assign Alias for Certificate Dialog Box                      | 2–19 |
| 2–19 | Trust Store Management Dialog Box                            | 2–19 |
| 2–20 | Network Connection Dialog Box                                | 2–21 |
| 2–21 | Network Connection Dialog Box with One Data Server Entry     | 2–22 |
| 2–22 | Network Connection Dialog Box with Two Data Server Entries   | 2–23 |
| 2–23 | Network Connection Dialog Box with Three Data Server Entries | 2–23 |
| 2–24 | Sample Network Connection Dialog Box with Three Checked      |      |
|      | Entries                                                      | 2–25 |
| 2–25 | System Overview Window                                       | 2–26 |
| 2–26 | Group Overview Pane                                          | 2–29 |
| 2–27 | Tooltip Example: Summary Node Information                    | 2–30 |
| 2–28 | Group Overview Window                                        | 2–32 |
| 2–29 | OpenVMS Single-Group Window                                  | 2–32 |
| 2–30 | OpenVMS Node Summary                                         | 2–33 |
| 2–31 | Data Collection Customization                                | 2–34 |
| 3–1  | OpenVMS Group/Node Pane                                      | 3–2  |
| 3–2  | Sample Tooltip                                               | 3–2  |
| 3–3  | Windows Node Pane                                            | 3–6  |
| 3–4  | Node Summary                                                 | 3–7  |
| 3–5  | Windows CPU Modes                                            | 3–9  |
| 3–6  | OpenVMS CPU Mode Summary and Process States                  | 3–10 |
| 3–7  | OpenVMS CPU Mode Details Pane                                | 3–11 |
| 3–8  | OpenVMS CPU Process Summary Pane                             | 3–12 |
| 3–9  | Windows Memory                                               | 3–13 |
| 3–10 | OpenVMS Memory Summary                                       | 3–15 |
| 3–11 | OpenVMS Memory Details                                       | 3–17 |
| 3–12 | OpenVMS I/O Summary                                          | 3–19 |
| 3–13 | OpenVMS I/O Page/Swap Files                                  | 3–21 |
| 3–14 | OpenVMS Disk Status Summary                                  | 3–22 |
| 3–15 | OpenVMS Single Disk Summary                                  | 3–24 |
| 3–16 | OpenVMS Disk Volume Summary                                  | 3–25 |
| 3–17 | Windows Logical Disk Summary                                 | 3–27 |
| 3–18 | Windows Physical Disk Summary                                | 3–28 |
| 3–19 | OpenVMS Lock Contention (Decoded Format)                     | 3–29 |
| 3–20 | OpenVMS Lock Contention (Raw Format)                         | 3–31 |
| 3–21 | OpenVMS Lock Block Data                                      | 3–31 |
| 3–22 | OpenVMS Lock Block Data (Retry Stalled State)                | 3–32 |
| 3–23 | Single Process Window                                        | 3–35 |
| 3–24 | Single Process Vertical Grid Display                         | 3–37 |
| 4–1  | OpenVMS Cluster Summary                                      | 4–2  |
| 4–2  | OpenVMS Cluster Members Pane                                 | 4–4  |
| 4–3  | Port Summary Data                                            | 4–5  |
| 4-4  | SCA Summary Data                                             | 4–7  |
| 4–5  | SCS Connections Data                                         | 4–9  |
| 4-6  | LAN Virtual Circuit Summary Data                             | 4–11 |
| 4–7  | LAN Device Summary Data                                      | 4–16 |

| 4–8  | LAN Path (Channel) Details Menu                         | 4–17 |
|------|---------------------------------------------------------|------|
| 4–9  | LAN Device Overview Data                                | 4–18 |
| 4–10 | LAN Device Transmit Data                                | 4–19 |
| 4–11 | LAN Device Receive Data                                 | 4–20 |
| 4–12 | LAN Device Events Data                                  | 4–21 |
| 4–13 | LAN Device Errors Data                                  | 4–22 |
| 4–14 | LAN Channel Overview Data                               | 4–23 |
| 4–15 | LAN Channel Counters Data                               | 4–24 |
| 4–16 | LAN Channel Errors Data                                 | 4–25 |
| 4–17 | LAN Channel Remote System Data                          | 4–27 |
| 4–18 | LAN Channel ECS Criteria Data                           | 4–28 |
| 4–19 | LAN VC Transmit Data                                    | 4–30 |
| 4–20 | LAN VC Receive Data                                     | 4–31 |
| 4–21 | LAN VC Congestion Control Data                          | 4–32 |
| 4–22 | LAN VC Channel Selection Data (Nonmanaged Objects)      | 4–34 |
| 4–23 | LAN VC Channel Selection Data (Managed Objects Enabled) | 4–35 |
| 4–24 | LAN VC Closures Data                                    | 4–36 |
| 4–25 | LAN VC Packets Discarded Data                           | 4–37 |
| 5–1  | OpenVMS Event Pane                                      | 5–1  |
| 5–2  | Sample Event Customization                              | 5–3  |
| 5–3  | Testing for Events                                      | 5–4  |
| 5–4  | OpenVMS Data Collection Customization                   | 5-5  |
| 5-5  | OpenVMS Group/Node Pane                                 | 5-5  |
| 6–1  | Adjust Quorum                                           | 6–7  |
| 6–2  | Crash Node                                              | 6–8  |
| 6–3  | Process General Options                                 | 6–9  |
| 6–4  | Delete Process                                          | 6–11 |
| 6–5  | Exit Image Page                                         | 6–12 |
| 6–6  | Suspend Process                                         | 6–13 |
| 6–7  | Resume Process                                          | 6–14 |
| 6–8  | Process Priority                                        | 6–15 |
| 6–9  | Purge Working Set                                       | 6–16 |
| 6–10 | Adjust Working Set                                      | 6–17 |
| 6–11 | Direct I/O Count Limit                                  | 6–18 |
| 6–12 | Buffered I/O Count Limit                                | 6–19 |
| 6–13 | AST Queue Limit                                         | 6–20 |
| 6–14 | Open File Limit                                         | 6–21 |
| 6–15 | Lock Queue Limit                                        | 6–22 |
| 6–16 | Timer Queue Entry Limit                                 | 6–23 |
| 6–17 | Subprocess Creation Limit                               | 6–24 |
| 6–18 | I/O Byte                                                | 6–25 |
| 6–19 | Pagefile Quota                                          | 6–26 |
| 6–20 | Cancel Disk MV                                          | 6–28 |
| 6–21 | Cancel SSM MV                                           | 6–29 |
| 6–22 | Port Adjust Priority                                    | 6–31 |
| 6–23 | Circuit Adjust Priority                                 | 6–32 |
| 6–24 | LAN VC Checksumming                                     | 6–33 |

| 6–25 | LAN VC Maximum Transmit Window Size                 | 6–34 |
|------|-----------------------------------------------------|------|
| 6–26 | LAN VC Maximum Receive Window Size                  | 6–35 |
| 6–27 | LAN VC Compression                                  | 6–36 |
| 6–28 | LAN VC ECS Maximum Delay                            | 6–37 |
| 6–29 | LAN/IP Path (Channel) Adjust Priority               | 6–39 |
| 6–30 | LAN/IP Path (Channel) Hops                          | 6–40 |
| 6–31 | LAN/IP Device Adjust Priority                       | 6–42 |
| 6–32 | LAN Device Set Maximum Buffer Size                  | 6–43 |
| 6–33 | LAN/IP Device Start                                 | 6–44 |
| 6–34 | LAN/IP Device Stop                                  | 6–45 |
| 7–1  | OpenVMS Data Collection Customization               | 7–3  |
| 7–2  | Application and Operating System Customization Menu | 7–4  |
| 7–3  | Application Settings—Groups/Nodes Inclusion         | 7–5  |
| 7–4  | Application Settings—Groups/Nodes Exclusion Lists   | 7–7  |
| 7–5  | Windows Operating System Customization              | 7–8  |
| 7–6  | OpenVMS Operating System Customization              | 7–9  |
| 7–7  | Group Customization Menu                            | 7–9  |
| 7–8  | Node Customization Menu                             | 7–10 |
| 7–9  | OpenVMS Data Collection Customization               | 7–12 |
| 7–10 | OpenVMS CPU Filters                                 | 7–15 |
| 7–11 | OpenVMS Disk Status Filters                         | 7–16 |
| 7–12 | OpenVMS Disk Volume Filters                         | 7–17 |
| 7–13 | OpenVMS I/O Filters                                 | 7–18 |
| 7–14 | OpenVMS Lock Contention Filters                     | 7–20 |
| 7–15 | OpenVMS Memory Filters                              | 7–21 |
| 7–16 | OpenVMS Page/Swap File Filters                      | 7–22 |
| 7–17 | Event Escalation Customization                      | 7–23 |
| 7–18 | Event Customizations                                | 7–25 |
| 7–19 | Event Customizations                                | 7–27 |
| 7–20 | User Action Example                                 | 7–32 |
| 7–21 | OpenVMS Security Customization                      | 7–34 |
| 7–22 | Windows Security Customization                      | 7–35 |
| 7–23 | Process Watch                                       | 7–37 |

### Tables

| 1–1 | Security Triplet Verification                            | 1–13 |
|-----|----------------------------------------------------------|------|
| 1–2 | DECamds Logical Names for OPCOM Messages                 | 1–13 |
| 1–3 | Data Collection Intervals                                | 1–17 |
| 2–1 | Common Availability Manager Data Collector Logical Names | 2–2  |
| 2–2 | Explanation of Color Codes in the System Overview Window | 2–26 |
| 2–3 | Explanation of Tooltip Colors                            | 2–31 |
| 3–1 | Explanation of Tooltip Colors in the Group/Node Pane     | 3–3  |
| 3–2 | OpenVMS Node Data                                        | 3–3  |
| 3–3 | Windows Node Data                                        | 3–6  |
| 3–4 | Node Data Page Menu Bar                                  | 3–7  |
| 3–5 | System Memory Data                                       | 3–18 |

| 3–6  | Single RAD Data Items                              | 3–18 |
|------|----------------------------------------------------|------|
| 3–7  | I/O Data Displayed                                 | 3–19 |
| 3–8  | Data on the OpenVMS Lock Contention Page           | 3–29 |
| 3–9  | Lock Contention Tooltip Data                       | 3–30 |
| 3–10 | Lock Block Data                                    | 3–32 |
| 3–11 | Additional Data in the Lock Block Log File         | 3–34 |
| 3–12 | Process Information                                | 3–37 |
| 3–13 | Working Set                                        | 3–38 |
| 3–14 | Execution Rates                                    | 3–39 |
| 3–15 | Quotas                                             | 3–39 |
| 3–16 | Wait States                                        | 3–40 |
| 3–17 | Job Quotas                                         | 3–41 |
| 3–18 | RAD Counters Data                                  | 3–41 |
| 4–1  | Summary Pane Data                                  | 4–3  |
| 4–2  | Cluster Member Data                                | 4–4  |
| 4–3  | Local Port Data                                    | 4–6  |
| 4–4  | SCA Summary Data                                   | 4–7  |
| 4–5  | SCS Connections Data                               | 4–9  |
| 4–6  | LAN Virtual Circuit Summary Data                   | 4–12 |
| 4–7  | LAN Path (Channel) Data                            | 4–14 |
| 4–8  | LAN Device Summary Data                            | 4–16 |
| 4–9  | LAN Device Overview Data                           | 4–18 |
| 4–10 | LAN Device Transmit Data                           | 4–19 |
| 4–11 | LAN Device Receive Data                            | 4–20 |
| 4–12 | LAN Device Events Data                             | 4–21 |
| 4–13 | LAN Device Errors Data                             | 4–22 |
| 4–14 | LAN Channel Overview Data                          | 4–23 |
| 4–15 | LAN Channel Counters Data                          | 4–25 |
| 4–16 | LAN Channel Errors Data                            | 4–26 |
| 4–17 | LAN Channel Remote System Data                     | 4–27 |
| 4–18 | LAN Channel ECS Criteria Data                      | 4–28 |
| 4–19 | LAN VC Transmit Data                               | 4–30 |
| 4–20 | LAN VC Receive Data                                | 4–31 |
| 4–21 | LAN VC Congestion Control Data                     | 4–32 |
| 4–22 | LAN VC Channel Selection Data (Nonmanaged Objects) | 4–34 |
| 4–23 | Channel Selection Data (Managed Objects Enabled)   | 4–35 |
| 4–24 | LAN VC Closures Data                               | 4–36 |
| 4–25 | LAN VC Packets Discarded Data                      | 4–37 |
| 5–1  | Event Pane Data                                    | 5–2  |
| 5–2  | Event Columns                                      | 5–6  |
| 6–1  | Accessing Availability Manager Fixes               | 6–1  |
| 6–2  | Summary of Problems and Matching Fixes             | 6–3  |
| 7–1  | Levels of Customization                            | 7–2  |
| 7–2  | Customization Icons in Figure 7-1                  | 7–3  |
| 7–3  | Data Collection Choices                            | 7–13 |
| 7–4  | Data Collection Intervals                          | 7–13 |
| 7–5  | Parameters and Option Fields Used with OpenView    | 7–26 |

| A–1 | CPU Process States          | A–1  |
|-----|-----------------------------|------|
| B–1 | OpenVMS Events              | B–1  |
| B–2 | Windows Events              | B–16 |
| C–1 | OpenVMS Threshold Events    | C-1  |
| C–2 | OpenVMS Nonthreshold Events | C–4  |

# Preface

### Intended Audience

This guide is intended for system managers who install and use HP Availability Manager software. It is assumed that the system managers who use this product are familiar with Microsoft Windows terms and functions.

Note \_\_

The term **Windows** as it is used in this manual refers to either Windows 2000 or Windows XP but *not* to any other Windows product.

### **Document Structure**

This guide contains the following chapters and appendixes:

- Chapter 1 provides an overview of Availability Manager software, including security features.
- Chapter 2 tells how to set up and configure the Data Analyzer and Data server, how to start the Data Server and Data Analyzer, use the main System Overview window, select a group of nodes and individual nodes, and use online help.
- Chapter 3 tells how to select nodes and display node data; it also explains what node data is.
- Chapter 4 tells how to display OpenVMS Cluster summary and detailed data; it also explains what cluster data is.
- Chapter 5 tells how to display and interpret events.
- Chapter 6 tells how to take a variety of corrective actions, called **fixes**, to improve system availability.
- Chapter 7 describes the tasks you can perform to filter, select, and customize the display of data and events.
- Appendix A contains a table of CPU process states that are referred to in Section 3.2.2.4 and in Section 3.3.1.
- Appendix B contains a table of OpenVMS and Windows events that can be displayed in the Event pane discussed in Chapter 5.
- Appendix C describes the events that can be signaled for each type of OpenVMS data that is collected.

### **Related Documents**

The following manuals provide additional information:

- *HP OpenVMS System Manager's Manual* describes tasks for managing an OpenVMS system. It also describes installing a product with the POLYCENTER Software Installation Utility.
- *HP OpenVMS System Management Utilities Reference Manual* describes utilities you can use to manage an OpenVMS system.
- *HP OpenVMS Programming Concepts Manual* explains OpenVMS lock management concepts.

For additional information about HP OpenVMS products and services, see:

http://www.hp.com/go/openvms

## **Reader's Comments**

HP welcomes your comments on this manual. Please send your comments or suggestions to:

openvmsdoc@hp.com

## How to Order Additional Documentation

For information about how to order additional documentation, see:

http://www.hp.com/go/openvms/doc/order

### Conventions

The following conventions are used in this guide:

| Ctrl/x | A sequence such as $Ctrl/x$ indicates that you must hold down<br>the key labeled $Ctrl$ while you press another key or a pointing<br>device button.                      |
|--------|----------------------------------------------------------------------------------------------------|
| PF1 x  | A sequence such as PF1 $x$ indicates that you must first press<br>and release the key labeled PF1 and then press and release<br>another key or a pointing device button. |
| Return | In examples, a key name enclosed in a box indicates that<br>you press a key on the keyboard. (In text, a key name is not<br>enclosed in a box.)                          |
|        | In the HTML version of this document, this convention appears as brackets, rather than a box.                                                                            |
|        | A horizontal ellipsis in examples indicates one of the following possibilities:                                                                                          |
|        | • Additional optional arguments in a statement have been omitted.                                                                                                    |
|        | • The preceding item or items can be repeated one or more times.                                                                                                    |
|        | • Additional parameters, values, or other information can be entered.                                                                                                    |

|                | A vertical ellipsis indicates the omission of items from a code<br>example or command format; the items are omitted because<br>they are not important to the topic being discussed.                                                                                                    |
|----------------|----------------------------------------------------------------------------------------------------|
| ()             | In command format descriptions, parentheses indicate that you must enclose choices in parentheses if you specify more than one.                                                                                                    |
| []             | In command format descriptions, brackets indicate optional<br>choices. You can choose one or more items or no items.<br>Do not type the brackets on the command line. However,<br>you must include the brackets in the syntax for OpenVMS<br>directory specifications and for a substring specification in an<br>assignment statement. |
|                | In command format descriptions, vertical bars separate choices<br>within brackets or braces. Within brackets, the choices are<br>optional; within braces, at least one choice is required. Do not<br>type the vertical bars on the command line.                                                                                       |
| {}             | In command format descriptions, braces indicate required<br>choices; you must choose at least one of the items listed. Do<br>not type the braces on the command line.                                                                                                    |
| bold type      | Bold type represents the introduction of a new term. It also<br>represents the name of an argument, an attribute, or a reason.                                                                                                    |
| italic type    | Italic type indicates important information, complete titles of manuals, or variables. Variables include information that varies in system output (Internal error <i>number</i> ), in command lines (/PRODUCER= <i>name</i> ), and in command parameters in text (where <i>dd</i> represents the predefined code for the device type). |
| UPPERCASE TYPE | Uppercase type indicates a command, the name of a routine,<br>the name of a file, or the abbreviation for a system privilege.                                                                                                    |
| Example        | This typeface indicates code examples, command examples, and interactive screen displays. In text, this type also identifies URLs, UNIX commands and pathnames, PC-based commands and folders, and certain elements of the C programming language.                                                                                     |
| -              | A hyphen at the end of a command format description,<br>command line, or code line indicates that the command or<br>statement continues on the following line.                                                                                                    |
| numbers        | All numbers in text are assumed to be decimal unless<br>otherwise noted. Nondecimal radixes—binary, octal, or<br>hexadecimal—are explicitly indicated.                                                                                                    |

# ∎ Overview

This chapter answers the following questions:

- What is the HP Availability Manager?
- How does the Availability Manager work?
- How does the Availability Manager maintain security?
- How does the Availability Manager identify possible performance problems?

### 1.1 What Is the HP Availability Manager?

The HP Availability Manager is a system management tool that allows you to monitor, from an OpenVMS or Windows node, one or more OpenVMS nodes on an extended local area network (LAN).

The Availability Manager helps system managers and analysts target a specific node or process for detailed analysis. This tool collects system and process data from multiple OpenVMS nodes simultaneously, analyzes the data, and displays the output using a graphical user interface (GUI).

#### **Features and Benefits**

The Availability Manager offers many features that can help system managers improve the availability, accessibility, and performance of OpenVMS nodes and clusters.

| Feature                               | Description                                                                                                    |
|---------------------------------------|----------------------------------------------------------------------------------------------------|
| Immediate notification<br>of problems | Based on its analysis of data, the Availability Manager notifies<br>you immediately if any node you are monitoring is experiencing<br>a performance problem, especially one that affects the node's<br>accessibility to users. At a glance, you can see whether a<br>problem is a persistent one that warrants further investigation<br>and correction. |
| Centralized management                | Provides centralized management of remote nodes within an extended local area network (LAN).                                                                                                    |
| Intuitive interface                   | Provides an easy-to-learn and easy-to-use graphical user<br>interface (GUI). An earlier version of the tool, DECamds, uses<br>a Motif GUI to display information about OpenVMS nodes. The<br>Availability Manager uses a Java GUI to display information<br>about OpenVMS nodes on an OpenVMS or a Windows node.                                        |
| Correction capability                 | Allows real-time intervention, including adjustment of node and process parameters, even when remote nodes are hung.                                                                                                    |

### Overview 1.1 What Is the HP Availability Manager?

| Feature               | Description                                                                                                    |
|-----------------------|----------------------------------------------------------------------------------------------------|
| Uses its own protocol | An important advantage of the Availability Manager is that<br>it uses its own network protocol. Unlike most performance<br>monitors, the Availability Manager does not rely on TCP/IP<br>or any other standard protocol. Therefore, even if a standard<br>protocol is unavailable, the Availability Manager can continue to<br>operate. |
| Customization         | Using a wide range of customization options, you can customize<br>the Availability Manager to meet the requirements of your<br>particular site. For example, you can change the severity levels<br>of the events that are displayed and escalate their importance.                                                                      |
| Scalability           | Makes it easier to monitor multiple OpenVMS nodes.                                                                                                    |

Figure 1–1 is an example of the initial System Overview window of the Availability Manager.

Figure 1–1 System Overview Window

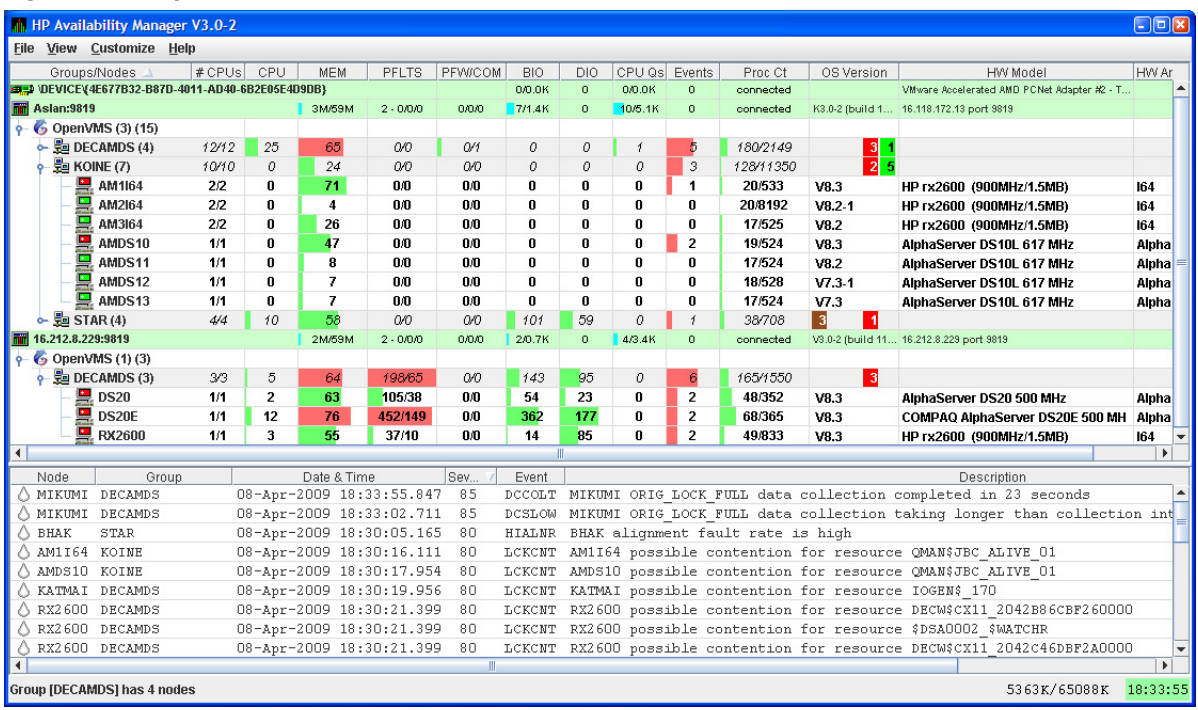

The System Overview window is divided into the following sections:

• In the upper section of the display is a list of user-defined groups and a list of nodes in each group. You can compress the display to only the name of a group by clicking the handle preceding the group name. The summary group line remains, showing the collected information for all the nodes in the group.

If a node name displays a red icon, you can hold the cursor over the icon, the node name, or the number in the Events column to display a tooltip explaining what the problem is; for example, for the node DBGAVC, the following message is displayed:

HIHRDP, high hard page fault rate

This section of the window is called the Group/Node pane.

• In the lower section of the window events are posted, alerting you to possible problems on your system. The items on the pane vary, depending on the severity of the problem: the most severe problems are displayed first. This section of the window is called the **Event pane**.

# 1.2 How Does the Availability Manager Work?

The Availability Manager consists of the following parts:

• Data Collector

Runs on OpenVMS nodes and has two purposes:

- accepts requests for data from a Data Analyzer
- allows a Data Analyzer or Data Server to communicate with other Data Collectors
- Data Analyzer

Runs on an OpenVMS or Windows node. It displays collected data in an easy-to-use graphic user interface (GUI).

• Data Server

Runs on an OpenVMS or Windows node. It allows the Data Collector and Data Analyzer to communicate over a wide area network (WAN) using the Internet Protocol (IP) suite.

The next two sections describe how these parts work together on an extended LAN and on a WAN.

#### 1.2.1 Data Analyzer and Data Collector on the Same Extended LAN

The Data Analyzer and Data Collector communicate over an extended LAN using an IEEE 802.3 Extended Packet format protocol. Once a connection between the Data Analyzer and the Data Collector is established, the Data Analyzer instructs the Data Collector to gather specific system and process data.

Although the Data Analyzer can be run on a member of a monitored cluster, it is typically run on a system that is not a member of a monitored cluster. Because of this, the Data Analyzer does not hang if the cluster hangs.

When the Data Analyzer and Data Collectors reside on the same extended LAN, they can communicate directly with each other. Restrictions on this direct communication setup are as follows:

- Only one Data Analyzer can run on a system at one time.
- Communication between the Data Analyzer and Data Collectors is not routable in an IP network.

\_ Note \_

The Availability Manager protocol is based on the 802.3 Extended Packet Format (also known as SNAP). The IEEE Availability Manager protocol values are as follows:

Protocol ID: 08-00-2B-80-48 Multicast Address: 09-00-2B-02-01-09

If your routers filter protocols in your network, add these values to your network protocols so that the private transport is propagated over the

#### Overview 1.2 How Does the Availability Manager Work?

routers.

Figure 1–2 shows a possible configuration of nodes running Data Analyzers and Data Collectors on an extended LAN.

Figure 1–2 Availability Manager Node Configuration for an Extended LAN

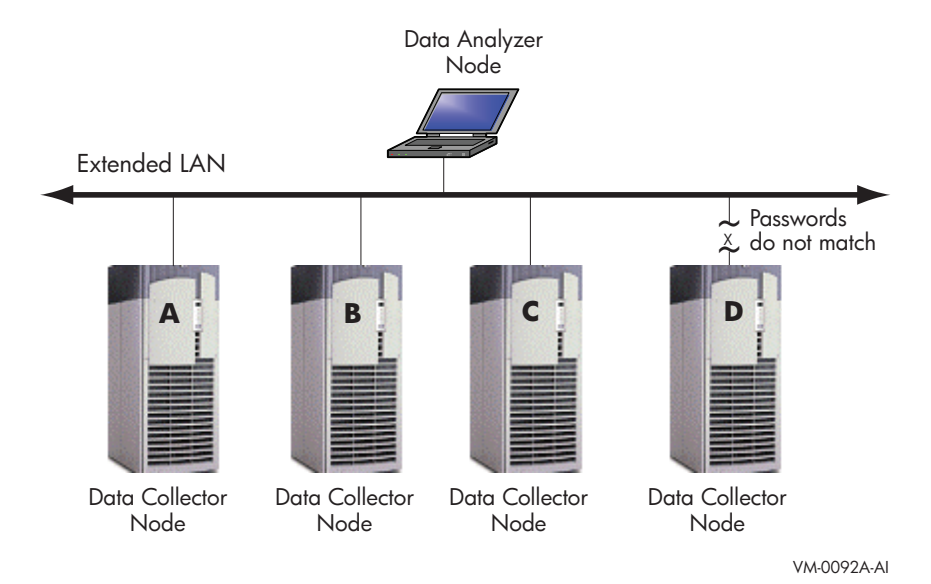

In Figure 1–2, the Data Analyzer can monitor nodes A, B, and C across the network. The password on node D does not match the password of the Data Analyzer; therefore, the Data Analyzer cannot monitor node D.

For information about password security, see Section 1.3.

#### **Requesting and Receiving Information over an Extended LAN**

After installing the Availability Manager software, you can begin to request information from Data Collectors on one or more nodes.

Requesting and receiving information requires the Availability Manager to perform several steps, which are shown in Figure 1–3 and explained in the text following the figure.

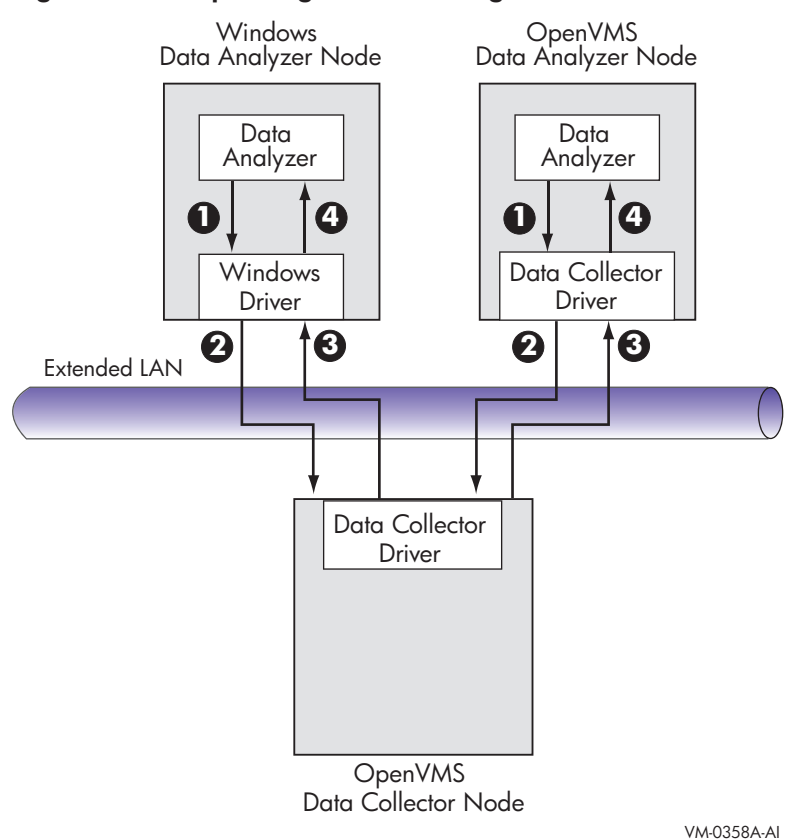

### Figure 1–3 Requesting and Receiving Information over an Extended LAN

The following steps correspond to the numbers in Figure 1–3.

- The Data Analyzer passes a user's request for data to the driver on the Data Analyzer node:
  - On Windows systems, the Windows driver is part of the Windows kit.
  - On OpenVMS systems, the OpenVMS driver is called the Data Collector driver and is included in the Data Collector kit. This is the same driver that is on the Data Collector node.
- **2** The driver on the Data Analyzer transmits the request across the network to the driver on the Data Collector node.
- **3** The driver on the Data Collector transmits the requested information as data over the network to the driver on the Data Analyzer node.
- The driver on the Data Analyzer node passes the data to the Data Analyzer, which displays the data.

In step 4, the Data Analyzer also checks the data against various thresholds and conditions, and posts events if the thresholds are exceeded or the conditions met. The following section explains how data analysis and event detection work.

#### **Data Collector Notes**

There are some characteristics to note about the Data Collector drivers on OpenVMS and Windows.

• The Data Collector on a Data Collector node can collect data for more than one Data Analyzer node at the same time.

- The Data Collector driver on an OpenVMS Data Analyzer node can only support one Data Analyzer at a time.
- The Data Collector driver on a Windows Data Analyzer node can only support one Data Analyzer connection to a network adapter at a time.

#### 1.2.2 Data Analyzer and Data Collector Connected over a WAN

The Data Analyzer can communicate only with Data Collectors that are on an extended LAN. (LANs are usually limited to a building or even just to a computer room.) However, you might need to run a Data Analyzer on a node that is not part of an extended LAN—for example, from home or at another site. To do this, you must add a Data Server node to your extended LAN.

The purpose of the Data Server node is to relay data between the Data Analyzer and Data Collectors. The Data Server formats data for transport to and from the Data Analyzer over a WAN.

Figure 1–4 shows an example of adding a Data Server and WAN connection to Figure 1–2.

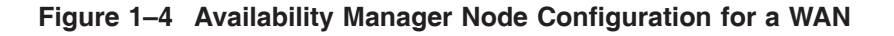

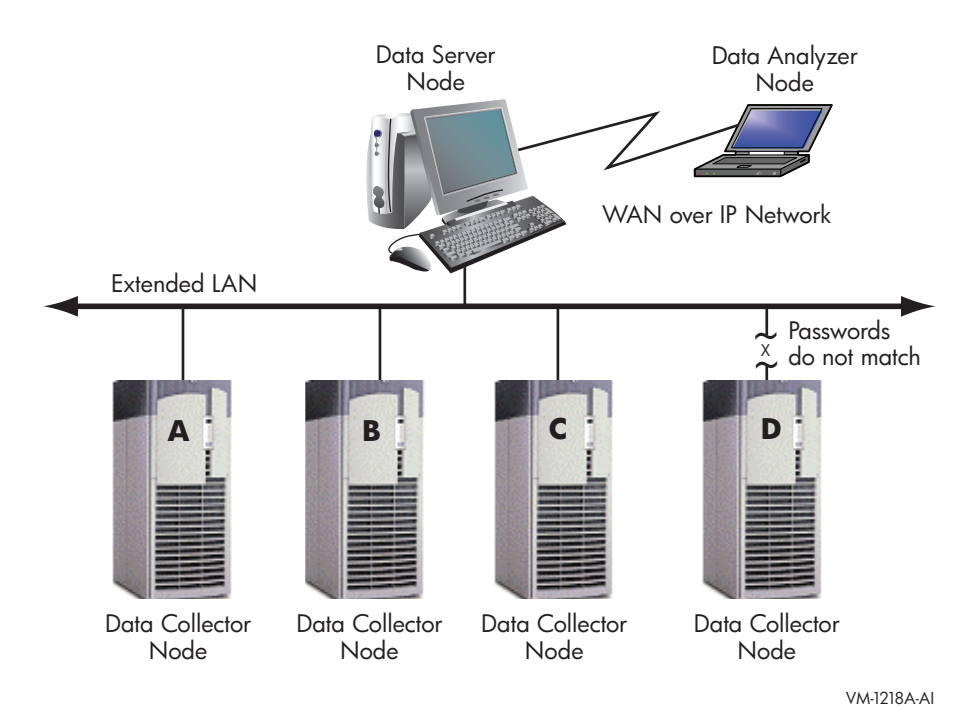

In Figure 1–4, the Data Analyzer monitors Data Collector nodes by passing data through the Data Server. When you start the Data Analyzer, you direct it to connect to the Data Server over the WAN. Once the connection is established, the Data Analyzer can connect to Data Collectors through the Data Server and start collecting data.

#### **Requesting and Receiving Information over a WAN**

After installing the Availability Manager software, you can begin to request information from Data Collectors on one or more nodes.

Requesting and receiving information requires the Availability Manager to perform several steps, which are shown in Figure 1–5 and explained in the text following the figure.

#### Figure 1–5 Requesting and Receiving Information Over a WAN

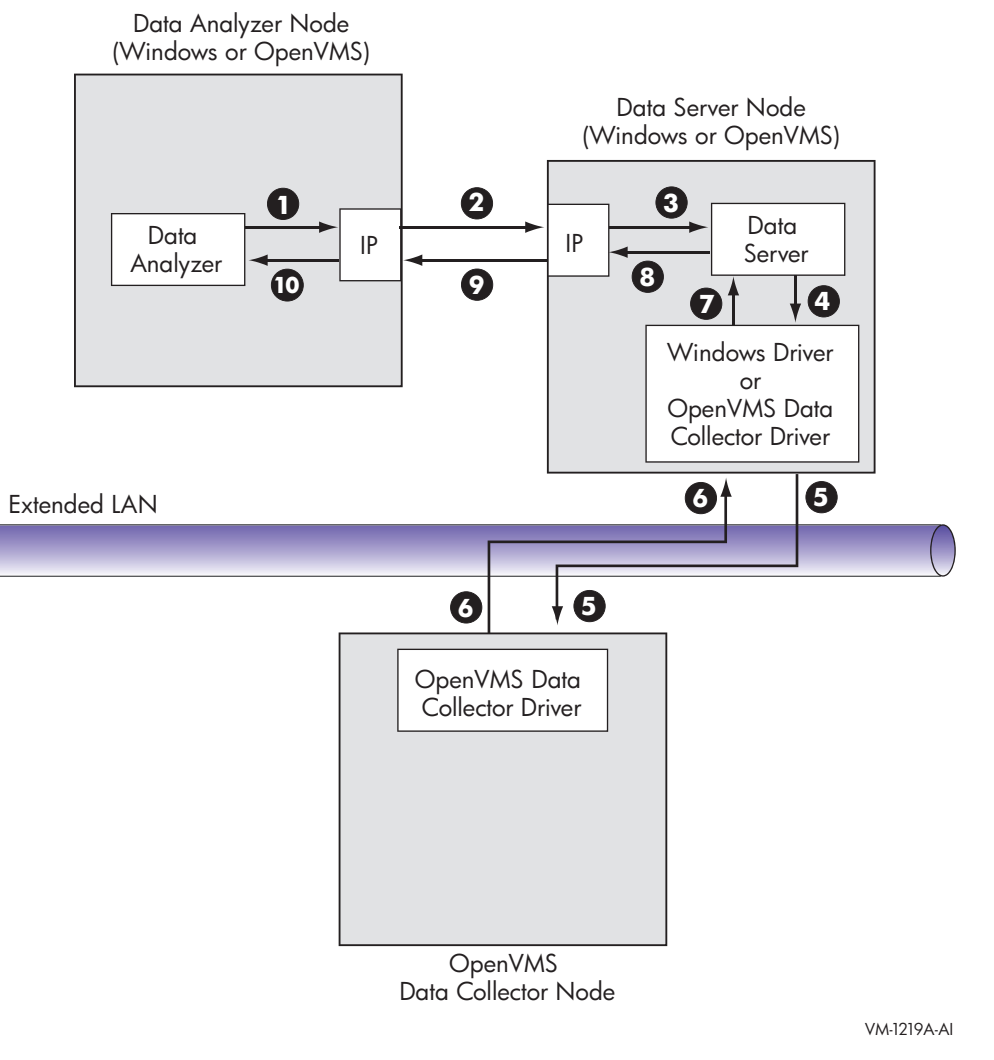

The following steps correspond to the numbers in Figure 1–5.

- The Data Analyzer passes a user's request for data to the IP socket connection on the Data Analyzer node.
- **2** Using a secure socket, the IP socket transmits the request to the IP socket connection on the Data Server node.
- **3** The IP socket on the Data Server node passes the request to the Data Server.
- The Data Server passes the request to the IP socket on the Data Server node:
  - On Windows systems, the Windows driver is part of the Windows kit.

#### Overview 1.2 How Does the Availability Manager Work?

- On OpenVMS systems, the OpenVMS driver is called the Data Collector driver and is included in the Data Collector kit. This is the same driver that is on the Data Collector node.
- The driver on the Data Server transmits the request across the network to the driver on the Data Collector node.
- The driver on the Data Collector transmits the requested information as data over the network to the driver on the Data Server node.
- The driver on the Data Server node passes the data to the Data Server.
- **③** The Data Server passes the data to the IP socket connection.
- The IP socket on the Data Server node transmits the data to the IP socket on the Data Analyzer node.
- The IP socket on the Data Analyzer node passes the data to the Data Analyzer, which displays the data.

In step 10, the Data Analyzer also checks the data for any events that need to be posted. The following section explains how data analysis and event detection work.

Note \_\_\_\_\_

More than one Windows or OpenVMS Data Analyzer node can connect to a Data Server node.

# **1.3 How Does the Availability Manager Maintain Security?**

The Availability Manager uses passwords to maintain security. Passwords are eight alphanumeric characters long. The Data Analyzer stores passwords in its customization file. On OpenVMS Data Collector nodes, passwords are part of a three-part security code called a **security triplet**.

The following sections explain these security methods further.

#### 1.3.1 Data Analyzer Password Security

For monitoring to take place, the password on a Data Analyzer node must match the password section of the security triplet on each OpenVMS Data Collector node. OpenVMS Data Collectors also impose other security measures, which are explained in Section 1.3.2. This password match is used whether or not a Data Server is involved in the connection between the Data Analyzer and the Data Collector.

Figure 1–6 illustrates how you can use passwords to limit access to node information.

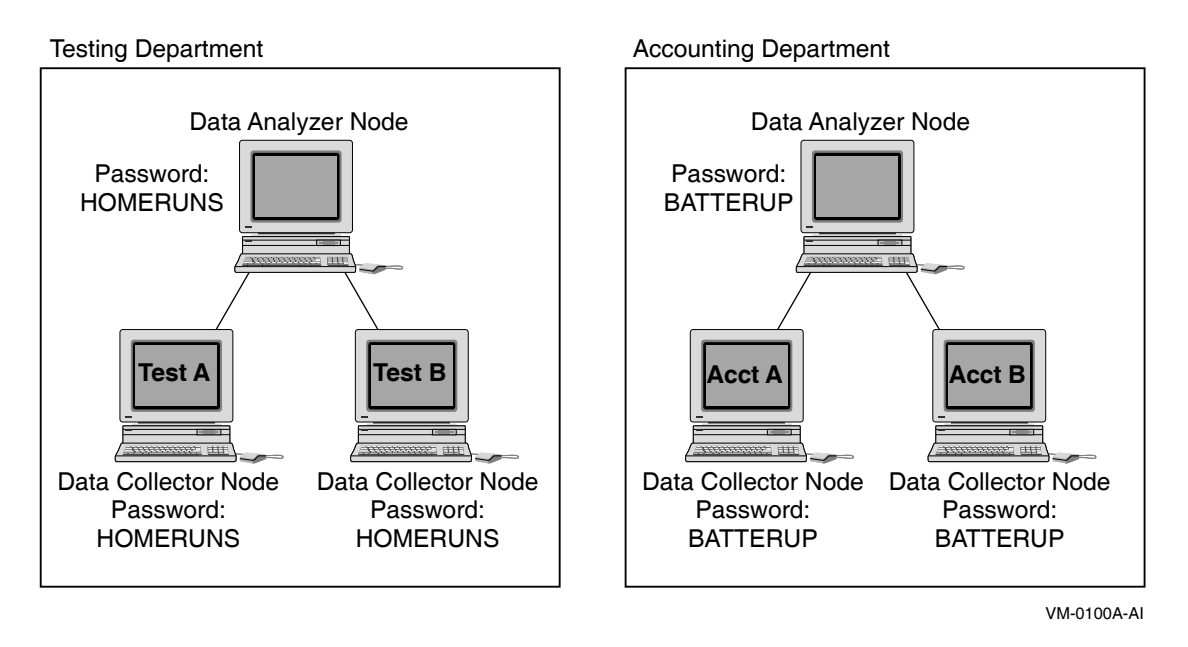

#### Figure 1–6 Availability Manager Password Matching

As shown in Figure 1–6, the Testing Department's Data Analyzer, whose password is HOMERUNS, can access only OpenVMS Data Collector nodes with the HOMERUNS password as part of their security triplets. The same is true of the Accounting Department's Data Analyzer, whose password is BATTERUP; it can access only OpenVMS Data Collector nodes with the BATTERUP password as part of their security triplets.

The Availability Manager sets a default password when you install the Data Analyzer. To change that password, you must use the OpenVMS Security Customization page (see Figure 7–21), which is explained in Chapter 7.

### 1.3.2 OpenVMS Data Collector Security

OpenVMS Data Collector nodes have the following security features:

#### Availability Manager data-transfer security

Each OpenVMS node running as a Data Collector has a file containing a list of security triplets. For Data Analyzer and Data Collector nodes to exchange data, the passwords on these nodes must match.

In addition, the triplet specifies the type of access a Data Analyzer has. By specifying the hardware address of the Data Analyzer, the triplet can also restrict which Data Analyzer nodes are able to access the Data Collector.

Section 1.3.3 explains security triplets and how to edit them.

#### Availability Manager security log

An OpenVMS Data Collector logs all access denials and executed write instructions to the operator communications manager (OPCOM). Messages are displayed on all terminals that have OPCOM enabled (with the REPLY/ENABLE command). OPCOM also puts messages in the SYS\$MANAGER:OPERATOR.LOG file.

Each security log entry contains the network address of the initiator. If access is denied, the log entry also indicates whether a read or write was attempted. If a write operation was performed, the log entry indicates the process identifier (PID) of the affected process.

#### • OpenVMS file protection and process privileges

When the Availability Manager is installed, it creates a directory (SYS\$COMMON:[AMDS\$AM]) and sets directory and file protections on it so that only the SYSTEM account can read the files in that directory. For additional security on these system-level directories and files, you can create access control lists (ACLs) to restrict and set alarms on write access to the security files.

For more information about creating ACLs, see the *HP OpenVMS Guide to System Security*.

### 1.3.3 Changing Security Triplets on OpenVMS Data Collector Nodes

To change security triplets on an OpenVMS Data Collector node, you must edit the AMDS\$DRIVER\_ACCESS.DAT file, which is installed on all Data Collector nodes. The following sections explain what a security triplet is, how the Data Collector uses it, and how to change it.

#### 1.3.3.1 Understanding OpenVMS Security Triplets

A security triplet determines which nodes can access system data from an OpenVMS Data Collector node. The AMDS\$DRIVER\_ACCESS.DAT file on OpenVMS Data Collector nodes lists security triplets.

On OpenVMS Data Collector nodes, the AMDS\$AM\_CONFIG logical translates to the location of the default security file, AMDS\$DRIVER\_ACCESS.DAT. This file is installed on all OpenVMS Data Collector nodes.

A security triplet is a three-part record whose fields are separated by backslashes  $(\ )$ . A triplet consists of the following fields:

- A network address (hardware address or wildcard character)
- An 8-character alphanumeric password

The password is not case sensitive (so the passwords "testtest" and "TESTTEST" are considered to be the same).

• A read, write, or control (R, W, or C) access verification code

The exclamation point (!) is a comment delimiter; any characters to the right of the comment delimiter are ignored.

#### Example

All Data Collector nodes in group FINANCE have the following AMDS\$DRIVER\_ACCESS.DAT file:

\*\FINGROUP\R ! Let anyone with FINGROUP password read ! 2.1\DEVGROUP\W ! Let only DECnet node 2.1 with ! DEVGROUP password perform fixes (writes)

#### 1.3.3.2 How to Change a Security Triplet

Note

The configuration files for DECamds and the Availability Manager are separate; only one set is used, depending on which startup command procedure you use to start the driver.

For more information about the configuration file setup for both DECamds and the Availability Manager, see the *HP Availability Manager Installation Instructions*.

On each Data Collector node on which you want to change security, you must edit the AMDS\$DRIVER\_ACCESS.DAT file. The data in the AMDS\$DRIVER\_ ACCESS.DAT file is set up as follows:

Network address\password\access

Use a backslash character  $(\)$  to separate the three fields.

To edit the AMDS\$DRIVER\_ACCESS.DAT file, follow these steps:

1. Edit the network address.

The network address can be either of the following:

• Hardware address

The hardware address field is the physical hardware address in the LAN device chip. It is used if you have multiple LAN devices or are running the HP DECnet-Plus for OpenVMS networking software on the system (not the HP DECnet Phase IV for OpenVMS networking software).

For devices provided by HP, the hardware address is in the form 08-00-2B-*xx*-*xx*-*xx*, where the 08-00-2B portion is HP's valid range of LAN addresses as defined by the IEEE 802 standards, and the *xx*-*xx*-*xx* portion is chip specific.

To determine the value of the hardware address on a node, use the OpenVMS System Dump Analyzer (SDA) as follows:

\$ ANALYZE/SYSTEM SDA> SHOW LAN

These commands display a list of available devices. Choose the template device of the LAN device you will be using, and then enter the following command:

SDA> SHOW LAN/DEVICE=xxA0

• Wildcard address

The wildcard character (\*) allows any incoming triplet with a matching password field to access the Data Collector node. Use the wildcard character to allow read access and to run the console application from any node in your network.

**Caution:** Use of the wildcard character for write-access or controlaccess security triplets enables any person using that node to perform system-altering fixes.

2. Edit the password field.

The password field **must be** an 8-byte alphanumeric field. The Availability Manager forces upper-case on the password, so "aaaaaaaaa" and "AAAAAAAA" are essentially the same password to the Data Collector.

The password field gives you a second level of protection when you want to use the wildcard address denotation to allow multiple modes of access to your monitored system.

- 3. Enter R, W, or C as an access code:
  - R means READONLY access to the Data Analyzer.
  - W means READ/WRITE access to the Data Analyzer. (WRITE implies READ.)

#### Overview 1.3 How Does the Availability Manager Maintain Security?

• C means CONTROL access to the Data Analyzer. CONTROL allows you to manipulate objects from which data are derived. (CONTROL implies both WRITE and READ.)

The following security triplets are all valid; an explanation follows the exclamation point (!).

```
*\ldecamds\r ! Anyone with password "1decamds" can monitor
*\ldecamds\w ! Anyone with password "1decamds" can monitor or write
2.1\ldecamds\r ! Only node 2.1 with password "1decamds" can monitor
2.1\ldecamds\w ! Only node 2.1 with password "1decamds" can monitor and
write
08-00-2b-03-23-cd\ldecamds\w ! Allows a particular hardware address to
write
08-00-2b-03-23-cd\ldecamds\r ! Allows a particular hardware address to read
node
```

OpenVMS Data Collector nodes accept more than one password. Therefore, you might have several security triplets in an AMDS\$DRIVER\_ACCESS.DAT file for one Data Collector node. For example:

\*\1DECAMDS\R \*\KOINECLS\R \*\KOINEFIX\W \*\AVAILMAN\C

In this example, Data Analyzer nodes with the passwords 1DECAMDS and KOINECLS are able to see the Data Collector data, but only the Data Analyzer node with the KOINEFIX password is able to write or change information, including performing fixes, on the Data Collector node. The Data Analyzer node with the AVAILMAN password is able to perform switched LAN fixes and other control functions.

You can choose to set up your AMDS\$DRIVER\_ACCESS.DAT file to allow anyone on the local LAN to read from your system, but to allow only certain nodes to write or change process or device characteristics on your system. For example:

```
*\1DECAMDS\R
08-00-2B-03-23-CD\2NODEFIX\C
```

In this example, any Data Analyzer node using the 1DECAMDS password can read data from your system. However, only the Data Analyzer node with the hardware address 08-00-2B-03-23-CD and the password 2NODEFIX can perform fixes and other control functions.

\_ Note \_

After editing the AMDS\$DRIVER\_ACCESS.DAT file, you must stop and then restart the Data Collector. This action loads the new data into the driver.

### 1.3.4 Processing Security Triplets

The Availability Manager performs these steps when using security triplets to ensure security among Data Analyzer and Data Collector nodes:

1. A multicast "Hello" message is broadcast at regular intervals to all nodes within the LAN indicating the availability of a Data Collector node to communicate with a Data Analyzer node.

- 2. The node running the Data Analyzer receives the message, returns a password to the Data Collector, and requests system data from the Data Collector.
- 3. The password and network address of the Data Analyzer are used to search the security triplets in the AMDS\$DRIVER\_ACCESS.DAT file.
  - If the Data Analyzer password and network address match one of the security triplets on the Data Collector, then the Data Collector and the Data Analyzer can exchange information.
  - If the Data Analyzer password and network address do not match any of the security triplets, then access is denied and a message is logged to OPCOM. (See Table 1–2 for more information on logging this type of message.) In addition, the Data Analyzer receives a message stating that access to that node is not permitted.

Table 1–1 describes how the Data Collector node interprets a security triplet match.

| Security Triplet               | Interpretation                                                                                                    |
|--------------------------------|----------------------------------------------------------------------------------------------------|
| 08-00-2B-12-34-56\ HOMETOWN\ W | The Data Analyzer has write access to the node<br>only when the Data Analyzer is run from a node<br>with this hardware address (multiadapter or<br>DECnet-Plus system) and with the password<br>HOMETOWN. |
| 2.1\HOMETOWN\R                 | The Data Analyzer has read access to the<br>node when run from a node with DECnet<br>for OpenVMS Phase IV address 2.1 and the<br>password HOMETOWN.                                                       |
| *\HOMETOWN\R                   | Any Data Analyzer with the password<br>HOMETOWN has read access to the node.                                                                                                    |

Table 1–1 Security Triplet Verification

#### Sending Messages to OPCOM

The logical names shown in Table 1–2 control the sending of messages to OPCOM and are defined in the AMDS\$LOGICALS.COM file on the Data Collector node.

 Table 1–2
 DECamds Logical Names for OPCOM Messages

| AMDS\$RM_OPCOM_READ  | A value of TRUE logs read failures to OPCOM.  |
|----------------------|-----------------------------------------------|
| AMDS\$RM_OPCOM_WRITE | A value of TRUE logs write failures to OPCOM. |

To put these changes into effect, restart the Data Collector with the following command:

\$ @SYS\$STARTUP:AMDS\$STARTUP RESTART

1.4 How Does the Availability Manager Data Analyzer Identify Performance Problems?

# 1.4 How Does the Availability Manager Data Analyzer Identify Performance Problems?

When the Data Analyzer detects problems on your system, it uses a combination of methods to bring these problems to the attention of the system manager. It examines both the types of data collected and how often it is collected and analyzed to determine problem areas to be signaled. Performance problems are also posted in the Event pane, which is in the lower portion of the System Overview window (Figure 1–1).

The following topics are related to the method of detecting problems and posting events:

- Collecting and analyzing data
- Posting events

### 1.4.1 Collecting and Analyzing Data

This section explains how the Data Analyzer collects and analyzes data. It also defines related terms.

#### 1.4.1.1 Events and Data Collection

The data that the Data Analyzer collects is grouped into **data collections**. These collections are composed of related data—for example, CPU data, memory data, and so on. Usually, the data items on the tabs (like the ones displayed in Figure 1–7) consist of one data collection.

#### Figure 1–7 Sample Node Summary

An **event** is a problem or potential problem associated with resource availability. Events are associated with various data collections. For example, the CPU Process data collection shown in Figure 1–8 is associated with the PRCCUR, PRCMWT, and PRCPWT events. (Appendix B describes events, and Appendix C describes the events that each type of data collection can signal.) For these events to be signalled, you must enable the CPU Process data collection, as described in Section 1.4.1.2.

Users can also customize criteria for events, which is described in Section 1.4.2.

#### 1.4.1.2 Types of Data Collection

You can use the Data Analyzer to collect data either as a background activity or as a foreground activity.

Note that for either type of data collection, if you collect data for a specific node, only that node is affected. If you collect data for a group, all the nodes in that group are affected.

• **Background** data collection

When you enable background collection of a specific type of data collection on a specific node, the Data Analyzer collects that data whether or not any windows are currently displaying data for that node.

To enable background data collection, select the check box for a specific type of data collection on the Data Collection Customization page (Figure 1–8). Note that if the Customize window applies to all OpenVMS nodes, the data collection properties that you set are for all nodes. If the window applies to a specific node, the properties you set apply only to that node.

Chapter 7 contains additional instructions for customizing data collection properties.

|                       | Data Collection                                                                                 | Filter                                  | l                                               | Security                   |
|-----------------------|-------------------------------------------------------------------------------------------------|-----------------------------------------|-------------------------------------------------|----------------------------|
| ata C                 | ollection & Upda                                                                                | te Intervals                            | Use                                             | default values             |
| ollect                | Data                                                                                            | Display                                 | Event                                           | NoEvent                    |
|                       | 📶 Cluster summary                                                                               | 10.0                                    | 20.0                                            | 60.0                       |
|                       | 📷 CPU mode                                                                                      | 5.0                                     | 5.0                                             | 5.0                        |
|                       | 📷 CPU process                                                                                   | 5.0                                     | 10.0                                            | 30.0                       |
| r                     | 🍊 Disk status                                                                                   | 15.0                                    | 15.0                                            | 60.0                       |
|                       | 📷 Disk volume                                                                                   | 15.0                                    | 15.0                                            | 60.0                       |
|                       | 📷 I/O                                                                                           | 10.0                                    | 10.0                                            | 30.0                       |
|                       | 📷 Lock contention                                                                               | 10.0                                    | 20.0                                            | 60.0                       |
|                       | 📷 Memory                                                                                        | 5.0                                     | 10.0                                            | 30.0                       |
|                       | 📷 Node summary                                                                                  | 5.0                                     | 5.0                                             | 5.0                        |
|                       | 📷 Page/Swap file                                                                                | 30.0                                    | 30.0                                            | 60.0                       |
|                       | 📷 Single disk                                                                                   | 5.0                                     | N/A                                             | N/A                        |
|                       | 📷 Single process                                                                                | 5.0                                     | N/A                                             | N/A                        |
| ons ar<br>Ind<br>buil | e used to indicate the c<br>icates the current settin<br>t-in set.<br>icates the current settin | urrent customizat<br>igs are from the A | ion level in<br>Availability N<br>Application 1 | effect.<br>Aanager<br>evel |

Figure 1–8 Data Collection Customization

• Foreground data collection

Foreground data collection occurs automatically when you open any data page for a specific node. To open a node data page, double-click a node name in the Node pane of the System Overview window (Figure 1–1). The Node Summary page is the first page displayed (by default); Figure 1–7 is an example. At the top of the page are tabs that you can select to display other data pages for that node.

Foreground data collection for all data types begins automatically when any node data page is displayed. Data collection ends when all node data pages have been closed.

Chapter 3 contains instructions for selecting nodes and displaying node data.

#### 1.4.1.3 Data Collection Intervals

Data collection **intervals**, which are displayed on the Data Collection customization page (Figure 1–8), specify the frequency of data collection. Table 1–3 describes these intervals.

| Interval (in<br>seconds) | Type of Data<br>Collection | Description                                                                                                    |
|--------------------------|----------------------------|----------------------------------------------------------------------------------------------------|
| NoEvent                  | Background                 | How often data is collected if no events have been posted for that type of data.                                                                                                    |
|                          |                            | The Data Analyzer starts background data collection at the <b>NoEvent</b> interval (for example, every 75 seconds). If no events have been posted for that type of data, the Data Analyzer starts a new collection cycle every 75 seconds. |
| Event                    | Background                 | How often data is collected if any events have been posted for that type of data.                                                                                                    |
|                          |                            | The Data Analyzer continues background data collection at the <b>Event</b> interval until all events for that type of data have been removed from the Event pane. Data collection then resumes at the <b>NoEvent</b> interval.             |
| Display                  | Foreground                 | How often data is collected when the page for a specific node is open.                                                                                                    |
|                          |                            | The Data Analyzer starts foreground data collection at the <b>Display</b> interval and continues this rate of collection until the display is closed. Data collection then resumes as a background activity.                               |

#### Table 1–3 Data Collection Intervals

### 1.4.2 Posting Events

The Data Analyzer evaluates each data collection for events. The Data Analyzer posts events when data values in a data collection meet or exceed userdefined thresholds and occurrences. Values for thresholds and occurrences are displayed on Event Customization pages similar to the one shown in Figure 1–9. Thresholds and occurrences are described in the next section.

#### Customization - OpenVMS Default Settings × Events Event Escalation Watch Process Data Collection Filter Security 📷 DSKERR, high disk device error count 🛛 💌 📷 Use default values Event Customizations Cccurrence : Severity 60 2 Error(s) Threshold 15 Escalation actions: 🗌 User 🗹 OPCOM 🔲 HP OpenView Event explanation and investigation hints The error count for the disk device exceeds the threshold Check error log entries for device errors. A disk device with a high error count could indicate a problem with the disk or with the connection between the disk and the system 6 Global OpenVMS οк Cancel Apply

#### Figure 1–9 Sample Event Customization

#### Overview

1.4 How Does the Availability Manager Data Analyzer Identify Performance Problems?

#### 1.4.2.1 Thresholds and Occurrences

Thresholds and occurrences are criteria that the Data Analyzer uses for posting events.

A **threshold** is a value against which data in a data collection is compared. An **occurrence** is a value that represents the number of consecutive data collections that meet or exceed the threshold.

Both thresholds and occurrences are customizable values that you can adjust according to the needs of your system. For details about how to change the values for thresholds and occurrences, see Chapter 7.

#### **Relationship Between Thresholds and Occurrences**

For a particular event, when the data collected meet or exceed the threshold, the data collection enters a threshold-exceeded state. When the number of consecutive data collections to enter this state meets or exceeds the value in the Occurrence box (see Figure 1–9), the Data Analyzer displays (posts) the event in the Event pane.

A closer look at Figure 1–9 shows the relationship between thresholds and occurrences. For the DSKERR, high disk device error count event, a threshold of 15 errors has been set. A value of 2 in the Occurrence box indicates that the number of errors during 2 consecutive data collections must meet or exceed the threshold of 15 for the DSKERR event to be posted.
# 2 tarted

# **Getting Started**

Note

Before you start this chapter, be sure to read the explanation of data collections, events, thresholds, and occurrences, as well as background and foreground data collection in Chapter 1.

This chapter provides the following information:

- How to configure and start the Availability Manager Data Collector
- How to start the Availability Manager Data Analyzer
- How to configure secure communications between the Data Analyzer and Data Server
- How to start the Availability Manager Data Server
- How to use the main System Overview window
- How to display basic node data
- How to get help when you need it
- How to print a Data Analyzer page

For information about installing the HP Availability Manager on OpenVMS or Windows systems, see the *HP Availability Manager Installation Instructions*. You can access these instructions from the documentation link at the Availability Manager web page at the following URL:

http://www.hp.com/products/openvms/availabilitymanager

The installation instructions also include an explanation of how to install and use both DECamds and the Availability Manager on the same system.

# 2.1 Configure and Start the Data Collector

Configuration tasks include defining logical names and protecting passwords. After you complete these tasks, you can start the Data Collector. The following sections describe all of these operations.

# 2.1.1 Defining Logical Names

OpenVMS kits for DECamds Version 7.3-2B and Availability Manager Version 3.1 provide a template file that system managers can modify to define the logical names used by the Data Collector. You can copy the file SYS\$MANAGER:AMDS\$SYSTARTUP.TEMPLATE to SYS\$MANAGER:AMDS\$SYSTARTUP.COM and edit it to change the default logicals that are used to start the Data Collector and to find its configuration files.

# Getting Started 2.1 Configure and Start the Data Collector

The most common logicals, especially in a mixed-environment cluster configuration, are the ones shown in Table 2-1:

| Logical                         | Description                                                                                                    |
|---------------------------------|----------------------------------------------------------------------------------------------------|
| AMDS\$GROUP_NAME                | Specifies the group that this node will be associated with when it is monitored.                                                                                             |
| AMDS\$DEVICE                    | For nodes with more than one network adapter, allows<br>you to specify which adapter the Data Collector should<br>use.                                                       |
| AMDS\$RM_DEFAULT_<br>INTERVAL   | The number of seconds between multicast "Hello"<br>messages from the Data Collector to the Data Analyzer<br>node when the Data Collector is inactive or minimally<br>active. |
|                                 | The minimum value is 5. The maximum value is 300.                                                                                                    |
| AMDS\$RM_SECONDARY_<br>INTERVAL | The number of seconds between multicast "Hello"<br>messages from the Data Collector to the Data Analyzer<br>node when the Data Collector is active.                          |
|                                 | The minimum value is 5. The maximum value is 1800.                                                                                                    |
|                                 | Note                                                                                                    |

 Table 2–1
 Common Availability Manager Data Collector Logical Names

**Multicast "Hello" messages** are notifications from nodes running the Data Collector to the Data Analyzer. This is the way the Data Analyzer discovers Data Collectors on the network.

The Data Collector on a node transmits multicast "Hello" messages for any Data Analyzer or Data Server on the extended LAN to receive. The rate at which these messages are transmitted is regulated by the settings of the following logicals:

AMDS\$RM\_DEFAULT\_INTERVAL AMDS\$RM\_SECONDARY\_INTERVAL

These logicals are contained in the file SYS\$MANAGER:AMDS\$LOGICALS.COM. The shorter the time interval, the faster the node is discovered and configured.

# 2.1.2 Protecting Passwords

To change passwords to allow a Data Analyzer to monitor a node, edit the following file:

SYS\$MANAGER:AMDS\$DRIVER\_ACCESS.DAT

The passwords section of the file is close to the end of the file, after the Password documentation section. The passwords in this file correspond to the passwords in the Security page shown in Section 7.9.1. Note that you can specify a list of passwords in this file. See the comments in the file for details.

# 2.1.3 Starting the Data Collector

Beginning with OpenVMS Version 7.2, the files needed to run the Data Collector on OpenVMS nodes are shipped with the OpenVMS operating system. However, if you want the latest Data Collector software, you must install it from the Availability Manager Data Collector kit. Once the Data Collector is running on a node, you can monitor that node using DECamds or the Availability Manager Data Analyzer.

For the Data Collector to access requests to collect data and to support the Data Analyzer, start the Data Collector by entering the following command:

\$ @SYS\$STARTUP:AMDS\$STARTUP START

To start the Data Collector when the system boots, add the following command to the SYS\$MANAGER:SYSTARTUP\_VMS.COM file:

\$ @SYS\$STARTUP:AMDS\$STARTUP START

If you make changes to either the AMDS\$DRIVER\_ACCESS.DAT or AMDS\$LOGICALS.COM, restart the driver to load the changes. Enter the following command:

\$ @SYS\$STARTUP:AMDS\$STARTUP RESTART

Note

You can start the Data Collector on all the nodes in a cluster by using the following SYSMAN command:

```
$ RUN SYS$SYSTEM:SYSMAN
SYSMAN> SET ENVIRONMENT/CLUSTER
SYSMAN> DO @SYS$STARTUP:AMDS$STARTUP START
SYSMAN> EXIT
$
```

This method works for any AMDS\$STARTUP option.

# 2.2 How to start the Data Analyzer

This section describes what you need to do after the Availability Manager Data Analyzer is installed. Starting the Data Analyzer is somewhat different on OpenVMS than on Windows systems. However, on both systems, starting the Data Analyzer automatically starts the Java<sup>™</sup> graphical user interface (GUI), which allows you to view information that is collected from Data Collectors running on OpenVMS nodes.

The following sections describe the sequence of steps required to start the Data Analyzer on an OpenVMS node and on a Windows node.

# 2.2.1 Starting the Data Analyzer on an OpenVMS Node

To start a Data Analyzer on an OpenVMS node, make sure that:

- The Data Analyzer is installed on the node from which you want to monitor other nodes.
- The Data Collector is started (see Section 2.1.3).

Starting the Data Collector accomplishes the following important tasks:

• Defines the various AMDS\$\* logicals needed by the Data Analyzer.

• Allows the Data Analyzer to communicate with the Data Collector on the network.

To start the Data Analyzer, enter the following command:

\$ AVAIL/ANALYZER

The Data Analyzer displays the Network Connection dialog box, which is shown in Figure 2–20.

\_\_\_\_ Note \_\_\_\_

For a list of qualifiers you can use with the AVAIL/ANALYZER command, see the *HP Availability Manager Installation Instructions*, or enter HELP AVAIL at the DCL dollar prompt and then enter the qualifier.

# 2.2.2 Starting the Data Analyzer on a Windows Node

To start the Data Analyzer on a Windows node, first make sure that the Availability Manager Windows kit is installed on the node.

To start the Data Analyzer, follow these steps:

1. Click

Start —> Programs.

- 2. Select Availability Manager.
- 3. Select Data Analyzer Startup.

The Data Analyzer displays the Network Connection Dialog box, which is shown in Figure 2–20.

# 2.3 Do You Need to Set Up a Data Server?

At this point, you must determine whether you need to use a Data Server to communicate with the Data Collectors. For an overview of what a Data Server is and how it works, see Section 1.2.2.

If the analyzer system is on the same LAN as the Data Collectors, you can use a network adapter on the analyzer system to connect with the Data Collectors. If this is the case, you do not need to set up the Data Server. To continue starting the Data Analyzer without a Data Server, go to Section 2.6.

If the Data Analyzer is on a different LAN than the Data Collectors, you must set up the Data Server on a **server system** that is on the same LAN as the Data Collectors. To set up secure communication between the Data Analyzer and Data Server, see Section 2.4.

\_\_ Note \_\_\_\_\_

The Data Collector on an OpenVMS system only allows one Data Analyzer or Data Server to use it for communicating with other Data Collectors (see section Data Collector Notes under section Section 1.2.1). If you want to run both the Data Server and Data Analyzer on the same OpenVMS system, HP recommends that you run the Data Server to communicate with the other Data Collectors, and then let the Data Analyzer connect to the Data Server. This setup is similar to the one shown in Figure 1–4 and section Requesting and Receiving Information over a WAN under section Section 1.2.2. In this case, the Data Analyzer and Data Server are running on the same node (Data Server node), and use an internal IP connection for communications.

# 2.4 Setting Up Secure Server Communications Between the Data Analyzer and Data Server

\_ Note \_

The following terminology is used in the next sections:

- Data Server refers to the Availability Manager Data Server software.
- **Server system** refers to the hardware that runs the Data Server software.
- **Analyzer system** refers to the hardware that runs the Data Analyzer software.
- **Combined kit** refers to the kit that includes both the Data Analyzer and the Data Server kit.

Note the following:

- The server system and analyzer system can be either an OpenVMS system or a Windows system.
- Any analyzer system can connect to any server system. The operating system and hardware platform make no difference to the operation of the Availability Manager.

To collect data over a WAN, the Data Analyzer communicates with a Data Server. The Data Server is a Java-based program that runs on OpenVMS or Windows. Except for differences in starting the Data Server on OpenVMS and Windows, the following section applies to both operating systems.

The Availability Manager uses an encrypted connection for secure communication between the Data Analyzer and the Data Server. The following sections describe how to set up the Data Analyzer and Data Server to use a secure communication link.

# 2.4.1 Introduction to Secure Communications

The Availability Manager uses Transport Layer Security (TLS) Version 1 for secure communication between the Data Analyzer and the Data Server. TLS is an extension of Secure Sockets Layer (SSL) Version 3.0, which is the most widely used protocol for security on the web.

TLS uses **public key cryptography** (also called asymmetric cryptography) to guarantee secure communication over a network. This type of cryptography uses an encryption algorithm that produces a pair of keys:

- A public key provides authentication, and is made public to any interested party as a **trusted certificate**.
- A private key that works with trusted certificates to provide privacy and data integrity

# Getting Started 2.4 Setting Up Secure Server Communications Between the Data Analyzer and Data Server

What one key encrypts, only the other key can decrypt. Together, these two keys are known as an asymmetric **key pair**.

#### Key Pairs, Key Stores, and Trust Stores

Before you can use the Data Server, you must create an asymmetric key pair. This key pair is associated with the Data Server, and is used by the Data Server and Data Analyzer to establish an encrypted communication link between them.

The Data Server stores the public and private key associated with it in a **key store**. The Data Server key store is the file AM\$KeyStore.jks and resides on the server system. On OpenVMS systems, this file is in the AMDS\$AM\_CONFIG: directory. On Windows systems, the key store is in the installation folder. Currently, HP supports configurations in which the Data Server has only one key pair in a key store.

The Data Server public key is also stored by the Data Analyzer in a **trust store** on the analyzer system. The Data Analyzer trust store is the file AM\$TrustStore.jks. On OpenVMS systems, this file is in the AMDS\$AM\_CONFIG: directory. On Windows systems, the trust store is in the installation folder. A trust store for a particular Data Analyzer holds the public key for each Data Server with which it communicates.

You create and store the key pair after installing either the combined kit (for OpenVMS) or the Availability Manager kit (for Windows). The next sections describe how to perform the following tasks:

- Creating the key pair from either the server or analyzer system
- Store the key pair in a key store on a server system
- Store the public key in a trust store on an analyzer system

## 2.4.2 Methods of Setting Up Secure Communications

The key store and trust store are created and maintained by dialog boxes in the Data Analyzer. The Data Analyzer is used for key management because it is the part of the Availability Manager that uses a GUI interface. By using the GUI interface, keys are managed the same way on OpenVMS and Windows platforms. This also keeps the Data Server from having the overhead of the dialog boxes used for creating and maintaining key and trust stores.

There are two basic methods of setting up secure communications. Both methods create a key store for the Data Server and a trust store for the Data Analyzer. The difference is that one creates the key store using the server system, and the other creates the key store from the analyzer system. Using one method or the other is sufficient to set up secure communications between the Data Analyzer and Data Server.

#### 2.4.2.1 Setup Using the Server System

Creating the key store from the server system is the simplest method. You create the key store and export the public key using the Data Analyzer on the server system, copy the public key to the analyzer system, and import the public key with the Data Analyzer on the analyzer system. For a description of this method, see Section 2.4.3.

Using this method assumes that you can use the Data Analyzer's GUI interface on the server system. You can start the Data Analyzer on the server system and display the GUI on the following:

• the server graphics console

Getting Started 2.4 Setting Up Secure Server Communications Between the Data Analyzer and Data Server

- another OpenVMS system that does have a graphics console
- a Windows system that has software to accept and display an X Windows GUI

If this is not possible, use the alternate method to create and maintain key stores in Section 2.4.2.2.

#### 2.4.2.2 Setup Using the Analyzer System

With this method, you create the key store and export the public key using the Data Analyzer on the analyzer system, and copy the key store to the server system. This method is described in Section 2.4.4.

# 2.4.3 Steps for Setting Up Secure Communications from the Server System

The following section describes how to set up the Data Server from the server system. It also describes the key setup for the Data Analyzer that runs on the server system. The procedure involves the following tasks:

- Creating the key pair for the Data Server, including the option of generating and storing the trust store for the Data Analyzer on the server system,
- Storing the key pair in the Data Server's key store on the server system
- Storing the public key for another Data Analyzer to use

When you complete these steps, the Data Server can accept connections from any Data Analyzer on the server system or on other systems.

#### 2.4.3.1 Creating the Key Pair for the Data Server

1. Start the Data Analyzer on the server system according to the instructions in Section 2.2. When the Data Analyzer starts, it displays the Network Connection dialog box as shown in Figure 2–1.

#### Figure 2–1 Network Connection Dialog Box

| Netv           | vork Conn                                                               | ection                                                                                                    |              |
|----------------|-------------------------------------------------------------------------|----------------------------------------------------------------------------------------------------|--------------|
| <u>S</u> erver | <u>A</u> nalyzer                                                        | Key Stores                                                                                                    | <u>H</u> elp |
| HP<br>Pleas    | Availa<br>e select n<br>DEVICE<br>VMware<br>DEVICE<br>VMware<br>Server: | bility Manager<br>etwork adapters and/or Data Server to use for this session<br>(9B19B88E-9E99-49DF-97E6-90291B0AEB2F}<br>e Accelerated AMD PCNet Adapter - Teefer2 Miniport<br>(4E677B32-B87D-4011-AD40-6B2E05E4D9DB)<br>e Accelerated AMD PCNet Adapter #2 - Teefer2 Miniport<br>localhost Port: 9819 | Ħ            |
|                |                                                                         | OK Exit Irust Store                                                                                                    |              |

2. From the *Server* menu, select *Key Store*... to open the default key store for this system.

The Availability Manager displays the Key Store Management dialog box as shown in Figure 2–2.

| Key Store                  | Management                          |      |
|----------------------------|-------------------------------------|------|
| Key <u>S</u> tore <u>K</u> | jeys                                | Help |
| Default Key                | Store                               | - 1  |
| Alias                      | Entry Type X.500 Distinguished Name |      |
|                            |                                     |      |
|                            |                                     |      |
|                            |                                     |      |
|                            |                                     |      |
|                            |                                     |      |
| •                          |                                     |      |
|                            | Delete Export New Key               |      |
| Status                     |                                     |      |
| Default Ke                 | y Store loaded.                     |      |
| There are                  | no entries in the Key Store.        |      |
|                            |                                     |      |
|                            | OK Cancel                           |      |

Figure 2–2 Key Store Management Dialog Box

3. In the Key Store Management dialog box, click *New Key...* to display the Generate New Key Pair dialog box as shown in Figure 2–3.

Figure 2–3 Generate New Key Pair Dialog Box

| Generate New Key Pair        |                         |
|------------------------------|-------------------------|
| Key algorithm: DSA 💌         |                         |
| X.500 Distinguished Name f   | ields (                 |
| Server Name (CN):            | My_Server               |
| Organizational Unit (OU):    | My_IT_Group             |
| Organization (O):            | My_Company              |
| City, or Locality (L):       | My_City                 |
| State, or Province (ST):     | My_State                |
| Country code (2 letter) (C): | My_Country_Code         |
| Validity: 90 days            | ne Default Trust Store. |
| Alias: my_server             | Add <u>C</u> ancel      |

To create a new key pair, fill in the fields in this dialog box.

The information you enter in the Generate New Key Pair dialog box includes fields that pertains to an **X.500 Distinguished Name**. HP recommends that you enter the name of the server system in the Server Name field (CN) and in Alias field. ("Alias" is simply a name that is used to track items in the key store and is not part of the generated key.)

Currently, the Availability Manager does not verify whether or not a key has expired. Therefore, the Validity field is not used. However, for the field to work in future versions, HP recommends that you enter a large value if you are creating a key that must be valid for a long time.

To run the Data Analyzer on the server system and have it connect to the Data Server on the server system, check the Default Trust Store check box. This creates a trust store for the Data Analyzer that contains the public key for accessing the Data Server on the server system.

When you finish entering information to create a new key pair for the Data Server, click Add (it might take a few seconds to create the key). If you checked the Default Trust Store check box, the default trust store for this key pair is created for the Data Analyzer running on the server system.

The Key Store Management dialog box shown in Figure 2–4 now displays one key pair, reflecting the information you entered in the Generate New Key Pair dialog box.

# Figure 2–4 Key Store Management Dialog Box Showing Key Pair

| Key Store M                  | lanagement                |                                                                                       |
|------------------------------|---------------------------|---------------------------------------------------------------------------------------|
| Key <u>S</u> tore <u>K</u> e | eys                       | Help                                                                                  |
| Default Key                  | Store                     |                                                                                       |
| Alias<br>my_server           | Entry Type<br>Private Key | X.500 Distinguished Name<br>CN=My_Server,OU=My_IT_Group,O=My_Company,L=My_City,ST=My_ |
| 1                            | D                         | elete Export New Key                                                                  |
| Status<br>my_server :        | added.                    |                                                                                       |
|                              |                           | <u>O</u> K <u>Cancel</u>                                                              |

If the *only* system you want to run the Data Analyzer is the server system, then do the following:

- 1. Click on *OK* in the Key Store Management dialog box to save the key store on the server system.
- 2. Follow the instructions in Section 2.6 to start and configure the Data Analyzer.

To run the Data Analyzer on other systems, see Section 2.4.3.2.

# 2.4.3.2 Export the Public Key for Other Data Analyzers

To run the Data Analyzer on other systems, and to connect to the Data Server on this system, you must export the public key for the Data Server as a **trusted certificate**. To do this, click the key pair name in the Key Store Management dialog box. This action enables the *Export*... button. Click *Export*... to export the public key in a trusted certificate. The Availability Manager displays the Export Certificate dialog box as shown in Figure 2–5.

| Export Certil                              | ïcate                                   |             |
|--------------------------------------------|-----------------------------------------|-------------|
| Look <u>i</u> n: 📑                         | HP Availability Manager V3.0            | - G 🖨 🗖 😂 🗄 |
| 📑 jre                                      |                                         |             |
|                                            |                                         |             |
|                                            |                                         |             |
|                                            |                                         |             |
|                                            |                                         |             |
|                                            |                                         |             |
| ile <u>N</u> ame:                          | my_server.cer                           |             |
| ile <u>N</u> ame:<br>iles of <u>T</u> ype: | my_server.cer<br>Key Certificates *.cer |             |

Figure 2–5 Export Certificate Dialog Box

Store the trusted certificate in the folder and file name of your choice. Any file name with a CER extension works, although naming the file the same as the server alias can make it easier to identify. Click *Export* to complete this process.

\_\_\_\_ Important \_\_

Remember the location of this certificate. This certificate is used in Section 2.4.5.

#### 2.4.3.3 Save the Key Store

To save the key store on the server system, click OK in the Key Store Management dialog box. Then see Section 2.4.5 to import the trusted certificate into the Data Analyzer trust store.

# 2.4.4 Steps for Setting Up Secure Communications from the Analyzer System

The process for setting up the Data Server from an analyzer system involves the following tasks:

- Creating the key store for the Data Server on the server system.
- Exporting the public key as a trusted certificate for other analyzer systems.
- Saving the key store.
- Copying the key store to the server system.
- Delete the key and trust store from the analyzer system.
- Exporting the public key to the server system from an existing server system using an analyzer system.

# Getting Started 2.4 Setting Up Secure Server Communications Between the Data Analyzer and Data Server

# 2.4.4.1 Creating the Key Store for the Data Server

Start the Data Analyzer on the analyzer system. When the Data Analyzer starts, it displays the Network Connection dialog box as shown in Figure 2–6.

| Network                    | Connection                       |                            |                            |                      |                     |      |             |
|----------------------------|----------------------------------|----------------------------|----------------------------|----------------------|---------------------|------|-------------|
| <u>S</u> erver <u>A</u> na | ilyzer <u>K</u> ey Stor          | es                         |                            |                      |                     |      | <u>H</u> el |
| - HP Av                    | ailability N                     | lanager                    |                            |                      |                     |      |             |
| Please se                  | lect network ad                  | apters and/o               | r Data Serv                | er to use            | for this sess       | sion |             |
| UN<br>VN                   | EVICE\{9B19B88<br>Aware Accelera | E-9E99-49Di<br>ted AMD PCI | F-97E6-9029<br>Net Adapter | 1BOAEB2<br>- Teefer2 | ?F}<br>Miniport     |      |             |
|                            | EVICE\{4E677B3<br>Aware Accelera | 2-B87D-401<br>ted AMD PCI  | 1-AD40-6B2<br>Net Adapter  | E05E4D9<br>#2 - Teef | OB}<br>er2 Miniport |      |             |
| 🔲 📶 Sei                    | ver: localhost                   |                            |                            |                      | Port: 981           | 9    | +           |
|                            |                                  |                            |                            |                      |                     |      |             |
|                            |                                  |                            |                            |                      |                     |      |             |
|                            |                                  |                            |                            |                      |                     |      |             |
|                            |                                  |                            |                            |                      |                     |      |             |
|                            | <u>0</u>                         | ٢                          | E <u>x</u> it              |                      | <u>T</u> rust Store |      |             |

Figure 2–6 Network Connection Dialog Box

From the *Key Stores* menu, click *New Trust or Key Store*.... The Availability Manager displays the Key Store Management dialog box, shown in Figure 2–7.

| Key Store Ma  | nagement               |                      |                   |                          | X    |
|---------------|------------------------|----------------------|-------------------|--------------------------|------|
| Key Store Key | rs                     |                      |                   |                          | Help |
| New Key or T  | rust Store             |                      |                   |                          | - 1  |
| Alias         | Entry Type             |                      |                   | X.500 Distinguished Name |      |
|               |                        |                      |                   |                          |      |
|               |                        |                      |                   |                          |      |
|               |                        |                      |                   |                          |      |
|               |                        |                      |                   |                          |      |
|               |                        |                      |                   |                          |      |
| •             |                        | III                  |                   |                          |      |
|               | Delete                 | <u>I</u> mport       | Export            | New Key                  |      |
| Status        |                        |                      |                   |                          |      |
| The Key Stor  | e does not exist. It w | ill be created the f | irst time the Key | Store is saved.          |      |
|               |                        |                      |                   |                          |      |
|               |                        |                      |                   |                          |      |
|               |                        | OK                   | Cancol            |                          |      |
|               |                        |                      | Cancer            |                          |      |

Figure 2–7 Key Store Management Dialog Box

In the Key Store Management dialog box, click *New Key*... to display the Generate New Key Pair dialog box as shown in Figure 2–8. To create a new key pair, fill in the fields in this dialog box. For a description of these fields, see Section 2.4.3.1.

| Generate New Key Pair        | X                      |
|------------------------------|------------------------|
| Key algorithm: DSA 💌         |                        |
| X.500 Distinguished Name f   | ields                  |
| Server Name (CN):            | My_Server_Name         |
| Organizational Unit (OU):    | My_IT_Group            |
| Organization (O):            | My_Company             |
| City, or Locality (L):       | My_City                |
| State, or Province (ST):     | My_State               |
| Country code (2 letter) (C): | My_Country_Code        |
| Validity: 90 days            | he Default Trust Store |
| Alias: my_server_name        | Add <u>C</u> ancel     |

Figure 2–8 Generate New Key Pair Dialog Box

When you finish entering information in the Generate New Key Pair dialog box, click Add (it might take a few seconds to create the key). If you checked the Default Trust Store check box, the default Trust Store for this key pair is created for the Data Analyzer running on the this analyzer system.

The Key Store Management dialog box (Figure 2–9) now displays the new key pair, reflecting the information you entered.

| Key Store Manag                | ement       |                                                     |
|--------------------------------|-------------|-----------------------------------------------------|
| Key <u>S</u> tore <u>K</u> eys |             | Help                                                |
| New Key or Trust               | Store       |                                                     |
| Alias                          | Entry Type  | X.500 Distinguished Name                            |
| my_server_name                 | Private Key | CN=My_Server_Name,OU=My_IT_Group,O=My_Company,L=My_ |
| •                              | Delete      | Import Export                                       |
| Status                         |             |                                                     |
| my_server_nam                  | e added.    |                                                     |
|                                |             | <u>QK</u> <u>Cancel</u>                             |

Figure 2–9 Key Store Management Dialog Box with One Entry

This step finishes the setup needed for this analyzer system. If this is the only Data Analyzer that needs to connect to this Data Server, go to Section 2.4.4.4.

# 2.4.4.2 Exporting the Public Key for Analyzer Systems

For other Data Analyzers that need to connect to the Data Server, export the public key as described in this section.

In the Key Store Management dialog box, select the Data Server key pair by clicking the key entry. This enables the *Export*... button in the dialog box. Click *Export*... to extract the Data Server's public key and store it in a file as a trusted certificate.

The Export Certificate dialog box is displayed as shown in Figure 2–10.

| Export Certif                                | ïcate                                        | X             |
|----------------------------------------------|----------------------------------------------|---------------|
| Look <u>i</u> n:                             | HP Availability Manager V3.0                 |               |
| ire 🧊                                        |                                              |               |
| File <u>N</u> ame:<br>Files of <u>T</u> ype: | my_server_name.cer<br>Key Certificates *.cer |               |
|                                              |                                              | Export Cancel |

Figure 2–10 Export Certificate Dialog Box

Store the trusted certificate in the folder and file name of your choice. Any file name with the CER extension works, although accepting the default can make the file easier to identify. Click on the Export button to complete this process.

Remember the location of this certificate. This certificate is used in Section 2.4.5.

# 2.4.4.3 Saving the Key Store for the Server System

Now that you have created the key pair for the Data Server, you must save the pair in a key store. In the Key Store Management dialog box, select the *Key Store* menu, and then select *Save*. This displays the Save Key Store dialog box as shown in Figure 2–11.

| DOK III.                               | HP Availability Manager V3.0 |  |
|----------------------------------------|------------------------------|--|
| 🗂 jre                                  |                              |  |
| AM\$Trus                               | stStore.jks                  |  |
|                                        |                              |  |
|                                        |                              |  |
|                                        |                              |  |
|                                        |                              |  |
| e <u>N</u> ame:                        | [                            |  |
| e <u>N</u> ame:<br>es of <u>Ty</u> pe: | Key, or Trust stores *.jks   |  |

Figure 2–11 Save Key Store Dialog Box

\_ Note \_

If you checked the Default Trust Store check box in Figure 2–8, the file AM\$TrustStore.jks appears.

Save the key store in the folder and file name of your choice. Any file name with a JKS extension works, although naming the file the same as the server alias can make the file easier to identify. Enter this file name in the File Name: field, and click *Save* to save the key store. In the Key Store Management dialog box, click *Cancel* to dismiss the dialog box.

## 2.4.4.4 Copying the Key Store to the Server System

The key store is now ready for the server system. Copy the file to the server system. If you use FTP to transfer the file, be sure to use the binary transfer mode.

Once the file is copied, move it to the location and file name that the Data Server looks for when it starts. On OpenVMS, the location is AMDS\$AM\_CONFIG: directory. On Windows, the location is the installation directory. Make sure that the file is named AM\$KeyStore.jks.

## 2.4.4.5 Delete the key and trust store from the analyzer system

Once you have created the key store and copied it to the server system, it is recommended that you delete the key and trust store on the analyzer system. This sets up the analyzer system to create a key store for another Data Server, or to create the trust store by importing the trusted certificates from each Data Server into the Data Analyzer.

This concludes the Data Server setup on the server system. If you want to create a key store for another Data Server, go to Section 2.4.4. Otherwise, go to Section 2.4.5, which describes how to import the Data Server's public key into the trust store of other Data Analyzers.

The next section describes how to obtain the public key from an existing Data Server. This step allows the Data Analyzer to connect to the Data Server.

# 2.4.4.6 Obtaining the Public Key from an Existing Data Server

This section describes how to obtain a Data Server's public key from the analyzer system.

**2.4.4.6.1 Copy the Key Store from the Server System** Copy the key store from the server system to a place that is accessible to the analyzer system. On OpenVMS, the key store is AMDS\$AM\_CONFIG:AM\$KEYSTORE.JKS. On Windows, it is AM\$KeyStore.jks in the Availability Manager installation directory. If you use FTP, be sure to use the binary mode to transfer the key store successfully.

**2.4.6.2 Export the Key Store Public Key to a Trusted Certificate** This step extracts the Data Server public key from the key store by exporting it to a trusted certificate.

Start the Data Analyzer on the analyzer system. When the Availability Manager starts, it displays the Network Connection dialog box as shown in Figure 2–12.

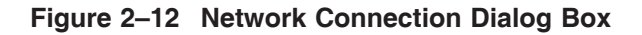

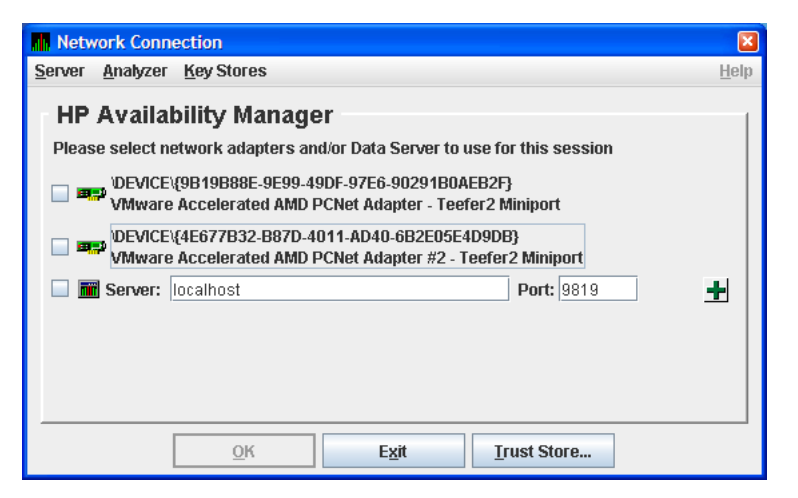

From the *Key Stores* menu, select *Open Trust or Key Store*... to open the Open Key or Trust Store dialog box as shown in Figure 2–13.

| Look In: 📑                                   | Key Stores                 |  |
|----------------------------------------------|----------------------------|--|
| AM\$Key!                                     | Store.jks                  |  |
|                                              |                            |  |
|                                              |                            |  |
|                                              |                            |  |
|                                              |                            |  |
| File Name:                                   |                            |  |
| File <u>N</u> ame:<br>Files of <u>T</u> ype: | Key, or Trust stores *.jks |  |

Figure 2–13 Open Key or Trust Store Dialog Box

In this dialog box, locate the key store file by selecting the name of the key store file, and clicking *Open*. The opened key store is displayed in the Key Store Management dialog box as shown in Figure 2–14.

Figure 2–14 Key Store Management Dialog Box

| Key Store M                  | lanagement                             |                                                           |
|------------------------------|----------------------------------------|-----------------------------------------------------------|
| Key <u>S</u> tore <u>K</u> e | eys                                    | Helt                                                      |
| Default Key                  | Store                                  |                                                           |
| Alias                        | Entry Type                             | X.500 Distinguished Name                                  |
| my_server                    | Private Key                            | CN=My_Server,OU=My_IT_Group,O=My_Company,L=My_City,ST=My_ |
| 4                            | Delete                                 | Import Evport New Key                                     |
| Status                       |                                        | Township Township                                         |
| Default Key<br>There is on   | Store loaded.<br>e entry in the Key St | ore.                                                      |
|                              |                                        | <u>O</u> K <u>Cancel</u>                                  |

Select the key pair entry in the dialog box. This enables the *Export*... button. Click *Export*... to export the public key of the key pair into a trusted certificate. The Availability Manager displays the Export Certificate dialog box as shown in Figure 2-15.

2.4 Setting Up Secure Server Communications Between the Data Analyzer and Data Server

| Export Certif          | icate                  | Đ                                      |
|------------------------|------------------------|----------------------------------------|
| Look <u>i</u> n: 📑     | Key Stores             |                                        |
|                        |                        |                                        |
|                        |                        |                                        |
|                        |                        |                                        |
|                        |                        |                                        |
|                        |                        |                                        |
| ilo Namo               | my_server.cer          |                                        |
| ne Mante:              |                        | TATATATATATATATATATATATATATATATATATATA |
| Files of <u>T</u> ype: | Key Certificates *.cer | <b>•</b>                               |

Figure 2–15 Export Certificate Dialog Box

Store the trusted certificate in the folder and file name of your choice. Any file with the CER extension works, although accepting the default can make the file easier to identify. Click *Export* to complete this process. You now have the trusted certificate.

\_\_\_\_\_ Important \_\_\_\_\_

Remember the location of this certificate. This certificate is used in Section 2.4.5.

# 2.4.5 Key Setup for a Data Analyzer to Connect to an Existing Data Server

This section describes how to set up a trust store for a Data Analyzer to connect to an existing Data Server. The steps involve the following tasks:

- Obtaining the Data Server's public key from its key store as a trusted certificate.
- Copying the trusted certificate to the analyzer system.
- Importing the trusted certificate into the Data Analyzer's trust store.

## 2.4.5.1 Obtaining the Data Server Public Key

First enter the Data Server's public key into the trust store of the Data Analyzer. This transfer involves exporting the key into a trusted certificate from the key store, and importing the key into the Data Analyzer's trust store.

The following sections describe how to export the the public key into a trusted certificate. If you need to export the public key, determine which of the following applies to you.

- Section 2.4.3.2, Export the Public Key for Other Data Analyzers
- Section 2.4.4.2, Exporting the Public Key for Analyzer Systems
- Section 2.4.4.6.2, Export the Key Store Public Key to a Trusted Certificate

Make sure you have the Data Server's public key in a trusted certificate for the next step.

# 2.4.5.2 Copying the Trusted Certificate

Copy the trusted certificate from the server system to the analyzer system. Note that the trusted certificate contains binary data, so you must use binary mode if FTP is the file transport. The certificate is now ready for importing to the Data Analyzer's trust store.

# 2.4.5.3 Importing the Data Server Public Key

Start the Data Analyzer on the analyzer system. From the Analyzer menu, select *Trust Store* to open the default trust store for this system. The Availability Manager displays the Trust Store Management dialog box as shown in Figure 2–16.

| III Tr | ust Stor  | e Management               |                          |      |
|--------|-----------|----------------------------|--------------------------|------|
| Trus   | t Store   | <u>K</u> eys               |                          | Help |
| De     | fault Tru | ist Store                  |                          | 1    |
|        | Alias     | Entry Type                 | X.500 Distinguished Name |      |
|        |           |                            |                          |      |
|        |           |                            |                          |      |
|        |           |                            |                          |      |
|        |           |                            |                          |      |
|        |           |                            |                          |      |
| 4      |           |                            |                          | Þ    |
|        |           |                            | Delete Import            |      |
| Sta    | itus      |                            |                          |      |
| De     | efault Tr | ust Store loaded.          |                          |      |
| Th     | iere are  | no entries in the Trust St | ore.                     |      |
|        |           |                            |                          |      |
|        |           |                            | OK Cancel                |      |

Figure 2–16 Trust Store Management Dialog Box

Click *Import*... to import the trusted certificate. The Availability Manager displays the Import Certificate dialog box as shown in Figure 2–17.

Figure 2–17 Import Certificate Dialog Box

| Import Certif                        | icate                        | 8             |
|--------------------------------------|------------------------------|---------------|
| Look <u>i</u> n: 📑                   | HP Availability Manager V3.0 | - A A - B -   |
| ire my_serv                          | er.cer                       |               |
| File <u>N</u> ame:<br>Files of Type: | Key Certificates *.cer       |               |
| тисэ ог Турс.                        |                              | Import Cancel |

# Getting Started 2.4 Setting Up Secure Server Communications Between the Data Analyzer and Data Server

Select the name of the trusted certificate, and click *Import*. The Availability Manager displays the Assign Alias for Certificate dialog box as shown in Figure 2–18.

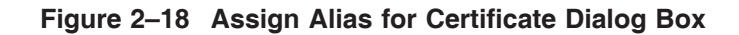

| 🚮 Assign Alias for Certificate 🔀                                                                                                    |
|----------------------------------------------------------------------------------------------------|
| Certificate imported from R:\Program Files\Hewlett-Packard\HP Availability Manager V3.0\my_server.cer                                                                                |
| [<br>[<br>Version: V1<br>Subject: CN=My_Server, OU=My_IT_Group, 0=My_Company, L=My_City, ST=My_State, C=My_Country_Code<br>Signature Algorithm: SHAlwithDSA, OID = 1.2.840.10040.4.3 |
| Key: Sun DSA Fublic Key<br>Parameters:DSA<br>n: fd7f5381 1d751229 52df4a9c 2ecce4e7 f611b752 3cef4400 c31e3f80 b6512669                                                              |
| 455d4022 51fb593d 8d58fabf c5f5ba30 f6cb9b55 6cd7813b 801d346f f26660b7                                                                                                    |
| 6b9950a5 a49f9fe8 047b1022 c24fbba9 d7feb7c6 lbf83b57 e7c6a8a6 150f04fb                                                                                                    |
| 83f6d3c5 lec30235 54135al6 9132f675 f3ae2b61 d72aeff2 2203199d d14801c7                                                                                                    |
| q: 9760508f 15230bcc b292b982 a2eb840b f0581cf5                                                                                                    |
| g: f7ela085 d69b3dde cbbcab5c 36b857b9 7994afbb fa3aea82 f9574c0b 3d078267                                                                                                    |
| 51595786 bad4594F 66710710 8180b449 16712388 46281613 b7cT0932 8cc8a6e1                                                                                                    |
| 3010/80D 34/00420 EU83861E 2DD380/3 910E83/1 UD184/33 0211002 /8012430                                                                                                    |
| CC44LIDE d0313003 d003ULE1 3d233L00 320D003E 00/D3523 64014C3D [EC[4928]                                                                                                    |
| Assign Alias: my_server OK Cancel                                                                                                    |

This dialog box displays the trusted certificate. Enter the alias name for the certificate in the Assign Alias field. Although you can put any text in this field, it is best to choose the same alias name that the Data Server uses. Then click OK to continue. The Availability Manager displays the Trust Store Management dialog box with the imported key as shown in Figure 2–19.

Figure 2–19 Trust Store Management Dialog Box

| Trust Store          | Management            |                                                           |
|----------------------|-----------------------|-----------------------------------------------------------|
| fru <u>s</u> t Store | <u>K</u> eys          | Help                                                      |
| Default Trust        | t Store               | 1                                                         |
| Alias                | Entry Type            | X.500 Distinguished Name                                  |
| my_server            | Trusted Certificate   | CN=My_Server,OU=My_IT_Group,O=My_Company,L=My_City,ST=My_ |
| 4                    |                       | III Delete Import                                         |
| Status               |                       |                                                           |
| "mv server"          | ' imported successful | lv.                                                       |
| my                   | importou cassessa.    | <i>יז</i> .                                               |
|                      |                       |                                                           |
|                      |                       |                                                           |
|                      |                       |                                                           |

In the Trust Store Management dialog box, click OK to save the trusted certificate in the Data Analyzer trust store.

This sets up the Data Analyzer to connect to a Data Server. The Data Analyzer supports connections to multiple Data Servers. To connect to multiple Data Servers, export the public key for each Data Server and import it into the Data Analyzer.

This completes the Data Analyzer key configuration. You are now ready to run the Data Analyzer and connect to the Data Server.

# 2.5 Starting the Data Server

This section describes tasks you must perform after the Availability Manager Data Server is installed. Starting the Data Server is somewhat different on OpenVMS than on Windows systems. However, on both systems, the Data Server listens for connections from Data Analyzers once it is started.

The Data Server is designed to run in a minimal environment. It only outputs text messages to log various events and Data Analyzer connections. Because of this design, it can be run in a batch job on OpenVMS, or as a startup task on Windows.

The following sections contain the sequence of steps required to start the Data Server on an OpenVMS node and a Windows node.

The first step is to decide which platform is to run the Data Server: Windows or OpenVMS.

# 2.5.1 Starting the Data Server on an OpenVMS System

To start a Data Server on an OpenVMS System (Alpha or I64), make sure the following conditions are met:

- The Data Server is installed on a node that is on the same LAN as your OpenVMS systems.
- The Data Collector is started (see Section 2.1.3).

Starting the Data Collector is important for these reasons:

- Defines the various AMDS\$\* logicals needed by the Data Server.
- Allows the Data Server to communicate to the Data Collector on the network.

After you install and configure the Data Collector and Data Server and start the Data Collector, enter the following command to start the Data Server:

\$ AVAIL/SERVER

\_ Note \_

For a list of qualifiers you can use with the AVAIL/SERVER command, see the *HP Availability Manager Installation Instructions*, or enter HELP AVAIL and then the qualifier name at the DCL dollar prompt.

# 2.5.2 Starting the Data Server on Windows

To install and configure the Availability Manager, follow the steps in the *HP Availability Manager Installation Instructions*. Then, to start the Data Server, click *Click Start -> Programs -> HP Availability Manager -> Data Server Startup*.

# 2.5.3 Data Server Port and Firewalls

If you are running a firewall on your server system, ensure that the firewall allows communication over the port the Data Server uses. The default port number is 9819, and the type of connection for the port is TCP.

# 2.6 Using the Network Connection Dialog Box to Start Collecting Data

The following section describes the steps needed to get the Data Analyzer to connect to one or more network adapters, or connect to one or more Data Servers. The Data Analyzer supports any combination of available network adapters and Data Servers.

These steps assume that the Data Servers are already running on the server systems.

Start the Data Analyzer on the analyzer system as described in Section 2.2. The Availability Manager displays the Network Connection dialog box, shown in Figure 2–20.

# Network Connection Server Analyzer Key Stores HP Availability Manager Please select network adapters and/or Data Server to use for this session DEVICE\{9819B88E-9E99-49DF-97E6-90291B0AEB2F} VMware Accelerated AMD PCNet Adapter - Teefer2 Miniport DEVICE\{4E677B32-B87D-4011-AD40-6B2E05E4D9DB} VMware Accelerated AMD PCNet Adapter #2 - Teefer2 Miniport Im Server: Im Server: Occalhost Port: Im Server:

Figure 2–20 Network Connection Dialog Box

Figure 2–20 shows two entries for the two network adapters on this particular system. The last entry is where you enter the IP address and port number of a Data Server. To use one or more of these network adapters, check the check box to the left of each network adapter, and click OK. The Data Analyzer starts, using the network adapters you have chosen. To start using the Data Analyzer, see the instructions in Section 2.8.

To connect to one or more Data Servers, enter the IP address of each server, along with the IP port that the Data Server uses for communication. There are a number of possible forms for the IP address:

- Alphanumeric IP address Alpha1.denver.newscorp.com
- Numeric IP address 136.132.15.32
- WINS entry for a Windows system WXPSRV1
- Analyzer system name synonym Localhost

# Getting Started 2.6 Using the Network Connection Dialog Box to Start Collecting Data

The default IP address shown in the dialog box is "localhost". Localhost is a synonym for the IP address of the Analyzer system itself. Use the "localhost" default or enter the IP address of the Data Server, the IP port the Data Server is using in the Port: field, and click on the plus sign button to register the entry. The data for the new Data Server entry is displayed in the dialog box. You can repeat this process to enter all the Data Servers you want to use.

Note \_\_\_\_

You can use the "localhost" name to allow more than one Data Analyzer instance to access data from a particular network adapter on the system. See Figure 1–4 for a figure that is similar to the following example that illustrates how this is done.

For instance, Data Server node ACCPNT is connected to Data Collector nodes Edmund and Lucy through network adapter A on ACCPNT. If you start the Data Analyzer on ACCPNT and have it use adapter A to gather data, this instance of the Data Analyzer is the only instance that can use adapter A to access Edmund and Lucy. If you want more than one Data Analyzer to access Edmund and Lucy through node ACCPNT, then use the Data Server instead. Start the Data Server on ACCPNT and have it use adapter A. Then you can start the Data Analyzer on ACCPNT, use the "localhost" name to access the Data Server running on ACCPNT, and gather data from Edmund and Lucy. Another person using the Data Analyzer on a Data Analyzer node can also gather data from Edmund and Lucy from ACCPNT by connecting to the Data Server on ACCPNT.

Using the Data Server in this manner allows you to run the Data Analyzer on a Data Server node without restricting access to its network adapters.

Figure 2–21 shows an example of this procedure. The IP address entered is Aslan, the WINS entry for the Data Server system, and the port number entered is 9819.

| Figure 2–21 | Network Connection | Dialog Box with | One Data Server | Entry |
|-------------|--------------------|-----------------|-----------------|-------|
|             |                    |                 |                 |       |

| M Network Connection                                                                                                    |              |
|----------------------------------------------------------------------------------------------------|--------------|
| <u>S</u> erver <u>A</u> nalyzer <u>K</u> ey Stores                                                                                                    | <u>H</u> elp |
| HP Availability Manager Please select network adapters and/or Data Server to use for this session DEVICE\{9B19B88E-9E99-49DF-97E6-90291B0AEB2F} VMware Accelerated AMD PCNet Adapter - Teefer2 Miniport |              |
| UEVICE(4467/B32-B870-4011-A040-6B2E05E4D9DB)     VMware Accelerated AMD PCNet Adapter #2 - Teefer2 Miniport                                                                                             |              |
| Server: Asian Port: 9819                                                                                                    |              |
|                                                                                                    | -            |
| <u>O</u> K E <u>x</u> it <u>I</u> rust Store                                                                                                    |              |

Figure 2-22 shows the result of adding a second Data Server using the numeric form of the IP address.

| Network Connection                                                                                                    | ×            |
|----------------------------------------------------------------------------------------------------|--------------|
| <u>S</u> erver <u>A</u> nalyzer <u>K</u> ey Stores                                                                                                    | <u>H</u> elp |
| HP Availability Manager         Please select network adapters and/or Data Server to use for this session         Image: UDEVICE\{9B19B88E-9E99-49DF-97E6-90291B0AEB2F}         VMware Accelerated AMD PCNet Adapter - Teefer2 Miniport         Image: UDEVICE\{4E677B32-B87D-4011-AD40-6B2E05E4D9DB}         VMware Accelerated AMD PCNet Adapter #2 - Teefer2 Miniport         Image: VMware Accelerated AMD PCNet Adapter #2 - Teefer2 Miniport         Image: VMware Accelerated AMD PCNet Adapter #2 - Teefer2 Miniport                                                                                                    | ×            |
| ✓ m Server: 16.212.8.229 Port: 9819                                                                                                    | ×            |
| Discription of the second second seco | +            |
| OK Exit Irust Store                                                                                                    |              |

Figure 2–22 Network Connection Dialog Box with Two Data Server Entries

Figure 2–23 shows the result of adding a third Data Server using the alphanumeric form of the IP address.

| Figure 2–23 | Network | Connection | Dialog | Box with | Three | Data | Server | Entries |
|-------------|---------|------------|--------|----------|-------|------|--------|---------|
|-------------|---------|------------|--------|----------|-------|------|--------|---------|

| M Network Connection                                                                                     |              |
|----------------------------------------------------------------------------------------------------|--------------|
| <u>S</u> erver <u>A</u> nalyzer <u>K</u> ey Stores                                                       | <u>H</u> elp |
| HP Availability Manager                                                                                  | 1            |
| Please select network adapters and/or Data Server to use for this session                                |              |
| UEVICE\{9B19B88E-9E99-49DF-97E6-90291B0AEB2F}<br>VMware Accelerated AMD PCNet Adapter - Teefer2 Miniport |              |
| DEVICE\{4E677B32-B87D-4011-AD40-6B2E05E4D9DB} Whware Accelerated AMD PCNet Adapter #2 - Teefer2 Miniport |              |
| 🗹 📷 Server: Aslan Port: 9819                                                                             | ×            |
| 🗹 📷 Server: 16.212.8.229 Port: 9819                                                                      | ×            |
| 🗹 🎆 Server: Am1i64.ovms.usa.hp.com Port: 9819                                                            | ×            |
| 🗌 📶 Server: localhost 🛛 Port: 9819                                                                       | +            |
|                                                                                                    |              |
| OK Exit Irust Store                                                                                      |              |

To remove a Data Server entry from the Network Connection dialog box, click the delete button (X) to the right side of the Data Server entry.

To start collecting data, check the network adapter and Data Server entries you want to use, and click *OK*. This process is described in Section 2.7.

# 2.6.1 Additional Information About Key Stores

This section contains some additional information about handling keys, key stores and trust stores.

# 2.6.1.1 Clarification of Network Connection dialog box Menus

Note the following:

- The Key Store menu item on the Server and the Key Stores menu open the default Data Server key store (AM\$KeyStore.jks). This default key store name is what the Data Server uses when it starts. You can save key stores with other file names, but when you copy the key store to the server system for the Data Server to use, you must rename it to the default key store name.
- The Trust Store menu item on the Analyzer and Key Stores menus and the Trust Store button open the default Data Analyzer trust store (AM\$TrustStore.jks). This default trust store name is what the Data Analyzer uses when it starts. You can save trust stores with other file names, but when you copy the trust store to the analyzer system for the Data Analyzer to use, you must rename it to the default trust store name.
- The other menu items on the Key Stores menu open generic key or trust stores that you are prompted to name when you open or save any of them.

## 2.6.1.2 Export and Import Made Easy

The Availability Manager allows you to open multiple key and trust stores using the menus on the Network Connection dialog box. The Key Store and Trust Store Management dialog boxes allow you to drag and drop items interchangeably between dialog boxes (and to the file system or desktop on Windows). This operation can make import and export easier if you open the key and trust stores locally or if you use network shares to open them.

## 2.6.1.3 Certificates

The certificate that you create is a "self-signed" one. This means that the person who creates the certificate also signs off on its legitimacy. This type of certificate is also called a **root** certificate.

# 2.7 Choosing Network Connections for Collecting Data

When you start the Data Analyzer, it displays the Network Connection dialog box. This dialog box shows the available network adapters on the system, and any Data Servers that have been entered. You can choose which networks adapters and Data Servers the Data Analyzer uses for collecting data by check the check box of each entry.

Figure 2–24 shows a Network Connection dialog box with the two available network adapters on the system, and three Data Servers. Three of the entries are checked. Section 2.8 uses this example to document how to use the Data Analyzer.

# Figure 2–24 Sample Network Connection Dialog Box with Three Checked Entries

| M Network Connection                                                                                                    |              |
|----------------------------------------------------------------------------------------------------|--------------|
| <u>S</u> erver <u>A</u> nalyzer <u>K</u> ey Stores                                                                                                    | <u>H</u> elp |
| HP Availability Manager         Please select network adapters and/or Data Server to use for this session         Image: VDEVICE\{9B19B88E-9E99-49DF-97E6-90291B0AEB2F}         VMware Accelerated AMD PCNet Adapter - Teefer2 Miniport         Image: VDEVICE\{4E677B32-B87D-4011-AD40-6B2E05E4D9DB}         VMware Accelerated AMD PCNet Adapter #2 - Teefer2 Miniport |              |
| ✓ m Server: Aslan Port: 9819                                                                                                    | ×            |
| ✓ mm Server: 16.212.8.229 Port: 9819                                                                                                    | ×            |
| Server: Am1i64.ovms.usa.hp.com Port: 9819                                                                                                    | ×            |
| Server: localhost     Port: 9819                                                                                                    | <u>+</u>     |
|                                                                                                    |              |
| OK Exit Irust Store                                                                                                    |              |

# 2.8 Using the System Overview Window

After you click OK on the Network Connection dialog box, the Data Analyzer displays the System Overview window Figure 2–25 and monitors the network for multicast "Hello" messages from nodes running the Data Collector. It follows these steps:

1. After receiving a multicast "Hello" message from the Data Collector, the Data Analyzer attempts to connect to a node. This is called the **attempting collection** state.

The Data Analyzer notifies you of this and other states in the System Overview window, which is shown in Figure 2–25.

- 2. The Data Collector performs a security check on the Data Analyzer connection attempt.
  - If the Data Analyzer passes the security check while the Availability Manager is attempting the connection, the connection succeeds, and data collection starts. This is called the **data collection** state.
  - If the Data Analyzer fails the security check, the node is in the **connection failed** state.
- 3. While the Data Analyzer collects data, if a node goes down, or a network connection fails between the graphical user interface and the node, that node is placed in the **path lost** state.

The colors of the icons preceding each node name in Figure 2–25 indicate the state of the node.

| HP Avai                    | lability Mana     | ager V3.0-2   |          |            |           |         |        |                                                                          |                 |                         |            |                  |                                              |        |  |
|----------------------------|-------------------|---------------|----------|------------|-----------|---------|--------|--------------------------------------------------------------------------|-----------------|-------------------------|------------|------------------|----------------------------------------------|--------|--|
| ile ⊻iew                   | <u>C</u> ustomize | Help          |          |            |           |         |        |                                                                          |                 |                         |            |                  |                                              |        |  |
| Group                      | s/Nodes 🛆         | # CPUs        | CPU      | MEM        | PFLTS     | PFW/COM | BIO    | DIO                                                                      | CPU Qs          | Events                  | Proc Ct    | OS Version       | HW Model                                     | HW A   |  |
| DEVICE                     | (4E677B32-B8)     | 7D-4011-AD40- | 6B2E05E4 | 09DB}      |           |         | 0/0.0K | 0                                                                        | 0/0.0K          | 0                       | connected  |                  | VMware Accelerated AMD PCNet Adapter #2 - T. |        |  |
| Aslan:98                   | 19                | 2 - 0/0/0     | 0/0/0    | 7/1.4K     | 0         | 10/5.1K | 0      | connected                                                                | K3.0-2 (build 1 | 16.118.172.13 port 9819 |            |                  |                                              |        |  |
| 🌀 Oper                     | VMS (3) (15)      |               |          |            |           |         |        |                                                                          |                 |                         |            |                  |                                              |        |  |
| 🔶 🔁 D                      | ECAMDS (4)        | 12/12         | 25       | 65         | 0/0       | 0/1     | 0      | 0                                                                        | 1               | 5                       | 180/2149   | 3 1              |                                              |        |  |
| 👇 蒄 К                      | OINE (7)          | 10/10         | 0        | 24         | 0/0       | 0/0     | 0      | 0                                                                        | 0               | 3                       | 128/11350  | 2 5              |                                              |        |  |
|                            | 🛃 AM1I64          | 2/2           | 0        | 71         | 0/0       | 0/0     | 0      | 0                                                                        | 0               | 1                       | 20/533     | V8.3             | HP rx2600 (900MHz/1.5MB)                     | 164    |  |
| - 9                        | AM2164            | 2/2           | 0        | 4          | 0/0       | 0/0     | 0      | 0                                                                        | 0               | 0                       | 20/8192    | V8.2-1           | HP rx2600 (900MHz/1.5MB)                     | 164    |  |
| _ 9                        | AM3164            | 2/2           | 0        | 26         | 0/0       | 0/0     | 0      | 0                                                                        | 0               | 0                       | 17/525     | V8.2             | HP rx2600 (900MHz/1.5MB)                     | 164    |  |
| _                          | AMDS10            | 1/1           | 0        | 47         | 0/0       | 0/0     | 0      | 0                                                                        | 0               | 2                       | 19/524     | V8.3             | AlphaServer DS10L 617 MHz                    | Alph   |  |
|                            | AMDS11            | 1/1           | 0        | 8          | 0/0       | 0/0     | 0      | 0                                                                        | 0               | 0                       | 17/524     | V8.2             | AlphaServer DS10L 617 MHz                    | Alph   |  |
|                            | AMDS12            | 1/1           | 0        | 7          | 0/0       | 0/0     | 0      | 0                                                                        | 0               | 0                       | 18/528     | V7.3-1           | AlphaServer DS10L 617 MHz                    | Alph   |  |
|                            | AMDS13            | 1/1           | 0        | 7          | 0/0       | 0/0     | 0      | 0                                                                        | 0               | 0                       | 17/524     | V7.3             | AlphaServer DS10L 617 MHz                    | Alph   |  |
| ∽ ∰ STAR (4) 4/4 10 58 0/0 |                   |               | 0/0      | 0/0        | 101       | 59      | 0      | 1                                                                        | 38/708          | 3 1                     | •          |                  |                                              |        |  |
| 16.212.8.                  | 229:9819          |               |          | 2M/59M     | 2 - 0/0/0 | 0/0/0   | 2/0.7K | 0                                                                        | 4/3.4K          | 0                       | connected  | V3.0-2 (build 11 | . 16.212.8.229 port 9819                     |        |  |
| oper                       | VMS (1) (3)       |               |          |            |           |         |        |                                                                          |                 |                         |            |                  |                                              |        |  |
| • 💼 D                      | ECAMDS (3)        | 3/3           | 5        | 64         | 198/65    | 0/0     | 143    | 95                                                                       | 0               | 6                       | 165/1550   | 3                |                                              |        |  |
| 9                          | . DS20            | 1/1           | 2        | 63         | 105/38    | 0/0     | 54     | 23                                                                       | 0               | 2                       | 48/352     | V8.3             | AlphaServer DS20 500 MHz                     | Alph   |  |
| _ 0                        | DS20E             | 1/1           | 12       | 76         | 452/149   | 0/0     | 362    | 177                                                                      | 0               | 2                       | 68/365     | V8.3             | COMPAQ AlphaServer DS20E 500 MH              | I Alph |  |
|                            | E RX2600          | 1/1           | 3        | 55         | 37/10     | 0/0     | 14     | 85                                                                       | 0               | 2                       | 49/833     | V8.3             | HP rx2600 (900MHz/1.5MB)                     | 164    |  |
|                            |                   |               |          |            |           |         | ·      |                                                                          |                 |                         |            |                  | ,                                            |        |  |
| Node                       | Gri               | oup           |          | Date & Tin | ne        | Sev V   | Event  |                                                                          |                 |                         |            |                  | Description                                  |        |  |
| MIKUM                      | I DECAMDS         |               | 08-Apr-  | 2009 18:   | 33:55.84  | 7 85    | DCCOLT | MIKU                                                                     | MI ORIG         | LOCK F                  | ULL data ( | collection       | completed in 23 seconds                      |        |  |
| MIKUM                      | I DECAMDS         |               | 08-Apr-  | 2009 18:   | 33:02.71  | 1 85    | DCSLOW | MIKU                                                                     | MI ORIG         | LOCK F                  | ULL data ( | collection       | taking longer than collection                | lon i  |  |
| BHAK                       | STAR              | 1             | 08-Apr-  | 2009 18:   | 30:05.16  | 5 80    | HIALNR | BHAK                                                                     | alignme         | ent fau                 | lt rate is | s high           |                                              |        |  |
| AM116                      | 4 KOINE           | 1             | 08-Apr-  | 2009 18:   | 30:16.11  | 1 80    | LCKCNT | AM1164 possible contention for resource QMAN\$JBC ALIVE 01               |                 |                         |            |                  |                                              |        |  |
| AMDS1                      | ) KOINE           | 1             | 08-Apr-  | 2009 18:   | 30:17.95  | 4 80    | LCKCNT | AMDS10 possible contention for resource QMAN\$JBC ALIVE 01               |                 |                         |            |                  |                                              |        |  |
| KATMA                      | I DECAMDS         | 1             | 08-Apr-  | 2009 18:   | 30:19.95  | 6 80    | LCKCNT | F KATMAI possible contention for resource IOGEN\$ 170                    |                 |                         |            |                  |                                              |        |  |
| RX2 60                     | D DECAMDS         | 1             | 08-Apr-  | 2009 18:   | 30:21.39  | 9 80    | LCKCNT | NT RX2600 possible contention for resource DECW\$CX11 2042B86CBF260000   |                 |                         |            |                  |                                              |        |  |
| RX2 60                     | D DECAMDS         | 1             | 08-Apr-  | 2009 18:   | 30:21.39  | 9 80    | LCKCNT | KCNT RX2600 possible contention for resource \$DSA0002 \$WATCHR          |                 |                         |            |                  |                                              |        |  |
| DW2 CO                     | DECAMDS           |               | 08-Apr-  | 2009 18:   | 30:21.39  | 9 80    | LCKCNT | KCNT RX2600 possible contention for resource DECW\$CX11 2042C46DBF2A0000 |                 |                         |            |                  |                                              |        |  |
| ) RAZ DU                   |                   |               |          |            |           |         |        |                                                                          |                 |                         |            |                  |                                              |        |  |
| ) RA260                    |                   |               |          |            |           |         |        |                                                                          |                 |                         |            |                  |                                              |        |  |

| Figure 2–25 | System | <b>Overview</b> | Window |
|-------------|--------|-----------------|--------|
|-------------|--------|-----------------|--------|

The color code of each node state is explained in Table 2–2.

|--|

| Color  | Description                                                                                                    |
|--------|----------------------------------------------------------------------------------------------------|
| Brown  | Attempts to configure nodes have failed—for example, because the nodes are<br>in a connection failed state. A tooltip, which is described in Section 2.8.2.1,<br>explains the reason for the failure.                                                           |
| Yellow | Nodes are in the attempting collection state; that is, the security check of the nodes is in progress. Nodes that remain in this state more than several seconds indicate network connectivity problems with the Data Analyzer.                                 |
| Black  | Nodes are in a path lost state; that is, the network path to the node has been lost or the node is not running.                                                                                                    |
| Red    | Nodes are in the data collection state—that is, they are collecting data—but the nodes have exceeded a threshold, causing events to be posted. Note that if an event causes the output of any message besides an informational one, a node is displayed in red. |
| Green  | Nodes are in the data collection state; that is, the security check was successful, and the nodes are collecting data.                                                                                                    |

The System Overview window is divided into two segments, or **panes**: the Group/Node pane and the Event pane.

# 2.8.1 Using the Group/Node Pane

When you start the Data Analyzer, the System Overview window (see Figure 2–25), displays information on connection lines at the top of the pane (that is, lines starting with "Device", "Aslan" and "16.212.8.229" in Figure 2–25). The items on these lines measure throughput and congestion on each connection. The following table describes the column headings.

| Heading | Description                                                                                                    |  |  |  |  |  |  |
|---------|----------------------------------------------------------------------------------------------------|--|--|--|--|--|--|
| MEM     | These numbers monitor the memory statistics of Data Server. The first<br>number is the amount of memory used. The second number is the total<br>memory available. The colored bar represents the percentage of memory<br>used. A blue bar is used for values up to 60%, yellow up to 80%, and red up<br>to 100%.                                                                                                    |  |  |  |  |  |  |
| PFLTS   | These numbers are the number of Data Analyzers connected to the Data Server, and measure the delay from when a packet is queued from the Data Server LAN connection to when it is sent to the Data Analyzer. The delay measured in milliseconds. The data is in the form C - X/A/N where                                                                                                    |  |  |  |  |  |  |
|         | C - Connection count                                                                                                    |  |  |  |  |  |  |
|         | X - Maximum delay                                                                                                    |  |  |  |  |  |  |
|         | A - Average delay                                                                                                    |  |  |  |  |  |  |
|         | N - Minimum delay                                                                                                    |  |  |  |  |  |  |
|         | The colored bar represents the average delay, with the maximum set at 500ms. A blue bar is used for values up to 250ms, yellow up to 400ms, and red for 400ms.                                                                                                    |  |  |  |  |  |  |
| PFW/COM | These numbers measure the delay from when a packet is queued in the Data<br>Analyzer to when it is written to the Data Server. The delay is measured in<br>milliseconds. The data is in the form X/A/N where                                                                                                    |  |  |  |  |  |  |
|         | X - Maximum delay                                                                                                    |  |  |  |  |  |  |
|         | A - Average delay                                                                                                    |  |  |  |  |  |  |
|         | N - Minimum delay                                                                                                    |  |  |  |  |  |  |
|         | The colored bar represents the average delay, with the maximum set at 500ms. A blue bar is used for values up to 250ms, yellow up to 400ms, and red for 400ms.                                                                                                    |  |  |  |  |  |  |
| BIO     | These numbers monitor the packets that have been read using this<br>connection, including multicast "Hello" messages for nodes that are not<br>being monitored. The first number is the number of packets per second.<br>The second number is the number of bytes per second. Note that for wide<br>area network connection, this does not include any overhead that TCP/IP<br>introduces when transmitting the data. The blue bar represents the number<br>of packets read in the last monitoring interval. A full bar represents 50 or<br>more packets per second. |  |  |  |  |  |  |
| DIO     | The first (or only) number is the number of packets currently waiting on the server to be read on this connection. A number consistently greater than 0 indicates congestion or a failing connection. The yellow bar also reflects this number. A full bar represents 50 or more packets in the queue.                                                                                                    |  |  |  |  |  |  |
|         | The second number (when shown) is a count of the number of packets that<br>have been discarded because the write queue on the server grew too large.<br>A red bar indicates the number of packets that were discarded in the last<br>monitoring interval. A full bar represents 50 or more packets discarded.                                                                                                    |  |  |  |  |  |  |

# Getting Started 2.8 Using the System Overview Window

| Heading       | Description                                                                                                    |
|---------------|----------------------------------------------------------------------------------------------------|
| CPUQs         | These numbers monitor the packets that have been written using this connection. The first number is the number of packets per second. The second number is the number of bytes per second. Note that for wide area network connections, this does not include any overhead that TCP/IP introduces when transmitting the data. The blue bar represents the number of packets written in the last monitoring interval. A full bar represents 50 or more packets per second. |
| EVENTS        | The first (or only) number is the number of packets currently waiting to<br>be written to the server on this connection. A number consistently greater<br>than 0 indicates congestion. For a WAN connection, this might indicate a<br>slow or failing connection. The yellow bar reflects this number. A full bar<br>represents 50 or more packets in the queue.                                                                                                    |
|               | The second number (when shown) is a count of the number of packets that<br>have been discarded because the write queue grew too large. The red bar<br>indicates the number of packets that were discarded in the last monitoring<br>interval. A full bar represents 50 or more packets discarded.                                                                                                    |
| PROC CT       | The status shows the state of the server connection. If the status is ERROR or FAILED, the error text is in the <b>HW Model</b> field.                                                                                                    |
| OS<br>VERSION | The version and build number show what version of the Availability<br>Manager that the Data Server is running.                                                                                                    |

If the number of packets waiting or discarded is consistently large, you might notice that the data displayed in the application updates at a slower rate. In extreme cases, nodes might turn black, indicating a lost connection with the node when, in reality, the problem is the congestion between the Data Analyzer and the Data Server.

If you have a problem with congestion, consider scaling back the number of nodes or the amount of data being collected, or lengthening the collection intervals.

\_\_\_\_ Note \_\_\_

Most of these fields have a tooltip describing the field contents and some additional data. The tooltips can be rather large. To ensure that the tooltip stays up as long as you need to read it, move the mouse slightly over the field to keep the tooltip visible.

The rest of the Group/Node pane displays information about the OpenVMS groups and nodes that the Data Analyzer has found. By default, within each group, the Data Analyzer displays the nodes with which it can establish a connection. (If the Data Analyzer finds Windows nodes, those are also displayed.)

## 2.8.1.1 Setting Up Groups

Groups are set up during installation on Data Collector nodes and are userdefinable. Be sure to define groups by cluster membership. If a node is not a member of a cluster, then you can define a group by function, type of hardware, or geographical location.

If you want to change the groups being monitored, you need to use a customization option to make changes. See Section 7.4.1 for instructions.

Note

HP recommends that you define a cluster as its own group. This is necessary for the Lock Contention, Disk Summary, Disk Volume, and Cluster data collections to function correctly.

#### 2.8.1.2 Displaying Group Information

Groups—and the nodes in each group with which the Data Analyzer is able to establish a connection—are displayed in the Group/Node pane of the System Overview window (see Figure 2–25).

To display only groups in the Group/Node pane, click the handle in front of a group name to a horizontal position, and the nodes in that group are removed, as shown for both groups in Figure 2–26. (Clicking the handle into a vertical position displays nodes again.)

| HD Availa                                                                                                    |                                                                                                   |            |                                                                                                    |                                                                                                    |                                                                                                    |                                                                                                    |                                                                             |                                                                                                    |                                                                                                |                                                                                      |                                                                                                    |                                                                                                    |                                                                                                    |         |
|----------------------------------------------------------------------------------------------------|---------------------------------------------------------------------------------------------------|------------|----------------------------------------------------------------------------------------------------|----------------------------------------------------------------------------------------------------|----------------------------------------------------------------------------------------------------|----------------------------------------------------------------------------------------------------|-----------------------------------------------------------------------------|----------------------------------------------------------------------------------------------------|------------------------------------------------------------------------------------------------|--------------------------------------------------------------------------------------|----------------------------------------------------------------------------------------------------|----------------------------------------------------------------------------------------------------|----------------------------------------------------------------------------------------------------|---------|
| AND AVAILS                                                                                                    | ability Manager                                                                                   | · V3.0-2   |                                                                                                    |                                                                                                    |                                                                                                    |                                                                                                    |                                                                             |                                                                                                    |                                                                                                |                                                                                      |                                                                                                    |                                                                                                    |                                                                                                    | - • 🛛   |
| <u>F</u> ile ⊻iew                                                                                                    | <u>C</u> ustomize <u>H</u> el                                                                     | lp         |                                                                                                    |                                                                                                    |                                                                                                    |                                                                                                    |                                                                             |                                                                                                    |                                                                                                |                                                                                      |                                                                                                    |                                                                                                    |                                                                                                    |         |
| Groups                                                                                                    | s/Nodes 🛆                                                                                         | # CPUs     | CPU                                                                                                    | MEM                                                                                                 | PFLTS                                                                                                    | <b>PFW/COM</b>                                                                                                    | BIO                                                                         | DIO                                                                                                    | CPU Qs                                                                                         | Events                                                                               | Proc Ct                                                                                                    | OS Version                                                                                                    | HW Model                                                                                                    | HW Arch |
| DEVICEV                                                                                                    | 4E677B32-B87D-44                                                                                  | 011-AD40-6 | B2E05E4D9D                                                                                                    | B}                                                                                                  |                                                                                                    |                                                                                                    | 0/0.0K                                                                      | 0                                                                                                    | 0/0.0K                                                                                         | 0                                                                                    | connected                                                                                                    |                                                                                                    | VMware Accelerated AMD PCNet Adapter #2 - T                                                                                                    |         |
| m Aslan:981                                                                                                    | 9                                                                                                 |            | - I                                                                                                    | 3M/59M                                                                                              | 2 - 0/0/0                                                                                                  | 0/0/0                                                                                                    | 6/1.3K                                                                      | 0                                                                                                    | 9/4.7K                                                                                         | 0                                                                                    | connected                                                                                                    | K3.0-2 (build 1                                                                                                 | 16.118.172.13 port 9819                                                                                                    |         |
| 🛉 🌀 Open\                                                                                                    | /MS (3) (15)                                                                                      |            |                                                                                                    |                                                                                                    |                                                                                                    |                                                                                                    |                                                                             |                                                                                                    |                                                                                                |                                                                                      |                                                                                                    |                                                                                                    |                                                                                                    |         |
| 🔶 🔁 DE                                                                                                    | CAMDS (4)                                                                                         | 12/12      | 25                                                                                                    | 65                                                                                                  | 0/0                                                                                                    | 0/1                                                                                                    | 0                                                                           | 0                                                                                                    | 1                                                                                              | 5                                                                                    | 180/2149                                                                                                    | 3 1                                                                                                    |                                                                                                    |         |
| 🔶 蒄 КО                                                                                                    | DINE (7)                                                                                          | 10/10      | 0                                                                                                    | 24                                                                                                  | 0/0                                                                                                    | 0/0                                                                                                    | 0                                                                           | 0                                                                                                    | 0                                                                                              | 3                                                                                    | 128/11350                                                                                                    | 2 5                                                                                                    |                                                                                                    |         |
| 🔶 🔁 ST                                                                                                    | AR (4)                                                                                            | 4/4        | 11                                                                                                    | 58                                                                                                  | 0/0                                                                                                    | 0/0                                                                                                    | 69                                                                          | 88                                                                                                    | 0                                                                                              | 1                                                                                    | 38/708                                                                                                    | 3 1                                                                                                    |                                                                                                    |         |
| 16.212.8.2                                                                                                    | 29:9819                                                                                           |            |                                                                                                    | 1M/59M                                                                                              | 2 - 0/0/0                                                                                                  | 0/0/0                                                                                                    | 2/0.8K                                                                      | 0                                                                                                    | 4/3.4K                                                                                         | 0                                                                                    | connected                                                                                                    | V3.0-2 (build 11                                                                                                | 16.212.8.229 port 9819                                                                                                    |         |
| 👇 🌀 Open\                                                                                                    | /MS (1) (3)                                                                                       |            |                                                                                                    |                                                                                                    |                                                                                                    |                                                                                                    |                                                                             |                                                                                                    |                                                                                                |                                                                                      |                                                                                                    |                                                                                                    |                                                                                                    |         |
| 🔶 🔁 DE                                                                                                    | CAMDS (3)                                                                                         | 3/3        | 6                                                                                                    | 64                                                                                                  | 184/57                                                                                                    | 0/2                                                                                                    | 142                                                                         | 94                                                                                                    | 0                                                                                              | 7                                                                                    | 164/1550                                                                                                    | 3                                                                                                    |                                                                                                    |         |
|                                                                                                    |                                                                                                   |            |                                                                                                    |                                                                                                    |                                                                                                    |                                                                                                    |                                                                             |                                                                                                    |                                                                                                |                                                                                      |                                                                                                    |                                                                                                    |                                                                                                    |         |
|                                                                                                    |                                                                                                   |            |                                                                                                    |                                                                                                    |                                                                                                    |                                                                                                    |                                                                             |                                                                                                    |                                                                                                |                                                                                      |                                                                                                    |                                                                                                    |                                                                                                    |         |
| •                                                                                                    |                                                                                                   |            |                                                                                                    |                                                                                                    |                                                                                                    |                                                                                                    |                                                                             |                                                                                                    |                                                                                                |                                                                                      |                                                                                                    |                                                                                                    | P                                                                                                    |         |
| Node                                                                                                    | Group                                                                                             |            | D                                                                                                    | ate & Tin                                                                                           | ne                                                                                                    | Sev V                                                                                                    | Event                                                                       |                                                                                                    |                                                                                                |                                                                                      |                                                                                                    |                                                                                                    | Description                                                                                                    |         |
| Node                                                                                                    | Group                                                                                             | 01         | D<br>8-Apr-20                                                                                                    | ate & Tin<br>09 18 :                                                                                | ne<br>30:05.165                                                                                            | Sev 7                                                                                                    | Event                                                                       | BHAK                                                                                                    | alignm                                                                                         | ent fau                                                                              | llt rate i:                                                                                                    | s high                                                                                                    | Description                                                                                                    | •       |
| Node                                                                                                    | Group<br>STAR<br>KOINE                                                                            | 01         | D<br>8-Apr-20<br>8-Apr-20                                                                                                 | at <u>e &amp; Tin</u><br>09 18 :<br>09 18 :                                                         | ne<br>30:05.165                                                                                            | Sev /                                                                                                    | Event<br>HIALNR<br>LCKCNT                                                   | BHAK<br>AM11                                                                                                    | alignm<br>54 poss                                                                              | ent fau<br>ible co                                                                   | ult rate is<br>intention                                                                                                    | s high<br>for resource                                                                                          | Description<br>@ QMAN\$JEC_ALIVE_01                                                                                                    |         |
| Node<br>BHAK<br>AM1164<br>AMDS10                                                                                                    | Group<br>STAR<br>KOINE<br>KOINE                                                                   | 01         | D<br>8-Apr-20<br>8-Apr-20<br>8-Apr-20                                                                                     | ate & Tin<br>09 18 :<br>09 18 :<br>09 18 :                                                          | ne<br>30:05.165<br>30:16.111<br>30:17.954                                                                  | Sev 7<br>5 80<br>L 80<br>4 80                                                                                                    | Event<br>HIALNR<br>LCKCNT<br>LCKCNT                                         | BHAK<br>AM11<br>AMDS                                                                                                    | alignm<br>54 poss<br>10 poss                                                                   | ent fau<br>ible co<br>ible co                                                        | ult rate in<br>ontention o<br>ontention o                                                                                                    | s high<br>for resource<br>for resource                                                                          | Description<br>= QMAN\$JBC_ALIVE_01<br>= QMAN\$JEC_ALIVE_01                                                                                                    |         |
| <ul> <li>Node</li> <li>△ BHAK</li> <li>△ AM1I64</li> <li>△ AMDS10</li> <li>△ KATMAI</li> </ul>                                                                                                    | Group<br>STAR<br>KOINE<br>KOINE<br>DECAMDS                                                        |            | D<br>8-Apr-20<br>8-Apr-20<br>8-Apr-20<br>8-Apr-20                                                                         | ate & Tin<br>09 18:<br>09 18:<br>09 18:<br>09 18:                                                   | ne<br>30:05.165<br>30:16.111<br>30:17.954<br>30:19.956                                                     | Sev 7<br>5 80<br>L 80<br>4 80<br>5 80                                                                                                    | Event<br>HIALNR<br>LCKCNT<br>LCKCNT<br>LCKCNT                               | BHAK<br>AM11<br>AMDS<br>KATM                                                                                                    | alignm<br>54 poss<br>10 poss<br>AI poss                                                        | ent fau<br>ible co<br>ible co<br>ible co                                             | ult rate in<br>ontention o<br>ontention o<br>ntention o                                                                                                    | s high<br>for resourc<br>for resourc                                                                            | Description<br>= QMAN\$JBC_ALIVE_01<br>= QMAN\$JBC_ALIVE_01<br>= IOGEN\$_170                                                                                                    |         |
| <ul> <li>Node</li> <li>BHAK</li> <li>AM1164</li> <li>AMDS10</li> <li>KATMAI</li> <li>RX2600</li> </ul>                                                                                                    | Group<br>STAR<br>KOINE<br>KOINE<br>DECAMDS<br>DECAMDS                                             |            | D<br>8-Apr-20<br>8-Apr-20<br>8-Apr-20<br>8-Apr-20<br>8-Apr-20                                                             | ate & Tin<br>09 18:<br>09 18:<br>09 18:<br>09 18:<br>09 18:                                         | ne<br>30:05.165<br>30:16.111<br>30:17.954<br>30:19.956<br>30:21.399                                        | Sev 7<br>5 80<br>L 80<br>4 80<br>5 80<br>9 80                                                                                                    | Event<br>HIALNR<br>LCKCNT<br>LCKCNT<br>LCKCNT<br>LCKCNT                     | BHAK<br>AM11<br>AMDS<br>KATMi<br>RX260                                                                                                    | alignm<br>54 poss<br>10 poss<br>11 poss<br>30 poss                                             | ent fau<br>ible co<br>ible co<br>ible co<br>ible co                                  | ult rate in<br>intention<br>intention<br>intention<br>intention                                                                                                    | s high<br>for resourc<br>for resourc<br>for resourc                                                             | Description<br>= QMAN\$JEC_ALIVE_01<br>= QMAN\$JEC_ALIVE_01<br>= IOGEN\$_170<br>= DECW\$CX11_2042C46DEF2A0000                                                                                                   |         |
|                                                                                                    | Group<br>STAR<br>KOINE<br>KOINE<br>DECAMDS<br>DECAMDS<br>DECAMDS                                  |            | D<br>8-Apr-20<br>8-Apr-20<br>8-Apr-20<br>8-Apr-20<br>8-Apr-20<br>8-Apr-20                                                 | ate & Tin<br>09 18:<br>09 18:<br>09 18:<br>09 18:<br>09 18:<br>09 18:                               | ne<br>30:05.165<br>30:16.111<br>30:17.954<br>30:19.956<br>30:21.399<br>30:21.399                           | Sev 7<br>5 80<br>L 80<br>4 80<br>5 80<br>9 80<br>9 80                                                                                                    | Event<br>HIALNR<br>LCKCNT<br>LCKCNT<br>LCKCNT<br>LCKCNT                     | BHAK<br>AM11<br>AMDS<br>KATM<br>RX260<br>RX260                                                                                                    | alignm<br>64 poss<br>10 poss<br>AI poss<br>00 poss<br>00 poss                                  | ent fau<br>ible co<br>ible co<br>ible co<br>ible co<br>ible co                       | ult rate in<br>intention<br>intention<br>intention<br>intention<br>intention                                                                                                    | s high<br>for resourc:<br>for resourc:<br>for resourc:<br>for resourc:<br>for resourc:                          | Description<br>= QMAN\$JBC_ALIVE_01<br>= QMAN\$JDC_ALIVE_01<br>= IOGEN\$_170<br>= DBCW\$CX11_2042C46DBF2A0000<br>= IOGEN\$_1                                                                                    |         |
| Node           BHAK           AM1164           AMDS10           KATMAI           RX2600           RX2600           RX2600           RX2600                                                                                                    | Group<br>STAR<br>KOINE<br>KOINE<br>DECAMDS<br>DECAMDS<br>DECAMDS<br>DECAMDS                       |            | D<br>8-Apr-20<br>8-Apr-20<br>8-Apr-20<br>8-Apr-20<br>8-Apr-20<br>8-Apr-20<br>8-Apr-20                                     | ate & Tin<br>D9 18:<br>D9 18:<br>D9 18:<br>D9 18:<br>D9 18:<br>D9 18:<br>D9 18:                     | ne<br>30:05.165<br>30:16.111<br>30:19.956<br>30:21.399<br>30:21.399<br>30:21.399                           | Sev 7<br>5 80<br>4 80<br>5 80<br>9 80<br>9 80<br>9 80                                                                                                    | Event<br>HIALNR<br>LCKCNT<br>LCKCNT<br>LCKCNT<br>LCKCNT<br>LCKCNT           | BHAK<br>AM1 I<br>AMDS<br>KATMI<br>RX2 60<br>RX2 60<br>RX2 60                                                                                              | alignm<br>64 poss<br>10 poss<br>AI poss<br>30 poss<br>30 poss<br>30 poss                       | ent fau<br>ible co<br>ible co<br>ible co<br>ible co<br>ible co                       | alt rate is<br>intention intention i<br>ontention intention i<br>intention intention i                                                                                                    | s high<br>for resourc<br>for resourc<br>for resourc<br>for resourc<br>for resourc                               | Description<br>= QMAN\$JBC_ALIVE_01<br>= QMAN\$JBC_ALIVE_01<br>= IOGEN\$_170<br>= DGEW\$_1<br>= IOGEN\$_1<br>= DGEW\$_1<br>= DGEW\$\$\$\$11_2042886CBF260000                                                    |         |
| <ul> <li>▲</li> <li>▲ Node</li> <li>△ BHAK</li> <li>△ AMDS10</li> <li>△ KATMAI</li> <li>△ RX2600</li> <li>△ RX2600</li> <li>△ RX2600</li> <li>△ RX2600</li> <li>△ RX2600</li> </ul>                                                                                                    | Group<br>STAR<br>KOINE<br>DCCAMDS<br>DECAMDS<br>DECAMDS<br>DECAMDS                                |            | D<br>8-Apr-20<br>8-Apr-20<br>8-Apr-20<br>8-Apr-20<br>8-Apr-20<br>8-Apr-20<br>8-Apr-20<br>8-Apr-20                         | ate & Tin<br>D9 18:<br>D9 18:<br>D9 18:<br>D9 18:<br>D9 18:<br>D9 18:<br>D9 18:<br>D9 18:           | ne<br>30:05.165<br>30:16.111<br>30:17.954<br>30:21.399<br>30:21.399<br>30:21.399<br>30:21.399              | Sev 7<br>5 80<br>1 80<br>5 80<br>9 80<br>9 80<br>9 80<br>9 80<br>9 80<br>9 80                                                                                                    | Event<br>HIALNR<br>LCKCNT<br>LCKCNT<br>LCKCNT<br>LCKCNT<br>LCKCNT<br>LCKCNT | BHAK           AM1 I           AMDS           KATMI           RX2 60           RX2 60           RX2 60           RX2 60           RX2 60           RX2 60 | alignm<br>64 poss<br>10 poss<br>AI poss<br>00 poss<br>00 poss<br>00 poss<br>00 poss            | ent fau<br>ible co<br>ible co<br>ible co<br>ible co<br>ible co<br>ible co            | alt rate is<br>ontention intention in<br>ontention intention in<br>ontention intention intentio | s high<br>for resource<br>for resource<br>for resource<br>for resource<br>for resource<br>for resource          | Description<br>= QMAN\$JBC_ALIVE_01<br>= QMAN\$JBC_ALIVE_01<br>= IOGEN\$_170<br>= DECW\$CX11_2042c46DBF2A0000<br>= IOGEN\$_1<br>= DECW\$S11_2042b86CBF260000<br>= \$DSA0001_\$WATCHR                            |         |
| Node           ○         BHAK           ○         AM1164           ○         AM510           ○         KATMAI           ○         RX2600           ○         RX2600           ○         RX2600           ○         RX2600           ○         RX2600                                                                | Group<br>STAR<br>KOINE<br>KOINE<br>DECAMDS<br>DECAMDS<br>DECAMDS<br>DECAMDS<br>DECAMDS            |            | D<br>8-Apr-20<br>8-Apr-20<br>8-Apr-20<br>8-Apr-20<br>8-Apr-20<br>8-Apr-20<br>8-Apr-20<br>8-Apr-20<br>8-Apr-20<br>8-Apr-20 | ate & Tin<br>D9 18:<br>D9 18:<br>D9 18:<br>D9 18:<br>D9 18:<br>D9 18:<br>D9 18:<br>D9 18:<br>D9 18: | ne<br>30:05.163<br>30:16.111<br>30:17.954<br>30:21.399<br>30:21.399<br>30:21.399<br>30:21.399<br>30:21.399 | Sev                                                                                                    | Event<br>HIALNR<br>LCKCNT<br>LCKCNT<br>LCKCNT<br>LCKCNT<br>LCKCNT<br>LCKCNT | <br>BHAK<br>AM11<br>AMDS<br>KATMJ<br>RX260<br>RX260<br>RX260<br>RX260<br>RX260                                                                            | alignm<br>64 poss<br>10 poss<br>11 poss<br>10 poss<br>10 poss<br>10 poss<br>10 poss<br>10 poss | ent fau<br>ible co<br>ible co<br>ible co<br>ible co<br>ible co<br>ible co            | ult rate in<br>intention intention inte       | s high<br>for resourc<br>for resourc<br>for resourc<br>for resourc<br>for resourc<br>for resourc<br>for resourc | Description<br>= QMAN\$JEC_ALIVE_01<br>= QMAN\$JEC_ALIVE_01<br>= logen\$_170<br>= DGCW\$CX11_2042C46DBF2A0000<br>= logEN\$_1<br>= DECW\$SX11_2042B86CBF260000<br>= \$DSA0001_\$WATCHR<br>= \$DSA0001_\$WATCHR   |         |
| Image: Node           Node           BHAK           AM1164           AMDS10           KATMAI           RX2600           RX2600           RX2600           RX2600           RX2600           RX2600           RX2600           Image: RX2600           Image: RX2600           Image: RX2600           Image: RX2600 | Group<br>STAR<br>KOINE<br>KOINE<br>DECAMDS<br>DECAMDS<br>DECAMDS<br>DECAMDS<br>DECAMDS<br>DECAMDS |            | D<br>8-Apr-20<br>8-Apr-20<br>8-Apr-20<br>8-Apr-20<br>8-Apr-20<br>8-Apr-20<br>8-Apr-20<br>8-Apr-20<br>8-Apr-20             | ate & Tin<br>D9 18:<br>D9 18:<br>D9 18:<br>D9 18:<br>D9 18:<br>D9 18:<br>D9 18:<br>D9 18:<br>D9 18: | ne<br>30:05.163<br>30:16.111<br>30:17.954<br>30:21.395<br>30:21.395<br>30:21.395<br>30:21.395<br>30:21.395 | Sev         7           5         80           4         80           5         80           9         80           9         80           9         80           9         80           9         80           9         80           9         80           9         80           9         80 | Event<br>HIALNR<br>LCKCNT<br>LCKCNT<br>LCKCNT<br>LCKCNT<br>LCKCNT<br>LCKCNT | HAK<br>AM11<br>AMDS<br>KATMJ<br>RX260<br>RX260<br>RX260<br>RX260<br>RX260                                                                                 | alignm<br>64 poss<br>10 poss<br>11 poss<br>10 poss<br>10 poss<br>10 poss<br>10 poss<br>10 poss | ent fau<br>ible co<br>ible co<br>ible co<br>ible co<br>ible co<br>ible co<br>ible co | llt rate i:<br>ntention '<br>ntention '<br>ntention '<br>ntention '<br>ntention '                                                                                                    | s high<br>for resourc<br>for resourc<br>for resourc<br>for resourc<br>for resourc<br>for resourc<br>for resourc | Description<br>= QMAN\$JBC_ALIVE_01<br>= QMAN\$JBC_ALIVE_01<br>= IOGEN\$_170<br>= DECW\$CX11_2042C46DBF2A0000<br>= IOGEN\$_1<br>= DECW\$SX11_2042B86CBF260000<br>= \$D\$A0001_\$WATCHR<br>= \$D\$A0002_\$WATCHR |         |

#### Figure 2–26 Group Overview Pane

The numbers in parentheses after "OpenVMS" (in the Group/Node pane of the System Overview window) are the following:

- The first number in parentheses is the total number of groups that are listed.
- The second number in parentheses is the total number of nodes in all the listed groups with which the Data Analyzer can establish a connection.

On each group name row, following the name of the group, the number in parentheses is the number of nodes in that group with which the Data Analyzer has established a connection.

On a group name row under the OS Version heading are color-coded numbers indicating the number of nodes in that group that are one of five color-coded states. These states are explained in Table 2–2.

Additional summary information about the entire group is on the group line. CPU, MEM, BIO, and DIO numbers are averages. The rest of the number are totals for all of the nodes in the group.

Notice the small triangle in the BIO heading in Figure 2–26. The direction of the triangle indicates that the nodes are sorted in descending order of BIO rates. Click on the triangle to reserve the sort order, or click on another column header to select a new item on which to sort data.

In the Group/Node pane, only nodes within a group are sorted. The groups remain in alphabetical order. You can sort groups in the Group Overview window by changing the sort order of one of the data column headings (see Figure 2–26).

# 2.8.2 Displaying Node Information

The Group/Node pane of the System Overview window allows you to focus on resource usage activity at a high level and to display more specific data whenever you want. This section explains the basic use of the Group/Node pane. For more information, see Chapter 3.

# 2.8.2.1 Displaying Summary Node Information

Even when nodes are not displayed on the System Overview window or the Group/Node pane, you can display important node information by placing the cursor over a group name or icon. By holding the cursor over the KOINE group name, for example, the tooltip similar to the one shown in Figure 2–27 is displayed, containing summary node information.

| le View Qustomize leiph<br>Group:Nichal eiph<br>Group:Nichal eiph<br>DEVICE (45577832-8870-4411-A049-65226540900)<br>DEVICE (45577832-8870-4411-A049-65226540900)<br>DEVICE (45577832-8870-4411-A049-65226540900)<br>DEVICE (45577832-8870-4411-A049-65226540900)<br>DEVICE (45577832-8870-4411-A049-65226540900)<br>DEVICE (45577832-8870-4411-A049-65226540900)<br>DEVICE (45577832-8870-4411-A049-65226540900)<br>DEVICE (45577832-8870-4411-A049-65226540900)<br>DEVICE (45577832-8870-4411-A049-65226540900)<br>DEVICE (45577832-8870-4411-A049-65226540900)<br>DEVICE (45577832-8870-4411-A049-65226540900)<br>DEVICE (45577832-8870-4411-A049-65226540900)<br>DECKNI (0ck contention<br>DO 000 0 0 0 0 0 0 0 0 0 0 0 0 0 0 0 0 0                                                                                                     | ine Availability manager                                                                                                    | V3.0-2                                                                                |                                                                                                    |                                                                                                    |                                                                                                    |                                                                                                    |                                                                                       |                                                                             |                                                                                     |                                                                                    |                                                                                                    |                                                                                                    |                                                                                                    |        |
|----------------------------------------------------------------------------------------------------|----------------------------------------------------------------------------------------------------|---------------------------------------------------------------------------------------|----------------------------------------------------------------------------------------------------|----------------------------------------------------------------------------------------------------|----------------------------------------------------------------------------------------------------|----------------------------------------------------------------------------------------------------|---------------------------------------------------------------------------------------|-----------------------------------------------------------------------------|-------------------------------------------------------------------------------------|------------------------------------------------------------------------------------|----------------------------------------------------------------------------------------------------|----------------------------------------------------------------------------------------------------|----------------------------------------------------------------------------------------------------|--------|
| GroupsNodes         # CPUs         CPU MEM         PFLIT2         PFW2COM         BIO         DIO         CPU CPU         Proc CL         OS Version         HVM Model         HVM           Admassing         3MdSM         2.000         20000         6/1.1K         0         7/4.7K         0         connected         Vibrare Accelerated MD PCME Abgets Ac-T           Admassing         3MdSM         2.000         2000         6/1.1K         0         7/4.7K         0         connected         Vibrare Accelerated MD PCME Abgets Ac-T           Admassing         3MdSM         2.000         2/4         0/0         0         1         0         1/2/1/350         2/5         1/2/1/350         2/5         1/2/1/350         2/5         1/2/1/350         2/5         1/2/1/350         2/5         1/2/1/350         2/5         1/2/1/350         2/5         1/2/1/350         2/5         1/2/1/350         2/5         1/2/1/350         2/5         1/2/1/350         2/5         1/2/1/350         2/5         1/2/1/350         2/5         1/2/1/350         2/5         1/2/1/350         2/5         1/2/1/350         2/5         1/2/1/350         2/5         1/2/1/350         2/5         1/2/1/350         2/5         1/2/1/350         1/2/1/350                                                                                                    | <u>View C</u> ustomize <u>H</u> elp                                                                                                    | 0                                                                                     |                                                                                                    |                                                                                                    |                                                                                                    |                                                                                                    |                                                                                       |                                                                             |                                                                                     |                                                                                    |                                                                                                    |                                                                                                    |                                                                                                    |        |
| DECK (24/67/182): B071-0411-A049-852/2856-0090)         OUD (N         O         OUD (N         O         O         I         D         Out (N         O         OUD (N         O         O         I         D         OUD (N         O         O         I         D         I         IIIIIIIIIIIIIIIIIIIIIIIIIIIIIIIIIIII                                                                                                    | Groups/Nodes 🛆                                                                                                    | # CPUs                                                                                | CPU                                                                                                    | MEM                                                                                                    | PFLTS                                                                                               | PFW/COM                                                                                                    | BIO                                                                                   | DIO                                                                         | CPU Qs                                                                              | Events                                                                             | Proc Ct                                                                                              | OS Version                                                                                                    | HW Model                                                                                                    | HW An  |
| Astancisting       3M/S819       200/0       6/11/1       0       74.7K       0       connected       K822 (build 1       16.718.72:18 port 9819         © Open/MKS (3) (15)       0       24       0/0       0/0       0       0       3       120/149       2       5       0       0       0       0       0       0       0       0       0       0       0       0       0       0       0       0       0       0       0       0       0       0       0       0       0       0       0       0       0       0       0       0       0       0       0       0       0       0       0       0       0       0       0       0       0       0       0       0       0       0       0       0       0       0       0       0       0       0       0       0       0       0       0       0       0       0       0       0       0       0       0       0       0       0       0       0       0       0       0       0       0       0       0       0       0       0       0       0       0       0       0                                                                                                    | / DEVICE\(4E677B32-B87D-401                                                                                                    |                                                                                       |                                                                                                    | 0/0.0K                                                                                                    | 0                                                                                                   | 0/0.0K                                                                                                    | 0                                                                                     | connected                                                                   |                                                                                     | VMware Accelerated AMD PCNet Adapter #2 - T                                        |                                                                                                    |                                                                                                    |                                                                                                    |        |
| © OpenVMS (3) (15)       0       0       0       0       1       0       180/2149       3       1       180/2149       3       1       1       337/28       3       1       1       180/2149       3       1       1       180/2149       3       1       1       1       337/28       3       1       1       1       337/28       3       1       1       1       337/28       3       1       1       1       337/28       3       1       1       1       337/28       3       1       1       1       337/28       3       1       1       1       337/28       3       1       1       1       337/28       3       1       1       1       337/28       3       1       1       1       337/28       3       1       1       1       337/28       3       1       1       1       337/28       3       1       1       1       337/28       3       1       1       1       337/28       3       1       1       1       337/28       3       1       1       1       1       1       1       1       1       1       1       1       1       1<                                                                                                    | Aslan:9819                                                                                                    |                                                                                       |                                                                                                    | 3M/59M                                                                                                    | 2 - 0/0/0                                                                                           | 20/0/0                                                                                                    | 5/1.1K                                                                                | 0                                                                           | 7/4.7K                                                                              | 0                                                                                  | connected                                                                                            | K3.0-2 (build 1                                                                                                    | 16.118.172.13 port 9819                                                                                                    |        |
| • B COMMOS (4)       12/12       25       85       00       0/1       0       0       1       1002/449       3       1         • B COMMOS (5)       10/10       0       24       00       00       0       0       3       128/1350       2       6       0       0       0       0       0       0       0       0       0       0       0       0       0       0       0       0       0       0       0       0       0       0       0       0       0       0       0       0       0       0       0       0       0       0       0       0       0       0       0       0       0       0       0       0       0       0       0       0       0       0       0       0       0       0       0       0       0       0       0       0       0       0       0       0       0       0       0       0       0       0       0       0       0       0       0       0       0       0       0       0       0       0       0       0       0       0       0       0       0       0       0<                                                                                                    | 6 OpenVMS (3) (15)                                                                                                    |                                                                                       |                                                                                                    |                                                                                                    |                                                                                                    |                                                                                                    |                                                                                       |                                                                             |                                                                                     |                                                                                    |                                                                                                    |                                                                                                    |                                                                                                    |        |
| → B       STAR       AM164       Uptime:       214       0/0       0/0       75       83       1       1       38/708       2       5         → B       STAR       AM164       Uptime:       2010       0/0       75       83       1       1       38/708       3       1         CCRCNT       Ick contention       0/0       0/0       30       75       83       1       1       38/708       3       1         © PDECAL       AM364       Uptime:       103/19:58/22       20       0/0       93       91       1       6       166/1750       3         P DECAL       AM364       Uptime:       103/19:58/22       20       0/0       93       91       1       6       166/1750       3         P M       CRCNT       Ick contention       0/2       0/0       34       5       0       2       49/352       V8.3       AlphaServer DS205 000 MHz       Alph         RESINS       resource hashes       0       0.0       19       121       0       2       49/352       V8.3       COMPAQ AlphaServer DS205 000 MHz       Alph         Node       Group       Date & Time       Bev       Ever<                                                                                                    | - 💼 DECAMDS (4)                                                                                                    | 12/12                                                                                 | 25                                                                                                    | 65                                                                                                    | 0/0                                                                                                 | 0/1                                                                                                    | 0                                                                                     | 0                                                                           | 1                                                                                   | 5                                                                                  | 180/2149                                                                                             | 3 1                                                                                                    |                                                                                                    |        |
| STAR       Am1164       Uptime: 26 14 07:00 0       O       O       75       83       1       1       387/08       3       1         16:212.8.229 or 18:10       Iock contention       Iock contention <thiock contention<="" th="">       Iock contention&lt;</thiock>                                                                                                    | - 🔁 KOINE (7)                                                                                                    | 10/10                                                                                 | 0                                                                                                    | 24                                                                                                    | 0/0                                                                                                 | 0/0                                                                                                    | 0                                                                                     | 0                                                                           | 0                                                                                   | 3                                                                                  | 128/11350                                                                                            | 2 5                                                                                                    |                                                                                                    |        |
| 16.242.32984       LCKCNT       lock contention       00       0.000       30.6 K       0       62.6 K       0       connected       VS.0.2 (build 11, 16.212.8.229 port 8413         COpenVMS       AM2[64       Uptime: 12 02/10.215.63       0       93       97       1       6       1664/1550       1         PECMAM       AM3[64       Uptime: 13 04.19.58.42       92       0/0       33.6 K       0       2       49/352       V8.3       AlphaServer DS20E 500 MHz       Alph         PECMA       AM2[51       Uptime: 13.04.05.38.00       10       0.0       19       12.1       0       2       69/365       V8.3       AlphaServer DS20E 500 MHz       Alph         AMDS11       Uptime: 113.04.05.08.80       0       0.0       19       12.1       0       2       49/833       V8.3       HP rx2600 (900MHz/1.5MB)       64         AMDS12       Uptime: 113.04.05.08.80       AMDS12       Uptime: 113.04.05.08.80       Alph       5       DCCCMT       MIKUMI ORIG_LOCK_PULL data collection completed in 21 seconds         MIKUMI       DBCAMDS       08-Apr-2009       18:35:03.84       85       DCSLOH       MIKUMI ORIG_LOCK_PULL data collection taking longer than collection in 12 seconds         MIKUMI       DBCAMDS       08-Apr-                                                                                                    | - 🗐 STAR (AM1164                                                                                                    | Untime                                                                                | 26.14.0                                                                                                    | 7-00-00                                                                                                    | e p                                                                                                 | 0/0                                                                                                    | 75                                                                                    | 83                                                                          | 1                                                                                   | 1                                                                                  | 38/708                                                                                               | 3 1                                                                                                    |                                                                                                    |        |
| Mailed       Uptime: 26 21:02:15:53       00       94       1       6       166/1500       3         Mailed       Uptime: 103 04:19:56:42       92       000       93       91       1       6       166/1500       3         Mailed       Uptime: 103 04:19:56:42       92       000       22       148       6/1000       2       69/365       V8.3       AlphaServer DS20 500 MHz       Alpha         Node       CRXNT       RESONS       resource hash table dense       10       0.0       19       121       0       2       48/833       V8.3       HP rs2600 (900MHz/15MB)       64         MDS12       Uptime: 113 04:05:04.27       MMD S13       Uptime: 113 04:05:08       Event       Description         Node       Group       Date A Time       Sev       Event       Description         MIKUMI       DECAMDS       08-Apr-2009       18:35:03:05:165       DCCCOT       MIKUMI ORIG_LOCK_FULL data collection completed in 21 seconds         MIKUMI       DECAMDS       08-Apr-2009       18:30:05:165       DCSCOT       MIKUMI ORIG_LOCK_FULL data collection completed in 21 seconds         MIKUMI       DECAMDS       08-Apr-2009       18:30:05:165       DCSCOT       MIKUMI ORIG_LOCK_FULL data collection tompleted in 21 seconds                                                                                                    | 16.212.8.229:91 LCKCNT                                                                                                    | lock cor                                                                              | ntention                                                                                                    |                                                                                                    | 0/0                                                                                                 | 0/0/0                                                                                                    | 3/0.6K                                                                                | 0                                                                           | 5/2.6K                                                                              | 0                                                                                  | connected                                                                                            | V3.0-2 (build 11                                                                                                    | 16.212.8.229 port 9819                                                                                                    |        |
| P       DECAN       AM3164       Uptime: 113 04:19:58.42       39       0/0       93       97       1       6       166/0550       3         P       AMD510       Uptime: 50 00:35:28:71       5       0.00       34       5       0       2       49/352       V8.3       AlphaServer DS20 500 MHz       Alpha         P       P       D       G9/36       V8.3       COMPAQ AlphaServer DS20 E 500 MHz       Alpha         RESONS       resource hash table dense       0       0.0       19       121       0       2       48/833       V8.3       HP rx2600 (900MHz/1.5ME)       He rx2600 (900MHz/1.5ME)       He rx2600 (                                                                                                    | G OpenVMS AM2/64                                                                                                    | Uptime:                                                                               | 26 21:02                                                                                                    | :15.53                                                                                                    |                                                                                                    |                                                                                                    |                                                                                       |                                                                             |                                                                                     |                                                                                    |                                                                                                    |                                                                                                    |                                                                                                    |        |
| Node       Group       Date ATIME       Sev       Event       Description       Description         NMLWIM       DECAMDS       08-Apr-2009       18:35:28.71       6       0.0       19       121       0       2       49/352       V8.3       AlphaServer DS20 500 MHz       Alph         NMDS11       Uptime:       113 04/06/38.80       10       0.0       19       121       0       2       48/833       V8.3       HP rx2600 (900MHz/1.5MB)       164         NMDS12       Uptime:       113 04/06/38.80       NMDS13       Uptime:       113 04/06/38.80       NMDS12       Uptime:       113 04/06/38.80         AMDS13       Uptime:       113 04/06/38.80       NMDS13       Uptime:       113 04/06/38.80         MIKUMI       DECAMDS       08-Apr-2009       18:35:28.710       85       DCCCMT       MIKUMI ORIG_LOCK_FULL data collection completed in 21 seconds       18:20:00         MIKUMI       DECAMDS       08-Apr-2009       18:35:03.44       85       DCSCMM       MIKUMI ORIG_LOCK_FULL data collection taking longer than collection in         NM164       KOINE       08-Apr-2009       18:30:16.111       80       LCKCNT       AMDS10       possible contention for resource QMAN\$GE_ALIVE_01       Alph         AMDS10                                                                                                    | 👇 💼 DECAN AM3164                                                                                                    | Uptime:                                                                               | 113 04:1                                                                                                    | 9:58.42                                                                                                    | 39                                                                                                  | 0/0                                                                                                    | 93                                                                                    | 91                                                                          | 1                                                                                   | 6                                                                                  | 166/1550                                                                                             | 3                                                                                                    |                                                                                                    |        |
| Node         Group         Date & Time         Seven         Event         Description           MKUMI         DECAMDS         08-Apr-2009         18:35:28.710         85         DCCCUT         MIXUMI ORIG_LOCK_FULL data collection completed in 21 seconds         Image: Description           MKUMI         DECAMDS         08-Apr-2009         18:35:28.710         85         DCCCUT         MIXUMI ORIG_LOCK_FULL data collection completed in 21 seconds           MKUMI         DECAMDS         08-Apr-2009         18:35:28.710         85         DCCCUT         MIXUMI ORIG_LOCK_FULL data collection completed in 21 seconds           MIKUMI         DECAMDS         08-Apr-2009         18:35:28.710         85         DCCCUT         MIXUMI ORIG_LOCK_FULL data collection completed in 21 seconds           MIKUMI         DECAMDS         08-Apr-2009         18:35:03.04         85         DCSCUT         MIXUMI ORIG_LOCK_FULL data collection taking longer than collection in participation           MIKUMI         DECAMDS         08-Apr-2009         18:30:05.155         80         HIAINR         BHAK         State         MIXUMI ORIG_LOCK_FULL data collection taking longer than collection in participation           AM1164         KOINE         08-Apr-2009         18:30:15.155         80         LCKCNT         MIXIMI ORIG_LOCK_FULL data collection for resource         MAN\$SE_AINE_0<                                                                                                    | - 📇 DS AMDS10                                                                                                    | Uptime:                                                                               | 56 06:36                                                                                                    | 5:28.71                                                                                                    | 5                                                                                                   | 0/0                                                                                                    | 34                                                                                    | 5                                                                           | 0                                                                                   | 2                                                                                  | 49/352                                                                                               | V8.3                                                                                                    | AlphaServer DS20 500 MHz                                                                                                    | Alpha  |
| Node         Group         Date & Time         Sev         Event         Description           NMKUMI         DECAMDS         08-Apr-2009         18:35:28.710         85         DCCOLT         MKUMI ORIG_LOCK_FULL         data collection completed in 21 seconds           NMKUMI         DECAMDS         08-Apr-2009         18:35:28.710         85         DCCOLT         MKUMI ORIG_LOCK_FULL         data collection completed in 21 seconds           NMKUMI         DECAMDS         08-Apr-2009         18:35:28.710         85         DCCOLT         MKUMI ORIG_LOCK_FULL         data collection completed in 21 seconds           NMKUMI         DECAMDS         08-Apr-2009         18:35:28.710         85         DCCOLT         MKUMI ORIG_LOCK_FULL         data collection completed in 21 seconds           NMKUMI         DECAMDS         08-Apr-2009         18:30:05.165         BHAK         STAR         08-Apr-2009         18:30:16.111         10         LCKCNT         AMI164         possible contention for resource QMAN\$JBC_ALIVE_01         ALIVE_01           AM1164         KOINE         08-Apr-2009         18:30:17.954         80         LCKCNT         AMDS10         possible contention for resource QMAN\$JBC_ALIVE_01         ALIVE_01         ALIVE_01         ALIVE_01         ALIVE_01         ALIVE_01         ALIVE_01                                                                                                    | - 🔜 DS 🛛 LCKCNT /                                                                                                    | lock cor                                                                              | ntention                                                                                                    |                                                                                                    | 102                                                                                                 | 0/0                                                                                                    | 227                                                                                   | 148                                                                         | <mark>0</mark> /1/0/0                                                               | 2                                                                                  | 69/365                                                                                               | V8.3                                                                                                    | COMPAQ AlphaServer DS20E 500 MH                                                                                                    | Alpha  |
| AMDS12<br>Vptime: 113 04:05:08:80<br>AMDS12<br>Vptime: 113 04:05:08:27<br>AMDS13<br>Vptime: 113 04:05:08:85<br>Vptime: 113 04:10:58:85<br>Node<br>Group<br>Date & Time<br>Sev / Event<br>Node<br>Group<br>Date & Time<br>Sev / Event<br>Description<br>Description<br>Descr | - 💻 RX RESDNS                                                                                                    | resourc                                                                               | e hash ta                                                                                                    | ble dense                                                                                                    | 10                                                                                                  | 0/0                                                                                                    | 19                                                                                    | 121                                                                         | 0                                                                                   | 2                                                                                  | 48/833                                                                                               | V8.3                                                                                                    | HP rx2600 (900MHz/1.5MB)                                                                                                    | 164    |
| Node         Group         Date & Time         Sev         Event         Description           MIKUMI DECAMDS         08-Apr-2009 18:35:28.710         85         DCCLT         MIKUMI ORIG_LOCK_FULL data collection completed in 21 seconds           MIKUMI DECAMDS         08-Apr-2009 18:35:03.84         85         DCSL0M         MIKUMI ORIG_LOCK_FULL data collection taking longer than collection in           BHAK         STAR         08-Apr-2009 18:30:16.111         80         LCKCNT         MIKIM ORIG_LOCK_FULL data collection taking longer than collection in           AMDS10         KOINE         08-Apr-2009 18:30:17.954         80         LCKCNT         AMIS10 possible contention for resource QMAN\$JBC_ALIVE_01           AMDS10         KOINE         08-Apr-2009 18:30:19.956         80         LCKCNT         AMIS10 possible contention for resource QMAN\$JBC_ALIVE_01           KXTMAI DECAMDS         08-Apr-2009 18:30:21.399         LCKCNT         KATMAI Dossible contention for resource QMAN\$JBC_ALIVE_01           KX2600         DECAMDS         08-Apr-2009 18:30:21.399         LCKCNT         RX2600 possible contention for resource \$DSA0002_\$WATCHR           KX2600         DECAMDS         08-Apr-2009 18:30:21.399         LCKCNT         RX2600 possible contention for resource \$DSA0001_\$WATCHR           KX2600         DECAMDS         08-Apr-2009 18:30:21.399         LCKCNT         RX                                                                                                    | AMDS13                                                                                                    | Uptime:                                                                               | 113 04:1                                                                                                    | 0:58.85                                                                                                    |                                                                                                    |                                                                                                    |                                                                                       |                                                                             |                                                                                     |                                                                                    |                                                                                                    |                                                                                                    |                                                                                                    |        |
| Node         Group         Date & Time         Sev.         Fevent         Description           MIKUMI DECAMDS         08-Apr-2009 18:35:28.710         85         DCCOIT         MIKUMI ORIG_LOCK_FULL data collection completed in 21 seconds           MIKUMI DECAMDS         08-Apr-2009 18:35:08.84         85         DCCOIT         MIKUMI ORIG_LOCK_FULL data collection taking longer than collection in           BHAK         STAR         08-Apr-2009 18:30:05.165         80         HIALNR         BHAK alignment fault rate is high           AMISI         KOINE         08-Apr-2009 18:30:17.954         80         LCKCNT         AMIS10 possible contention for resource QMAN\$JBC_ALIVE_01           AMDS10         KOINE         08-Apr-2009 18:30:19.955         80         LCKCNT         AMIS10 possible contention for resource QMAN\$JBC_ALIVE_01           RX2600         DECAMDS         08-Apr-2009 18:30:19.956         80         LCKCNT         RX2600 possible contention for resource \$DA0002\$WATCHR           RX2600         DECAMDS         08-Apr-2009 18:30:21.399         80         LCKCNT         RX2600 possible contention for resource DECM\$CX11_2042C46DBF2A0000           RX2600         DECAMDS         08-Apr-2009 18:30:21.399         80         LCKCNT         RX2600 possible contention for resource \$DA0002\$WATCHR           RX2600         DECAMDS         08-Apr-2009 18:30:21.39                                                                                                    | AMDS13                                                                                                    | Uptime:                                                                               | 113 04:1                                                                                                    | 0:58.85                                                                                                    |                                                                                                    |                                                                                                    |                                                                                       |                                                                             |                                                                                     |                                                                                    |                                                                                                    |                                                                                                    |                                                                                                    |        |
| NIKUMI DECAMDS         08-Apr-2009         18:35:28.710         85         DCCCUT MIKUMI ORIG_LOCK_FULL data collection completed in 21 seconds           NIKUMI DECAMDS         08-Apr-2009         18:35:03.04         85         DCSLOW         MIKUMI ORIG_LOCK_FULL data collection completed in 21 seconds           NIKUMI DECAMDS         08-Apr-2009         18:30:05.165         80         HIALNE         BHAK         STAR         08-Apr-2009         18:30:165.165         80         HIALNE         BHAK         BIAL         resource QMAN\$JBC_ALIVE_01           AM1164         KOINE         08-Apr-2009         18:30:165.111         80         LCKCNT         AM1164 possible contention for resource QMAN\$JBC_ALIVE_01           AMDS10         KOINE         08-Apr-2009         18:30:17.954         80         LCKCNT         KATMAI DeCAMDS         08-Apr-2009         18:30:17.954         0         LCKCNT         KATMAI possible contention for resource QMAN\$JBC_ALIVE_01           KATMAI         DECAMDS         08-Apr-2009         18:30:12.99         80         LCKCNT         RX2600 possible contention for resource \$DSA0002_\$WATCHR           RX2600         DECAMDS         08-Apr-2009         18:30:21.399         80         LCKCNT         RX2600 possible contention for resource \$DSA0001_\$WATCHR           RX2600         DECAMDS         08-Apr-2009                                                                                                    | AMDS13                                                                                                    | Uptime:                                                                               | 113 04:1                                                                                                    | 0:58.85                                                                                                    |                                                                                                    |                                                                                                    |                                                                                       | III                                                                         |                                                                                     |                                                                                    |                                                                                                    |                                                                                                    |                                                                                                    |        |
| MIKUMI         DECAMDS         08-Apr-2009         18:35:03.84         85         DCSLOW         MIKUMI         ORIG_LOCK_FULL         data collection taking longer than collection in           BHAK         STAR         08-Apr-2009         18:30:05.165         80         HIALMR         BHAK alignment fault rate is high           AM1164         KOINE         08-Apr-2009         18:30:17.954         80         LCKCWT         AM1164 possible contention for resource QMAN\$JBC_ALIVE_01           KATMAI         DECAMDS         08-Apr-2009         18:30:19.956         80         LCKCWT         AMDS10 possible contention for resource QMAN\$JBC_ALIVE_01           KATMAI         DECAMDS         08-Apr-2009         18:30:19.956         80         LCKCWT         KATMAI possible contention for resource IOGEN\$_170           RX2600         DECAMDS         08-Apr-2009         18:30:21.399         80         LCKCWT         RX2600 possible contention for resource DECW\$CX11_2042C46DBF2A0000           RX2600         DECAMDS         08-Apr-2009         18:30:21.399         80         LCKCWT         RX2600 possible contention for resource DECW\$CX11_2042C46DBF2A0000           RX2600         DECAMDS         08-Apr-2009         18:30:21.399         80         LCKCWT         RX2600 possible contention for resource \$DSA0001_\$WATCHR                                                                                                    | AMDS13 Node Group                                                                                                    | Uptime:                                                                               | 113 04:1                                                                                                    | 0:58.85                                                                                                    | e                                                                                                   | Sev V                                                                                                    | Event                                                                                 |                                                                             |                                                                                     |                                                                                    |                                                                                                    |                                                                                                    | Description                                                                                                    |        |
| BHAK         STAR         08-Apr-2009         18:30:05.165         80         HIALNE         BHAK alignment fault rate is high           AMM164         KOINE         08-Apr-2009         18:30:16.111         80         LCKCNT         AMD164         possible contention for resource QMAN\$JBC_ALIVE_01           AMD510         KOINE         08-Apr-2009         18:30:17.954         80         LCKCNT         AMD510         possible contention for resource QMAN\$JBC_ALIVE_01           KATMAI         DECAMDS         08-Apr-2009         18:30:19.956         80         LCKCNT         KATMAI possible contention for resource IOGEN\$_170           RX2600         DECAMDS         08-Apr-2009         18:30:21.399         80         LCKCNT         RX2600 possible contention for resource DECN\$         170           RX2600         DECAMDS         08-Apr-2009         18:30:21.399         80         LCKCNT         RX2600 possible contention for resource DECN\$         171           RX2600         DECAMDS         08-Apr-2009         18:30:21.399         80         LCKCNT         RX2600 possible contention for resource DECN\$         1204246bBF2A0000           RX2600         DECAMDS         08-Apr-2009         18:30:21.399         80         LCKCNT         RX2600 possible contention for resource \$DECN\$         1204246bBF2A00000                                                                                                    | AMDS13 Node Group MIKUMI DECAMDS                                                                                                    | Uptime:                                                                               | 113 04:1                                                                                                    | 0:58.85<br>Date & Tim<br>009 18 : 3                                                                                                    | e<br>35:28.710                                                                                      | Sev 7                                                                                                    | Event                                                                                 | MIKU                                                                        | MI ORIG                                                                             | LOCK_F                                                                             | ULL data o                                                                                           | collection c                                                                                                    | Description<br>completed in 21 seconds                                                                                                    |        |
| AMIG4         KOINE         08-Apr-2009         18:30:16.111         80         LCKCNT         AMIG4 possible contention for resource QMAN\$JBC_ALIVE_01           AMDS10         KOINE         08-Apr-2009         18:30:17.554         80         LCKCNT         AMDS10 possible contention for resource QMAN\$JBC_ALIVE_01           KATMAI         DECAMDS         08-Apr-2009         18:30:17.554         80         LCKCNT         AMDS10 possible contention for resource QMAN\$JBC_ALIVE_01           RX2600         DECAMDS         08-Apr-2009         18:30:12.399         80         LCKCNT         RX2600 possible contention for resource \$DSA0002_\$WATCHR           RX2600         DECAMDS         08-Apr-2009         18:30:21.399         80         LCKCNT         RX2600 possible contention for resource \$DSA0002_\$WATCHR           RX2600         DECAMDS         08-Apr-2009         18:30:21.399         80         LCKCNT         RX2600 possible contention for resource \$DSA0001_\$WATCHR           RX2600         DECAMDS         08-Apr-2009         18:30:21.399         80         LCKCNT         RX2600 possible contention for resource \$DSA0001_\$WATCHR                                                                                                    | AMDS13 Node Group MIKUMI DECAMDS MIKUMI DECAMDS                                                                                                    | Uptime:<br>08<br>08                                                                   | 113 04:1                                                                                                    | 0:58.85<br>0:58.85<br>0:58.85<br>0:58.85<br>0:58.85<br>0:58.85<br>0:58.85<br>0:58.85<br>0:58.85<br>0:58.85<br>0:58.85<br>0:58.85<br>0:58.85<br>0:58.85<br>0:58.85                                                                                                    | e<br>35:28.710<br>35:03.84                                                                          | Sev 7<br>0 85 :<br>85 :                                                                                                    | Event<br>DCCOLT<br>DCSLOW                                                             | II<br>MIKU<br>MIKU                                                          | MI ORIG                                                                             | LOCK_F<br>LOCK_F                                                                   | ULL data o                                                                                           | collection t                                                                                                    | Description<br>completed in 21 seconds<br>caking longer than collection                                                                                                    | on in  |
| AMDS10         KOINE         08-Apr-2009         18:30:17.954         80         LCKCNT         AMDS10         possible contention for resource QMAN\$JBC_ALIVE_01           KAITMAI         DECAMDS         08-Apr-2009         18:30:19.955         80         LCKCNT         KAITMAI possible contention for resource IOGEN\$_170           RX2600         DECAMDS         08-Apr-2009         18:30:21.399         80         LCKCNT         RX2600 possible contention for resource \$DSA0002 \$MATCHR           RX2600         DECAMDS         08-Apr-2009         18:30:21.399         80         LCKCNT         RX2600 possible contention for resource DECW\$CX11_2042C46DBF2A0000           RX2600         DECAMDS         08-Apr-2009         18:30:21.399         80         LCKCNT         RX2600 possible contention for resource \$DSA0002 \$MATCHR           RX2600         DECAMDS         08-Apr-2009         18:30:21.399         80         LCKCNT         RX2600 possible contention for resource \$DSA0001 \$MATCHR                                                                                                    | AMDS13 Node Group MIKUMI DECAMDS MIKUMI DECAMDS BHAK STAR                                                                                                    | Uptime:<br>08<br>08<br>08                                                             | 113 04:1                                                                                                    | 0:58.85<br>0:58.85<br>0:59.85<br>0:59.85<br>0:59.59.55<br>0:59.55<br>0:5 | e<br>35:28.710<br>35:03.84<br>30:05.163                                                             | Sev 7<br>0 85 :<br>85 :<br>5 80 :                                                                                                    | Event<br>DCCOLT<br>DCSLOW<br>HIALNR                                                   | MIKU<br>MIKU<br>BHAK                                                        | MI ORIG<br>MI ORIG<br>alignm                                                        | LOCK_F<br>LOCK_F<br>Ent fau                                                        | ULL data o<br>ULL data o<br>lt rate is                                                               | collection c<br>collection t<br>s high                                                                                  | Description<br>completed in 21 seconds<br>caking longer than collection                                                                                                    | on ir. |
| KATMAI         DECAMDS         08-Apr-2009         18:30:19.956         80         LCKCNT         KATMAI         possible contention for resource IOGEN\$         170           RX2600         DECAMDS         08-Apr-2009         18:30:21.399         80         LCKCNT         RX2600         possible contention for resource \$D\$X0002 \$WATCHR           RX2600         DECAMDS         08-Apr-2009         18:30:21.399         80         LCKCNT         RX2600         possible contention for resource DECW\$CX11_2042C46DBF2A0000           RX2600         DECAMDS         08-Apr-2009         18:30:21.399         80         LCKCNT         RX2600 possible contention for resource \$D\$X0001_\$WATCHR                                                                                                    | AMDS13<br>Node Group<br>MIKUMI DECAMDS<br>MIKUMI DECAMDS<br>BHAK STAR<br>AMII64 KOINE                                                                                                    | Uptime:<br>08<br>08<br>08<br>08<br>08                                                 | 113 04:1                                                                                                    | 0:58.85<br>0:58.85<br>009 18:3<br>009 18:3<br>009 18:3<br>009 18:3                                                                                                    | e<br>35:28.71(<br>35:03.84<br>30:05.163                                                             | Sev 7<br>0 85<br>85<br>5 80<br>1 80                                                                                                    | Event<br>DCCOLT<br>DCSLOW<br>HIALNR<br>LCKCNT                                         | MIKU<br>MIKU<br>BHAK<br>AMII                                                | MI ORIG<br>MI ORIG<br>alignm<br>64 poss                                             | LOCK_F<br>LOCK_F<br>ent fau<br>ible co                                             | ULL data o<br>ULL data o<br>.lt rate is<br>ntention f                                                | collection c<br>collection t<br>s high<br>for resource                                                                  | Description<br>completed in 21 seconds<br>caking longer than collection<br>e QMAN\$JBC_ALIVE_01                                                                                                    | on in  |
| RX2600         DBCAMDS         08-Apr-2009         18:30:21.399         80         LCKCWT         RX2600         possible contention for resource \$D\$A0002_\$WATCHR           RX2600         DBCAMDS         08-Apr-2009         18:30:21.399         80         LCKCWT         RX2600         possible contention for resource DECW\$CX11_2042C46DBF2A0000           RX2600         DBCAMDS         08-Apr-2009         18:30:21.399         80         LCKCWT         RX2600         possible contention for resource DECW\$CX11_2042C46DBF2A0000           LCKCWT         RX2600         DBCAMDS         08-Apr-2009         18:30:21.399         80         LCKCWT         RX2600         possible contention for resource \$D\$A0001_\$WATCHR                                                                                                    | AMDS13           Node         Group           MIKUMI         DECAMDS           MIKUMI         DECAMDS           BHAK         STAR           AMDS10         KOINE                                                                                                    | Uptime:<br>08<br>08<br>08<br>08<br>08<br>08                                           | [-Apr-20<br>-Apr-20<br>-Apr-20<br>-Apr-20<br>-Apr-20<br>-Apr-20                                                                                                    | 0:58.85<br>0:58.85<br>0:9 18:3<br>0:9 18:3<br>0:9 18:3<br>0:9 18:3<br>0:9 18:3<br>0:9 18:3                                                                                                    | e<br>35:28.711<br>35:03.84<br>30:05.163<br>30:16.111<br>30:17.954                                   | Sev 7<br>85<br>85<br>5 80<br>1 80<br>4 80                                                                                                    | Event<br>DCCOLT<br>DCSLOW<br>HIALNR<br>LCKCNT<br>LCKCNT                               | MIKU<br>MIKU<br>BHAK<br>AM11<br>AMDS                                        | MI ORIG<br>MI ORIG<br>alignm<br>64 poss<br>10 poss                                  | LOCK_F<br>LOCK_F<br>ent fau<br>ible co<br>ible co                                  | ULL data o<br>ULL data i<br>lt rate is<br>ntention 1<br>ntention 1                                   | collection of<br>collection t<br>s high<br>for resource<br>for resource                                                 | Description<br>completed in 21 seconds<br>caking longer than collection<br>e QMAN\$JBC_ALIVE_01<br>e QMAN\$JBC_ALIVE_01                                                                                 | on ir  |
| RX2600 DECAMDS         08-Apr-2009 18:30:21.399         LCKCNT         RX2600 possible contention for resource DECW\$CX11         2042c46DBF2A0000           RX2600 DECAMDS         08-Apr-2009 18:30:21.399         80         LCKCNT         RX2600 possible contention for resource \$DSA0001 \$WATCHR                                                                                                    | AMDS13 Node Group MIKUMI DECAMDS MIKUMI DECAMDS BHAK STAR AMI164 KOINE AMDS10 KOINE KATWAI DECAMDS                                                                                                    | Uptime:<br>08<br>08<br>08<br>08<br>08<br>08<br>08<br>08<br>08<br>08                   | [<br>-Apr-22<br>-Apr-21<br>-Apr-21<br>-Apr-21<br>-Apr-21<br>-Apr-21                                                                                                    | 0:58.85<br>0:58.85<br>009 18:3<br>009 18:3<br>009 18:3<br>009 18:3<br>009 18:3<br>009 18:3                                                                                                    | e<br>35:28.710<br>35:03.84<br>30:05.163<br>30:16.11<br>30:17.95%                                    | Sev 7<br>0 85 3<br>85 3<br>5 80 3<br>1 80 3<br>4 80 3<br>6 80 3                                                                                                    | Event<br>DCCOLT<br>DCSLOW<br>HIALNR<br>LCKCNT<br>LCKCNT                               | MIKU<br>MIKU<br>BHAK<br>AM1I<br>AMDS<br>KATM                                | MI ORIG<br>MI ORIG<br>alignm<br>64 poss<br>10 poss<br>AI poss                       | LOCK_F<br>LOCK_F<br>ent fau<br>ible co<br>ible co<br>ible co                       | ULL data of<br>ULL data of<br>lt rate is<br>ntention 1<br>ntention 1                                 | collection of<br>collection t<br>s high<br>for resource<br>for resource                                                 | Description<br>completed in 21 seconds<br>caking longer than collection<br>e QMAN\$JBC_ALIVE_01<br>e QMAN\$JBC_ALIVE_01<br>e IOGEN\$_170                                                                | on ir. |
| RX2600 DECAMDS 08-Apr-2009 18:30:21.399 80 LCKCNT RX2600 possible contention for resource \$DSA0001 \$WATCHR                                                                                                    | AMDS13           Node         Group           MIKUMI         DECAMDS           MIKUMI         DECAMDS           BHAK         STAR           AM1164         KOINE           AMDS10         KOINE           KATMAI         DECAMDS           BE26ADS         DECAMDS                                                                    | Uptime:<br>08<br>08<br>08<br>08<br>08<br>08<br>08<br>08<br>08<br>08<br>08<br>08       | [-4pr-20<br>-4pr-20<br>-4pr-21<br>-4pr-21<br>-4pr-21<br>-4pr-21<br>-4pr-20                                                                                                    | 0:58.85<br>0:58.85<br>0:58.85<br>0:09 18:3<br>0:09 18:3<br>0:09 1                                                                                                    | e<br>35:28.71(<br>35:03.84<br>30:16.11<br>30:16.11<br>30:17.95<br>30:19.95<br>30:21.395             | Sev         2           0         85           85         5           80         1           80         2           6         80                                                                                                    | Event<br>DCCOLT<br>DCSLOW<br>HIALNR<br>LCKCNT<br>LCKCNT<br>LCKCNT<br>LCKCNT           | MIKU<br>MIKU<br>BHAK<br>AM11<br>AMDS<br>KATM<br>RX261                       | MI ORIG<br>alignm<br>64 poss<br>10 poss<br>AI poss<br>30 poss                       | LOCK_F<br>LOCK_F<br>ent fau<br>ible co<br>ible co<br>ible co                       | ULL data of<br>ULL data of<br>It rate is<br>ntention f<br>ntention f<br>ntention f                   | collection of<br>collection t<br>s high<br>for resource<br>for resource<br>for resource                                 | Description<br>completed in 21 seconds<br>taking longer than collection<br>e QMAN\$JBC_ALIVE_01<br>e QMAN\$JBC_ALIVE_01<br>e logEN\$_170<br>e \$D\$A0002_\$WATCHR                                       | on in  |
|                                                                                                    | AMDS13           Node         Group           MIKUMI         DECAMDS           BHAK         STAR           AMIS40         KOINE           AMIS10         KOINE           KATMAI         DECAMDS           RX2600         DECAMDS           RX2600         DECAMDS                                                                     | Uptime:<br>08<br>08<br>08<br>08<br>08<br>08<br>08<br>08<br>08<br>08<br>08<br>08       | [-Apr-20<br>-Apr-20<br>-Apr-21<br>-Apr-21<br>-Apr-21<br>-Apr-22<br>-Apr-22<br>-Apr-22<br>-Apr-22                                                                                                    | Diste & Tim<br>0:58.85<br>009 18:3<br>009 18:3<br>009 18:3<br>009 18:3<br>009 18:3<br>009 18:3<br>009 18:3<br>009 18:3<br>009 18:3                                                                                                    | e<br>35:28.71(<br>35:03.84<br>30:05.163<br>30:16.11<br>30:17.95<br>30:21.39<br>30:21.39             | Sev /<br>85 :<br>5 80 :<br>1 80 :<br>4 80 :<br>6 80 :<br>9 80 :                                                                                                    | Event<br>DCCSLOW<br>HIALNR<br>LCKCNT<br>LCKCNT<br>LCKCNT<br>LCKCNT<br>LCKCNT          | MIKU<br>MIKU<br>BHAK<br>AM1I<br>AMDS<br>KATM<br>RX26<br>RX26                | MI ORIG<br>Alignm<br>64 poss<br>10 poss<br>AI poss<br>20 poss<br>20 poss            | LOCK_F<br>LOCK_F<br>ent fau<br>ible co<br>ible co<br>ible co<br>ible co            | ULL data of<br>ULL data of<br>lt rate is<br>ntention f<br>ntention f<br>ntention f<br>ntention f     | collection of<br>collection t<br>s high<br>for resource<br>for resource<br>for resource<br>for resource                 | Description<br>completed in 21 seconds<br>taking longer than collection<br>coman@JBC_ALIVE_01<br>coman@JBC_ALIVE_01<br>locEN%_170<br>%DSA0002_%WATCHR<br>bEcWSCX11 2042c46pBF2A0000                     | on in  |
|                                                                                                    | AMDS13           Node         Group           MIKUMI         DECAMDS           MIKUMI         DECAMDS           BHAK         STAR           AMISIO         KOINE           KATWAI         DECAMDS           RZ2600         DECAMDS           RZ2600         DECAMDS           RZ2600         DECAMDS           RZ2600         DECAMDS | Uptime:<br>08<br>08<br>08<br>08<br>08<br>08<br>08<br>08<br>08<br>08<br>08<br>08<br>08 | 113 04:1     -Apr-20     -Apr-20 | Distance & Tim<br>Dog 18:3<br>Dog 18:3<br>Dog 18:3<br>Dog 18:3<br>Dog 18:3<br>Dog 18:3<br>Dog 18:3<br>Dog 18:3<br>Dog 18:3<br>Dog 18:3<br>Dog 18:3<br>Dog 18:3<br>Dog 18:3                                                                                                    | e<br>35:28.710<br>35:03.84<br>30:05.163<br>30:16.11<br>30:17.95<br>30:21.39<br>30:21.39<br>30:21.39 | Sev         V           0         85         5           85         5         80         1           1         80         2         1           4         80         2         1         1           9         80         2         1         1         1         1         1         1         1         1         1         1         1         1         1         1         1         1         1         1         1         1         1         1         1         1         1         1         1         1         1         1         1         1         1         1         1         1         1         1         1         1         1         1         1         1         1         1         1         1         1         1         1         1         1         1         1         1         1         1         1         1         1         1         1         1         1         1         1         1         1         1         1         1         1         1         1         1         1         1         1         1 <t< td=""><td>Event<br/>DCCOLT<br/>DCSLOW<br/>HIALNR<br/>LCKCNT<br/>LCKCNT<br/>LCKCNT<br/>LCKCNT<br/>LCKCNT</td><td>MIKU<br/>MIKU<br/>BHAK<br/>AMII<br/>AMDS<br/>KATM.<br/>RX2 61<br/>RX2 61<br/>RX2 61</td><td>MI ORIG<br/>Alignm<br/>64 poss<br/>10 poss<br/>20 poss<br/>20 poss<br/>20 poss<br/>20 poss</td><td>LOCK_F<br/>LOCK_F<br/>ent fau<br/>ible co<br/>ible co<br/>ible co<br/>ible co<br/>ible co</td><td>ULL data of<br/>ULL data of<br/>It rate is<br/>ntention in<br/>ntention in<br/>ntention in<br/>ntention in</td><td>collection of<br/>collection t<br/>s high<br/>for resource<br/>for resource<br/>for resource<br/>for resource<br/>for resource</td><td>Description<br/>completed in 21 seconds<br/>caking longer than collectiv<br/>e QMAN\$JBC_ALIVE_01<br/>e QMAN\$JBC_ALIVE_01<br/>e SOSA0002_\$WATCHR<br/>e DECW\$CX11_2042C46DBF2A0001<br/>e \$DSSA0001 \$WATCHR</td><td>on in</td></t<> | Event<br>DCCOLT<br>DCSLOW<br>HIALNR<br>LCKCNT<br>LCKCNT<br>LCKCNT<br>LCKCNT<br>LCKCNT | MIKU<br>MIKU<br>BHAK<br>AMII<br>AMDS<br>KATM.<br>RX2 61<br>RX2 61<br>RX2 61 | MI ORIG<br>Alignm<br>64 poss<br>10 poss<br>20 poss<br>20 poss<br>20 poss<br>20 poss | LOCK_F<br>LOCK_F<br>ent fau<br>ible co<br>ible co<br>ible co<br>ible co<br>ible co | ULL data of<br>ULL data of<br>It rate is<br>ntention in<br>ntention in<br>ntention in<br>ntention in | collection of<br>collection t<br>s high<br>for resource<br>for resource<br>for resource<br>for resource<br>for resource | Description<br>completed in 21 seconds<br>caking longer than collectiv<br>e QMAN\$JBC_ALIVE_01<br>e QMAN\$JBC_ALIVE_01<br>e SOSA0002_\$WATCHR<br>e DECW\$CX11_2042C46DBF2A0001<br>e \$DSSA0001 \$WATCHR | on in  |

## Figure 2–27 Tooltip Example: Summary Node Information

Note \_

Most of these fields have a tooltip describing the field contents and some additional data. The tooltips can be rather large. To ensure that the tooltip stays up as long as you need to read it, move the mouse slightly over the field to keep the tooltip visible.

Possible tooltip colors and their meanings are in Table 2–3.

 Table 2–3
 Explanation of Tooltip Colors

| Color  | Meaning                                                                                                    |
|--------|----------------------------------------------------------------------------------------------------|
| Brown  | Indicates why the configuration of the node failed.                                                                                                    |
| Yellow | Shows number of Data Collector multicast "Hello" messages received and<br>the number of attempts to configure the node ("Configuration packets sent").<br>Nodes that remain in this state more than several seconds indicate network<br>connectivity problems with the Data Analyzer.                                                   |
| Black  | Shows the following:                                                                                                    |
|        | <ul> <li>For nodes that were in the data collection state (see Table 2–2), and communication was then lost:</li> <li>When the connection to the node was lost ("Path lost at <i>time</i>").</li> <li>When that node was booted ("Boot time: <i>time</i>").</li> <li>What the uptime of the node was ("Uptime: <i>time</i>").</li> </ul> |
|        | For nodes that were in the connection failed state (see Table 2–2):<br>– When the connection to the node was lost ("Path lost at <i>time</i> ").<br>– The reason the node was not configured.                                                                                                    |
| Red    | Nodes have exceeded a threshold, causing events to be posted for the node.<br>If an event causes the output of any message besides an informational one,<br>a node is displayed in red.                                                                                                    |
| Green  | The security check was successful, and the nodes are collecting data; node uptime is shown.                                                                                                    |

The Group/Node pane is designed to display monitored nodes in a single pane. This format works well for sites that have relatively few nodes to monitor. However, for large sites that have many groups and nodes, scrolling through the display can be time-consuming. To help those with large sites, two additional windows are available:

- The Group Overview window
- The Single-Group window

## 2.8.2.2 Displaying a Group Overview Window

The first window to help you view large sites is the Group Overview window. To view all the group name row data easily, click on the View menu at the top of the page and select "Group Overview." The Group Overview window that is displayed (Figure 2–28) is similar to the Group Overview pane in Figure 2–26.

# Figure 2–28 Group Overview Window

| Group Ove                    | Group Overview                              |    |          |   |         |                  |     |       |         |     |      |        |        |           |
|------------------------------|---------------------------------------------|----|----------|---|---------|------------------|-----|-------|---------|-----|------|--------|--------|-----------|
| <u>F</u> ile <u>O</u> ptions | jile <u>O</u> ptions <u>C</u> ustomize Help |    |          |   |         |                  |     |       |         |     |      |        |        |           |
| Group 🛆                      |                                             | #  | counters |   | #CPUs   | CPU              | MEM | PFLTS | PFW/COM | BIO | DIO  | CPU Qs | Events | Proc Ct   |
| DECAMDS                      |                                             | 15 | 3 3      | 9 | 118/118 | 18               | 29  | 26/3  | 0/8     | 2   | 2330 | 0      | 5      | 482/16345 |
| High Peaks                   |                                             | 2  | 1        | 1 | 24/24   | <mark>5</mark> 0 | 1   | 0/0   | 0/0     | 0   | 0    | 3      | 1      | 51/4096   |
| KOINE                        |                                             | 5  | 2        | 3 | 4/4     | 1                | 35  | 1/0   | 0/0     | 42  | 0    | 0      | 0      | 81/4773   |

This display is designed to provide an overview of all the groups being monitored. If you want more information about a group, place the cursor over the group name or icon. A tooltip is displayed with additional information about nodes in the group similar to the one displayed in Figure 2–27.

You can also double-click a group name to display a Single-Group window, as explained in Section 2.8.2.3.

## 2.8.2.3 Displaying a Single-Group Window

The second window to help you view large sites is the Single-Group window. This display shows the nodes in one group (see Figure 2-29).

To obtain this display, you can also right-click the group name in the Group/Node pane and select the "Display" option. A separate window appears with only the nodes in the group you have selected (see Figure 2–29). This window is useful in simultaneously displaying groups that are not adjacent in the list in the Group/Node pane.

| KOINE gro                   | KOINE group                |     |                  |       |                |     |     |        |        |         |  |  |  |  |
|-----------------------------|----------------------------|-----|------------------|-------|----------------|-----|-----|--------|--------|---------|--|--|--|--|
| <u>F</u> ile <u>C</u> ustom | <u>File Customize Help</u> |     |                  |       |                |     |     |        |        |         |  |  |  |  |
| Node 🛆                      | # CPUs                     | CPU | MEM              | PFLTS | <b>PFW/COM</b> | BIO | DIO | CPU Qs | Events | Proc Ct |  |  |  |  |
| 🖳 AMDS5                     | -                          | -   | -                | -     | -              | -   | -   | -      | -      | -       |  |  |  |  |
| 🖳 AMDS6                     | -                          | -   | -                | -     | -              | -   | -   | -      | -      | -       |  |  |  |  |
| 🖳 AMI64                     | 2/2                        | 2   | <mark>4</mark> 8 | 0/0   | 0/0            | 126 | 0   | 0      | 0      | 22/534  |  |  |  |  |
| 🖳 Koine                     | 1/1                        | 1   | <mark>4</mark> 9 | 0/0   | 0/0            | 0   | 0   | 0      | 0      | 32/143  |  |  |  |  |
| 🖳 KOINE3                    | 1/1                        | 0   | 8                | 0/0   | 0/0            | 0   | 0   | 0      | 0      | 27/4096 |  |  |  |  |
|                             |                            |     |                  |       |                |     |     |        |        |         |  |  |  |  |
|                             |                            |     |                  |       |                |     |     |        |        |         |  |  |  |  |
|                             |                            |     |                  |       |                |     |     |        |        |         |  |  |  |  |
|                             |                            |     |                  |       |                |     |     |        |        |         |  |  |  |  |
|                             |                            |     |                  |       |                |     |     |        |        |         |  |  |  |  |
|                             |                            |     |                  |       |                |     |     |        |        |         |  |  |  |  |
|                             |                            |     |                  |       |                |     |     |        |        |         |  |  |  |  |
| •                           |                            |     |                  |       |                |     |     |        |        | •       |  |  |  |  |

# Figure 2–29 OpenVMS Single-Group Window

Within each group of nodes displayed, the Data Analyzer displays all the nodes with which it can communicate. If some nodes in the group are not displayed, it is because the Data Analyzer has not received a multicast "Hello" message from the Data Collector on that node.

The display includes the following items:

- A list of the nodes in the group along with summary data for each node. In Figure 2–25, the Debug cluster group contains 9 nodes.
- A color-coded monitor icon preceding each node name indicates the state of the node. See Table 2–2 for explanations of states these colors indicate.
- For various node data items, some graphs indicate the percentage of an item that is being used; other graphs are totals.

Green graphs indicate percentages below a customized threshold; red graphs indicate percentages above a customized threshold. Some data items are numbers, not percentages; for example, CPUs, CPU queues, and events.

More information about node data is in Chapter 3.

Somewhat different information is displayed for a group of Windows nodes. For more information, see Section 3.1.2.

# 2.8.2.4 Focusing On a Specific Node

To display more information about an individual node, double-click a **node name** or in the Single-Group window or the Group/Node pane. You can also right-click a node name and select the "Display..." option. The Data Analyzer displays the Node Summary page shown in Figure 2–30. (The data on this page is explained in more detail in Chapter 3.)

| Node PRFE45                     |                                                      | >    |
|---------------------------------|------------------------------------------------------|------|
| File View Fix Customize         |                                                      | Helj |
| Node Summary CPU Memory         | VO Disk Lock Contention                              |      |
|                                 |                                                      |      |
|                                 |                                                      |      |
| ⊂Summary Information—           |                                                      | _    |
|                                 |                                                      |      |
| Model:                          | AlphaServer ES45 Model 2                             |      |
| Uptime:                         | 4 01:53:28:54                                        |      |
| Memory:                         | 8.00 GB                                              |      |
| Configured CPUs:                | 4                                                    |      |
| CPU Architecture:               | Alpha                                                |      |
| Max RADs:<br>Serial Number:     | 1<br>00 00 00 00 32 33 30 41 5a 50 53 4a 32 31 32 34 |      |
| Galaxy ID:                      | 35 34 45 46 52 50 01 0f 11 0f 0f 6a 7d 65 0f 00      |      |
|                                 |                                                      |      |
|                                 |                                                      |      |
|                                 |                                                      |      |
|                                 |                                                      |      |
|                                 |                                                      |      |
|                                 |                                                      |      |
| Open∨MS Alpha node PRFE45 - Nod | e Summary                                            |      |

Figure 2–30 OpenVMS Node Summary

At the top of the Node Summary page are tabs that correspond to types of node data displayed in the Group/Node pane. If you double-click a **field** under a column heading in the Group/Node pane, the Data Analyzer displays a page that provides more information about that field. For example, if you click a value under "CPU", the Data Analyzer displays a page similar to the one shown in Figure 3–6.

# Getting Started 2.8 Using the System Overview Window

# 2.8.2.5 Specifying Data to Be Collected

By default, the only data collected for a node is the data displayed in the Node pane (Figure 2–29). This data is called a **node summary data collection**. The events in the Event pane of the System Overview window (see Figure 2–25) are produced when node summary data is processed. See Appendix C for a list of events associated with node summary data.

If you want to signal additional events that are listed in Appendix C, you must collect the data associated with those events. To collect this data by default, you must enable background data collection for the data. Background and foreground data collections are explained in more detail in Section 1.4.1.2.

For OpenVMS nodes, if you want background data collection (and the associated event detection), you must **turn on** data collection for each type of data you want to collect. On Windows nodes, background data collection is always enabled and cannot be turned off.

To turn on various types of data to be collected, follow these steps:

1. In the System Overview window (Figure 2–25), click the Customize menu.

- 2. Click Customize OpenVMS....
- 3. Click the **Data Collection** tab.

The Data Analyzer then displays the Data Collection Customization page (Figure 2–31).

| Collect                    | Data                                                               | Display                            | Event                            | NoEvent            |
|----------------------------|--------------------------------------------------------------------|------------------------------------|----------------------------------|--------------------|
|                            | 📷 Cluster summary                                                  | 10.0                               | 20.0                             | 60.0               |
|                            | 📅 CPU mode                                                         | 5.0                                | 5.0                              | 5.0                |
|                            | 📅 CPU process                                                      | 5.0                                | 10.0                             | 30.0               |
| 2                          | 🎸 Disk status                                                      | 15.0                               | 15.0                             | 60.0               |
|                            | 🌃 Disk volume                                                      | 15.0                               | 15.0                             | 60.0               |
|                            | 📅 I/O                                                              | 10.0                               | 10.0                             | 30.0               |
|                            | 📶 Lock contention                                                  | 10.0                               | 20.0                             | 60.0               |
|                            | 📶 Memory                                                           | 5.0                                | 10.0                             | 30.0               |
|                            | 📶 Node summary                                                     | 5.0                                | 5.0                              | 5.0                |
|                            | 🌃 Page/Swap file                                                   | 30.0                               | 30.0                             | 60.0               |
|                            | 🌃 Single disk                                                      | 5.0                                | N/A                              | N/A                |
| 1                          | 📷 Single process                                                   | 5.0                                | N/A                              | N/A                |
| lcons are<br>Indi<br>built | e used to indicate the cu<br>cates the current setting<br>-in set. | rrent customize<br>gs are from the | ition level in<br>Availability N | effect.<br>Manager |

#### Figure 2–31 Data Collection Customization

The following types of data are collected by default:

- Node summary
- Single disk

• Single process

To turn on a type of data collection, select the checkbox for that type of data collection in the "Collect" column. For example, to collect CPU process data, check the checkbox for "CPU process" in the Collect column. Clicking the checkbox again clears it.

When you click a data collection name, the Explanation section at the bottom of the page tells where the data for a particular data collection is displayed. Table 7–3 summarizes this information.

You cannot turn off the collection of single disk and single process data. These types of data are collected by default when you open a Single Disk Summary page or a Process Information page, respectively.

On the Data Collection Customization page, you can change the intervals at which data is collected. Collection intervals are explained in Chapter 7.

# 2.8.2.6 Sorting Data

You can sort data in many OpenVMS displays. The following list provides some examples. To sort the values in a field, click the corresponding column heading. To reverse the sort order, click the column heading again.

- Event pane of the System Overview window (Figure 2–25)
- CPU Process Summary pane (Figure 3–8)
- Memory page (Figure 3–10)
- Bottom pane of I/O Summary page (Figure 3–12)
- Disk Status Summary page (Figure 3–14)
- Disk Volume Summary page (Figure 3–16)

Depending on the field, you can sort data alphabetically or numerically. An alphabetical sort is performed using ASCII character values; for example, dollar signs (\$) precede letters in the sort order.

# 2.8.3 Using the Event Pane

The event pane occupies the bottom part of the System Overview window (Figure 2–25). In this pane, the Data Analyzer displays events that occur on all the nodes being monitored on your system, including nodes that might not be displayed currently in the Group/Node pane.

**Events** signal potential problems that might require further investigation. An event must reach a certain level of severity to be displayed. You can customize the severity levels at which events are displayed (see Chapter 7). For more information about displaying events, see Chapter 5.

The events that are signalled depend on the types of data collection that are performed (see Section 2.8.2.5).

In the System Overview window, you can change the size of the panes as well as the width of specific fields. You can also change the borders between the fields by placing the mouse on the border, displaying a double-headed arrow, and dragging the border to the right or left.

Scroll bars indicate whether you are displaying all or part of a pane. For example, clicking a right arrow on a scroll bar allows you to view the rightmost portion of a screen.

# 2.8.4 Other System Overview Window Components

In addition to panes, the System Overview window (Figure 2–25) also includes features such as a title bar, menu bar, and status bar:

#### Title bar

The title bar runs across the top of the window and contains the product name and version.

#### Menu bar

The menu bar, immediately below the title bar, contains the following menu options:

• File

The File menu contains the Exit option, which allows you to stop the Data Analyzer and close the window.

• Customize

The Customize menu contains options that allow you to customize various aspects of the Data Analyzer. These options are explained in Chapter 7.

• Help

The Help menu offers different types of online help for the Data Analyzer. These options are explained in Section 2.9.

#### Status bar

The status bar, which runs across the bottom of the window, displays the following:

- The name of the selected group and the number of nodes in that group.
- The Java Virtual Machine memory statistics the current amount of memory used and the maximum amount of memory. If the current amount of memory stays close or is equal to the maximum amount of memory, various odd behaviors may occur including hanging data collections for nodes, unable to show dialog boxes, etc. due to the lack of memory.
- The current time in a colored box. The color of the box goes from green (the Data Analyzer is keeping up with the amount incoming data) to red (the Data Analyzer is having trouble processing the amount of incoming data), and various shades in between.

## **Displaying More Information at Any Time**

In the initial System Overview window (Figure 2–25), which is displayed by default, you can perform the following actions at any time during the display:

- Click on a field to select it.
- Double-click most fields to display a page containing information specific to that field.
- Right-click a field to display a shortcut menu with additional choices on it.
### 2.9 Getting Help

To obtain online help, click on the **Help** menu on the System Overview window menu bar. Then choose one of the following options, which are displayed at the top of the page.

| Menu Option                           | Description                                                                                     |
|---------------------------------------|-------------------------------------------------------------------------------------------------|
| Availability Manager<br>User Manual   | Information about using the Availability Manager.                                               |
| Getting Started                       | A special online version of help for getting started using this tool.                           |
| Availability Manager<br>Release Notes | Last-minute information about the software and how it works.                                    |
| About Availability<br>Manager         | Information about this Availability Manager Data Analyzer release (such as the copyright date). |

### 2.10 Printing a Display

The Data Analyzer does not provide a printscreen capability. However, you can capture Data Analyzer displays and print them by following these steps:

- 1. Click on the selected Data Analyzer display to make it your active window.
- 2. Press the key combination Alt + PrintScreen.

This action copies the image of the display into your copy buffer. (To capture the entire screen, press Ctrl + PrintScreen.)

3. Run the Windows Paint program:

Start --> Programs --> Accessories --> Paint

- 4. Do one of the following:
  - Press the key combination Ctrl + V.
  - From Paint's Edit menu, select Paste.
- 5. Then do one of the following:
  - Select an option from Paint's File menu. For example:
    - Save or Save As...: to name the file containing the display image and place it in a directory that you specify.
    - Print: to print the display image on a printer that you select.
  - Use one of Paint's editing options to edit the display image before saving or printing it.

### **Getting Information About Nodes**

Note

Before you start this chapter, be sure to read the explanation of data collection, events, thresholds, and occurrences as well as background and foreground data collection in Chapter 1. HP also recommends completing the getting-started steps described in Chapter 2.

Node summary data is the only data that is collected by default. The Data Analyzer looks for events only in data that is being collected.

You can collect additional data in either of the following ways:

- Open any display page that contains node-specific data (for example, CPU, memory, I/O) automatically starts foreground data collection and event analysis except for Lock Contention and Cluster Summary information. (You must select these tabs individually to start foreground data collection.) Collection and evaluation continue as long as a page with node-specific data is displayed.
- Click a check mark on the Data Collection Customization page (which you can select on the Customize OpenVMS... menu) enables background collection of that type of data. Data is collected and events are analyzed continuously until you remove the check mark.

For additional information about how to change these settings, see Chapter 7.

This chapter describes the node data that the Data Analyzer displays by default and more detailed data that you can choose to display. Differences are noted whenever information displayed for OpenVMS nodes differs from that displayed for Windows nodes.

Although Cluster Summary is one of the tabs displayed on the OpenVMS Node Summary page (Figure 3–4), see Chapter 4 for a detailed discussion of OpenVMS Cluster data.

Note .

On many node displays, you can hold the cursor over a data field or column header to display an explanation of that field or header in a small rectangle, called a **tooltip**. Figure 3–2 contains an example.

Some tooltips can be rather large. To ensure that the tooltip stays up as long as you need to read it, move the mouse slightly over the field to keep the tooltip visible.

### Getting Information About Nodes 3.1 Group/Node Pane

### 3.1 Group/Node Pane

The Data Analyzer automatically displays data for each node within the groups displayed in the Group/Node pane of the Application window (Figure 3–1).

| Groups/Nodes 🛆          | #CPUs        | CPU        | MEM        | PFLTS     | PFW/COM | BIO               | DIO | CPU Qs         | Events | Proc Ct   | OS Version       | HW Model                                   | HW Arch | DC  |
|-------------------------|--------------|------------|------------|-----------|---------|-------------------|-----|----------------|--------|-----------|------------------|--------------------------------------------|---------|-----|
| DEVICE (22815BD9-2AF1-  | 1371-8625-2E | B8440D0    | ICB1}      |           |         | 0/0.0K            | 0   | 0/0.0K         | 0      | connected |                  | Broadcom NetXtreme Gigabit Ethernet - Pack |         |     |
| 🖬 ami64.zko.hp.com:9819 |              |            | 2M/61M     | 1 - 2/0/0 | 0/0/0   | 5/1.3K            | 0   | <b>5/</b> 3.3K | 0      | connected | V3.0-2 (build 11 | 16.116.44.218 port 9819                    |         |     |
| 🔶 🌀 OpenVMS (3) (22)    |              |            |            |           |         |                   |     |                |        |           |                  |                                            |         |     |
| 🗠 😼 DECAMDS (15)        | 106/114      | 7          | 19         | 0/0       | 0/0     | 0                 | 821 | 0              | 2      | 264/15723 | 3 1 1 10         |                                            |         |     |
| 👇 🗒 High Peaks (2)      | 24/24        | <b>4</b> 5 | 1          | 0/0       | 0/0     | 0                 | 0   | 3              | 0      | 29/4096   | 1 1              |                                            |         |     |
| — 💻 Hood                | 8/8          | 99         | 2          | 0/0       | 0/0     | 0                 | 1   | 0/3/0/0        | 1      | 29/2048   | XBW8-J2I         | HP SD64B (1.60GHz/9.0MB)                   | 164     | 9/V |
| PAMOLA                  | 16/16        | 0          | 0          | 0/0       | 0/0     | 0                 | 0   | 0              | 0      | 0/2048    | XBW8-J2I         | HP SD64B (1.60GHz/12.0MB)                  | 164     | 9/V |
| 👇 💼 KOINE (5)           | 4/4          | 1          | 33         | 0/0       | 0/0     | 52                | 0   | 0              | 0      | 81/4773   | 2 3              |                                            |         |     |
| - 🖳 AMDS5               | -            | -          | -          | -         | -       | -                 | -   | -              | -      | -         | V6.2             | VAXserver 3900 Series                      | VAX     | 9/- |
| - 🖳 AMDS6               | -            |            | -          |           |         | -                 |     | -              | -      | -         | V7.1             | VAXserver 3900 Series                      | VAX     | 9/- |
| — 🖳 AMI64               | 2/2          | 3          | 42         | 1/0       | 0/0     | 15 <mark>8</mark> | 0   | 0              | 0      | 22/534    | V8.3             | HP rx2600 (900MHz/1.5MB)                   | 164     | 9/V |
| — 🛄 Koine               | 1/1          | 0          | <b>4</b> 9 | 0/0       | 0/0     | 0                 | 0   | 0              | 0      | 32/143    | V7.1             | DEC 3000 Model 400                         | Alpha   | 9N  |
| - 🖳 Koines              | 1/1          | 0          | 8          | 0/0       | 0/0     | 0                 | 0   | 0              | 0      | 27/4096   | V7.3-2           | COMPAQ AlphaStation DS20E 833 M            | Alpha   | 9N  |
|                         |              |            | -          |           |         |                   |     |                |        |           |                  |                                            |         |     |

#### Figure 3–1 OpenVMS Group/Node Pane

Recall that the colors of the icons represent the following states:

| Color  | Description                                                                                                 |
|--------|----------------------------------------------------------------------------------------------------|
| Brown  | Attempts to configure the node have failed—for example, because the nodes are in a connection failed state. |
| Yellow | Node security check is in progress.                                                                         |
| Black  | Network path to node has been lost, or the node is not running.                                             |
| Red    | Security check was successful. However, a threshold has been exceeded, and an event has been posted.        |
| Green  | Security check was successful; data is being collected.                                                     |

If you hold the cursor over a node name, the Data Analyzer displays a tooltip explaining the specific reason for the color that precedes the node name. By holding the cursor over many column headers and some data items on Data Analyzer screens, you can display tooltips. Figure 3–2 is an example of a tooltip that explains the BIO column header in the Group/Node pane.

Figure 3–2 Sample Tooltip

| File View Options Custo | omize Hel    | lp       |                  |           |         |             |            |              |           |            |                  |                                            |           |     |
|-------------------------|--------------|----------|------------------|-----------|---------|-------------|------------|--------------|-----------|------------|------------------|--------------------------------------------|-----------|-----|
| Groups/Nodes A          | # CPUs       | CPU      | MEM              | PELTS     | PEWCOM  | BIO         | DIO        | CPLLOs       | Events    | Proc Ct    | OS Version       | H\A( Model                                 | Hior Arch | DC  |
| DEVICE (22815BD9-2AF1-4 | 1371-8625-21 | EB8440D0 | ICB1}            | 11210     | 1111000 | 0/Q.OK      | 0          | ON OK        | 0         | connected. | 00 10101011      | Broadcom NetXtreme Gigabit Ethernet - Pack | 111111111 |     |
| ami64.zko.hp.com:9819   |              |          | 3M/61M           | 1 - 1/0/0 | 0/0/0   | 5/ Buff     | ered I/O r | ate of all p | rocesses  | s on the   | V3.0-2 (build 11 | 16.116.44.218 port 9819                    |           |     |
| 🔶 🌀 OpenVMS (3) (22)    |              |          |                  |           |         | nod         | e divided  | by the nur   | nber of a | ctive CPUs |                  |                                            |           |     |
| - 🛱 DECAMDS (15)        | 118/118      | 18       | 29               | 0/0       | 0/5     | 0           | 2322       | 0            | 6         | 480/16345  | 3 3 9            |                                            |           |     |
| 🔶 💂 High Peaks (2)      | 24/24        | 50       | 1                | 0/0       | 0/0     | 0           | 2          | 3            | 1         | 51/4096    | 1 1              |                                            |           |     |
| - 🖳 Hood                | 8/8          | 100      | 2                | 0/0       | 0/0     | 0           | 2          | 0/3/0/0      | 1         | 29/2048    | XBW8-J2I         | HP SD64B (1.60GHz/9.0MB)                   | 164       | 9N  |
| - 🖳 PAMOLA              | 16/16        | 0        | 1                | 0/0       | 0/0     | 0           | 2          | 0            | 0         | 22/2048    | XBW8-J2I         | HP SD64B (1.60GHz/12.0MB)                  | 164       | 9N  |
| 🔶 🚂 KOINE (5)           | 4/4          | 1        | 33               | 0/0       | 0/0     | 53          | 0          | 0            | 0         | 81/4773    | 2 3              |                                            |           |     |
| - 🔜 AMDS5               | -            | -        |                  | -         |         | -           | -          | -            | -         | -          | V6.2             | VAXserver 3900 Series                      | VAX       | 9/- |
| - 🔜 AMDS6               | -            | -        | -                | -         | -       | -           | -          | -            | -         | -          | V7.1             | VAXserver 3900 Series                      | VAX       | 9/- |
| — 🖳 AMI64               | 2/2          | 2        | 42               | 0/0       | 0/0     | <b>16</b> 0 | 0          | 0            | 0         | 22/534     | V8.3             | HP rx2600 (900MHz/1.5MB)                   | 164       | 9N  |
| - 🖳 Koine               | 1/1          | 1        | <mark>4</mark> 9 | 0/0       | 0/0     | 1           | 0          | 0            | 0         | 32/143     | V7.1             | DEC 3000 Model 400                         | Alpha     | 9N  |
| - 🖳 KOINE3              | 1/1          | 0        | 8                | 0/0       | 0/0     | 0           | 0          | 0            | 0         | 27/4096    | V7.3-2           | COMPAQ AlphaStation DS20E 833 M            | Alpha     | 9/V |

The colors and their meanings are in Table 3–1.

| Color  | Meaning                                                                                                    |
|--------|----------------------------------------------------------------------------------------------------|
| Brown  | Indicates why the configuration of the node failed.                                                                                                    |
| Yellow | Shows number of RM Driver multicast "Hello" messages and the number of attempts to configure the node ("Configuration packets sent"). Nodes that remain in this state more than a few seconds indicate network connectivity problems with the Data Analyzer.   |
| Black  | Shows one of the following:                                                                                                    |
|        | If the node was successfully configured and then lost,<br>– When the connection to the node was lost ("Path lost at <i>time</i> ").<br>– When that node was booted ("Boot time: <i>time</i> ").<br>– What the uptime of the node was ("Uptime: <i>time</i> "). |
|        | If the node was never configured,<br>– When the connection to the node was lost ("Path lost at <i>time</i> ").<br>– The reason the node was not configured.                                                                                                    |
| Red    | If an event causes the output of any message besides an informational one, a node is displayed in red.                                                                                                    |
| Green  | Nodes are in the data collection state.                                                                                                    |

Table 3–1 Explanation of Tooltip Colors in the Group/Node Pane

The following sections describe the data displayed for OpenVMS and Windows Group/Node panes.

#### 3.1.1 OpenVMS Node Data

Node data with a graph displayed in red indicates that the amount is above the threshold set for the field. For each OpenVMS node and group it recognizes, the Data Analyzer displays the data described in Table 3–2. This table also lists the abbreviation of the event that is related to each type of data, where applicable. See Section 7.8 for information about setting event thresholds. Appendix B describes OpenVMS and Windows events.

Note that you can sort the order in which data is displayed in the Node Pane by clicking a column header. To reverse the sort order of a column of data, click the column header again.

| Data        | Description of Data                                                                                                    | Related Event                        |
|-------------|----------------------------------------------------------------------------------------------------|--------------------------------------|
| Node Name   | Name of the node being monitored.                                                                                                    | n/a                                  |
| $CPU^1$     | Percentage of CPU usage of all processes on the node.                                                                                          | HICOMQ<br>HIMTTO<br>PRCCUR<br>PRCPUL |
| Active CPUs | The number of active CPUs over the number of CPUs in the potential set. The potential set is the maximum number of CPUs available to the node. | n/a                                  |

Table 3–2 OpenVMS Node Data

 $^{1}$ By default, the CPU heading follows Node Name on a line of Node pane data. You can use the cursor to move a column heading to another location on the line, if you like.

(continued on next page)

# Getting Information About Nodes 3.1 Group/Node Pane

| Data       | Description of Data                                                                                              | Related Event              |
|------------|----------------------------------------------------------------------------------------------------|----------------------------|
| MEM        | Percentage of space in memory that all processes<br>on the node use.                                             | LOMEMY                     |
| PFLTS      | Total page faults and hard page faults per second<br>for all processes on the node.                              | HITTLP<br>HIHRDP           |
| PFW/COM    | Number of processes in page fault wait (PFW) and compute (COM) states.                                           | HICOMQ<br>HIPFWQ           |
| BIO        | Buffered I/O rate of processes on the node.                                                                      | HIBIOR                     |
| DIO        | Direct I/O usage of processes on the node.                                                                       | HIDIOR                     |
| CPU Qs     | Number of processes in one of the following states: COMO, MWAIT, COLPG, FPG.                                     | HICMOQ<br>HIMWTQ<br>HIPWTQ |
| Events     | Number of triggered events that are associated with this node.                                                   | List of relevant<br>events |
| Proc Ct    | Actual count of processes over the maximum<br>number of processes. Percentage of actual to<br>maximum processes. | HIPRCT                     |
| OS Version | Version of the operating system on the node.                                                                     | NOPLIB<br>UNSUPP           |
| HW Model   | Hardware model of the node.                                                                                      | NOPLIB<br>UNSUPP           |
| HW Arch    | Hardware architecture: Alpha or VAX                                                                              | n/a                        |

Table 3–2 (Cont.) OpenVMS Node Data

(continued on next page)

| Data | Description                                                                                                    | of Data                                                                                                    | Related Event |  |  |  |  |  |
|------|----------------------------------------------------------------------------------------------------|----------------------------------------------------------------------------------------------------|---------------|--|--|--|--|--|
| DC   | The Data C<br>Object regis                                                                                                    | The Data Collector capability level and Managed MINCAP<br>Object registration retrieval status.                                                                                                    |               |  |  |  |  |  |
|      | Each versio<br>capability le<br>tells the Da<br>Data Collec<br>volume fixes<br>what the Da<br>event will b<br>connection f<br>the node. | n of the Data Collector has a<br>evel associated with it. This value<br>ta Analyzer what capabilities the<br>tor has (e.g. ability to execute disk<br>s). If the capability value is below<br>ata Analyzer will support, a MINCAP<br>e signaled, and puts the node in the<br>failed state, and not collect data from |               |  |  |  |  |  |
|      | The Manage<br>indicates wl<br>could get th<br>Objects hav<br>Managed O<br>Chapter 4.                                                    |                                                                                                    |               |  |  |  |  |  |
|      | The values status are a                                                                                                    |                                                                                                    |               |  |  |  |  |  |
|      | Status                                                                                                    | Status Description                                                                                                    |               |  |  |  |  |  |
|      | D                                                                                                    | Done. Managed Objects are<br>not supported by the Data<br>Collector. The Data Analyzer<br>will adjust collect data that the<br>Data Collector supports.                                                                                                    |               |  |  |  |  |  |
|      | NS                                                                                                    | Not Sent. The Data Collector<br>supports Managed Objects. The<br>request for the registration data<br>has not been sent.                                                                                                    |               |  |  |  |  |  |
|      | S                                                                                                    | Sent. The request for the registration data has been sent, and the Data Analyzer is waiting for the response.                                                                                                    |               |  |  |  |  |  |
|      | V                                                                                                    | Valid. The registration has been<br>received and processed by the<br>Data Analyzer.                                                                                                    |               |  |  |  |  |  |
|      | Ε                                                                                                    | Error. There was an error in getting the registration data from the Data Collector                                                                                                    |               |  |  |  |  |  |

Table 3–2 (Cont.) OpenVMS Node Data

### 3.1.2 Windows Node Pane

Figure 3–3 is an example of a Windows Node pane. From the group you select, the Data Analyzer displays all the nodes with which it can communicate.

#### Figure 3–3 Windows Node Pane

| Node Name | CPU | MEM | DIO | Processes | Threads | Events | Semaphores | Mutexes | Sections | OS Version     | HW Model   |
|-----------|-----|-----|-----|-----------|---------|--------|------------|---------|----------|----------------|------------|
| 🖳 PYROMAN | 1   | 61  | 1   | 13        | 125     | 273    | 97         | 9       | 129      | Windows NT 4.0 | DEC-321064 |
| 🖳 STELLA  | 1   | 50  | 0   | 20        | 168     | 354    | 96         | 19      | 213      | Windows NT 4.0 | DEC-321064 |
| 🖳 UG1996  | 1   | 80  | 0   | 97        | 152     | 464    | 68         | 19      | 203      | Windows NT 4.0 | DEC-321064 |

For each Windows node in the group, the Data Analyzer displays the data described in Table 3–3.

Table 3–3 Windows Node Data

| Data       | Description                                                                                                    |
|------------|----------------------------------------------------------------------------------------------------|
| Node Name  | Name of the node being monitored.                                                                                                    |
| CPU        | Percentage of CPU usage of all the processes on the node.                                                                                                    |
| MEM        | Percentage of memory that is in use.                                                                                                    |
| DIO        | Direct I/O usage of processes on the node.                                                                                                    |
| Processes  | Number of processes on the node.                                                                                                    |
| Threads    | Number of threads on the node. A thread is a basic executable entity that can execute instructions in a processor.                                                     |
| Events     | The number of events on the node. An event is used when two or<br>more threads want to synchronize execution.                                                          |
| Semaphores | The number of semaphores on the node. Threads use semaphores<br>to control access to data structures that they share with other<br>threads.                            |
| Mutexes    | The number of mutexes on the node. Threads use mutexes to<br>ensure that only one thread executes a section of code at a time.                                         |
| Sections   | The number of sections on the node. A section is a portion of virtual memory created by a process for storing data. A process can share sections with other processes. |
| OS Version | Version of the operating system on the node.                                                                                                    |
| HW Model   | Hardware model of the node.                                                                                                    |

### 3.2 Node Data Pages

The following sections describe node data pages, which you can display in any of the following ways:

- Double-click a data item in the Group/Node or Node pane to display an associated page.
- Double-click a node name on the Group/Node or Node pane to display a Node Summary page (Figure 3–4). You can then click other tabs on the Node Summary page to display the same detailed data that you display by double-clicking a data item in the Group/Node or Node pane.
- Double-click an event in the Event pane.

The menu bar on each node data page contains the options described in Table 3–4.

| Menu Option | Description                                                                                                    | For More<br>Information |
|-------------|----------------------------------------------------------------------------------------------------|-------------------------|
| File        | Contains the Close option, which you can choose to exit from the pages.                                                                                                 | n/a                     |
| View        | Contains options that allow you to view data from another perspective.                                                                                                  | See specific pages.     |
| Fix         | Contains options that allow you to resolve various<br>resource availability problems and improve<br>system performance.                                                 | Chapter 6               |
| Customize   | Contains options that allow you to organize data<br>collection and analysis and to display data by<br>filtering and customizing data collected from<br>Data Collectors. | Chapter 7               |

 Table 3–4
 Node Data Page Menu Bar

The following sections describe individual node data pages.

#### 3.2.1 Node Summary

When you double-click a node name, operating system (OS) version, or hardware model in an OpenVMS Group/Node pane (Figure 2–25) or a Windows Node pane (Figure 3–3), the Data Analyzer displays the Node Summary page (Figure 3–4).

Figure 3–4 Node Summary

| ode Summary CPU Memory                                                                                                    | VO Disk Lock Contention                                                                                                    |  |
|----------------------------------------------------------------------------------------------------|----------------------------------------------------------------------------------------------------|--|
| Summary Information                                                                                                    | AlphaServer ES45 Model 2                                                                                                    |  |
| OS Version:<br>Uptime:<br>Memory:<br>Active CPUs:<br>Configured CPUs:<br>CPU Architecture:<br>Max RADs:<br>Serial Number:<br>Galaxy ID: | OpenVMS V8.2<br>4 01:53:28:54<br>8.00 GB<br>4<br>4<br>Alpha<br>1<br>00 00 00 00 32 33 30 41 5a 50 53 4a 32 31 32 34<br>35 34 45 46 52 50 01 0f 11 0f 0f 6a 7d 65 0f 00 |  |
|                                                                                                    |                                                                                                    |  |

On this page, the following information is displayed for the selected node:

| Data               | Description                                                                                       |
|--------------------|---------------------------------------------------------------------------------------------------|
| Model              | System hardware model name.                                                                       |
| OS Version         | Name and version of the operating system.                                                         |
| Uptime             | Time (in days, hours, minutes, and seconds) since the last reboot.                                |
| Memory             | Total amount of physical memory (in MBs or GBs) found on the system.                              |
| Active CPUs        | Number of CPUs running on the node.                                                               |
| Configured<br>CPUs | Number of CPUs that are configured to run on the node.                                            |
| Max RADs           | Maximum number of resource affinity domains (RADs) for this node.                                 |
| Serial Number      | The system's hardware serial number retrieved from the Hardware Restart Parameter Block (HWRPB).  |
| Galaxy ID          | The Galaxy ID uniquely identifies a Galaxy. Instances in the same Galaxy have the same Galaxy ID. |

### 3.2.2 CPU Modes and Process Summaries

By clicking the CPU tab, you can display CPU panes that contain more detailed statistics about CPU mode usage and process summaries than the Node Summary does. You can use the CPU panes to diagnose issues that CPU-intensive users or CPU bottlenecks might cause. For OpenVMS nodes, you can also display information about specific CPU processes.

When you double-click a value under the CPU or CPU Qs heading on either an OpenVMS Group/Node or a Windows Node pane, or when you click the CPU tab, the Data Analyzer displays the CPU Mode Summary in the top pane (Figure 3–6) and, by default, CPU Mode Details (Figure 3–7) in the lower pane. You can use the View menu to select the CPU Process Summary in the lower pane (Section 3.2.2.4).

CPU mode summaries and process summary panes are described in the following sections. Note that there are differences between the pages displayed for OpenVMS and Windows nodes.

#### 3.2.2.1 Windows CPU Modes

Figure 3–5 provides an example of a Windows CPU Modes page. The sample page contains values for the three CPU modes—user, privileged, and null.

#### Node AFFC36 - 🗆 🗵 File View Fix Customize Help Node Summary CPU Memory Disk -CPU Modes Current Extreme User 30.20 31.98 20.35 Privileged 21.77 49.46 48.00 Null DPCs Queued/sec 18.63 44.92 Interrupts/sec 146.82 173.68 CPU ID DPCs Queued | DPC Rate | DPC Bypasses | APC Bypasses Mode % СРՄ #О 0.21 0.00 0.00 0.41 CPU #1 18.43 0.00 0.00 0.21 4 Windows NT Intel node AFFC36 - CPU

Figure 3–5 Windows CPU Modes

The top pane of the Windows CPU Modes page is a summary of Windows CPU usage, listed by type of mode.

On the left, the following CPU modes are listed:

- User
- Privileged
- Null

On the graph, values that exceed thresholds are displayed in red. To the right of the graph are current and extreme amounts for each mode.

Current and extreme amounts are also displayed for the following values:

- Deferred procedure calls (DPCs) queued per second
- Interrupts that occurred per second

The lower pane of the Windows CPU Modes contains modes details. The following data is displayed:

| Data         | Description                                                                                                    |
|--------------|----------------------------------------------------------------------------------------------------|
| CPU ID       | Decimal value representing the identity of a processor in a multiprocessing system. On a uniprocessor, this value is always CPU #00.             |
| Mode %       | Graphical representation of the percentage of active modes on that CPU. The color displayed matches the mode color on the graph on the top pane. |
| DPCs Queued  | Rate that deferred procedure call (DPC) objects are queued to this processor's DPC queue.                                                        |
| DPC Rate     | Average rate that DPC objects are queued to this processor's DPC queue per clock tick.                                                           |
| DPC Bypasses | Rate that dispatch interrupts were short-circuited.                                                                                              |

| Data         | Description                                                                         |
|--------------|-------------------------------------------------------------------------------------|
| APC Bypasses | Rate that kernel asynchronous procedure call (APC) interrupts were short-circuited. |

#### 3.2.2.2 OpenVMS CPU Mode Summary and Process States

Figure 3–6 shows sample OpenVMS CPU Mode Summary and CPU Process States, which are the left and right top panes of the CPU Modes page.

Figure 3–6 OpenVMS CPU Mode Summary and Process States

| Node WILD5                  |                 |            |              |            |          |           |                                         |           |               |
|-----------------------------|-----------------|------------|--------------|------------|----------|-----------|-----------------------------------------|-----------|---------------|
| File View Fix Customize     |                 |            |              |            |          |           |                                         |           |               |
| Node Summary CPU Memory 1/0 | )isk Lock Conte | ention Clu | uster Summar | V          |          |           |                                         |           |               |
|                             |                 | 1          |              |            |          | 202222222 |                                         |           | 2222222222222 |
| CPU Modes                   |                 |            |              | -Process S | tates    |           |                                         |           |               |
| 0 25 50                     | 75 100          | Current    | Extreme      | LEF        | 123 LEFO |           | RWAST                                   |           | RWMBX         |
| Kernel                      |                 | 5.67       | 17.34        | HIB        | 20 HIBO  |           | RWMPB                                   |           | RWMPE         |
| Executive                   |                 | 0.04       | 2.63         | COM        | COMO     |           | RWSCS                                   | 1         | RWCAP         |
| Supervisor                  |                 | 0.00       | 0.13         | SUSP       | SUSPO    |           | RWNPG                                   |           | RWCLU         |
| User                        |                 | 20.09      | 38.16        | CUR        | 1 CEF    |           | RWPAG                                   |           | RWPFF         |
| Interrupt                   |                 | 20.82      | 49.41        | PFW        | 0 FPG    |           | RWCSV                                   |           | IMODE         |
| Compatibility               |                 | 0.00       | 0.00         | COLPG      |          |           | BWAIT                                   |           | EXH           |
| MP synch                    |                 | 0.60       | 3.86         |            |          |           | JWAIT                                   |           | PSXFR         |
| Null                        |                 | 52.70      | 0.02         |            |          |           | TWAIT                                   |           |               |
| 0 25 50                     | 75 100          |            |              | MWAIT      | 1        |           |                                         |           |               |
|                             | COM             | 0          | 10           |            |          |           |                                         |           |               |
|                             | WAIT            | 1          | 4            | Total      | 145      |           |                                         |           |               |
|                             |                 |            |              |            |          |           |                                         |           |               |
|                             |                 |            |              |            |          |           | 000000000000000000000000000000000000000 | 000000000 |               |

#### **CPU Mode Summary**

In the CPU Mode Summary section of the pane, percentages are averaged across all the CPUs and are displayed as a single value on symmetric multiprocessing (SMP) nodes.

To the left of the graph is a list of CPU modes. The bars in the graph represent the percentage of CPU cycles used for each mode. To the right of the graph are current and extreme percentages of time spent in each mode.

Below the graph, the Data Analyzer displays the COM and WAIT process queues:

- COM: The value displayed is the number of processes in the COM and COMO states.
- WAIT: The value displayed is the number of processes in the miscellaneous WAIT, MWAIT, COLPG, CEF, PFW, and FPG states.

#### **CPU Process States**

The right side of Figure 3–6 shows a sample CPU Process States display. Note that the value for MWAIT, in the left column, is the sum of all values for the states in the two right columns.

This display shows the number of processes in each process state. This number is tallied from the data in CPU Process view of the CPU page (Figure 3–6). For systems with many processes, the data in the CPU Process view is collected in segments over a short period of time because the amount of data a network packet can contain is limited. Because of this, the number of processes in the Process States pane might differ slightly from what is reported in \$MONITOR STATES. Appendix A contains explanations of the CPU process states.

#### 3.2.2.3 OpenVMS CPU Mode Details

The lower pane of the CPU Modes page contains CPU mode details, as shown in Figure 3-7.

| CPU ID   | State | Mode %       | PID      | Process Name   | Capabilities       | RAD |
|----------|-------|--------------|----------|----------------|--------------------|-----|
| CPU #000 | Run   | 25 50 75     |          | *** None ***   | PRIMARY RUN QUORUM | 0   |
| CPU #001 | Run   | 25 50 75     |          | *** None ***   | RUN QUORUM         | 0   |
| CPU #002 | Run   | 25 50 75     |          | *** None ***   | RUN QUORUM         | 0   |
| CPU #003 | Run   | 25 50 75     |          | *** None ***   | RUN QUORUM         | 0   |
| CPU #004 | Run   | 25 50 75     |          | *** None ***   | RUN QUORUM         | 0   |
| CPU #005 | Run   | 25 50 75     |          | *** None ***   | RUN QUORUM         | 0   |
| CPU #006 | Run   | 25 50 75     |          | *** None ***   | RUN QUORUM         | 0   |
| CPU #007 | Run   | 25 50 75     |          | *** None ***   | RUN QUORUM         | 0   |
| CPU #008 | Run   | 25 50 75     |          | *** None ***   | RUN QUORUM         | 0   |
| CPU #009 | Run   | 25 50 75     |          | *** None ***   | RUN QUORUM         | 0   |
| CPU #010 | Run   | 25 50 75     |          | *** None ***   | RUN QUORUM         | 0   |
| CPU #011 | Run   | 25 50 75     |          | *** None ***   | RUN QUORUM         | 0   |
| CPU #012 | Run   | <b>50 75</b> |          | *** None ***   | RUN QUORUM         | 0   |
| CPU #013 | Run   | 25 50 75     | ]        | *** None ***   | RUN QUORUM         | 0   |
| CPU #014 | Run   | 25 50 75     |          | *** None ***   | RUN QUORUM         | 0   |
| CPU #015 | Run   | 25 50 75     |          | *** None ***   | RUN QUORUM         | 0   |
| CPU #016 | Run   | 25 50 75     |          | *** None ***   | RUN QUORUM         | 0   |
| CPU #017 | Run   | 25 50 75     | ]        | *** None ***   | RUN QUORUM         | 0   |
| CPU #018 | Run   | 25 50 75     | 31E012D6 | CTM\$ 000F010C | RUN QUORUM         | 0   |
| CPU #019 | Run   | 25 50 75     | 31E00A5C | CTM\$ 000F0099 | RUN QUORUM         | 0   |
| CPU #020 | Run   | 50 75        | 31E00A0D | CTM\$ 000F004A | RUN QUORUM         | 0   |
| CPU #021 | Run   | 25 50 75     |          | *** None ***   | RUN QUORUM         | 0   |
| CPU #024 | Run   | 50 75        | 31E01287 | CTM\$ OOOFOOBF | RUN QUORUM         | 0   |
| CPU #025 | Run   | 25 50 75     | 31E009E8 | CTM\$ 000F0025 | RUN QUORUM         | 0   |
| CPU #026 | Run   | 25 50 75     | 31E00892 | CTM\$ 00040019 | RUN QUORUM         | 0   |
| CPU #027 | Run   | 25 50 75     | 31E00906 | CTM\$ 00080015 | RUN QUORUM         | 0   |
| CPU #028 | Run   | 25 50 75     | 31E00974 | CTM\$ 000C000B | RUN QUORUM         | 0   |
| CPU #029 | Run   | 25 50 75     | 31E0091A | CTM\$ 0009000B | RUN QUORUM         | 0   |
| CPU #030 | Run   | 25 50 75     | 31E00952 | CTM\$ 000B0007 | RUN QUORUM         | 0   |
| CPU #031 | Run   | 25 50 75     |          | *** None ***   | RUN QUORUM         | 0   |
|          |       |              |          |                |                    |     |

#### Figure 3–7 OpenVMS CPU Mode Details Pane

penVMS Alpha node QTV18 - CPU Summary - physical modes view: 30 physical cpus (30 listed, 0 filtered out)

In the OpenVMS CPU Mode Details pane, the following data is displayed:

| Data         | Description                                                                                                    |
|--------------|----------------------------------------------------------------------------------------------------|
| CPU ID       | Decimal value representing the identity of a processor in a multiprocessing system. On a uniprocessor, this value is always CPU #00.                            |
| State        | One of the following CPU states: Boot, Booted, Init, Rejected, Reserved, Run, Stopped, Stopping, or Timeout.                                                    |
| Mode %       | Graphical representation of the percentage of active modes on that CPU. The color displayed coincides with the mode color in the graph in the top pane.         |
| PID          | Process identifier (PID) value of the process that is using the CPU. If the PID is unknown to the Data Analyzer application, the internal PID (IPID) is listed. |
| Process Name | Name of the process active on the CPU. If no active process is found on the CPU, the name is listed as *** None ***.                                            |

| Data         | Description                                                                         |
|--------------|-------------------------------------------------------------------------------------|
| Capabilities | One or more of the following CPU capabilities or flags:                             |
|              | • Capabilities: Primary, Quorum, Run, or Vector.                                    |
|              | • Flags: Idle, Lckmgr, Fastpath_CPU, Fastpath_Ports, Low_power, and Cothread_of_nn. |
| RAD          | Number of the RAD where the CPU exists.                                             |

The status bar in the OpenVMS CPU Mode Details pane (see Figure 3–7) shows the potential number of physical CPUs on the node, the number that are listed, and the number that are filtered out. The status bar is updated with each data collection. The data collection rate is determined by the customization of CPU mode data collection intervals. See Section 7.5 for instructions on how to change data collection intervals.

#### 3.2.2.4 OpenVMS CPU Process Summary

To display the OpenVMS CPU Process Summary pane at the bottom of the CPU page, select CPU Process Summary from the View menu (Figure 3–6). Figure 3–8 shows a sample OpenVMS CPU Process Summary pane.

#### Figure 3–8 OpenVMS CPU Process Summary Pane

| PID      | Process Name | Priority | State      | Rate  | Wait  | Time          | Home RAD |     |
|----------|--------------|----------|------------|-------|-------|---------------|----------|-----|
| 216005FF | FRED1_10_1   | 6/4      | HIB        | 40.06 | 0.00  | 0 00:02:59.83 | 0        |     |
| 21600600 | FRED1_11_1   | 6/4      | INNER_MODE | 21.89 | 0.00  | 0 00:03:34.13 | 0        |     |
| 21600601 | FRED1_12_1   | 4/4      | COM        | 9.65  | 90.00 | 0 00:01:59.95 | 0        |     |
| 21600602 | FRED1_13_1   | 4/4      | COM        | 0.00  | 99.99 | 0 00:02:02.21 | 0        |     |
| 21600603 | FRED1_14_1   | 4/4      | INNER_MODE | 23.18 | 0.09  | 0 00:02:17.69 | 0        |     |
| 21600604 | FRED1_15_1   | 6/4      | HIB        | 4.38  | 0.00  | 0 00:01:55.56 | 0        | 333 |
| 21600605 |              | 4/4      | COM        | 0.00  | 99.99 | 0 00:02:13.87 | 0        | •   |

The OpenVMS CPU Process Summary pane displays the following data:

| Data         | Description                                                                                                    |
|--------------|----------------------------------------------------------------------------------------------------|
| PID          | Process identifier, a 32-bit value that uniquely identifies a process.                                                                       |
| Process Name | Name of the process active on the CPU.                                                                                                    |
| Priority     | Computable $(xx)$ and base $(yy)$ process priority in the format $xx/yy$ .                                                                   |
| State        | One of the process states listed in Appendix A.                                                                                              |
| Rate         | Percentage of CPU time used by this process. This is the ratio of CPU time to elapsed time. The CPU rate is also displayed in the bar graph. |
| Wait         | Percentage of time the process is in the COM or COMO state.                                                                                  |
| Time         | Amount of actual CPU time charged to the process.                                                                                            |
| Home RAD     | Where most of the resources of the process reside.                                                                                           |

#### **Displaying Single Process Information**

When you double-click a PID on the lower part of an OpenVMS CPU Process Summary (Figure 3–8), Memory Summary (Figure 3–10), or I/O Summary (Figure 3–12) page, the Data Analyzer displays the first of several OpenVMS Single Process pages. On these pages, you can click tabs to display specific data about one process. Alternatively, you can display all of the information on the pages on a single vertical or horizontal grid page.

This data includes a combination of data elements from the CPU Process, Memory, and I/O pages, as well as data for specific quota utilization, current image, and queue wait time. These pages are described in more detail in Section 3.3.

The status bar in the OpenVMS CPU Process Summary Pane (Figure 3–8) shows the total number of processes on the node, the number that are listed, and the number that are filtered out. The status bar is updated with each data collection. The data collection rate is determined by the customization of CPU process data collection intervals. See Section 7.5 for instructions on how to change data collection intervals.

#### 3.2.3 Memory Summaries and Details

The Memory Summary and Memory Details pages contain statistics about memory usage on the node you select. The Memory Summary pages displayed for OpenVMS and Windows nodes are somewhat different, as described in the following sections. The Memory Details page exists only for OpenVMS systems.

#### 3.2.3.1 Windows Memory Summary

To display the Windows Memory Summary page, you can use either of the following methods:

- Double-click a node, and then click the Memory tab (Figure 3–3).
- Double-click a value under the MEM heading (Figure 3–3).

The Data Analyzer displays the Windows Memory page (Figure 3-9).

#### Figure 3–9 Windows Memory

| M Node AFFC36                         |           |          |
|---------------------------------------|-----------|----------|
| File View Fix Customize               |           | Help     |
| Node Summary CPU Memory Disk          |           |          |
| Memory (127.42 Megabytes)             |           |          |
| 0 25 50 75 100                        | Current   | Extreme  |
| Available                             | 93.91 MB  | 93.85 MB |
| Cache                                 | 10.66 MB  | 10.66 MB |
| Paged Pool                            | 7.53 MB   | 7.52 MB  |
| Nonpaged Pool                         | 2.41 MB   | 2.40 MB  |
| Committed Bytes                       | 26.16 MB  | 26.17 MB |
| Commit Limit                          | 243.13 MB |          |
|                                       |           |          |
| Windows NT Intel node AFFC36 - Memory |           |          |

The Current and Extreme amounts on the page display the data shown in the following table. The table also indicates what the graph amounts represent.

| Data               | Description                                                                                                    |
|--------------------|----------------------------------------------------------------------------------------------------|
| Available          | Size (in bytes) of the virtual memory currently on the zeroed, free, and<br>standby lists. Zeroed and free memory are ready for use, with zeroed<br>memory cleared to zeros. Standby memory is removed from a process's<br>working set but is still available. The graph shows the percentage of<br>physical memory that is available for use.            |
| Cache              | Number of bytes currently in use by the system cache. The system<br>cache is used to buffer data retrieved from disk or LAN. The system<br>cache uses memory not in use by active processes on the computer. The<br>graph shows the percentage of physical memory devoted to the cache.                                                                   |
| Paged Pool         | Number of bytes in paged pool, a system memory area where operating<br>system components acquire space as they complete their tasks. Paged<br>pool pages can be paged out to the paging file when the system does not<br>access them for long periods of time. The graph shows the percentage<br>of physical memory devoted to paged pool.                |
| Nonpaged Pool      | Number of bytes in nonpaged pool, a system memory area where<br>operating system components acquire space as they complete their<br>tasks. Nonpaged pool pages cannot be paged out to the paging file;<br>instead, they remain in memory as long as they are allocated. The<br>graph shows the percentage of physical memory devoted to nonpaged<br>pool. |
| Committed<br>Bytes | Amount of available virtual memory (the Commit Limit) that is in use.<br>Note that the commit limit can change if the paging file is extended.<br>The graph shows the percentage of the Commit Limit used by the<br>Committed Bytes.                                                                                                    |
| Commit Limit       | Size (in bytes) of virtual memory that can be committed without having<br>to extend the paging files. If the paging files can be extended, this limit<br>can be raised.                                                                                                    |

#### 3.2.3.2 OpenVMS Memory Summary

When you double-click a value under the MEM heading in an OpenVMS Node pane, or if you click the Memory tab, the Data Analyzer displays the OpenVMS Memory Summary page (Figure 3–10).

Alternatively, if you click the View menu on the OpenVMS Memory Summary page, the following options are displayed in a shortcut menu:

- Memory Summary View
- Memory Details View

You can click Memory Summary View to select the Memory Summary page, shown in Figure 3–10.

| Ile         View         Fix         Customize           Node Summary         CPU         Memory         VO         Disk         Lock Contention         Cluster Summary           Free         Used         Image: Stress of the stress of the stres of the stress of the stress of                                                                                                    | Node AFFS52 |                     |                    |              |                    |                | _             |    |
|----------------------------------------------------------------------------------------------------|-------------|---------------------|--------------------|--------------|--------------------|----------------|---------------|----|
| Node Summary         CPU         Memory         VO         Disk         Lock Contention         Cluster Summary           Memory (1024 Megabytes)                                                                                                    | e View Fix  | Customize           |                    |              |                    |                |               | He |
| Nemory (1024 Megabytes)         Current         Extreme           Used         Modified         25         50         75         100         8 62 MB         8 60 MB           150 Mb         151 Mb         151 MB         151 MB         152 MB         12 MB           202000B8         FwRK\$LMSRV         28720         39904         600000         0.00         0.00           202000B8         FWRK\$LMSRV         28720         39904         600000         0.00         0.00           202000B8         FWRK\$LMSRV         28720         39904         600000         0.00         0.00           202000B8         DBCW\$\$SERVER         14992         20512         600000         0.00         0.00           202000B8         DBCW\$\$SERVER         1244         18112         600000         0.00         0.00           202000B8         DWRK\$LMBROWSER         10448         16000         600000         0.00         0.00           202000B2         PWRK\$LMMCP         7488         13216         600000         0.00         0.00           202000A2         PWRK\$LICENSE_R         6976         11200         600000         0.00         0.00           202000A2         PWRK\$LICENSE_R                                                                                                    | ode Summa   | ry CPU Memory 1/0   | l<br>Disk ll ock C | ontention (C | Juster Summ        | anvi           |               |    |
| Memory (1024 Megabytes)           Free<br>Used<br>Modified         Image: Stress of the stress of the st | odo odinina |                     |                    | oncontront   |                    |                |               | _  |
| PID         Process Name         Count         Size         Extent         Rate         I/O           20200258         MBEM\$SERVER         14792         20512         600000         0.00         0.00           20200088         PWRK\$LMBROWSER         14784         20512         600000         0.00         0.00           20200088         PWRK\$LMBROWSER         14784         20512         600000         0.00         0.00           20200088         PWRK\$LMBROWSER         12444         18112         600000         0.00         0.00           20200088         PWRK\$LIMBROWSER         10448         16000         600000         0.00         0.00           20200088         PWRK\$LIMBROWSER         10448         16000         600000         0.00         0.00           20200082         PWRK\$LIMBROWSER         10448         16000         600000         0.00         0.00           20200082         PWRK\$LICENSE_R         6672         10912         600000         0.00         0.00           20200084         DEMR\$CPQHOST         5488         8512         600000         0.00         0.00           20200258         WBEM\$CPQHOST         5488         8512         600000         0.0                                                                                                    |             | Manager (4004) Mar  |                    |              |                    |                |               |    |
| Current Extreme<br>Used<br>Modified           Pice         Stree         Stree                                                                                                    |             | Finiemory (1024 Meg | labytes)           |              |                    |                |               |    |
| Free<br>Used<br>Modified         Count         Size         Extent         Rate         I/O           20200258         PMERK\$LMBROWSER         14784         20512         600000         0.00         0.00           20200088         PWRK\$LMBROWSER         14784         20512         600000         0.00         0.00           20200088         PWRK\$LMBROWSER         1244         1811         600000         0.00         0.00           20200088         PWRK\$LMBROWSER         12474         8112         600000         0.00         0.00           20200088         PWRK\$LMBROWSER         14784         20512         600000         0.00         0.00           20200089         PWRK\$LMBROWSER         10448         16000         600000         0.00         0.00           20200020         DTGREET         8256         13312         600000         0.00         0.00           20200020         DTGREET         8256         13312         600000         0.00         0.00           2020026D         WBEM\$CLICENSE_R         6976         11200         600000         0.00         0.00           2020026D         WER\$RPOT         5488         8512         6000000         0.00         0.00                                                                                                    |             |                     |                    |              | Current            | Extramo        |               |    |
| PID         Process Name         Count         Size         Extent         Rate         I/O           202000B8         PWRK\$LMSRV         28720         39904         600000         0.00         0.00           202000B8         PWRK\$LMSRV         28720         39904         600000         0.00         0.00           202000B8         PWRK\$LMSRV         28720         39904         600000         0.00         0.00           202000B8         DEWR\$SERVER         14784         20512         600000         0.00         0.00           202000B8         PWRK\$LMBROWSER         12144         18112         600000         0.00         0.00           202000B8         PWRK\$LMMCP         7488         13216         600000         0.00         0.00           202000C0         DTGREET         8256         13312         600000         0.00         0.00           20200025         WWRK\$LMMCP         7488         13216         600000         0.00         0.00           20200026         WWRK\$LICENSE_R         6976         11200         600000         0.00         0.00           20200203         WBEM\$CPQHOST         5488         8512         6000000         0.00         0.00                                                                                                    |             |                     | 25 50              | 75 100       | Current<br>0.02 MD | Extreme        |               |    |
| PID         Process Name         Count         Size         Extent         Rate         MO           202000B8         FWRK\$LMSRV         28720         39904         600000         0.00         0.00           202000B8         FWRK\$LMSRV         28720         39904         600000         0.00         0.00           202000B8         FWRK\$LMSRV         28720         39904         600000         0.00         0.00           202000B8         DECW\$SERVER         14992         20512         600000         0.00         0.00           202000B8         DECW\$SERVER_0         14784         20512         600000         0.00         0.00           202000B8         FWRK\$LMBROWSER         10448         16000         600000         0.00         0.00           202000C0         DTGREET         8256         13312         600000         0.00         0.00           20200025         FWRK\$LICENSE_R         6976         11200         600000         0.00         0.00           20200026         DER#RYCLICENSE_R         6976         10912         600000         0.00         0.00           20200203         WBEM\$CPQHOST         5488         8512         600000         0.00         0                                                                                                    |             | Free                |                    |              | 862 MB             | 860 MB         |               |    |
| PID         Process Name         Count         Size         Extent         Rate         I/O           20200088         FWRK\$LMSRV         28720         39904         600000         0.00         0.00           20200088         FWRK\$LMSRV         28720         39904         600000         0.00         0.00           20200088         FWRK\$LMSRV         28720         39904         600000         0.00         0.00           20200088         DECW\$SERVER         14992         20512         600000         0.00         0.00           20200093         DNS\$ADVER         12144         18112         600000         0.00         0.00           202000020         DTGREET         8256         13312         600000         0.00         0.00           20200026D         WBEM\$CLSHOW         7232         10912         600000         0.00         0.00           2020026D         WBEM\$CLSHOW         7232         10912         600000         0.00         0.00           2020008c         DCE\$RET         5488         8512         600000         0.00         0.00           2020008c         DKE\$RPCD         6672         10912         6000000         0.00         0.00                                                                                                    |             | Used                |                    |              | 10 MB              | 101 MB         |               |    |
| PID         Process Name         Count         Size         Extent         Rate         I/O           202000B8         PWRK\$LMSRV         28720         39904         600000         0.00         0.00           202000B8         PWRK\$LMSRV         28720         39904         600000         0.00         0.00           202000B8         PWRK\$LMSRV         28720         39904         600000         0.00         0.00           202000B8         DECW\$SERVER         14992         20512         600000         0.00         0.00           202000B8         DECW\$SERVER         12144         18112         600000         0.00         0.00           202000C0         DTGREET         8256         13312         600000         0.00         0.00           20200026         PWRK\$LIMMCP         7488         13216         600000         0.00         0.00           20200260         WBEM\$CLSHOW         7232         10912         600000         0.00         0.00           20200261         WBEM\$SERVER         6672         10912         600000         0.00         0.00           20200262         DCE\$RPCD         6672         10912         600000         0.00         0.00 <td></td> <td>Modified</td> <td>25 50</td> <td>75 100</td> <td>IZ MB</td> <td>IZ MB</td> <td></td> <td></td>                                                                                                    |             | Modified            | 25 50              | 75 100       | IZ MB              | IZ MB          |               |    |
| PID         Process Name         Count         Size         Extent         Rate         I/O           202000B8         PWRK\$LMSRV         28720         39904         600000         0.00         0.0           2020025B         MBEM\$SERVER         14992         20512         600000         0.00         0.0           2020005B         DEC\$\$SERVER         14784         20512         600000         0.00         0.0           2020005B         DEC\$\$SADVER         12144         18112         600000         0.00         0.0           2020005B         PWRK\$LMBROWSER         10448         16000         600000         0.00         0.0           2020005C         DTGREET         8256         13312         600000         0.00         0.0           20200052         PWRK\$LIMMCP         7488         13216         600000         0.00         0.0           20200260         WBEM\$CLSHOW         7232         10912         600000         0.00         0.0           20200262         PWRK\$LICENSE_R         6976         11200         600000         0.00         0.0           20200203         WBEM\$CPQHOST         5488         8512         600000         0.00         0.0 </td <td></td> <td></td> <td></td> <td></td> <td>Dad Dages</td> <td>0</td> <td></td> <td></td>                                                                                                    |             |                     |                    |              | Dad Dages          | 0              |               |    |
| PID         Process Name         Count         Size         Extent         Rate         I/O           202000B8         PWRK\$LMSRV         28720         39904         600000         0.00         0.0           2020025B         WBEM\$SERVER         14992         20512         600000         0.00         0.0           202000B8         DEC\$\$ERVER_0         14784         20512         600000         0.00         0.0           202000B8         DEC\$\$\$ERVER_0         14784         20512         600000         0.00         0.0           202000B8         DES\$ADVER         12144         18112         600000         0.00         0.0           202000C0         DTGREET         8256         13312         600000         0.00         0.0           20200026D         WBEM\$\$LIMMCP         7488         13216         600000         0.00         0.0           20200026D         WBEM\$\$LICENSE_R         6976         11200         600000         0.00         0.0           20200027D         WBEM\$\$LICENSE_R         6977         11200         600000         0.00         0.0           2020027D3         WBEM\$CPQHOST         5488         8512         600000         0.00         0.0 <td></td> <td></td> <td></td> <td></td> <td>Dau Pages</td> <td>U</td> <td></td> <td></td>                                                                                                    |             |                     |                    |              | Dau Pages          | U              |               |    |
| PID         Process Name         Count         Size         Extent         Rate         I/O           202000B8         PWRK\$LMSRV         28720         39904         600000         0.00         0.00           2020025B         WBEM\$SERVER         14992         20512         600000         0.00         0.00           202000BE         DECW\$SERVER         14992         20512         600000         0.00         0.00           202000BE         DECW\$SERVER_0         14784         20512         600000         0.00         0.00           202000BE         PWRK\$LMBROWSER         12144         18112         600000         0.00         0.00           202000C0         DTGREET         8256         13312         600000         0.00         0.00           20200026D         WBEM\$CLSHOW         7232         10912         600000         0.00         0.00           20200026D         WBEM\$CLSHOW         7232         10912         600000         0.00         0.00           20200020         DEK\$RFLICENSE_R         6672         10912         600000         0.00         0.00           20200203         WBEM\$CPQHOST         5488         8512         600000         0.00         0                                                                                                    |             |                     |                    |              |                    |                |               |    |
| PID         Process Name         Count         Size         Extent         Rate         WO           202000B8         FWRK\$LMSRV         28720         39904         600000         0.00         0.00           2020025B         WBEM\$SERVER         14992         20512         600000         0.00         0.00           202000BE         DECW\$SERVER_0         14784         20512         600000         0.00         0.00           202000BE         DES\$ADVER         12144         18112         600000         0.00         0.00           202000BE         PWRK\$LMBROWSER         10448         16000         600000         0.00         0.00           202000C0         DTGREET         8256         13312         600000         0.00         0.00           20200026D         WBEM\$CLSHOW         7232         10912         600000         0.00         0.00           202000AD         FWRK\$LICENSE_R         6976         11200         600000         0.00         0.00           20200D0D         DCE\$RPCD         6672         10912         600000         0.00         0.00           20200D0D         DCE\$RPCD         5328         8512         600000         0.00         0.00                                                                                                    |             |                     |                    |              |                    |                |               |    |
| 20200088         FWRK\$LMSRV         28720         39904         600000         0.00         0.00           2020025B         WBEM\$SERVER         14992         20512         600000         0.00         0.00           2020025B         DECW\$SERVER_0         14784         20512         600000         0.00         0.00           202000BE         DECW\$SERVER_0         14784         20512         600000         0.00         0.00           202000BE         DWRK\$LMBROWSER         12144         18112         600000         0.00         0.00           202000C0         DTGREET         8256         13312         600000         0.00         0.00           2020026D         WBEM\$DCLSHOW         7232         10912         600000         0.00         0.00           2020026D         WER\$LCENSE_R         6976         11200         600000         0.00         0.00           20200203         WBEM\$CPQHOST         5488         8512         600000         0.00         0.00           202002D3         WBEM\$CPQHOST         5328         8512         600000         0.00         0.00           2020022S         WBEM\$CPQNIC         5136         8512         600000         0.00 <td< td=""><td>PID</td><td>Process Name</td><td>Count</td><td>Size</td><td>Extent</td><td>Rate</td><td>1/0</td><td></td></td<>                                                                                                    | PID         | Process Name        | Count              | Size         | Extent             | Rate           | 1/0           |    |
| 2020025b         MBEM\$SERVER         14992         20512         600000         0.00         0.00           202000BE         DECW\$SERVER_0         14784         20512         600000         0.00         0.00           202000BE         DECW\$SERVER_0         14784         20512         600000         0.00         0.00           202000BE         DNS\$ADVER         12144         18112         600000         0.00         0.00           202000C0         DTGREET         8256         13312         600000         0.00         0.00           202000E2         FWRK\$LMMCP         7488         13216         600000         0.00         0.00           202000AD         MBEM\$CLSHOW         7232         10912         600000         0.00         0.00           20200AD         PWRK\$LICENSE_R         6976         11200         600000         0.00         0.00           202002D3         WBEM\$CPQHOST         5488         8512         600000         0.00         0.00           202002D4         DTLOGIN         5328         8512         600000         0.00         0.00           202002D5         BECWRITY SERVER         5136         8512         600000         0.00         0.00 </td <td>02000в8</td> <td>PWRK\$LMSRV</td> <td>28720</td> <td>39904</td> <td>600000</td> <td>0.00</td> <td>0.00</td> <td></td>                                                                                                    | 02000в8     | PWRK\$LMSRV         | 28720              | 39904        | 600000             | 0.00           | 0.00          |    |
| 202000BE         DECW\$SERVER_0         14784         20512         600000         0.00         0.0           20200093         DNS\$ADVER         12144         18112         600000         0.00         0.0           202000BE         PWRK\$LMBROWSER         10448         16000         600000         0.00         0.0           202000C0         DTGREET         8256         13312         600000         0.00         0.0           2020026D         WER\$LMMCP         7488         13216         600000         0.00         0.0           202000AD         PWRK\$LICENSE_R         6976         11200         600000         0.00         0.0           202000BC         DC\$\$RPCD         6672         10912         600000         0.00         0.0           202000BC         DC\$\$RPCD         6672         10912         600000         0.00         0.0           202002D3         WBEM\$CPQHOST         5488         8512         600000         0.00         0.0           202002D5         DCL\$RTY_SERVER         5248         8512         600000         0.00         0.0           2020022S         WBEM\$CPQNIC         5136         8512         600000         0.00         0.00                                                                                                    | 020025в     | WBEM\$SERVER        | 14992              | 20512        | 600000             | 0.00           | 0.00          |    |
| 20200093         DNS\$ADVER         12144         18112         600000         0.00         0.00           202000BB         FWRK\$IMBROWSER         10448         16000         600000         0.00         0.00           202000C0         DTGREET         8256         13312         600000         0.00         0.00           202000B2         FWRK\$IMMCP         7488         13216         600000         0.00         0.00           2020026b         WBEM\$PCLSHOW         7232         10912         600000         0.00         0.00           202000BC         DCE\$RPCD         6672         10912         600000         0.00         0.00           202002D3         WBEM\$CPQHOST         5488         8512         600000         0.00         0.00           202002D3         SECURITY_SERVER         5248         8512         600000         0.00         0.00           202002D3         WBEM\$CPQNIC         5136         8512         600000         0.00         0.00           202002D3         WBEM\$CPQNIC         5136         8512         600000         0.00         0.00                                                                                                    | 02000BE     | DECW\$SERVER_0      | 14784              | 20512        | 600000             | 0.00           | 0.00          |    |
| 202000BB         FWRK\$LMBROWSER         10448         16000         600000         0.00         0.00           202000C0         DTGREET         8256         13312         600000         0.00         0.00           202000E2         PWRK\$LIMMCP         7488         13216         600000         0.00         0.00           2020026D         WBEM\$DCLSHOW         7232         10912         600000         0.00         0.00           20200026D         DEM\$M\$\$K\$LICENSE_R         6976         11200         600000         0.00         0.00           202000203         WBEM\$CPQHOST         5488         8512         600000         0.00         0.00           2020002F         DTLOGIN         5328         8512         600000         0.00         0.00           20200092         SECURITY_SERVER         5248         8512         600000         0.00         0.00           20200258         WBEM\$CPQNIC         5136         8512         600000         0.00         0.00                                                                                                    | 0200093     | DNS\$ADVER          | 12144              | 18112        | 600000             | 0.00           | 0.00          |    |
| 20200000         DTGREET         8256         13312         600000         0.00         0.0           202000B2         PWRK\$LMMCP         7488         13216         600000         0.00         0.0           2020026D         WBEM\$DCLSHOW         7232         10912         600000         0.00         0.0           202002AD         PWRK\$LICENSE R         6976         11200         600000         0.00         0.0           202002b3         WBEM\$CPQHOST         5488         8512         600000         0.00         0.0           202002b7         DTLOGIN         5328         8512         600000         0.00         0.0           202002b2         SECURITY SERVER         5248         8512         600000         0.00         0.0           20200258         WBEM\$CPQNIC         5136         8512         600000         0.00         0.0                                                                                                    | 02000вв     | PWRK\$LMBROWSER     | 10448              | 16000        | 600000             | 0.00           | 0.00          |    |
| 202000B2         PWRK\$LMMCP         7488         13216         600000         0.00         0.00           2020026D         WBEM\$DCLSHOW         7232         10912         600000         0.00         0.00           2020026D         WBEM\$DCLSHOW         7232         10912         600000         0.00         0.00           202000BC         DCE\$RPCD         6672         10912         600000         0.00         0.00           202002D3         WBEM\$CPQHOST         5488         8512         600000         0.00         0.00           202000BF         DTLOGIN         5328         8512         600000         0.00         0.00           20200223         WBEM\$CPQNIC         5136         8512         600000         0.00         0.00           20200258         WBEM\$CPQNIC         5136         8512         600000         0.00         0.00                                                                                                    | 02000CO     | DTGREET             | 8256               | 13312        | 600000             | 0.00           | 0.00          |    |
| 2020026D         WBEM%DCLSHOW         7232         10912         600000         0.00         0.00           202000AD         FWRK%LICENSE_R         6976         11200         600000         0.00         0.00           202000BC         DCE%RPCD         6672         10912         600000         0.00         0.00           202002D3         WBEM%CPQHOST         5488         8512         600000         0.00         0.00           202002D5         DTLOGIN         5328         8512         600000         0.00         0.00           20200292         SECURITY_SERVER         5248         8512         600000         0.00         0.00           20200258         WBEM%CPQNIC         5136         8512         600000         0.00         0.00                                                                                                    | 02000в2     | PWRK\$LMMCP         | 7488               | 13216        | 600000             | 0.00           | 0.00          | 1  |
| 202000AD         PWRK\$LICENSE_R         6976         11200         600000         0.00         0.00           202000EC         DCE\$RPCD         6672         10912         600000         0.00         0.00           202002D3         WBEM\$CPQHOST         5488         8512         600000         0.00         0.00           202000BF         DTLOGIN         5328         8512         600000         0.00         0.00           20200092         SECURITY_SERVER         5248         8512         600000         0.00         0.00           20200258         WBEM\$CPQNIC         5136         8512         600000         0.00         0.00                                                                                                    | 020026D     | WBEM\$DCLSHOW       | 7232               | 10912        | 600000             | 0.00           | 0.00          | 1  |
| 202000BC         DCE\$RPCD         6672         10912         600000         0.00         0.00           202002D3         WBEM%CPQHOST         5488         8512         600000         0.00         0.00           202000BF         DTLOGIN         5328         8512         600000         0.00         0.00           20200092         SECURITY_SERVER         5248         8512         600000         0.00         0.00           20200258         WBEM%CPQNIC         5136         8512         600000         0.00         0.00                                                                                                    | 02000AD     | PWRK\$LICENSE R     | 6976               | 11200        | 600000             | 0.00           | 0.00          | 1  |
| 202002D3         WBEM%CPQHOST         5488         8512         600000         0.00         0.00           202000BF         DTLOGIN         5328         8512         600000         0.00         0.00           20200092         SECURITY SERVER         5248         8512         600000         0.00         0.00           20200258         WBEM%CPQNIC         5136         8512         600000         0.00         0.00                                                                                                    | 02000вс     | DCE\$RPCD           | 6672               | 10912        | 600000             | 0.00           | 0.00          | 1  |
| 202000BF         DTLOGIN         5328         8512         600000         0.00         0.0           20200092         SECURITY_SERVER         5248         8512         600000         0.00         0.0           20200258         WBEM%CPQNIC         5136         8512         600000         0.00         0.0                                                                                                    | 02002D3     | WBEM\$CPQHOST       | 5488               | 8512         | 600000             | 0.00           | 0.00          |    |
| 20200092 SECURITY_SERVER 5248 8512 600000 0.00 0.0<br>20200258 WBEM%CPQNIC 5136 8512 600000 0.00 0.00                                                                                                    | 02000BF     | DTLOGIN             | 5328               | 8512         | 600000             | 0.00           | 0.00          | 1  |
| 20200258 WBEM\$CPONIC 5136 8512 600000 0.00 0.0                                                                                                    | 0200092     | SECURITY SERVER     | 5248               | 8512         | 600000             | 0.00           | 0.00          |    |
|                                                                                                    | 0200258     | WBEM\$CPQNIC        | 5136               | 8512         | 600000             | 0.00           | 0.00          | ľ  |
| on/MC Alpha pada AFECE2 Mamony Llogga process view, 50 processos (50 listed 1 filtered or                                                                                                    |             | a pada AFERED Marri |                    |              | 50 processo        | . /EQ listed 1 | filtered out) | -  |

Figure 3–10 OpenVMS Memory Summary

The graph in the top pane of Figure 3–10 shows memory distribution (Free, Used, and Modified) as absolute values, in megabytes of memory. Current and extreme values are also listed for each type of memory distribution. (Free memory uses the lowest seen value as its extreme.) Bad Pages show the number of pages that the operating system has marked as bad.

The thresholds that you see in the graph are the ones set for the LOMEMY event. (The LOMEMY thresholds are also in the display of values for the MEM field in the OpenVMS Group/Node pane shown in Figure 2–25.)

The lower pane in Figure 3–10 displays the data shown in the following table, including an abbreviation of the event that is related to each type of data, where applicable.

| Data         | Description                                                                                               | Related Events    |
|--------------|----------------------------------------------------------------------------------------------------|-------------------|
| PID          | Process identifier. A 32-bit value that uniquely identifies a process.                                    | n/a               |
| Process Name | Name of the process.                                                                                      | NOPROC,<br>PRCFND |
| Count        | Number of physical pages or pagelets of memory<br>that the process is using for the working set<br>count. | LOWEXT            |

| Data   | Description                                                                                                    | Related Events               |
|--------|----------------------------------------------------------------------------------------------------|------------------------------|
| Size   | Number of pages or pagelets of memory the<br>process is allowed to use for the working set size<br>(also known as the working set list size). The<br>operating system periodically adjusts this value<br>based on an analysis of page faults relative to<br>CPU time used. | LOWSQU                       |
| Extent | Number of pages or pagelets of memory in the<br>process's working set extent (WSEXTENT) quota<br>as defined in the user authorization file (UAF).<br>Number of pages or pagelets cannot exceed the<br>value of the system parameter WSMAX.                                 | LOWEXT                       |
| Rate   | Number of page faults per second for the process.                                                                                                    | LOWSQU,<br>LOWEXT,<br>PRPGFL |
| I/O    | Rate of I/O read attempts necessary to satisfy page faults (also known as page read I/O or the hard fault rate).                                                                                                    | PRPIOR                       |

When you double-click a PID on the lower part of the Memory Summary page (Figure 3–10), the Data Analyzer displays an OpenVMS Single Process (Figure 3–23), where you can click tabs to display pages containing specific data about one process. This data includes a combination of data from the CPU Process, Memory, and I/O pages, as well as data for specific quota utilization, current image, and queue wait time. These pages are described in Section 3.3.

The status bar in the Memory Summary page (Figure 3–10) shows the total number of processes on the node, the number that are listed, and the number that are filtered out. The status bar is updated with each data collection. The data collection rate is determined by the customization of memory data collection intervals. See Section 7.5 for instructions on how to change data collection intervals.

#### 3.2.3.3 OpenVMS Memory Details

When you click the View menu on the OpenVMS Memory Summary page (Figure 3–10), the following options are displayed in a shortcut menu. To display memory details, select that option.

- Memory Summary View
- Memory Details View (Alpha only)

The Data Analyzer displays the OpenVMS Memory Details page (Figure 3-11).

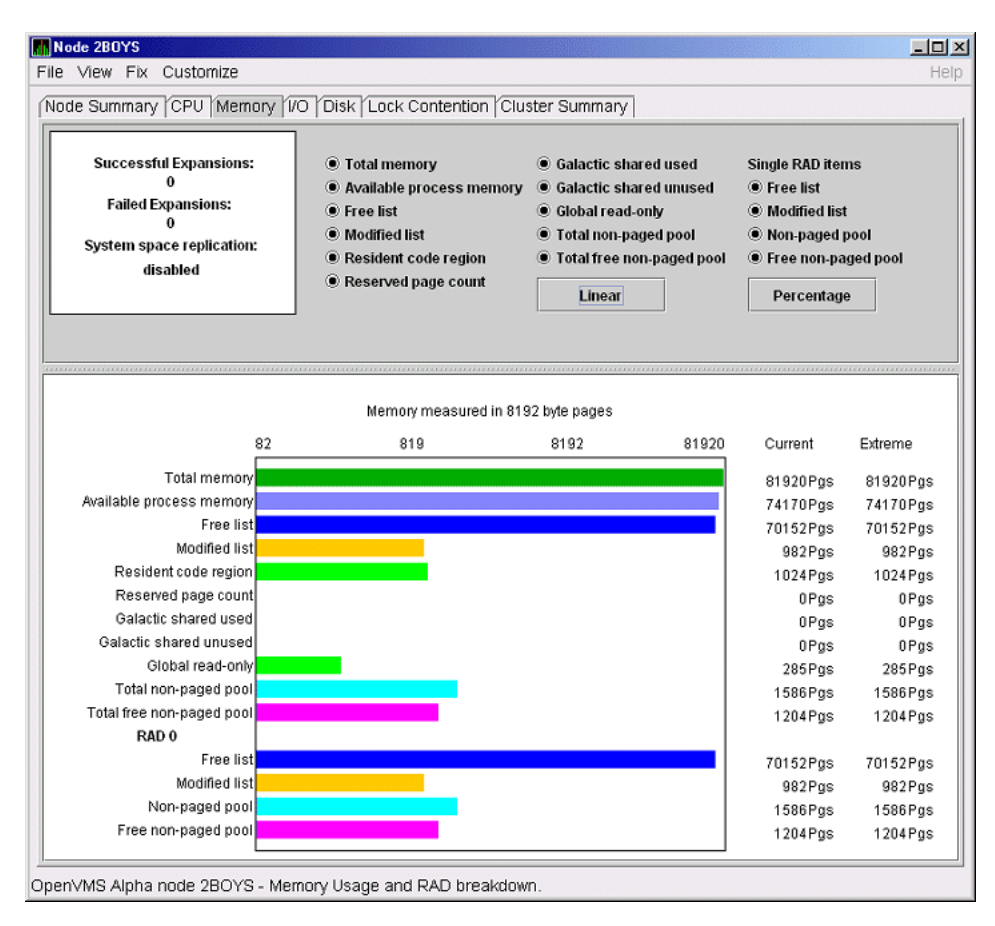

Figure 3–11 OpenVMS Memory Details

The following data items are in a box at the top left of the page:

| Heading                  | Description                                              |  |  |  |  |
|--------------------------|----------------------------------------------------------|--|--|--|--|
| Successful Expansions    | Number of successful nonpaged pool expansions.           |  |  |  |  |
| Failed Expansions        | Number of failed attempts to expand nonpaged pool.       |  |  |  |  |
| System space replication | Whether system space replication is enabled or disabled. |  |  |  |  |

To the right of the box is a list of system memory data that is displayed in the bar graphs at the bottom of the page. You can toggle these data items on or off (that is, to display them as bar graphs). You can also click a small box to choose between Linear and Logarithmic bar graph displays.

The system memory data items are described in Table 3–5.

| Data                     | Description                                                                                                    |
|--------------------------|----------------------------------------------------------------------------------------------------|
| Total memory             | Total physical memory size, as seen by OpenVMS.                                                                                                    |
| Available process memory | Amount of total physical memory available to processes.<br>This is the total memory minus memory allocated to<br>OpenVMS.                               |
| Free list                | Size of the free page list.                                                                                                    |
| Modified list            | Size of the modified page list.                                                                                                    |
| Resident code region     | Size of the resident image code region.                                                                                                    |
| Reserved page count      | Number of reserved memory pages.                                                                                                    |
| Galactic shared used     | Galaxy shared memory pages currently in use.                                                                                                    |
| Galactic shared unused   | Galaxy shared memory pages currently not in use.                                                                                                    |
| Global read-only         | Read-only pages, which are installed as resident when<br>system space replication is enabled, that will also be<br>replicated for improved performance. |
| Total nonpaged pool      | Total size of system nonpaged pool.                                                                                                    |
| Total free nonpaged pool | Amount of nonpaged pool that is currently free.                                                                                                    |

#### Table 3–5 System Memory Data

To the right of the system memory data is a list of single RAD data items, which are described in Section 3.3.7. You can toggle these items to display them in bar graphs.

| Data               | Description                                     |
|--------------------|-------------------------------------------------|
| Free list          | Size of the free page list.                     |
| Modified list      | Size of the modified page list.                 |
| Nonpaged pool      | Total size of system nonpaged pool.             |
| Free nonpaged pool | Amount of nonpaged pool that is currently free. |

 Table 3–6
 Single RAD Data Items

Below the list of single RAD items is a box where you can toggle between Percentage and Raw Data to display Current and Extreme values to the right of the bar graphs.

#### 3.2.4 OpenVMS I/O Summary and Page/Swap Files

By clicking the I/O tab on any OpenVMS node data page, you can display a page that contains summaries of accumulated I/O rates. In the top pane, the summary covers all processes; in the lower pane, the summary is for one process.

From the View menu, you can also choose to display (in the lower pane) a list of page and swap files.

#### 3.2.4.1 OpenVMS I/O Summary

The OpenVMS I/O Summary page displays the rate, per second, at which I/O transfers take place, including paging write I/O (WIO), direct I/O (DIO), and buffered I/O (BIO). In the top pane, the summary is for all CPUs; in the lower pane, the summary is for one process.

When you double-click a data item under the DIO or BIO heading on the Node pane, or if you click the I/O tab, by default, the Data Analyzer displays the OpenVMS I/O Summary (Figure 3–12).

|   | Node DOGBC                                                                                                    | X                 |            |          |          |             |           |           |             |             |
|---|----------------------------------------------------------------------------------------------------|-------------------|------------|----------|----------|-------------|-----------|-----------|-------------|-------------|
| F | ile View P                                                                                                    | Fix Customize     |            |          |          |             |           |           |             | Help        |
| ſ | Node Summ                                                                                                    | ary CPU Memo      | iry 1/0 (  | Disk Loc | k Conten | tion Cluste | r Summai  | γ         |             |             |
|   | Percent                                                                                                    | of Threshold-     |            |          |          |             |           |           |             |             |
|   |                                                                                                    |                   | 0 :        | 25 50    | 75       | 100 125     | Thresho   | ld Cu     | rrent       | Peak        |
|   | Pagir                                                                                                    | ng Write I/O Rate |            |          |          |             | 10.0      | 0         | 0.00        | 0.00        |
|   | Paging Write I/O Rate         0         25         50         75         100         123         Threshold         Current         Peak           Direct I/O Rate         0         0         0         0         0         0         0         0         0         0         0         0         0         0         0         0         0         0         0         0         0         0         0         0         0         0         0         0         0         0         0         0         0         0         0         0         0         0         0         0         0         0         0         0         0         0         0         0         0         0         0         0         0         0         0         0         0         0         0         0         0         0         0         0         0         0         0         0         0         0         0         0         0         0         0         0         0         0         0         0         0         0         0         0         0         0         0         0         0         0         0         0 |                   |            |          |          |             |           |           |             |             |
|   | Paging Write //O Rate         10.00         0.00         0.00           Direct //O Rate         10.00         4.30         17.37           Buffered I/O Rate         20.00         1.26         2.13                                                                                                    |                   |            |          |          |             |           |           |             |             |
|   | Direct I/O Rate         10.00         4.30         17.37           Buffered I/O Rate         20.00         1.26         2.13           Total Page Faults         20.00         0.00         0.00                                                                                                    |                   |            |          |          |             |           |           |             |             |
|   | Hard                                                                                                    | Page Faults       |            |          |          |             | 5.0       | 0         | 0.00        | 0.00        |
|   | Syste                                                                                                    | m Page Faults     |            |          |          |             | 15.0      | 0         | 0.00        | 0.00        |
|   | Wind                                                                                                    | ow Turn Rate      |            |          |          |             | 10.0      | 0 0       | 0.00        | 0.35 🧧      |
|   |                                                                                                    |                   | L <u>0</u> | 25 50    | 75       | 100 125     | J         |           |             |             |
|   |                                                                                                    |                   |            |          |          |             |           |           |             |             |
|   |                                                                                                    |                   |            |          |          |             |           |           |             |             |
|   | PID                                                                                                    | Process Name      | DIO Rate   | BIO Rate | PIO Rate | Open Files  | DIO Avail | BIO Avail | BYTLM Avail | Files Avail |
|   | 2040042D                                                                                                    | DNS\$ADVER        | 0.00       | 0.17     | 0.00     | 3           | 100       | 126       | 13936       | 97          |
|   |                                                                                                    |                   |            |          |          |             |           |           |             |             |

Figure 3–12 OpenVMS I/O Summary

The graph in the top pane represents the percentage of thresholds for the types of I/O shown in Table 3–7. The table also shows the event that is related to each data item. For information about setting event thresholds, see Section 7.8.

Table 3–7 I/O Data Displayed

| Type of I/O              | I/O Description                                                                                                    | Related<br>Event |
|--------------------------|----------------------------------------------------------------------------------------------------|------------------|
| Paging Write I/O<br>Rate | Rate of write I/Os to one or more paging files.                                                                                              | HIPWIO           |
| Direct I/O Rate          | Transfers are from the pages or pagelets<br>containing the process buffer that the system<br>locks in physical memory to the system devices. | HIDIOR           |
| Buffered I/O Rate        | Transfers are for the process buffer from an intermediate buffer from the system buffer pool.                                                | HIBIOR           |
| Total Page Faults        | Total of hard and soft page faults on the system,<br>as well as peak values seen during a Data<br>Analyzer session.                          | HITTLP           |
| Hard Page Faults         | Total of hard page faults on the system.                                                                                                    | HIHRDP           |
| System Page Faults       | Page faults generated by OpenVMS itself.                                                                                                    | HISYSP           |
| Window Turn Rate         | Number of times that the file extent cache had to be refreshed.                                                                              | WINTRN           |

Current and peak values are listed for each type of I/O. Values that exceed thresholds set by the events indicated in the table are displayed in red on the screen. Appendix B describes OpenVMS and Windows events.

To the right of the graph, the following values are listed:

| Value     | Description                                                |  |
|-----------|------------------------------------------------------------|--|
| Threshold | Defined in Event Configuration Properties.                 |  |
| Current   | Current value or rate.                                     |  |
| Peak      | Highest value or rate seen since start of data collection. |  |

The lower pane displays summary accumulated I/O rates on a per-process basis. The following data is displayed:

| Data         | Description                                                                                                    |
|--------------|----------------------------------------------------------------------------------------------------|
| PID          | Process identifier. A 32-bit value that uniquely identifies a process.                                                                                                    |
| Process Name | Name of the current process.                                                                                                    |
| DIO Rate     | Direct I/O rate. The rate at which I/O transfers occur between the system devices and the pages or pagelets that contain the process buffer that the system locks in physical memory.                                                                       |
| BIO Rate     | Buffered I/O rate. The rate at which I/O transfers occur between the process buffer and an intermediate buffer from the system buffer pool.                                                                                                    |
| PIO Rate     | Paging I/O rate. The rate of read attempts necessary to satisfy page faults (also known as page read I/O or the hard fault rate).                                                                                                    |
| Open Files   | Number of open files.                                                                                                    |
| DIO Avail    | Direct I/O limit remaining. The number of remaining direct I/O limit<br>operations available before the process reaches its quota. DIOLM quota<br>is the maximum number of direct I/O operations a process can have<br>outstanding at one time.             |
| BIO Avail    | Buffered I/O limit remaining. The number of remaining buffered I/O operations available before the process reaches its quota. BIOLM quota is the maximum number of buffered I/O operations a process can have outstanding at one time.                      |
| BYTLM        | The number of buffered I/O bytes available before the process reaches<br>its quota. BYTLM is the maximum number of bytes of nonpaged<br>system dynamic memory that a process can claim at one time.                                                         |
| Files        | Open file limit remaining. The number of additional files the process<br>can open before reaching its quota. The FILLM quota is the maximum<br>number of files that can be opened simultaneously by the process,<br>including active network logical links. |

When you double-click a PID on the lower part of the I/O Summary page, the Data Analyzer displays an OpenVMS Single Process, where you can click tabs to display specific data about one process. See Section 3.3 for more details.

The status bar in the OpenVMS I/O Summary page (Figure 3–12) shows the total number of processes on the node, the number that are listed, and the number that are filtered out. The status bar is updated with each data collection. The data collection rate is determined by the customization of I/O data collection intervals. See Section 7.5 for instructions on how to change data collection intervals.

#### 3.2.4.2 OpenVMS I/O Page/Swap Files

Click I/O Page/Swap Files on the I/O page View menu to select this option. The Data Analyzer displays an OpenVMS I/O Page/Swap Files page. The top pane displays the same information as that in the OpenVMS I/O Summary page Figure 3–12. The lower pane contains the I/O Page/Swap Files pane shown in Figure 3–13.

#### Figure 3–13 OpenVMS I/O Page/Swap Files

| Host Node                               |            | File Name                  | Used  | % Used | Total  | Reservable |
|-----------------------------------------|------------|----------------------------|-------|--------|--------|------------|
| MAWK                                    | DISK\$MAWK | PAGE: [SYSO.SYSEXE] PAGEFI | 84974 | 42.49  | 199992 | -41148     |
|                                         |            |                            |       |        |        |            |
| • 0000000000000000000000000000000000000 |            |                            |       |        |        |            |
|                                         |            |                            |       |        |        |            |

The I/O Page/Swap Files pane displays the following data:

| Data       | Description                                                                                                    |  |  |  |  |
|------------|----------------------------------------------------------------------------------------------------|--|--|--|--|
| Host Name  | Name of the node on which the page or swap file resides.                                                                                                    |  |  |  |  |
| File Name  | Name of the page or swap file. For secondary page or swap files, the file name is obtained by a special AST to the job controller on the remote node. The Data Analyzer makes one attempt to retrieve the file name.                                                                                                    |  |  |  |  |
| Used       | Number of used blocks in the file.                                                                                                    |  |  |  |  |
| % Used     | Of the available blocks in each file, the percentage that has been used.                                                                                                    |  |  |  |  |
| Total      | Total number of blocks in the file.                                                                                                    |  |  |  |  |
| Reservable | The number of reservable blocks in each page or swap file currently<br>installed. Reservable blocks are blocks that might be logially claimed<br>by a process for future physical allocation. A negative value indicates<br>that the file might be overcommitted. Although a negative value is<br>not an immediate concern, it indicates that the file might become<br>overcommitted if physical memory becomes scarce. |  |  |  |  |

Notes

OpenVMS Versions 7.3-1 and higher do not have a page or swap file "Reservable" field. The Data Analyzer displays N/A in the field for these versions of OpenVMS.

If events for secondary page and swap files are signaled before the Data Analyzer has resolved their file names from the file ID (FID), events such as LOPGSP display the FID instead of file name information. You can determine the file name for the FID by checking the File Name field in the I/O Page Swap Files page. The FID for the file name is displayed after the file name.

The status bar in the OpenVMS I/O Page/Swap Files pane (Figure 3–13) shows the total number of page and swap files on the node, the number that are listed, and the number that are filtered out. The status bar is updated with each data collection. The data collection rate is determined by the customization of page/swap data collection intervals. See Section 7.5 for instructions on how to change data collection intervals.

#### 3.2.5 Disk Summaries

The Disk tab on the Node Summary page (Figure 3–4) allows you to display disk pages that contain data about availability, count, and errors of disk devices on the system. OpenVMS disk data displays differ from those for Windows nodes, as described in the following sections.

On OpenVMS pages, the View menu lets you choose the following disk summaries:

- Status Summary
- Volume Summary

Also, on the Disk Status Summary, you can double-click a device name to display a Single Disk Summary page.

#### 3.2.5.1 OpenVMS Disk Status Summary

To display the default disk page, the OpenVMS Disk Status Summary page (Figure 3–14), click the Disk tab on the OpenVMS Node Summary page (Figure 3–4). The Disk Status Summary page displays disk device data, including path, volume name, status, and mount, transaction, error, and resource wait counts.

| ile View Fix  | Customize |               |            |          |          |         | H     |
|---------------|-----------|---------------|------------|----------|----------|---------|-------|
| Node Summary  | CPU Mei   | nory I/O Disk | Lock Conte | ntion (C | luster 8 | Summary | 7     |
| Device Name   | Host Path | Volume Name   | Status     | Error    | Trans    | Mount   | RWait |
| \$85\$DKA200  | ANDA2A    | \$85\$DKA200  | Mounted    | 4        | 1        | 1       | 0     |
| \$85\$DKA300  | ANDA2A    | \$85\$DKA300  | Mounted    | 4        | 1        | 1       | 0     |
| \$85\$DKA400  | ANDA2A    | \$85\$DKA400  | Mounted    | 4        | 1        | 1       | 0     |
| \$85\$DKA800  | ANDA2A    | \$85\$dka800  | Mounted    | 74       | 1        | 1       | 0     |
| \$85\$DKA900  | ANDA2A    | \$85\$DKA900  | Mounted    | 2        | 1        | 1       | 0     |
| \$86\$DKAO    | ANDA2A    | \$86\$DKAO    | Mounted    | 1        | 1        | 1       | 0     |
| \$86\$DKA1    | ANDA2A    | \$86\$DKA1    | Mounted    | 1        | 1        | 1       | 0     |
| \$86\$DKA2    | ANDA2A    | \$86\$DKA2    | Mounted    | 1        | 1        | 1       | 0     |
| \$86\$DKA3    | ANDA2A    | \$86\$DKA3    | Mounted    | 0        | 1        | 1       | 0     |
| \$86\$DKA4    | ANDA2A    | \$86\$DKA4    | Mounted    | 0        | 1        | 1       | 0     |
| \$86\$DKA5    | ANDA2A    | \$86\$DKA5    | Mounted    | 1        | 1        | 1       | 0     |
| \$888\$DKA200 | ANDA3A    | \$888\$DKA200 | Mounted    | 0        | 1        | 1       | 0     |
| dsaO          | ANDA2A    | DSAO          | Mounted    | 0        | 1        | 1       | 0     |
| DSA1          | ANDA2A    | OCALA_OLD     | Mounted    | 0        | 1        | 1       | 0     |
| DSA1999       | ANDA2A    | SPNKY TST     | Mounted    | 0        | 1        | 1       | 0     |
| DSA2          | ANDA2A    | COBRA3 SYS    | Mounted    | 0        | 1        | 1       | 0     |
| dsa3          | ANDA2A    | OCALA_NSYS    | Mounted    | 0        | 1        | 1       | 0     |
| DSA333        | ANDA2A    | DSA333        | Mounted    | 0        | 1        | 1       | 0     |
| DSA4          | ANDA2A    | DISK\$REGRES  | Mounted    | 0        | 13       | 1       | 0     |

Figure 3–14 OpenVMS Disk Status Summary

Note \_\_\_\_\_

Disk status data is accurate only if every node in an OpenVMS Cluster environment is in the same group. You might lose accuracy if you do not have all the nodes of a cluster in one group.

To ensure that the disk status data is accurate for an OpenVMS Cluster, it is recommended that you enable background data collection for the disk status data. See Section 7.5 on how to do this.

| Heading     | Description                                                      |                                                                                                    |  |  |  |  |  |  |
|-------------|------------------------------------------------------------------|----------------------------------------------------------------------------------------------------|--|--|--|--|--|--|
| Device Name | Standard OpenVM<br>located, as well as                           | IS device name that indicates where the device is a controller or unit designation.                             |  |  |  |  |  |  |
| Host Path   | Primary path (nod                                                | Primary path (node) from which the device receives commands.                                                    |  |  |  |  |  |  |
| Volume Name | Name of the moun                                                 | ted media.                                                                                                    |  |  |  |  |  |  |
| Status      | One or more of the                                               | One or more of the following disk status values:                                                                |  |  |  |  |  |  |
|             | Alloc                                                            | Disk is allocated to a specific user.                                                                           |  |  |  |  |  |  |
|             | CluTran                                                          | Disk status is uncertain because of a cluster state transition in progress.                                     |  |  |  |  |  |  |
|             | Dismount                                                         | Disk in process of dismounting; may be waiting for a file to close.                                             |  |  |  |  |  |  |
|             | Foreign                                                          | Disk is mounted with the /FOREIGN qualifier.                                                                    |  |  |  |  |  |  |
|             | Invalid                                                          | Disk is in an invalid state (most likely Mount Verify Timeout).                                                 |  |  |  |  |  |  |
|             | MntVerify                                                        | Disk is waiting for a mount verification.                                                                       |  |  |  |  |  |  |
|             | Mounted                                                          | Disk is logically mounted by a MOUNT command.                                                                   |  |  |  |  |  |  |
|             | Offline                                                          | Disk is no longer physically mounted in device drive.                                                           |  |  |  |  |  |  |
|             | Online                                                           | Disk is physically mounted in device drive.                                                                     |  |  |  |  |  |  |
|             | Shadow Set<br>Member                                             | Disk is a member of a shadow set.                                                                               |  |  |  |  |  |  |
|             | Unavailable                                                      | Disk is set to unavailable.                                                                                     |  |  |  |  |  |  |
|             | Wrong Volume                                                     | Disk was mounted with the wrong volume name.                                                                    |  |  |  |  |  |  |
|             | Wrtlck                                                           | Disk is mounted and write locked.                                                                               |  |  |  |  |  |  |
| Error       | Number of errors problems).                                      | generated by the disk (a quick indicator of device                                                              |  |  |  |  |  |  |
| Trans       | Number of in-prog                                                | ress file system operations for the disk.                                                                       |  |  |  |  |  |  |
| Mount       | Number of nodes to<br>nodes must have to<br>participate in the   | that have the specified disk mounted. (These<br>he Data Collector installed and running to be<br>mount count.)  |  |  |  |  |  |  |
| Rwait       | Indicator that a sy<br>normal recovery fr<br>processing of host- | vstem I/O operation is stalled, usually during<br>com a connection failure or during volume<br>based shadowing. |  |  |  |  |  |  |

This summary displays the following data:

The status bar in the OpenVMS Disk Status Summary (Figure 3–14) shows the total number of volumes on the node, the number that are listed, and the number that are filtered out. The status bar is updated with each data collection. The data collection rate is determined by the customization of disk status data collection intervals. See Section 7.5 for instructions on how to change data collection intervals.

#### 3.2.5.2 OpenVMS Single Disk Summary

To collect single disk data and display the data on the Single Disk Summary, double-click a device name on the Disk Status Summary. Figure 3–15 is an example of a Single Disk Summary page. The display interval of the data collected is 5 seconds.

Note that you can sort the order in which data is displayed in the Single Disk Summary page by clicking a column header. To reverse the sort order of a column of data, click the column header again.

| Single      | Disk <koine3\$dka200></koine3\$dka200> |        |       |       |         |      | - 🗆 🛛  |
|-------------|----------------------------------------|--------|-------|-------|---------|------|--------|
| File Custo  | omize                                  |        |       |       |         |      | Help   |
| Node        | Status                                 | Errors | Trans | RWait | Free    | QLen | OpRate |
| AMDS5       | ** no data **                          | -      | -     | -     | -       | -    | -      |
| AMDS6       | Mounted                                | 0      | 1     | 0     | 1035335 | 0.0  | 0.0    |
| AMDS7       | Mounted                                | 0      | 1     | 0     | 1035335 | 0.0  | 0.0    |
| AMDS8       | Mounted                                | 0      | 1     | 0     | 1035335 | 0.0  | 0.0    |
| AMI64       | Mounted                                | 0      | 1     | 0     | 1035335 | 0.0  | 0.0    |
| KOINE       | Mounted                                | 0      | 1     | 0     | 1035335 | 0.0  | 0.0    |
| KOINE3      | Mounted                                | 0      | 1     | 0     | 1035335 | 0.0  | 0.0    |
| Cincela Dia |                                        |        |       |       |         |      |        |

Figure 3–15 OpenVMS Single Disk Summary

This summary displays the following data:

| Data   | Description                                                                                    |
|--------|------------------------------------------------------------------------------------------------|
| Node   | Name of the node.                                                                              |
| Status | Status of the disk: mounted, online, offline, and so on.                                       |
| Errors | Number of errors on the disk.                                                                  |
| Trans  | Number of in-progress file system operations on the disk (number of open files on the volume). |
| Rwait  | Indication of an I/O stalled on the disk.                                                      |
| Free   | Number of free disk blocks on the volume.                                                      |
| QLen   | Average number of operations in the I/O queue for the volume.                                  |
| OpRate | Each node's contribution to the total operation rate (number of I/Os per second) for the disk. |

#### 3.2.5.3 OpenVMS Disk Volume Summary

By using the View option on the Disk Status Summary page (Figure 3–14), you can select the Volume Summary option to display the OpenVMS Disk Volume Summary (Figure 3–16). This page displays disk volume data, including path, volume name, disk block utilization, queue length, and operation rate.

Figure 3–16 OpenVMS Disk Volume Summary

| Hel          |                                                                  |                                                                    |                     |                              |                                          | Node AFF551                                  |                                          |                                  |                                      |                                          |  |  |  |  |  |
|--------------|------------------------------------------------------------------|--------------------------------------------------------------------|---------------------|------------------------------|------------------------------------------|----------------------------------------------|------------------------------------------|----------------------------------|--------------------------------------|------------------------------------------|--|--|--|--|--|
|              |                                                                  | ile View Fix Customize Help                                        |                     |                              |                                          |                                              |                                          |                                  |                                      |                                          |  |  |  |  |  |
|              | Node Summary CPU Memory 1/O Disk Lock Contention Cluster Summary |                                                                    |                     |                              |                                          |                                              |                                          |                                  |                                      |                                          |  |  |  |  |  |
| /olume Limit | Volume Size                                                      | hysical Size Volu                                                  | OpRate              | Queue                        | Free                                     | % Used                                       | Used                                     | Volume Na                        | Host Path                            | Device Name                              |  |  |  |  |  |
| 8589312      | 8378028                                                          | 8378028 83                                                         | 0.06                | 0.00                         | 1380258                                  | 25 50 75                                     | 6997770                                  | ALPHA                            | AFFHSJ                               | \$4\$DU                                  |  |  |  |  |  |
| 8589312      | 8378028                                                          | 8378028 83                                                         | 0.00                | 0.00                         | 2707353                                  | 25 50 75                                     | 5670675                                  | COMMON\$                         | AFFHSJ                               | \$4\$DU                                  |  |  |  |  |  |
| 8589312      | 8378028                                                          | 8378028 83                                                         | 0.00                | 0.00                         | 3591369                                  | 2 5 50 75                                    | 4786659                                  | KITS                             | AFFHSJ                               | \$4\$DU                                  |  |  |  |  |  |
| 8589312      | 8378028                                                          | 8378028 83                                                         | 0.14                | 0.00                         | 1565928                                  | 25 50 75                                     | 6812100                                  | QUORUM                           | AFFHSJ                               | \$4\$DU                                  |  |  |  |  |  |
| 8589312      | 8378028                                                          | 8378028 83                                                         | 0.00                | 0.00                         | 1180332                                  | 25 50 75                                     | 7197696                                  | USER1                            | AFFHSJ                               | \$4\$DU                                  |  |  |  |  |  |
| 8589312      | 8378028                                                          | 8378028 83                                                         | 0.00                | 0.00                         | 1018413                                  | 25 50 75                                     | 7359615                                  | USER2                            | AFFHSJ                               | \$4\$DU                                  |  |  |  |  |  |
|              | 8378028<br>8378028<br>8378028<br>8378028<br>8378028              | 8378028 83<br>8378028 83<br>8378028 83<br>8378028 83<br>8378028 83 | 0.00 0.14 0.00 0.00 | 0.00<br>0.00<br>0.00<br>0.00 | 3591369<br>1565928<br>1180332<br>1018413 | 25 50 75<br>25 50 75<br>25 50 75<br>25 50 75 | 4786659<br>6812100<br>7197696<br>7359615 | KITS<br>QUORUM<br>USER1<br>USER2 | AFFHSJ<br>AFFHSJ<br>AFFHSJ<br>AFFHSJ | \$4\$DU<br>\$4\$DU<br>\$4\$DU<br>\$4\$DU |  |  |  |  |  |

\_ Note \_

Disk volume data is accurate only if every node in an OpenVMS Cluster environment is in the same group. You might lose accuracy if you do not have all the nodes of a cluster in one group.

To ensure that the disk volume data is accurate for an OpenVMS Cluster, it is recommended that you enable background data collection for the disk volume data. See Section 7.5 on how to do this.

The Disk Volume Summary page displays the data described in the following table. (The last two columns, Volume Size and Volume Limit, are displayed only on OpenVMS Version 7.3-2 and later systems.)

| Data          | Description                                                                                                    |
|---------------|----------------------------------------------------------------------------------------------------|
| Device Name   | Standard OpenVMS device name that indicates where the device is located, as well as a controller or unit designation.                                  |
| Host Path     | Primary path (node) from which the device receives commands.                                                                                           |
| Volume Name   | Name of the mounted media.                                                                                                    |
| Used          | Number of blocks on the volume that are in use.                                                                                                    |
| % Used        | Percentage of the number of volume blocks in use in relation to the total volume blocks available.                                                     |
| Free          | Number of blocks of volume space available for new data from the perspective of the node that is mounted.                                              |
| Queue         | Average number of I/O operations pending for the volume (an indicator of performance; less than 1.00 is optimal).                                      |
| OpRate        | Operation rate for the most recent sampling interval. The rate<br>measures the amount of activity on a volume. The optimal load is<br>device specific. |
| Physical Size | Total number of blocks on the current physical disk device. This is<br>the "Total Blocks" field of the \$SHOW DEVICE/FULL display                      |

| Data         | Description                                                                                                    |
|--------------|----------------------------------------------------------------------------------------------------|
| Volume Size  | Current number of blocks available for file allocation. This is the<br>"Logical Volume Size" field of the \$SHOW DEVICE/FULL display.<br>(For more information, see \$SET VOLUME/SIZE.) This column is<br>displayed only on OpenVMS Version 7.3-2 and later systems.                  |
| Volume Limit | Maximum number of blocks the volume can reach using Dynamic<br>Volume Expansion. This is the "Expansion Size Limit" of \$SHOW<br>DEVICE/FULL display. (For more information, see \$SET<br>VOLUME/LIMIT.) This column is displayed only on OpenVMS<br>Version 7.3-2 and later systems. |

If the Data Analyzer detects that a disk volume size has increased, an VLSZCH event is signalled:

| AFFS55 | Volume | size | of | device | \$8\$DKA200 | (OPAL-X9U6) | has | changed |
|--------|--------|------|----|--------|-------------|-------------|-----|---------|
| ^      |        |      |    |        | ^           | ^           |     |         |
| Node   |        |      |    |        | Device      | Volume      |     |         |
| name   |        |      |    |        | name        | name        |     |         |

The status bar in the OpenVMS Disk Volume Summary (Figure 3–16) shows the total number of volumes on the node, the number that are listed, and the number that are filtered out. The status bar is updated with each data collection. The data collection rate is determined by the customization of disk volume data collection intervals. See Section 7.5 for instructions on how to change data collection intervals.

#### 3.2.5.4 Windows Logical and Physical Disk Summaries

On Windows nodes, the View menu lets you choose the following summaries:

- Logical Disk Summary
- Physical Disk Summary

#### Windows Logical Disk Summary

A **logical disk** is the user-definable set of partitions under a drive letter. The Windows Logical Disk Summary displays logical disk device data, including path, label, percentage used, free space, and queue statistics.

To display the Logical Disk Summary page, follow these steps:

- 1. Double-click a node name in the Node pane to display the Windows Node Summary.
- 2. Click the Disk tab on the Windows Node Summary.

The Data Analyzer displays the Windows Logical Disk Summary page (Figure 3–17).

| Figure 3–17 | Windows | Logical | Disk | Summary |
|-------------|---------|---------|------|---------|
|-------------|---------|---------|------|---------|

| ile Vie | W Fix C | Customiz | e     |           |      |       |               |               |               |            | Hel    |
|---------|---------|----------|-------|-----------|------|-------|---------------|---------------|---------------|------------|--------|
| Node Su | Immary  | CPU M    | emory | Disk      |      |       |               |               |               |            |        |
| Disk    | Path    | Label    | Туре  | % Used    | Free |       | Current Queue | Average Queue | Transfers/Sec | KBytes/Sed | % Busy |
| C:      | AFFC36  | AFFC36   | FAT   | 25 50 75  | 347  | MB    | 0             | 0.00          | 0.00          | 0.00       | 0.00   |
| D:      | AFFC36  |          | NTFS  | 25 50 75  | 177  | MB    | 0             | 0.00          | 0.00          | 0.00       | 0.00   |
| E:      | AFFC36  |          | NTES  | 2 5 50 75 | 1305 | MB    | 0             | 0.00          | 0.00          | 0.00       | 0.00   |
| Total   | AFFC36  |          |       | 25 50 75  | 1829 | MB    | 0             | 0.00          | 0.00          | 0.00       | 0.00   |
| 4       |         |          |       |           |      | 10111 |               |               |               |            |        |

This summary displays the following data:

| Data          | Description                                                                                                    |
|---------------|----------------------------------------------------------------------------------------------------|
| Disk          | Drive letter, for example, <i>c</i> :, or <i>Total</i> , which is the summation of statistics for all the disks.                                                 |
| Path          | Primary path (node) from which the device receives commands.                                                                                                    |
| Label         | Identifying label of a volume.                                                                                                    |
| Туре          | File system type; for example, FAT or NTFS.                                                                                                    |
| % Used        | Percentage of disk space used.                                                                                                    |
| Free          | Amount of free space available on the logical disk unit.                                                                                                    |
| Current Queue | Number of requests outstanding on the disk at the time the<br>performance data is collected. It includes requests in progress<br>at the time of data collection. |
| Average Queue | Average number of both read and write requests that were queued<br>for the selected disk during the sample interval.                                             |
| Transfers/Sec | Rate of read and write operations on the disk.                                                                                                    |
| KBytes/Sec    | Rate data is transferred to or from the disk during write or read operations. The rate is displayed in kilobytes per second.                                     |
| % Busy        | Percentage of elapsed time that the selected disk drive is busy<br>servicing read and write requests.                                                            |

#### Windows Physical Disk Summary

A **physical disk** is hardware used on your computer system. The Windows Physical Disk Summary displays disk volume data, including path, label, queue statistics, transfers, and bytes per second.

To display the Windows Physical Disk Summary, follow these steps:

- 1. Click the View menu on the Windows Logical Disk Summary.
- 2. Click the Physical Disk Summary menu option.

The Data Analyzer displays the Windows Physical Disk Summary page (Figure 3–18).

| Figure 3–18 | Windows | Physical | Disk Summary |
|-------------|---------|----------|--------------|
|-------------|---------|----------|--------------|

| Mode AFF                     | C53          |               |                 |               |            |        |             |              |
|------------------------------|--------------|---------------|-----------------|---------------|------------|--------|-------------|--------------|
| File View Fix Customize Help |              |               |                 |               |            |        |             |              |
| Node Sum                     | nmary CPU    | Memory Dis    | sk              |               |            |        |             |              |
| Disk                         | Path         | Current Queue | Average Queue   | Transfers/Sec | KBytes/Sec | % Busy | % Read Busy | % Write Busy |
| 0                            | AFFC53       | 0             | 0.00            | 0.20          | 0.70       | 0.03   | 0.00        | 0.03 🔺       |
| Total                        | AFFC53       | 0             | 0.00            | 0.20          | 0.70       | 0.03   | 0.00        | 0.03 🔤       |
|                              |              |               |                 |               |            |        |             | _            |
| 4 3333333333                 |              |               |                 |               | ##         |        |             | •            |
| Windows N                    | T Intel node | AFFC53 - Phy  | ysical Disk Sun | nmary         |            |        |             |              |

This page displays the following data:

| Data          | Description                                                                                                    |
|---------------|----------------------------------------------------------------------------------------------------|
| Disk          | Drive number, for example, 0, 1, 2 or <i>Total</i> , which is the summation of statistics for all the disks.                                                    |
| Path          | Primary path (node) from which the device receives commands.                                                                                                    |
| Current Queue | Number of requests outstanding on the disk at the time the<br>performance data is collected; it includes requests in service at<br>the time of data collection. |
| Average Queue | Average number of read and write requests that were queued for<br>the selected disk during the sample interval.                                                 |
| Transfers/Sec | Rate of read and write operations on the disk. The rate is displayed<br>in kilobytes per second.                                                                |
| KBytes/Sec    | Rate bytes are transferred to or from the disk during read or write<br>operations. The rate is displayed in kilobytes per second.                               |
| % Busy        | Percentage of elapsed time the selected disk drive is busy servicing read and write requests.                                                                   |
| % Read Busy   | Percentage of elapsed time the selected disk drive is busy servicing read requests.                                                                             |
| % Write Busy  | Percentage of elapsed time the selected disk drive is busy servicing write requests.                                                                            |

#### 3.2.6 OpenVMS Lock Contention

To display the OpenVMS Lock Contention page, click the Lock Contention tab on the OpenVMS Node Summary page (Figure 3–4). For all the nodes in the group you have selected, the Lock Contention page displays each resource for which a lock contention problem might exist.

\_\_\_\_\_ Note \_\_\_\_\_

Lock contention data is accurate only if every node in an OpenVMS Cluster environment is in the same group. You might lose accuracy if you do not have all the nodes of a cluster in one group.

To ensure that the lock contention data is accurate for an OpenVMS Cluster, it is recommended that you enable background data collection for the lock contention data. See Section 7.5 on how to do this.

#### 3.2.6.1 Lock Contention Page in Decoded Format

Figure 3–19 shows a sample Lock Contention page containing resource names in decoded format, which is the default.

| ne view FD                         | Customize    |                       |             |                                        |            |             | не    |
|------------------------------------|--------------|-----------------------|-------------|----------------------------------------|------------|-------------|-------|
| Node Summa                         | ry CPU Me    | mory 1/0 Disk Lock Co | ntention    |                                        |            |             |       |
| Resour                             | ce Name      |                       | Master Node | Parent Resource Name                   | Duration   | Gr/Cv/Wt/St | Statu |
| 🖻 🥕 арасне;                        | ACCEPT_0000  | 1023d                 | AFFS8       |                                        | 0 01:21:23 |             | DIREN |
| 🗣 🥕 apache;                        | PARENT_0000  | 1023D                 | AFFS8       |                                        | 0 01:21:23 |             | DIREN |
| 🖻 🥕 PWRK\$ LI                      | ISRV_ALIVE_2 | 06000BA               | AFFS52      |                                        | 0 01:21:22 |             | DIREN |
| 🖻 🥕 qmanş je                       | C_ALIVE_01   |                       | AFFS51      | Q Mgr file for \$4\$DUA310(6498,2,0)   | 0 01:21:24 |             | VALID |
| 🖻 🥕 QMAN\$ JI                      | C_ALIVE_01   |                       | AFFS6       | Q Mgr file for AFFS6\$DKA400(6796,3,0) | 0 01:21:22 |             | VALID |
| 💁 🥕 qman\$ je                      | C_ALIVE_01   |                       | AFFS7       | Q Mgr file for AFFS7\$DKA100(6430,4,0) | 0 01:21:22 |             | VALID |
| 🕨 🥕 qman\$ je                      | C_ALIVE_01   |                       | AFFS52      | Q Mgr file for \$4\$DUA130(466,1,0)    | 0 01:21:22 |             | VALID |
| 🕨 🥕 qman\$ je                      | C_ALIVE_01   |                       | AFFS5       | Q Mgr file for \$2\$DIA2(3132,5,0)     | 0 01:21:22 |             | VALID |
| 🖻 🥕 qman\$ je                      | C_ALIVE_01   |                       | AFFS23      | Q Mgr file for AFFS23\$DKD30(6648,7,0) | 0 01:21:28 |             | VALID |
| 🕨 🥕 qman\$ je                      | C_ALIVE_01   |                       | AFFS12      | Q Mgr file for AFFS12\$DKA20(6194,4,0) | 0 01:21:22 |             | VALID |
| 🕞 🥕 QMAN\$ JI                      | C_ALIVE_01   |                       | AFFS8       | Q Mgr file for \$8\$DKA0(5274,30,0)    | 0 01:21:23 |             | VALID |
| 🕞 🥕 REG\$MAS                       | STER_LOCK    |                       | AFFS12      |                                        | 0 01:21:22 |             | DIREN |
| 🕩 🥕 regşmas                        | STER_LOCK    |                       | AFFS8       |                                        | 0 01:21:23 |             | DIREN |
| 🕨 🥕 reg\$mas                       | STER_LOCK    |                       | AFFS7       |                                        | 0 01:21:22 |             | DIREN |
|                                    | REG\$MAS     | TER LOCK              |             |                                        |            |             |       |
|                                    | Dep          |                       |             |                                        |            |             |       |
|                                    | Node         | AFE 27                |             |                                        |            |             |       |
|                                    | Noue         | AFF67                 |             |                                        |            |             |       |
|                                    | Parent       |                       |             |                                        |            |             |       |
|                                    | Duration     | 0.01:21:22            |             |                                        |            |             |       |
|                                    | Status       | DIRENTRY VALID        |             |                                        |            |             |       |
| ValBlk 0000: 53464641 00000117AFFS |              |                       | 7AFFS       |                                        |            |             |       |
| dump 0008: 0000001 00000037 7      |              |                       | 7 7         |                                        |            |             |       |
|                                    |              |                       |             |                                        |            |             |       |
|                                    |              |                       |             |                                        |            |             |       |
|                                    |              |                       |             |                                        |            |             |       |
|                                    |              |                       |             |                                        |            |             |       |

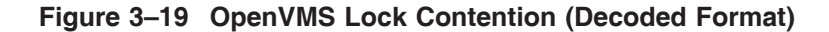

(You can display a tooltip similar to the one shown in Figure 3–19 by holding the cursor on a resource line. See the Note in the introduction to this chapter for further details.)

By selecting the View menu (on the Lock Contention page), followed by the Resource names menu item, you can choose to display the resource name and parent resource name in either of two formats:

- Raw format (the format that SDA uses)
- Decoded format (the default format)

Figure 3–19 displays the resource names in decoded format. (The Data Analyzer decodes common resource names.)

The Lock Contention page displays the data described in Table 3–8. Numbered lines correspond to lines or items of data in the Lock Contention Log (Example 3–1).

| Lock<br>Log<br>Reference<br>Number | e<br>Data     | Description                                                  |
|------------------------------------|---------------|--------------------------------------------------------------|
| 1                                  | Resource Name | Resource name associated with the \$ENQ system service call. |

Table 3–8 Data on the OpenVMS Lock Contention Page

(continued on next page)

| Lock<br>Log<br>Reference<br>Number | Data            | Description                                                                                                    |
|------------------------------------|-----------------|----------------------------------------------------------------------------------------------------|
|                                    |                 |                                                                                                    |
| 2                                  | Master Node     | Node on which the resource is mastered.                                                                                                    |
| 3                                  | Parent Resource | Name of the parent resource. No name is displayed when a parent resource does not exist.                                                    |
| 4                                  | Duration        | Time elapsed since the Data Analyzer first detected the contention situation.                                                               |
| 5                                  | Gr/Cv/Wt/St     | Total number of locks in each of four states. Numbers for<br>these states appear only when you are collecting lock data.<br>The states are: |
|                                    |                 | • Granted                                                                                                    |
|                                    |                 | • Converting                                                                                                    |
|                                    |                 | • Waiting                                                                                                    |
|                                    |                 | • Stalled                                                                                                    |
|                                    |                 | <i>Stalled</i> indicates one of several states whenever a lock is waiting for a response from another node in the cluster.                  |
| 6                                  | Status          | Status of the lock. See the \$ENQW description of flags in the HP OpenVMS System Services Reference Manual.                                 |

Table 3–8 (Cont.) Data on the OpenVMS Lock Contention Page

The tooltip that is displayed when you hold the cursor over a line of data in Figure 3–19 contains the data described in Table 3–8, as well as the information described in Table 3–9.

Table 3–9 Lock Contention Tooltip Data

| Reference<br>Number | Data        | Description                                               |
|---------------------|-------------|-----------------------------------------------------------|
| 7                   | RSB         | Address of the Resource Block                             |
| 8                   | ValBlk dump | Resource Value Block dump in standard OpenVMS dump format |

#### 3.2.6.2 Lock Contention Page in Raw Format

Figure 3–20 shows the Lock Contention page with resource name data displayed in raw format. It also shows the tooltip that is displayed when you hold the cursor over a line of data.

| e View Fix Customize                            |             |                  |                      |         |            |             | He   |
|-------------------------------------------------|-------------|------------------|----------------------|---------|------------|-------------|------|
| Node Summary CPU Memory WO Disk Lock Contention |             |                  |                      |         |            |             |      |
| Resource Name                                   |             | Master Node      | Parent Resource 3    | Name    | Duration   | Gr/Cv/Wt/St | Stat |
| APACHE\$ACCEPT_0000023d                         |             | AFFSS            |                      |         | 0 01:24:24 |             | DIRE |
| APACHE\$ PARENT_0000023D                        |             | AFFS8            |                      |         | 0 01:24:24 |             | DIRE |
| PWRK\$LMSRV_ALIVE_206000BA                      |             | AFFS52           |                      |         | 0 01:24:23 |             | DIRE |
| MANSJEC_ALIVE_01                                |             | AFFS51           | QMAN\$MSR_\$4\$DUA3. | 10b     | 0 01:24:24 |             | VAL  |
| > OMANSJEC ALIVE 01                             |             | AFFS6            | QMAN\$MSR AFFS6\$DI  | KA400   | 0 01:24:24 |             | VAL  |
| QMAN\$JBC_ALIVE_01                              |             | AFFS7            | QMAN\$MSR_AFFS7\$DI  | KA100   | 0 01:24:24 |             | VAL  |
| QMAN\$JBC_ALIVE_01                              |             | AFFS52           | QMAN\$MSR_\$4\$DUA1  | 30ò     | 0 01:24:23 |             | VAL  |
| > QMAN\$ JBC_ALIVE_01                           |             | AFFS5            | QMAN\$MSR_\$2\$DIA2  |         | 0 01:24:23 |             | VAL  |
| QMAN\$JBC_ALIVE_01                              |             | AFFS23           | QMAN\$MSR_AFFS23\$1  | DKD300ø | 0 01:24:29 |             | VAL  |
| QMAN\$JBC_ALIVE_01                              |             | AFFS12           | QMAN\$MSR_AFFS12\$1  | DKA2002 | 0 01:24:23 |             | VAL  |
| > QMAN\$ JBC_ALIVE_01                           |             | AFFS8            | QMAN\$MSR_\$8\$DKAO  |         | 0 01:24:24 |             | VAL  |
| REG\$MASTER_LOCK                                |             | AFFS12           |                      |         | 0 01:24:24 |             | DIR  |
| - 🎢 REG\$MASTER_LOCK                            |             | AFFS8            |                      |         | 0 01:24:24 |             | DIR  |
| - 🅕 REG\$MASTER_LOCK                            |             | AFFS7            |                      |         | 0 01:24:24 |             | DIR  |
| RE                                              | G\$MASTER_L | оск              |                      |         |            |             |      |
| BSI                                             | 9 FFF       | EFFEE7FEC9A50    | 1                    |         |            |             |      |
| No                                              | 1ο ΔFF      | 87               | -                    |         |            |             |      |
| Par                                             | ont         | 01               |                      |         |            |             |      |
| Dur                                             | otion 0.0:  | 1.24.24          |                      |         |            |             |      |
| Ctor                                            | auon oo     |                  |                      |         |            |             |      |
| ota<br>V-11                                     |             | CENTRY VALID     | 00447 4550           |         |            |             |      |
| van                                             | JIK UUU     | 0:53464641.000   | JUU117AFFS           |         |            |             |      |
| du                                              | mp UUU      | 18: 00000001 000 | JUUU37 7             |         |            |             |      |
|                                                 |             |                  |                      |         |            |             |      |
|                                                 |             |                  |                      |         |            |             |      |
|                                                 |             | ****             |                      |         |            |             |      |
|                                                 |             |                  |                      |         |            |             |      |

Figure 3–20 OpenVMS Lock Contention (Raw Format)

In Figure 3–20, notice that a period is substituted for each unprintable character in the Resource Name and Parent Resource Name fields.

#### 3.2.6.3 Lock Block Data

When you click the handle that precedes any line of resource data, the Data Analyzer displays the lock block data that is shown in Figure 3–21 and Figure 3–22.

| Node A           | NDA1A         |           |                          |                  |            |           |           |                |                 |                   | _ 🗆 ×       |
|------------------|---------------|-----------|--------------------------|------------------|------------|-----------|-----------|----------------|-----------------|-------------------|-------------|
| File Vie         | w Fix Cu      | ustomize  |                          |                  |            |           |           |                |                 |                   | Help        |
| Node S           | ummary        | PUL Memor | v ///O / Disk / Lock C   | ontention Cluste | er Summary | 7         |           |                |                 |                   |             |
|                  | anniary   c   |           | y   #0   Disit   Eboit 0 | Name Nada        | Devent     | /  <br>   | 17        |                | Dunation        | Car (Car (We) (Ch | Channes     |
|                  | ocwas 2       | аше       |                          | Mascer Node      | Parenc     | Resource  | Name      |                | 0 22-24-50      | GI/CV/WC/SC       | VALTD A     |
| A 7.             | OGENY_2       | 22        |                          | CDERAS           |            |           |           |                | 0 22-39-50      | 1/0/1/0           | VALTD -     |
| 1 L in           | B Nodo        | State     | Drosocc Nome             | SPIKIL           | UVTD.      |           | Nodo      | Duration       | VI000           | 1/0/1/0           | VADID       |
|                  | SDMEV2        | Granted   | Sweten Lock              |                  | 2000301    |           | RY        | 0.01.19.29     | SYSTEM MODUOTA  | CUTSYS MODLCER    | MODLC       |
|                  | SPIKIZ SPIKIZ | Waiting   | System Lock              |                  | 200035A    |           | BA<br>RV  | 0 01:19:29     | STATEM NOQUOTA  | CUTSYS MODLCER    | NODLC       |
| a 2 T            | OCENE 2274    | en arcing | Dyscem hock              | VP.TPO2          | 52000580   |           | 50        | 0 01.17.27     | 0 22-22-49      | CUIDID NODBORG    | VALTD       |
| 6.2              | OGENS 444     |           |                          | ANDALA           |            |           |           |                | 0 22:35:01      |                   | WALTD W     |
| 6 AT             | OGRN\$ 600    |           |                          | SABL2            |            |           |           |                | 0 22:33:01      |                   | VALTD       |
| 6 AT             | OGENS 742     |           |                          | SCREAT           |            |           |           |                | 0 22:01:00      |                   | VALTE       |
| 6.2              | OGENS 842     |           |                          | SCREAR           |            |           |           |                | 0 22:34:50      |                   | VALTO       |
| 6 × T            | OGENS 85      |           |                          | ANDALA           |            |           |           |                | 0 22:35:01      |                   | VALTD       |
| 6 × T            | OGENS 86      |           |                          | ANDALA           |            |           |           |                | 0 22:35:01      |                   | VALTD       |
| 6 × T            | OGEN\$ 888    |           |                          | ANDASA           |            |           |           |                | 0 22:34:50      |                   | DIRENT      |
| 0 7 a            | MAN\$JBC AI   | LIVE OL   |                          | WILD4            | 0 Mar f    | ile for D | SA4 (533  | .46192.0)      | 0 00:46:09      | 1/0/1/0           | VALID       |
| ll ⊢B            | - Node        | State     | Process Name             |                  | LKID       |           | Mode      | Duration       | Flags           |                   |             |
| 1 - <b>X</b>     | GWANG         | Granted   | JOB CONTROL              |                  | LA007414   |           | EX        | 0 00:07:51     | NOOUEUE         |                   |             |
|                  | GWANG         | Waiting   | OUEUE MANAGER            | 1                | 5000546D   |           | CR        | 0 00:07:51     | NODICKW         |                   |             |
| 0 / v            | RITER         | ,         |                          | WILD3            | Audit S    | rv Jrnl D | ISK\$ REG | RES(6748.25.0) | 0 01:13:38      | 3/15/0/0          | VALID       |
| L – F            | Node          | State     | Process Name             | :                | LKID       |           | Mode      | Duration       | Flags           |                   |             |
| 1 - <b>č</b>     | ANDASA        | Granted   | AUDIT SERVER             |                  | 19001703   |           | PW        | 0 01:13:18     | CONVERT NODLCKW | NODLCKBLK         |             |
| -6               | ADEBUG        | Convert   | AUDIT SERVER             |                  | 0600F5A6   |           | NL/PW     | 0 01:13:18     | CONVERT NODLCKW | NODLCKBLK         | <u>1991</u> |
| F                | ANDAZA        | Convert   | AUDIT SERVER             |                  | 1000F47B   |           | NL/PW     | 0 01:13:18     | CONVERT NODLCKW | NODLCKBLK         |             |
| -6               | SGRPOP        | Convert   | AUDIT_SERVER             |                  | 0700E15F   |           | NL/PW     | 0 01:13:18     | CONVERT NODLCKW | NODLCKBLK         |             |
| - <mark>6</mark> | SPNKY         | Convert   | AUDIT_SERVER             |                  | 0900F472   |           | NL/PW     | 0 01:13:18     | CONVERT NODLCKW | NODLCKBLK         |             |
| -6               | KBJB03        | Convert   | AUDIT_SERVER             | :                | 3000F36E   |           | NL/PW     | 0 01:13:18     | CONVERT NODLCKW | NODLCKBLK         |             |
| -6               | FLAM97        | Convert   | AUDIT_SERVER             |                  | DBOOEF1C   |           | NL/PW     | 0 01:13:18     | CONVERT NODLCKW | NODLCKBLK         |             |
| -6               | OCALA         | Convert   | AUDIT_SERVER             |                  | 1200F39D   |           | NL/PW     | 0 01:13:18     | VALBLK CONVERT  | NODLCKW NODLCH    | BLK 🖵       |
| 4 3553555        |               |           |                          |                  |            |           |           |                |                 |                   | •           |
|                  |               |           |                          |                  |            |           |           |                |                 |                   |             |
| OpenVM8          | S Alpha no    | de ANDA1A | - Lock Contention        |                  |            |           |           |                |                 |                   |             |

Figure 3–21 OpenVMS Lock Block Data

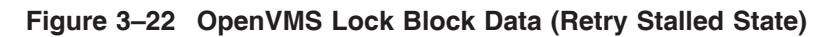

| Node   | KOINE                                     |           |               |                |                 |                     |            |        |
|--------|-------------------------------------------|-----------|---------------|----------------|-----------------|---------------------|------------|--------|
| File \ | /iew Fix Cu                               | ustomize  |               |                |                 |                     |            |        |
| Node   | Summary C                                 | PU Memory | //O Disk Lock | Contention Clu | ster Summary    |                     |            |        |
| 6      | Resource Na                               | me        |               | Master Node    | Parent Resource | Name                | Durat      | ion    |
| P /    | DTI\$SYSTEM\$                             | KOINES    |               | KOINES         |                 |                     | 0 00:      | 09:23  |
|        | 🔓 Node                                    | State     | Process Name  |                | LKID            | Mode                | Duration   | Flags  |
|        | 🔓 KOINES                                  | Retry     | TP_SERVER     |                | 3600087B        | NL/EX               | 0 00:08:13 | SYSTEM |
| P 7    | QMAN\$JBC_AL                              | IVE_01    |               | KOINE          | Q Mgr file for  | \$1\$DKA300(2054,2, | 0) 0.00:   | 11:27  |
|        | 🛱 Node                                    | State     | Process Name  |                | LKID            | Mode                | Duration   | Flags  |
|        | 🔒 KOINE                                   | Granted   | JOB_CONTROL   |                | 1E00034A        | EX                  | 0 00:11:13 | NOQUEU |
|        | - 🔓 KOINE                                 | Waiting   | QUEUE_MANAGER |                | 01000358        | CR                  | 0 00:11:13 | NODLCR |
|        |                                           |           |               |                |                 |                     |            |        |
|        |                                           |           |               |                |                 |                     |            |        |
|        |                                           |           |               |                |                 |                     |            |        |
|        |                                           |           |               |                |                 |                     |            |        |
| OpenV  | pen∀MS Alpha node KOINE - Lock Contention |           |               |                |                 |                     |            |        |

The lock block data in these two figures includes additional lock information under the headings shown in Table 3–10. Numbered lines correspond to lines or items of data in the Lock Contention Log (Example 3–1).

| Reference | )               | _               |                                                                                                    |  |  |  |
|-----------|-----------------|-----------------|----------------------------------------------------------------------------------------------------|--|--|--|
| Number    | Data            | ta Description  |                                                                                                    |  |  |  |
| 9         | Node            | Node name on    | which the lock is granted.                                                                                                    |  |  |  |
| 10        | State           | One of the foll | owing:                                                                                                    |  |  |  |
|           |                 | Color           | Meaning                                                                                                    |  |  |  |
|           |                 | Green           | Granted                                                                                                    |  |  |  |
|           |                 | Yellow          | Converting                                                                                                    |  |  |  |
|           |                 | Pink            | Waiting                                                                                                    |  |  |  |
|           |                 | Pale grey       | Stalled states that are visible:                                                                                                    |  |  |  |
|           |                 |                 | SCSWAIT: A transient state indicating that<br>a lock message has been sent to the node<br>with the master lock and a response is<br>awaited.                                                                                                    |  |  |  |
|           |                 |                 | RETRY: A transient state seen only under<br>error conditions that require that a lock<br>message be resent. This can occur if the<br>node to which a lock message was sent goes<br>down before a response from it is received<br>or if resources for sending a message cannot<br>be allocated. |  |  |  |
|           |                 |                 |                                                                                                    |  |  |  |
| 11        | Process<br>Name | Name of the p   | Name of the process that owns the blocking lock.                                                                                                    |  |  |  |
| 12        | LKID            | Lock ID value   | Lock ID value (which is useful with SDA).                                                                                                    |  |  |  |

Table 3–10 Lock Block Data

(continued on next page)

| Reference<br>Number | e<br>Data | Description                 |                                                                                    |                                                                                                    |  |  |  |  |
|---------------------|-----------|-----------------------------|------------------------------------------------------------------------------------|----------------------------------------------------------------------------------------------------|--|--|--|--|
| 13                  | Mode      | One of<br>reques            | One of the following modes in which the lock is granted or requested: <sup>1</sup> |                                                                                                    |  |  |  |  |
|                     |           | CR                          | Concurrent read                                                                    | Grants read access and allows<br>resource sharing with other<br>readers and writers.                     |  |  |  |  |
|                     |           | CW                          | Concurrent write                                                                   | Grants write access and allows resource sharing with other groups.                                       |  |  |  |  |
|                     |           | EX                          | Exclusive                                                                          | Grants write access and prevents<br>resource sharing with any other<br>readers or writers.               |  |  |  |  |
|                     |           | NL                          | Null                                                                               | Grants no access; used as<br>an indicator of interest or a<br>placeholder for future lock<br>conversion. |  |  |  |  |
|                     |           | PR                          | Protected read                                                                     | Grants read access and allows<br>resource sharing with other<br>readers, but not writers.                |  |  |  |  |
|                     |           | PW                          | Protected write                                                                    | Grants write access and prevents<br>resource sharing with any other<br>readers or writers.               |  |  |  |  |
|                     |           | If one<br>are dis<br>the Co | mode is displayed, it<br>splayed, the first is t<br>nverting mode.                 | t is the Granted mode; if two modes<br>he Granted mode and the second is                                 |  |  |  |  |
| 14                  | Duration  | Lengtl<br>console           | n of time the lock has<br>e application found t                                    | s been in the current queue since the he lock.                                                           |  |  |  |  |
| 15                  | Flags     | Flags<br>entry i            | specified with the \$P<br>in <i>HP OpenVMS Sys</i>                                 | ENQW request. See the \$ENQW tem Services Reference Manual.                                              |  |  |  |  |

Table 3–10 (Cont.) Lock Block Data

 $^1 \mathrm{Descriptions}$  are from Goldenberg, Ruth, and Saravanan, Saro, OpenVMS AXP Internals and Data Structures, Version 1.5, Digital Press, 1994.

To interpret the information displayed on the OpenVMS Lock Contention page, you need to understand OpenVMS lock management services. For more information, see the *HP OpenVMS System Services Reference Manual*.

#### 3.2.6.4 Lock Block Log File

Example 3–1 contains an excerpt of a lock block log file. You can find a lock block log file in either of the following locations:

| System  | File Name                                        | Location                                       |
|---------|--------------------------------------------------|------------------------------------------------|
| Windows | AvailManLock.log                                 | Installation directory                         |
| OpenVMS | AvailManLock.log,<br>prefaced by<br>AMDS\$AM_LOG | Directory to which AMDS\$AM_LOG logical points |

Numbers preceding lines or items of data in Example 3–1 correspond to numbered lines in Table 3–8, Table 3–9, and Section 3.2.6.3. Table 3–11 contains lines or items of data in a lock block log file that are not described in the other tables in this section.

| Lock<br>Log<br>Reference<br>Number | Data from Example                       | Description                                                                                                    |
|------------------------------------|-----------------------------------------|----------------------------------------------------------------------------------------------------|
| 16                                 | Reason for logging                      | In the example, the reason for logging is "the number<br>of locks has changed." Other reasons include the "initial<br>discovery of resource contention" or "lock data collection<br>has been turned on." |
| 17                                 | GGMODE/CGMODE                           | Lock has been Granted/Lock is Converting.                                                                                                    |
| 18                                 | Resource Name<br>Dump                   | OpenVMS style of Resource Name dump.                                                                                                    |
| 19                                 | RDB global<br>database name<br>resource | Decoded Resource Name.                                                                                                    |
| 20                                 | Parent Resource<br>Name Dump            | OpenVMS style of Parent Resource Name dump.                                                                                                    |
| 21                                 | RDB global<br>database name<br>resource | Decoded Parent Resource Name.                                                                                                    |
| 22                                 | Lock data is being collected            | The handle preceding a line of lock data has been turned.                                                                                                    |
| 23                                 | Master copy info.<br>Remote Node        | Remote node that contains the master copy of the lock.<br>If "Local Copy," only one node is interested in the lock.                                                                                      |
| 24                                 | Master copy info.<br>Remote Lock ID     | Lock ID of remote node that contains the master copy of the lock.                                                                                                    |

Table 3–11 Additional Data in the Lock Block Log File

#### Example 3–1 Lock Block Log File

```
Time: 11-Nov-2003 14:54:13.656
16)Reason for logging: Number of locks has changed
 2) Master Lock Node: ALTOS
1) Resource Name: I.....

17) GGMODE/CGMODE: EX/EX

6) Status: VALID

7) RSB Address: FFFFFFE.889F1580
 18) Resource Name Dump (includes initial count byte):
                           0000: 000200 00004906 .I....
 8) Value Block Dump:
                             0000: 0000000 00000000 .....
                             0008: 0000000 0000000 .....
 19) Rdb Remote monitor resource
                        #:
                                                 2
3) Parent Resource Name: Ý...D....VDEROOT
7) RSB Address: FFFFFFE.8847DB80
                                                                                                                                      . 7....
 20)
                    Resource Name Dump (includes initial count byte):

        Static
        Hard
        Static
        Hit
        Hit
        Hit
        Hit
        Hit
        Hit
        Hit
        Hit
        Hit
        Hit
        Hit
        Hit
        Hit
        Hit
        Hit
        Hit
        Hit
        Hit
        Hit
        Hit
        Hit
        Hit
        Hit
        Hit
        Hit
        Hit
        Hit
        Hit
        Hit
        Hit
        Hit
        Hit
        Hit
        Hit
        Hit
        Hit
        Hit
        Hit
        Hit
        Hit
        Hit
        Hit
        Hit
        Hit
        Hit
        Hit
        Hit
        Hit
        Hit
        Hit
        Hit
        Hit
        Hit
        Hit
        Hit
        Hit
        Hit
        Hit
        Hit
        Hit
        Hit
        Hit
        Hit
        Hit
        Hit
        Hit
        Hit
        Hit
        Hit
        Hit
        Hit
        Hit
        Hit
        Hit
        Hit
        Hit
        Hit
        Hit
        Hit
        Hit
        Hit
        Hit
        Hit
        Hit
        Hit
        Hit
        Hit
        Hit
        Hit
        Hit
        Hit
        Hit
        Hit
        <thH
```
#### Example 3–1 (Cont.) Lock Block Log File

| 8)                   | Value B<br>0000<br>0008                  | lock Du<br>: 00000<br>: 00000         | mp:<br>000 000000<br>000 000000     | 000<br>000                         |          |       |             |                |         |       |      |
|----------------------|------------------------------------------|---------------------------------------|-------------------------------------|------------------------------------|----------|-------|-------------|----------------|---------|-------|------|
| 21)                  | Rdb glo<br>Disk<br>FID                   | bal dat<br>volume<br>for fil          | abase name<br>name: VI<br>e: (1     | e resource<br>DEROOT<br>14240,2,0) |          |       |             |                |         |       |      |
| 22) I                | ock data                                 | is bein                               | g collecte                          | ed                                 |          |       |             |                |         |       |      |
| 5)<br>5)<br>5)<br>5) | Granted<br>Convers<br>Waiting<br>Stalled | lock c<br>ion loc<br>lock c<br>lock c | ount:<br>k count:<br>ount:<br>ount: | 1<br>0<br>4<br>0                   |          |       |             |                |         |       |      |
|                      | 10)                                      | 9)                                    |                                     | 11)                                | 12)      | 13) 1 | Master      | copy info      | : 15)   |       |      |
|                      | Lock                                     | Node                                  | Process                             | Process                            | Lock     | Gr/Cv | Remote      | e Remote       | Flags   |       |      |
|                      | State                                    |                                       | PID                                 | Name                               | ID       | Mode  | Node<br>23) | Lock ID<br>24) |         |       |      |
|                      | Granted                                  | ALTOS                                 | 28E00441                            | RDMS_MONITOR70                     | 04014B3  | 7 EX  | (Loca       | al copy)       | NQUE SY | INC S | YS   |
|                      | Waiting                                  | ALTOS                                 | 2880023F                            | RDMS_MONITOR70                     | 4C0065B5 | 5 PR  | TSAVO       | 32005001       | SYNC    | SYS   | NDLW |
|                      | Waiting                                  | ALTOS                                 | 00000000                            | (EPID=28A0023D)                    | 4C0144C4 | 1 PR  | ETOSHA      | A 74005E36     | SYNC    | SYS   | NDLW |
|                      | Waiting                                  | ALTOS                                 | 28C00448                            | RDMS_MONITOR70                     | 1D0144A3 | 3 PR  | CHOBE       | 77005906       | SYNC    | SYS   | NDLW |
|                      | Waiting                                  | AL'ſOS                                | 28EU26C3                            | VDEŞKEPT126A3                      | 01014B2I | ) PR  | (Loca       | ат сору)       |         | SYS   | NDLW |
| *****                | *******                                  | ******                                | ********                            | *****                              | ****     |       |             |                |         |       |      |

## 3.3 OpenVMS Single Process Data

When you double-click a row in the lower part of an OpenVMS Mode Details (Figure 3–7), OpenVMS CPU Process Summary (Figure 3–8), Memory (Figure 3–10), or I/O (Figure 3–12) pages, the Data Analyzer displays the first of several OpenVMS Single Process pages.

Alternatively, you can right-click a row and select "Display...". The View menu item contains three display options, shown in Figure 3–23.

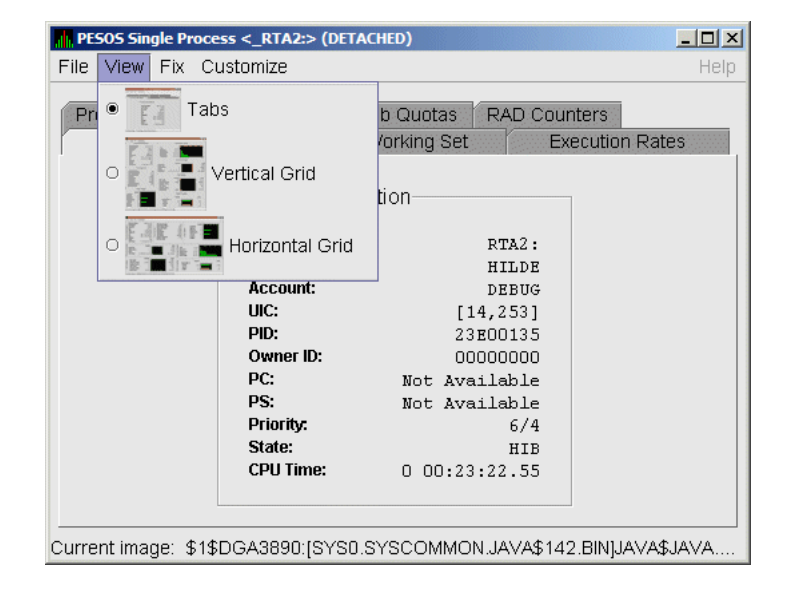

Figure 3–23 Single Process Window

## Getting Information About Nodes 3.3 OpenVMS Single Process Data

Explanations of the choices in the View menu are the following:

- Tabs: individual tabs for each Single Process display:
  - Process Information
  - Working Set
  - Execution Rates
  - Process Quotas
  - Wait States
  - Job Quotas
  - RAD Counters
- Vertical Grid: all of the Single Process displays combined in one verticallyoriented grid
- Horizontal Grid: all of the Single Process displays combined in one horizontally-oriented grid

The following sections describe the individual tabs or sections of the vertical or horizontal grids.

Each section refers to the vertical grid display shown in Figure 3–24. The status bar displays the current image that the process is running.

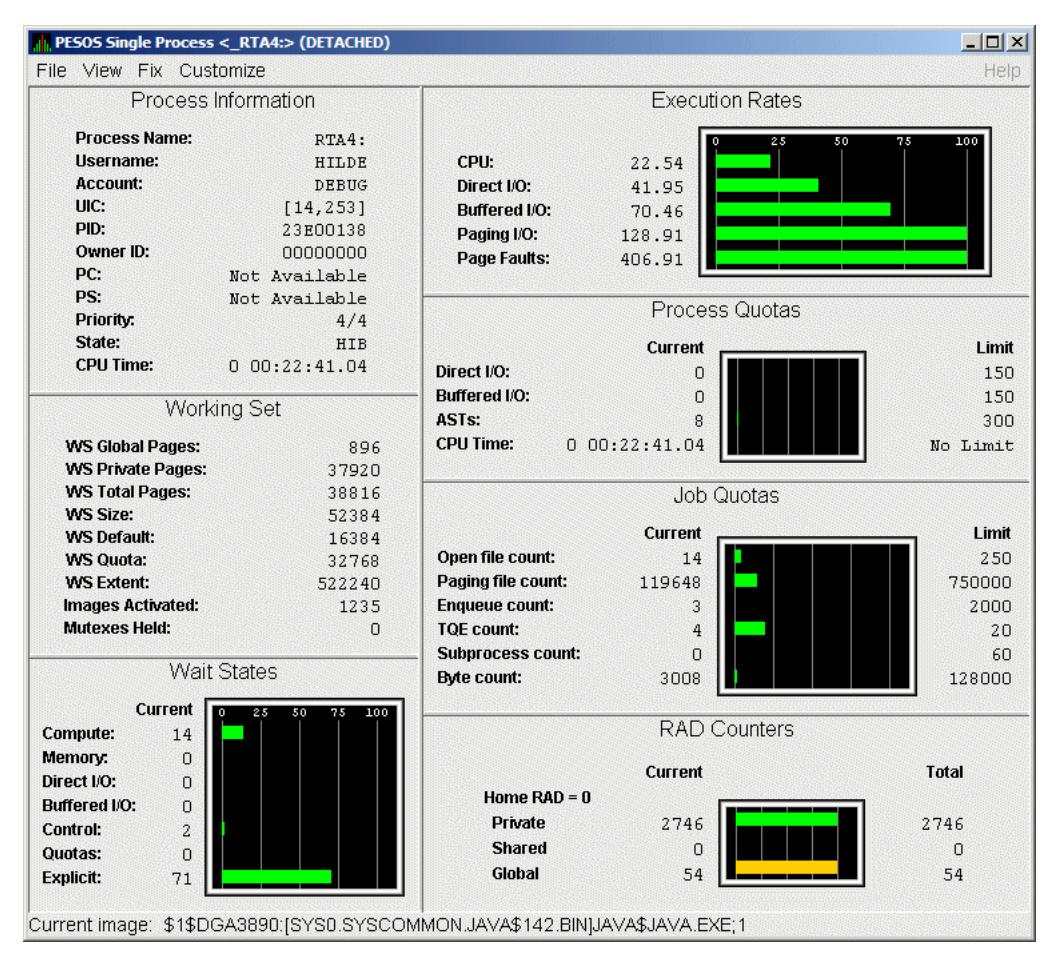

Figure 3–24 Single Process Vertical Grid Display

## 3.3.1 Process Information

Table 3–12 describes the Process Information data shown in Figure 3–24.

The data on this page is displayed at the default intervals shown for Single Process Data on the Data Collection Customization page.

Table 3–12 Process Information

| Data         | Description                                                                                                    |
|--------------|----------------------------------------------------------------------------------------------------|
| Process name | Name of the process.                                                                                                    |
| Username     | User name of the user who owns the process.                                                                                                 |
| Account      | Account string that the system manager assigns to the user.                                                                                 |
| UIC          | User identification code (UIC). A pair of numbers or character strings that designate the group and user.                                   |
| PID          | Process identifier. A 32-bit value that uniquely identifies a process.                                                                      |
| Owner ID     | Process identifier of the process that created the process displayed<br>on the page. If the PID is 0, then the process is a parent process. |
|              | (continued on next page)                                                                                                    |

Getting Information About Nodes 3-37

## Getting Information About Nodes 3.3 OpenVMS Single Process Data

| Data     | Description                                                                                                    |
|----------|----------------------------------------------------------------------------------------------------|
| PC       | Program counter.                                                                                                    |
|          | On OpenVMS Alpha systems, this value is displayed as 0 because<br>the data is not readily available to the Data Collector node.                     |
| PS       | Processor status longword (PSL). This value is displayed on VAX systems only.                                                                       |
| Priority | Computable and base priority of the process. Priority is an integer<br>between 0 and 31. Processes with higher priority are given more<br>CPU time. |
| State    | One of the process states listed in Appendix A.                                                                                                    |
| CPU Time | CPU time used by the process.                                                                                                    |

#### Table 3–12 (Cont.) Process Information

## 3.3.2 Working Set

Table 3–13 describes the Working Set data shown in Figure 3–24.

| Data             | Description                                                                                                    |
|------------------|----------------------------------------------------------------------------------------------------|
| WS Global Pages  | Shared data or code between processes, listed in pages (measured in pagelets).                                                                                                    |
| WS Private Pages | Amount of accessible memory, listed in pages (measured in pagelets).                                                                                                    |
| WS Total Pages   | Sum of global and private pages (measured in pagelets).                                                                                                    |
| WS Size          | Working set size. The number of pages (measured in pagelets) of<br>memory the process is allowed to use. This value is periodically<br>adjusted by the operating system based on analysis of page faults<br>relative to CPU time used. Increases in large units indicates that<br>a process is taking many page faults, and its memory allocation is<br>increasing.                                                                                                    |
| WS Default       | Working set default. The initial limit of the number of physical<br>pages (measured in pagelets) of memory the process can use.<br>This parameter is listed in the user authorization file (UAF);<br>discrepancies between the UAF value and the displayed value<br>are due to page/longword boundary rounding or other adjustments<br>made by the operating system.                                                                                                    |
| WS Quota         | Working set quota. The maximum amount of physical pages<br>(measured in pagelets) of memory the process can lock into its<br>working set. This parameter is listed in the UAF; discrepancies<br>between the UAF value and the displayed value are due to<br>page/longword boundary rounding or other adjustments made<br>by the operating system.                                                                                                    |
| WS Extent        | Working set extent. The maximum number of physical pages<br>(measured in pagelets) of memory the system will allocate for<br>the process. The system provides memory to a process beyond<br>its quota only when it has an excess of free pages and can be<br>recalled if necessary. This parameter is listed in the UAF; any<br>discrepancies between the UAF value and the displayed value are<br>due to page/longword boundary rounding or other adjustments made<br>by the operating system. |
|                  | (continued on next next)                                                                                                    |

Table 3–13 Working Set

(continued on next page)

| Data             | Description                                                                                                    |
|------------------|----------------------------------------------------------------------------------------------------|
| Images Activated | Number of times an image is activated.                                                                                                    |
| Mutexes Held     | Number of mutual exclusions (mutexes) held. Persistent values<br>other than zero (0) require analysis. A mutex is similar to a lock<br>but is restricted to one CPU. When a process holds a mutex, its<br>priority is temporarily increased to 16. |

Table 3–13 (Cont.) Working Set

## 3.3.3 Execution Rates

Table 3–14 describes the Execution Rates data shown in Figure 3–24.

Table 3–14 Execution Rates

| Data         | Description                                                                                                    |
|--------------|----------------------------------------------------------------------------------------------------|
| CPU          | Percent of CPU time used by this process. The ratio of CPU time to elapsed time.                                                                                |
| Direct I/O   | Rate at which I/O transfers take place from the pages or pagelets containing the process buffer that the system locks in physical memory to the system devices. |
| Buffered I/O | Rate at which I/O transfers take place for the process buffer from an intermediate buffer from the system buffer pool.                                          |
| Paging I/O   | Rate of read attempts necessary to satisfy page faults. This is also known as page read I/O or the hard fault rate.                                             |
| Page Faults  | Page faults per second for the process.                                                                                                    |

## 3.3.4 Process Quotas

Table 3–15 describes the Process Quotas data shown in Figure 3–24.

Note that when you display the SWAPPER process, no values are listed in this section. The SWAPPER process does not have quotas defined in the same way as other system and user processes do.

| Data         | Description                                                                                         |
|--------------|----------------------------------------------------------------------------------------------------|
| Direct I/O   | The current number of direct I/Os used compared with the limit possible.                            |
| Buffered I/O | The current number of buffered I/Os used compared with the possible limit.                          |
| ASTs         | Asynchronous system traps. The current number of ASTs used compared with the possible limit.        |
| CPU Time     | Amount of time used compared with the possible limit. "No Limit" is displayed if the limit is zero. |

Table 3–15 Quotas

## 3.3.5 Wait States

Table 3–16 describes the Wait States data shown in Figure 3–24.

In the graph, "Current" refers to the percentage of elapsed time each process spends in one of the computed wait states. If a process spends all its time waiting in one state, the total gradually reaches 100%.

# Getting Information About Nodes 3.3 OpenVMS Single Process Data

#### How Wait States are Calculated

The wait state specifies why a process cannot execute, based on calculations made on collected data. Each value is calculated over an entire data collection period of approximately 2 minutes. The graph shows, over this period of time, the percentage of time a process spends in each wait state. Each value is an exponential average that approximates a moving average. A more detailed explanation follows.

When monitoring of a single process starts, all wait state values are zero. When the system periodically checks the process, the system first subtracts 10% from each value. It then adds a value of 10 to the wait state the process is currently in, if any.

For example, at the start, if a process is found to be in the Control wait state, the graph immediately registers 10 for Control. If the process is still in the Control wait state the next time it is checked, the graph shows Control at 19. This value is 90% of the original 10 (or 9), plus 10 (the value currently being added).

The next time the process is checked, if it is found to be in the Buffered I/O wait state, Buffered I/O is set to 10 and Control is set to 17 (approximately 90% of the previous value of 19).

The following time the process is checked, if it is not in a wait state at all, Buffered I/O is set to 9 (90% of 10), and Control is set to 15 (90% of 17).

Appendix A contains descriptions of wait states.

| Data         | Description                                                                                                    |
|--------------|----------------------------------------------------------------------------------------------------|
| Compute      | Average percentage of time that the process is waiting for CPU time.<br>Possible states are COM, COMO, or RWCAP.                                                                                                    |
| Memory       | Average percentage of time that the process is waiting for a page fault<br>that requires data to be read from disk; this is common during image<br>activation. Possible states are PFW, MWAIT, COLPG, FPG, RWPAG,<br>RWNPG, RWMPE, or RWMPB. |
| Direct I/O   | Average percentage of time that the process waits for data to be read<br>from or written to a disk or tape. The possible state is DIO.                                                                                                    |
| Buffered I/O | Average percentage of time that the process waits for data to be read<br>from or written to a slower device such as a terminal, line printer,<br>mailbox, or network traffic. The possible state is BIO.                                     |
| Control      | Average percentage of time that the process is waiting for another<br>process to release control of some resource. Possible states are CEF,<br>MWAIT, LEF, LEFO, RWAST, RWMBX, RWSCS, RWCLU, RWCSV,<br>RWUNK, or LEF waiting for an ENQ.     |
| Quotas       | Average percentage of time that the process is waiting because the process has exceeded some quota. Possible states are QUOTA or RWAST_QUOTA.                                                                                                |
| Explicit     | Average percentage of time that the process is waiting because the process asked to wait, such as a hibernate system service. Possible states are HIB, HIBO, SUSP, SUSPO, or LEF waiting for a TQE.                                          |

Table 3–16 Wait States

## 3.3.6 Job Quotas

Table 3–17 describes the Job Quota data shown in Figure 3–24.

Table 3–17 Job Quotas

| Data              | Description                                                                                                    | AUTHORIZE<br>Quota |
|-------------------|----------------------------------------------------------------------------------------------------|--------------------|
| Open File Count   | Current number of open files compared with the possible limit.                                                                                                    | FILLM              |
| Paging File Count | Current number of disk blocks in the page file<br>that the process can use compared with the<br>possible limit. Note that this value is in pagelets<br>(512 byte pages) for compatibility and consistency<br>with VAX systems. | PGFLQUOTA          |
| Enqueue Count     | Current number of resources (lock blocks) queued compared with the possible limit.                                                                                                    | ENQLM              |
| TQE Count         | Current number of timer queue entry (TQE) requests compared with the possible limit.                                                                                                    | TQELM              |
| Subprocess Count  | Current number of subprocesses created compared with the possible limit.                                                                                                    | PRCLM              |
| Byte Count        | Current number of bytes used for buffered I/O transfers compared with the possible limit.                                                                                                    | BYTLM              |

## 3.3.7 RAD Counters

Table 3–18 describes the RAD Counters data shown in Figure 3–24. The RAD (Resource Affinity Domain) Counters data page is displayed for Alpha and I64 systems.

Table 3–18 RAD Counters Data

| Data    | Description                               |
|---------|-------------------------------------------|
| Private | Number of process private pages on RAD 0. |
| Shared  | Number of process shared pages on RAD 0.  |
| Global  | Number of global pages on RAD 0.          |

4

# **Displaying OpenVMS Cluster Data**

The Availability Manager Data Analyzer displays a great deal of OpenVMS Cluster data. The amount of cluster information has increased in each successive version of the product and will probably continue to do so. To accommodate future growth in this area, beginning with Availability Manager Version 2.2, OpenVMS Cluster information is documented in a separate chapter of this manual.

By clicking a series of "handles" on the cluster node tree in the Cluster Members pane of the Cluster Summary page (Figure 4–1), you can open lines of data to display progressively more detailed cluster data. This chapter describes the data you can display.

#### **Support for Managed Objects**

New support has been added to the OpenVMS Data Collector, RMDRIVER, for OpenVMS **managed objects**, which are operating system components with characteristics that allow the Availability Manager to manage them. Managed objects, which register themselves with the Data Collector at system startup, not only provide data but also implement fixes in response to client requests.

In OpenVMS Version 7.3 and later versions, cluster data and fixes are available for LAN virtual circuits through the managed object interface. When the Data Analyzer connects to a Data Collector node, it retrieves a list of the managed objects on that node, if any. For such a node, the Data Analyzer can provide additional details and any new data that would otherwise be unavailable.

Note

To enable managed object data collection on nodes running OpenVMS Version 7.3 and later, the system manager must take steps so that the Data Collector driver, RMDRIVER, is loaded early in the boot process. For more details on how to enable collection of managed object data, see the *HP Availability Manager Installation Instructions*.

#### LAN Displays

When you monitor OpenVMS Version 7.3 and later nodes with managed objects enabled, additional cluster data and fixes are available for LAN virtual circuits. This data includes enhanced LAN virtual circuit summary data in the Cluster Summary window and the LAN Virtual Circuit Details (NISCA) window. In addition, the Cluster Summary includes virtual circuit, channel, and device fixes. If managed object support is not enabled for a Data Collector node, then only basic virtual circuit data is available.

# 4.1 OpenVMS Cluster Summary Page

To display the OpenVMS Cluster Summary page (Figure 4–1), click the Cluster Summary tab on an OpenVMS Node Summary page (Figure 1–7).

The Cluster Summary page contains cluster interconnect information for an entire cluster as well as detailed information about each node in the cluster, including System Communications Services (SCS) circuits and connections for individual nodes.

The data items shown on this page correspond to data that the Show Cluster utility (SHOW CLUSTER) displays for the SYSTEMS, MEMBERS, CONNECTIONS, and CIRCUITS classes. No SHOW CLUSTER counterpart exists for the PEDRIVER LAN virtual circuit, channel, and device detail displays. The data items shown on the page also correspond to data that the SCACP utility displays for SHOW commands that display PORT, CIRCUIT, VC, CHANNEL, and LAN DEVICE information.

| ode | e Summai                                                                                  | у ГСРІ                                                                                          | J Memo                                                                                 | ory 1/0                                                  | Disk Loci                                                | < Contentio                                                         | on Cluster S                         | ummary                                                                                 |                                                                                                    |
|-----|-------------------------------------------------------------------------------------------|-------------------------------------------------------------------------------------------------|----------------------------------------------------------------------------------------|----------------------------------------------------------|----------------------------------------------------------|---------------------------------------------------------------------|--------------------------------------|----------------------------------------------------------------------------------------|----------------------------------------------------------------------------------------------------|
|     | [                                                                                         | Sumn                                                                                            | nary                                                                                   |                                                          |                                                          |                                                                     |                                      |                                                                                        |                                                                                                    |
|     |                                                                                           | Formed:<br>Last Trans:<br>Votes:<br>Expected Votes:<br>Failover Step:                           |                                                                                        | 21-Mar-2002 10:32<br>03-Apr-2002 14:24<br>16<br>19<br>58 |                                                          | Members In:<br>Members Out:<br>Quorum:<br>QD Votes:<br>Failover ID: |                                      | 19<br>0<br>10<br>65535<br>381                                                          |                                                                                                    |
|     | SCS Name                                                                                  | SCSI                                                                                            | ) CSID                                                                                 | Votes                                                    | Expect                                                   | Quorum                                                              | LckDirWt                             | Status                                                                                 | Transition Time                                                                                                    |
|     | ADEBUG                                                                                    | 4E7F                                                                                            | 100A2                                                                                  | 1                                                        | 19                                                       | 10                                                                  | 6                                    | MEMBER                                                                                 | 03-Apr-2002 11:24                                                                                                    |
| 5   | ANDA1A                                                                                    | 4E86                                                                                            | 100A8                                                                                  | 1                                                        | 19                                                       | 10                                                                  | 10                                   | MEMBER                                                                                 | 03-Apr-2002 11:40                                                                                                    |
| 1   | ANDA2A                                                                                    | 4E54                                                                                            | 100A6                                                                                  | 1                                                        | 19                                                       | 10                                                                  | 10                                   | MEMBER                                                                                 | 03-Apr-2002 11:39                                                                                                    |
|     | ANDASA                                                                                    | 4EE7                                                                                            | 100A7                                                                                  | 1                                                        | 19                                                       | 10                                                                  | 10                                   | MEMBER                                                                                 | 03-Apr-2002 11:39                                                                                                    |
| 1   |                                                                                           | 0.072.071.0                                                                                     | 10021                                                                                  |                                                          | 1.0                                                      | 1.0                                                                 | 1                                    | MEMBED                                                                                 | 03-Apr-2002 13:35                                                                                                    |
| -   | COBRA3                                                                                    | 4E 79                                                                                           | TOOPT                                                                                  | T                                                        | 19                                                       | 10                                                                  | ±                                    | mandare                                                                                |                                                                                                    |
|     | COBRA3                                                                                    | 4E 79<br>4E 88                                                                                  | 100B1<br>100A4                                                                         | 1                                                        | 19                                                       | 10                                                                  | 1                                    | MEMBER                                                                                 | 03-Apr-2002 11:32                                                                                                    |
|     | COBRA3<br>EBJB03<br>ENQ                                                                   | 4E 79<br>4E 88<br>4E 7B                                                                         | 100B1<br>100A4<br>100B3                                                                | 1<br>0<br>0                                              | 19<br>19<br>19                                           | 10<br>10<br>10                                                      | 1                                    | MEMBER                                                                                 | 03-Apr-2002 11:32<br>03-Apr-2002 14:24                                                                                                    |
|     | COBRA3<br>EBJB03<br>ENQ<br>FLAM97                                                         | 4E 79<br>4E 88<br>4E 7B<br>4D 9F                                                                | 100A4<br>100B3<br>100A3                                                                | 1<br>0<br>0<br>0                                         | 19<br>19<br>19<br>19                                     | 10<br>10<br>10                                                      | 1<br>1<br>0                          | MEMBER<br>MEMBER<br>MEMBER                                                             | 03-Apr-2002 11:32<br>03-Apr-2002 14:24<br>03-Apr-2002 11:32                                                                                                    |
|     | COBRA3<br>EBJB03<br>ENQ<br>FLAM97<br>MNT1                                                 | 4E 79<br>4E 88<br>4E 7B<br>4D 9F<br>4C 1D                                                       | 10081<br>10083<br>10083<br>10080                                                       | 1<br>0<br>0<br>1                                         | 19<br>19<br>19<br>19<br>19                               | 10<br>10<br>10<br>10                                                | 1<br>1<br>0<br>1                     | MEMBER<br>MEMBER<br>MEMBER<br>MEMBER                                                   | 03-Apr-2002 11:32<br>03-Apr-2002 14:24<br>03-Apr-2002 11:32<br>03-Apr-2002 13:20                                                                                                    |
|     | COBRA3<br>EBJB03<br>ENQ<br>FLAM97<br>MNT1<br>SABL2                                        | 4E 79<br>4E 88<br>4E 7B<br>4D 9F<br>4C 1D<br>4E 7A                                              | 10081<br>10083<br>10083<br>10080<br>10080                                              | 1<br>0<br>0<br>1<br>1                                    | 19<br>19<br>19<br>19<br>19<br>19                         | 10<br>10<br>10<br>10<br>10                                          | 1<br>1<br>0<br>1<br>1                | MEMBER<br>MEMBER<br>MEMBER<br>MEMBER<br>MEMBER                                         | 03-Apr-2002 11:32<br>03-Apr-2002 14:24<br>03-Apr-2002 11:32<br>03-Apr-2002 13:20<br>03-Apr-2002 11:42                                                                                     |
|     | COBRA3<br>EBJB03<br>ENQ<br>FLAM97<br>MNT1<br>SABL2<br>SGRPOP                              | 4E 79<br>4E 88<br>4E 7B<br>4D 9F<br>4C 1D<br>4E 7A<br>4E 82                                     | 10081<br>10083<br>10083<br>10080<br>10080<br>10089                                     | 1<br>0<br>0<br>1<br>1<br>1                               | 19<br>19<br>19<br>19<br>19<br>19                         | 10<br>10<br>10<br>10<br>10<br>10                                    | 1<br>1<br>0<br>1<br>1<br>5           | MEMBER<br>MEMBER<br>MEMBER<br>MEMBER<br>MEMBER<br>MEMBER                               | 03-Apr-2002 11:32<br>03-Apr-2002 14:24<br>03-Apr-2002 11:32<br>03-Apr-2002 13:20<br>03-Apr-2002 11:42<br>03-Apr-2002 11:23                                                                |
|     | COBRA3<br>EBJB03<br>ENQ<br>FLAM97<br>MNT1<br>SABL2<br>SGRPOP<br>SPNKY                     | 4E 79<br>4E 88<br>4E 7B<br>4D 9F<br>4C 1D<br>4E 7A<br>4E 82<br>4E 84                            | 10081<br>100A4<br>100B3<br>100A3<br>100B0<br>100A9<br>100A1<br>1009E                   | 1<br>0<br>0<br>1<br>1<br>1                               | 19<br>19<br>19<br>19<br>19<br>19<br>19                   | 10<br>10<br>10<br>10<br>10<br>10                                    | 1<br>1<br>0<br>1<br>5<br>9           | MEMBER<br>MEMBER<br>MEMBER<br>MEMBER<br>MEMBER<br>MEMBER<br>MEMBER                     | 03-Apr-2002 11:32<br>03-Apr-2002 14:24<br>03-Apr-2002 11:32<br>03-Apr-2002 13:20<br>03-Apr-2002 11:42<br>03-Apr-2002 11:23<br>03-Apr-2002 11:20                                           |
|     | COBRA3<br>EBJB03<br>ENQ<br>FLAM97<br>MNT1<br>SABL2<br>SGRP0P<br>SPNKY2<br>SPNKY2          | 4E 79<br>4E 88<br>4E 7B<br>4D 9F<br>4C 1D<br>4E 7A<br>4E 82<br>4E 82<br>4E 84<br>4E 89          | 10081<br>100A4<br>100B3<br>100A3<br>100B0<br>100A9<br>100A1<br>1009E<br>1009F          | 1<br>0<br>0<br>1<br>1<br>1<br>1<br>1                     | 19<br>19<br>19<br>19<br>19<br>19<br>19<br>19             | 10<br>10<br>10<br>10<br>10<br>10<br>10                              | 1<br>1<br>0<br>1<br>5<br>9<br>8      | MEMBER<br>MEMBER<br>MEMBER<br>MEMBER<br>MEMBER<br>MEMBER<br>MEMBER<br>MEMBER           | 03-Apr-2002 11:32<br>03-Apr-2002 14:24<br>03-Apr-2002 11:32<br>03-Apr-2002 13:20<br>03-Apr-2002 11:20<br>03-Apr-2002 11:23<br>03-Apr-2002 11:20<br>03-Apr-2002 11:21                      |
|     | COBRA3<br>EBJB03<br>ENQ<br>FLAM97<br>MNT1<br>SABL2<br>SGRPOP<br>SPMKY<br>SPMKY2<br>SPMKY3 | 4E 79<br>4E 88<br>4E 7B<br>4D 9F<br>4C 1D<br>4E 7A<br>4E 82<br>4E 82<br>4E 84<br>4E 89<br>4F 14 | 10081<br>100A4<br>100B3<br>100A3<br>100B0<br>100A9<br>100A1<br>1009E<br>1009F<br>1009D | 1<br>0<br>0<br>1<br>1<br>1<br>1<br>1<br>1                | 19<br>19<br>19<br>19<br>19<br>19<br>19<br>19<br>19<br>19 | 10<br>10<br>10<br>10<br>10<br>10<br>10<br>10                        | 1<br>1<br>1<br>1<br>5<br>9<br>8<br>8 | MEMBER<br>MEMBER<br>MEMBER<br>MEMBER<br>MEMBER<br>MEMBER<br>MEMBER<br>MEMBER<br>MEMBER | 03-Apr-2002 11:32<br>03-Apr-2002 14:24<br>03-Apr-2002 11:32<br>03-Apr-2002 13:20<br>03-Apr-2002 11:42<br>03-Apr-2002 11:23<br>03-Apr-2002 11:20<br>03-Apr-2002 11:21<br>03-Apr-2002 11:19 |

#### Figure 4–1 OpenVMS Cluster Summary

The two panes in the Cluster Summary page display the following information:

- The Summary pane (top) displays summary information about the entire cluster.
- The Cluster Members pane (bottom) displays detailed information about each node in the cluster, including its System Communication Architecture (SCA) connections with other nodes.

## 4.1.1 OpenVMS Cluster Event

The Data Analyzer signals the LOVOTE event when cluster votes minus cluster quorum is *less than* the threshold value for the event. (The default threshold for the LOVOTE event is 1.)

LOVOTE, 'node' VOTES count is close to or below QUORUM

#### 4.1.2 OpenVMS Cluster Summary Pane

Table 4–1 describes the data in the OpenVMS Cluster Summary pane (Figure 4–1).

 Table 4–1
 Summary Pane Data

| Data           | Description                                                                                                    |
|----------------|----------------------------------------------------------------------------------------------------|
| Formed         | Date and time the cluster was formed.                                                                                                    |
| Last Trans     | Date and time of the most recent cluster state transition.                                                                                                    |
| Votes          | Total number of quorum votes being contributed by all cluster members and by the quorum disk.                                                                                                   |
| Expected Votes | The expected votes contribution by all members of the cluster. This value is calculated from the maximum EXPECTED_VOTES system parameter and the maximized value of the VOTES system parameter. |
| Failover Step  | Current failover step index. Shows which step in the sequence of failover steps the failover is currently executing.                                                                            |
| Members In     | Number of cluster members to which the Data Analyzer has a connection.                                                                                                    |
| Members Out    | Number of cluster members to which the Data Analyzer either has no connection or has lost its connection.                                                                                       |
| $Quorum^1$     | Number of votes that must be present for the cluster to function and to permit user activity, that is, to "maintain cluster quorum."                                                            |
| QD Votes       | Number of votes given to the quorum disk. A value of 65535 means no quorum disk exists.                                                                                                    |
| Failover ID    | Failover instance identification. Unique ID of a failover sequence that indicates to system managers whether a failover has occurred since the last time they checked.                          |

<sup>1</sup>You can adjust the quorum value by using the Adjust Quorum fix described in Section 6.2.1.

## 4.1.3 OpenVMS Cluster Members Pane

The Cluster Members pane (the lower pane on the Cluster Summary page (Figure 4–1) lists all the nodes in the cluster and provides detailed information about each one. Figure 4–2 shows only the Cluster Members pane.

| 5        | SCS Name  | SCSIE | CSID  | Votes | Expect | Quorum | LokDirWt | Status | Transition Time     |
|----------|-----------|-------|-------|-------|--------|--------|----------|--------|---------------------|
| •        | 💻 ADEBUG  | 4E7F  | 100A2 | 1     | 19     | 10     | 6        | MEMBER | 03-Apr-2002 11:24   |
| •-       | 💻 ANDAlA  | 4E86  | 100A8 | 1     | 19     | 10     | 10       | MEMBER | 03-Apr-2002 11:40   |
| •        | 💻 ANDA2A  | 4E54  | 100A6 | 1     | 19     | 10     | 10       | MEMBER | 03-Apr-2002 11:39   |
| •-       | 💻 ANDASA  | 4EE7  | 100A7 | 1     | 19     | 10     | 10       | MEMBER | 03-Apr-2002 11:39   |
| •        | 🖳 COBRA3  | 4E79  | 100B1 | 1     | 19     | 10     | 1        | MEMBER | 03-Apr-2002 13:35   |
| •        | 💻 EBJB03  | 4E88  | 100A4 | 0     | 19     | 10     | 1        | MEMBER | 03-Apr-2002 11:32   |
| •        | 💻 ENQ     | 4E7B  | 100B3 | 0     | 19     | 10     | 1        | MEMBER | 03-Apr-2002 14:24   |
| •        | 🖳 FLAM97  | 4D9F  | 100A3 | 0     | 19     | 10     | 0        | MEMBER | 03-Apr-2002 11:32   |
| •        | 🖳 MNT1    | 4C1D  | 100B0 | 1     | 19     | 10     | 1        | MEMBER | 03-Apr-2002 13:20   |
| •        | 💻 SABL2   | 4E7A  | 100A9 | 1     | 19     | 10     | 1        | MEMBER | 03-Apr-2002 11:42   |
| •        | 💻 SGRPOP  | 4E82  | 100A1 | 1     | 19     | 10     | 5        | MEMBER | 03-Apr-2002 11:23   |
| •        | 🖳 SPNKY   | 4E84  | 1009E | 1     | 19     | 10     | 9        | MEMBER | 03-Apr-2002 11:20   |
| •        | 🖳 SPNKY2  | 4EE9  | 1009F | 1     | 19     | 10     | 8        | MEMBER | 03-Apr-2002 11:21   |
| •        | 🖳 SPNKY3  | 4F14  | 1009D | 1     | 19     | 10     | 8        | MEMBER | 03-Apr-2002 11:19   |
| 0-       | 🖳 VMSTS4  | 4E80  | 100A0 | 1     | 19     | 10     | 1        | MEMBER | 03-Apr-2002 11:22   |
| <u>•</u> | 🖳 WILD3 👘 | 4E0B  | 100AC | 1     | 19     | 10     | 1        | MEMBER | 03-Apr-2002 13:00 💌 |

Figure 4–2 OpenVMS Cluster Members Pane

The first level of information in the Cluster Members pane is cluster member data, which is described in Table 4-2.

Table 4–2 Cluster Member Data

| Description                             |                                                                                                    |
|-----------------------------------------|----------------------------------------------------------------------------------------------------|
| System Communic<br>parameter SCSNO      | ations Services (SCS) name for the node (system DE).                                                                                                    |
| SCS identification                      | for the node (system parameter SCSYSTEMID).                                                                                                    |
| Cluster system ide                      | ntification.                                                                                                    |
| Number of votes the                     | ne member contributes.                                                                                                    |
| Member's expected parameter.            | l votes as set by the EXPECTED_VOTES system                                                                                                    |
| Number of votes the permit user activit | hat must be present for the cluster to function and y, that is, to "maintain cluster quorum."                                                                                                    |
| Lock manager dist<br>LCKDIRWT system    | ributed directory weight as determined by the n parameter.                                                                                                    |
| Current cluster me                      | ember status:                                                                                                    |
| Status Value                            | Description                                                                                                    |
| NEW                                     | New system in cluster.                                                                                                    |
| BRK_NEW                                 | New system; there has been a break in the connection.                                                                                                    |
| MEMBER                                  | System is a member of the cluster.                                                                                                    |
| BRK_MEM                                 | Member; there has been a break in the connection.                                                                                                    |
| NON                                     | System is not a member of the cluster.                                                                                                    |
| BRK_NON                                 | Nonmember; there has been a break in the connection.                                                                                                    |
| REMOVED                                 | System has been removed from the cluster.                                                                                                    |
| BRK_REM                                 | System has been removed from the cluster, and there has also been a break in the connection.                                                                                                    |
|                                         | System Communic<br>parameter SCSNO<br>SCS identification<br>Cluster system ide<br>Number of votes th<br>Member's expected<br>parameter.<br>Number of votes th<br>permit user activit<br>Lock manager dist<br>LCKDIRWT system<br>Current cluster me<br>Status Value<br>NEW<br>BRK_NEW<br>MEMBER<br>BRK_MEM<br>NON<br>BRK_NON<br>REMOVED<br>BRK_REM |

Transition Time

The time of the system's last change in cluster membership status.

# 4.2 Summary Data in the Cluster Members Pane

The following sections contain descriptions of the categories of summary data displayed in the Cluster Members pane (Figure 4–2).

When you click the handle before an SCS (System Communications Services) Name, the Data Analyzer first displays a Ports heading, if managed object data collection is enabled on this SCS node.

A **port** is an OpenVMS device that provide SCA (System Communications Architecture) services. Port summary data is discussed in Section 4.2.1. Below the Ports heading is the Circuits heading, which precedes a line of SCA headings. (SCA data is discussed in Section 4.2.2.)

## 4.2.1 Port Summary Data

When you initially click the handle in front of Ports in the Cluster Members pane (Figure 4-1) to a vertical position, Ports headings are displayed, with information about port interfaces on the local system, as shown in Figure 4-3.

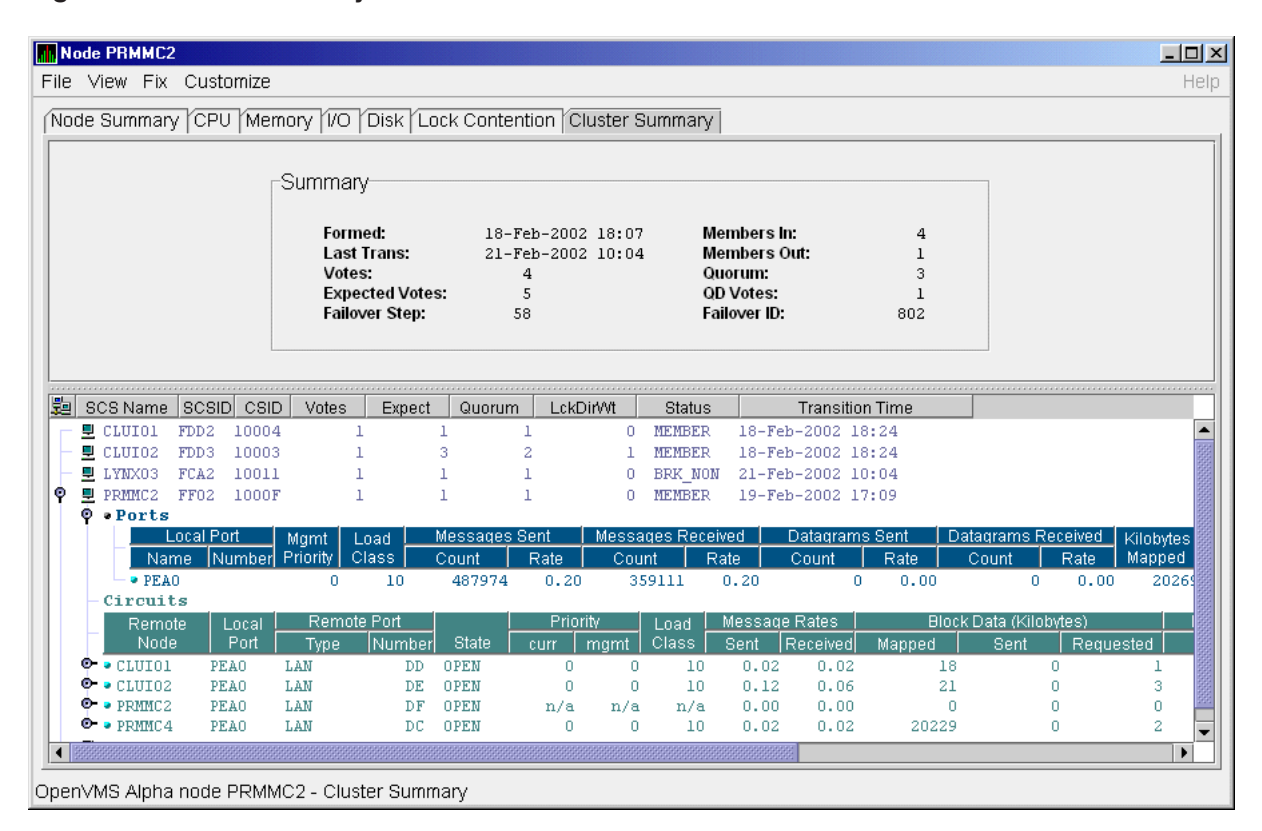

#### Figure 4–3 Port Summary Data

The port summary data shown in Figure 4–3 is described in Table 4–3. Data items in this table are related to the SCACP utility SHOW PORTS display and the SHOW CLUSTER utility LOCAL\_PORT CLASS display.

| Data                   | Description                                                                                         |
|------------------------|----------------------------------------------------------------------------------------------------|
| Local Port:            |                                                                                                    |
| Name                   | Device name of the port.                                                                            |
| Number                 | The local port's interconnect address or other interconnect-specific identifier.                    |
| Mgmt Priority          | Management priority assigned to the port.                                                           |
| Load Class             | Capacity value of the port, based on the rate (in megabits/second) of the interconnect of the port. |
| Messages Sent:         |                                                                                                    |
| Count                  | Total number of messages sent since the port was initialized.                                       |
| Rate                   | Rate at which messages are sent (per second).                                                       |
| Messages Received:     |                                                                                                    |
| Count                  | Total number of messages sent since the port was initialized.                                       |
| Rate                   | Rate at which SCS messages are received (per second).                                               |
| Datagrams Sent:        |                                                                                                    |
| Count                  | Total number of SCS datagrams sent since the port was initialized.                                  |
| Rate                   | Rate at which SCS datagrams are sent (per second).                                                  |
| Datagrams<br>Received: |                                                                                                    |
| Count                  | Total number of SCS datagrams sent since the port was initialized.                                  |
| Rate                   | Rate at which SCS datagrams are sent (per second).                                                  |
| Kilobytes Mapped       | Number of kilobytes mapped for block transfer.                                                      |

#### Table 4–3 Local Port Data

## 4.2.2 SCA (System Communications Architecture) Summary Data

Below the **Circuits** heading in Figure 4–4 is a line of SCA summary headings that include information about a node's SCS circuits between local SCA ports and remote SCA ports on other nodes in the cluster. More than one circuit indicates more than one communications path to the other node.

The data displayed in Figure 4–4 is similar to the information that the Show Cluster utility (SHOW CLUSTER) displays for the CIRCUITS, CONNECTIONS, and COUNTERS classes and that the SCACP utility's SHOW CIRCUITS command displays. Note that circuit count is the total number of events since the the state of the circuit changed to OPEN.

Starting with Availability Manager Version 2.2, the circuits display shows circuits to non-OpenVMS nodes, such as storage controllers.

| Node PRMMC2                                  |                    |                |             |                      |            |                   |              |                      |            |               | <u>- 0 ×</u> |
|----------------------------------------------|--------------------|----------------|-------------|----------------------|------------|-------------------|--------------|----------------------|------------|---------------|--------------|
| File View Fix Custor                         | mize               |                |             |                      |            |                   |              |                      |            |               | Help         |
| Node Summary CPU                             | Memory 1/0         | l<br>Disk I Lo | ick Content | ion Clus             | ter S      | ummary            |              |                      |            |               |              |
|                                              |                    |                |             |                      |            | annary            |              |                      |            |               |              |
|                                              | C                  |                |             |                      |            |                   |              |                      |            |               |              |
|                                              | Summary            |                |             |                      |            |                   |              |                      |            |               |              |
|                                              | Formed             |                | 19-Feb-2    | 002 10.0             | ,          | Mombe             | are in       |                      | A          |               |              |
|                                              | Last Tra           | ns:            | 21-Feb-2    | 002 10:0<br>002 10:0 | 4          | Membe             | ers Out:     |                      | 1          |               |              |
|                                              | Votes:             |                | 4           |                      |            | Quorur            | n:           |                      | 3          |               |              |
|                                              | Expected           | I Votes:       | 5           |                      |            | QD Vot<br>Eailovo | es:<br>r ID: |                      | 1          |               |              |
|                                              | ranover.           | step.          | 50          |                      |            | ranove            | 110.         | ,                    | 502        |               |              |
|                                              | L                  |                |             |                      |            |                   |              |                      |            |               |              |
|                                              |                    |                |             |                      |            |                   |              |                      |            |               |              |
| 違 SCS Name SCSID                             | CSID Votes         | Expect         | Quorum      | LokDirM              | /t         | Status            |              | Transition           | Time       |               |              |
| CLUIO1 FDD2 .                                | 10004 1            | L              | 1 1         |                      | 0          | MEMBER            | 18-Feb-      | -2002 18             | :24        |               |              |
| - CLUIO2 FDD3 .                              | 10003 1            | L              | 3 2         | 2                    | 1          | MEMBER<br>BEK NON | 18-Feb-      | -2002 18             | :24        |               |              |
| I INXUS FCA2 .                               | 10011 1<br>1000F 1 | L              | 1 1         |                      | 0          | MEMBER            | 19-Feb-      | -2002 10<br>-2002 17 | :04<br>:09 |               |              |
| • Ports                                      |                    | -              |             |                      | Ŭ.,        |                   |              |                      |            |               |              |
| - Circuits                                   |                    |                |             |                      |            |                   |              |                      |            |               |              |
| Remote Lo                                    | ocal Remot         | e Port         |             | Priority             |            | Load              | Message F    | Rates                | Block      | Data (Kilobyt | es)          |
| CLUTOL PEA                                   | OLLAN              |                | OREM        | curr   m <u>c</u>    | Imt  <br>O | 10                | Sent (R)     |                      | Mapped 18  | Sent          | Requested    |
| • CLUIO2 PEA                                 | O LAN              | DE             | OPEN        | ő                    | Ő          | 10                | 0.01         | 0.00                 | 21         | 0             |              |
| 🔶 🗣 🗣 PRMMC2 PEA                             | .0 LAN             | DF             | OPEN        | n/a                  | n/a        | n/a               | 0.00         | 0.00                 | 0          | 0             |              |
| • PRMMC4 PEA                                 | O LAN              | DC.            | OPEN        | 0                    | 0          | 10                | 0.02         | 0.02                 | 20229      | 0             |              |
| PRMMC4 FE18                                  | 10010              | L              | 1 1         |                      | 0          | MEMBER            | 20-Feb-      | -2002 11             | :14        |               |              |
|                                              |                    |                |             |                      |            |                   |              |                      |            |               |              |
| <ul> <li>BEEREESEE</li> </ul>                |                    |                |             |                      |            |                   | 88           |                      |            |               | •            |
| )<br>) / / / / / / / / / / / / / / / / / / / |                    | tor Rumm       |             |                      |            |                   |              |                      |            |               |              |

Figure 4–4 SCA Summary Data

Table 4–4 describes the SCA summary data displayed under the **Circuits** heading in Figure 4–4. Each line of data shows either a summary of an SCS connection between a local system connection of an application (or SYSAP) to a remote SYSAP that uses the circuit, or a summary of interconnect-specific information about the operation of the circuit.

Some of the data described in Table 4–4 is not displayed in Figure 4–4 because the screen display is wider than shown. You can scroll to the right on your terminal screen to display the remaining fields described in the table.

\_ Note \_

Each rate referred to in Figure 4–4 is in messages per second. The "Message Rates" data are rates; the remaining data items are counts.

| Data        | Description                                                            |
|-------------|------------------------------------------------------------------------|
| Remote Node | SCS name of the remote node containing the remote port of the circuit. |
| Local Port  | The device name of the local port associated with the circuit.         |
|             | (continued on next page)                                               |

Table 4–4 SCA Summary Data

| Remote              | Port:         | CA Summary Data                                                                                                    |
|---------------------|---------------|----------------------------------------------------------------------------------------------------|
|                     | Туре          | The remote port's device or interconnect type associated with the circuit (for example, LAN, CIPCA, DSSI).                      |
|                     | Number        | The remote port's interconnect address, or another other interconnect-specific unique identifier.                               |
| State               |               | The state of the virtual circuit connection.                                                                                    |
| Priority            | :             |                                                                                                    |
|                     | Curr          | Circuit's current priority, which is the sum of the management<br>priorities assigned to the circuit and associated local port. |
|                     | Mgmt          | Priority value assigned to the circuit by management action.                                                                    |
| Load Cl             | lass          | The circuit's current capacity rating, derived from the current ECS member's load class values.                                 |
| Messag              | e Rates:      |                                                                                                    |
|                     | Sent          | Count/rate of SCS messages sent over the circuit.                                                                               |
|                     | Received      | Count/rate that SCS messages are received on the circuit.                                                                       |
| Block D<br>(Kilobyt | Data<br>tes): |                                                                                                    |
|                     | Mapped        | Count/rate of kilobytes mapped for block data transfers over the circuit.                                                       |
|                     | Sent          | Count/rate of kilobytes sent over the circuit using transfers.                                                                  |
|                     | Requested     | Count/rate of kilobytes requested from the remote port over the circuit using request block data transfers.                     |
| Block D             | ata (Count):  |                                                                                                    |
|                     | Sent          | Count/rate of send block data transfers over the circuit.                                                                       |
|                     | Requested     | Count/rate of block data transfer requests sent over the circuit.                                                               |
| Datagra             | ams:          |                                                                                                    |
|                     | Sent          | Count/rate of SCS datagrams sent over the circuit.                                                                              |
|                     | Received      | Count/rate of SCS datagrams received on the circuit.                                                                            |
| Credit V            | Wait          | Count/rate any connection on the circuit had to wait for a send credit.                                                         |
| Buff De             | esc Wait      | Count/rate any connection over the circuit had to wait for a buffer descriptor.                                                 |
|                     |               |                                                                                                    |

## Table 4–4 (Cont.) SCA Summary Data

## 4.2.3 SCS (System Communications Services) Connections Summary Data

You can click the handle at the beginning of an SCA data row to display the following headings when they apply to a particular node:

- SCS Connections
- LAN Virtual Circuit Summary

To display SCS connections summary data, click the handle at the beginning of the "SCS Connections" row on the Cluster Summary pane (Figure 4–1). Figure 4–5 displays SCS Connections data information.

| יכ | te :       | Summan   |        | U Mem                                            | ory                         | 1/0]        | Disk / Lo           | ock Co                          | intentio           | on (C    | luster S                     | ummary                                                |          |                         |                    |             |      |
|----|------------|----------|--------|--------------------------------------------------|-----------------------------|-------------|---------------------|---------------------------------|--------------------|----------|------------------------------|-------------------------------------------------------|----------|-------------------------|--------------------|-------------|------|
|    |            |          | Sui    | Formed<br>Last Tr<br>Votes:<br>Expect<br>Failove | l:<br>ans:<br>ed V<br>r Ste | otes:<br>p: | 18-F)<br>21-F)<br>5 | eb-200<br>eb-200<br>4<br>5<br>8 | 12 18:0<br>12 10:0 | )7<br>)4 | Men<br>Quoi<br>QD \<br>Failo | nbers In:<br>nbers Out:<br>rum:<br>/otes:<br>/ver ID: |          | 4<br>1<br>3<br>1<br>802 |                    |             |      |
|    |            |          |        |                                                  |                             |             | <b></b>             |                                 |                    |          |                              | 01-1                                                  |          |                         | ·····              |             |      |
| 2  | 80         | US Name  | SCSI   | DI CSID                                          | V0                          | otes        | Expect              | . QUI                           | orum               | LCK      |                              | Status                                                |          | Transitio               | on Lime            |             |      |
|    | 볼.         | CLUIUI   | FDDZ   | 10004                                            |                             | 1           |                     | 1                               | 1                  |          | 0                            | MEMBER                                                | 18-Feb   | -2002 1                 | 8:24               |             |      |
|    | 볼.         | CLUIOZ   | FDD3   | 10003                                            |                             | 1           |                     | 3                               | 2                  |          | 1                            | MEMBER                                                | 18-Feb   | -2002 1                 | 8:24               |             |      |
|    | 보          | LYNX03   | FCA2   | 10011                                            |                             | 1           |                     | 1                               | 1                  |          | 0                            | BRK_NON                                               | 21-Feb   | -2002 1                 | 0:04               |             |      |
| ·  | 톶.         | PRMMC2   | FF02   | 1000F                                            |                             | 1           |                     | 1                               | 1                  |          | 0                            | MEMBER                                                | 19-Feb   | -2002 1                 | 7:09               |             |      |
|    | ۳-         | • Ports  |        |                                                  |                             |             |                     |                                 |                    |          |                              |                                                       |          |                         |                    |             |      |
|    |            | Circuit  | s      |                                                  | _                           |             | Deut                |                                 |                    | Duia     |                              |                                                       |          | Deter                   |                    | Disale      | Det  |
|    |            | Remo     | te     | Local                                            |                             | emole       | Pon                 |                                 | _                  | Prio     | rπγ<br>·                     |                                                       | message  | Rates                   |                    | BIOCK       | Data |
|    | 1          | NODE     | 9      | Port                                             | Ту                          | pe          | Number              | Stat                            | 8   CI             | urr      | mgmt                         | Class                                                 | Sent   F | (eceived)               | Марр               | ed          | 8    |
|    | Ϋ́         | • CLUIO1 | PI     | EAO                                              | LAN                         |             | DD                  | OPEN                            |                    | 0        | 0                            | 10                                                    | 0.02     | 0.02                    |                    | 18          |      |
|    |            | • • SUS  | Conne  | ections                                          | 0.00                        | 2ADo        |                     |                                 |                    |          | Maccar                       | o Poteo                                               |          | Block Dot               | to /l/iloh         | too)        |      |
|    |            |          |        | Local                                            | 010                         |             | Domot               |                                 | - etai             | . F      | Cont                         |                                                       | Monno    |                         | la (Kilob)<br>Pont |             | tr   |
|    |            | - MS     | CRODIT | LUCAI                                            |                             | VWSCI       | Nemou<br>NEW CI     | PDVD                            | ODEM               |          | 0 00                         | n oo                                                  | Mapper   | , I ,                   | oeni<br>r          | l Kequ<br>1 | lesu |
|    |            | - WW     | ISSDIS | K CL DR                                          | VP.                         | MSCP:       | SULAK<br>DINETOP    | DRVR                            | OPEN               |          | 0.00                         | 0.00                                                  |          | 0                       |                    | 1           |      |
|    |            | - 11     | ISSVAX | cluster                                          |                             | VMSS        | VAXelust            | er                              | OPEN               |          | 0.00                         | 0.00                                                  |          | 18                      |                    | 1           |      |
|    |            | • • LAN  | Virt   | ual Cir                                          | cuit                        | Sum         | arv                 |                                 |                    |          |                              |                                                       |          |                         | -                  |             |      |
|    | <u>o</u> - | • CLUIO2 | PI     | EAO                                              | LAN                         |             | DE                  | OPEN                            |                    | 0        | 0                            | 10                                                    | 0.03     | 0.03                    |                    | 21          |      |
|    | œ-         | • PRMMC2 | PI     | EAO                                              | LAN                         |             | DF                  | OPEN                            |                    | n/a      | n/a                          | n/a                                                   | 0.00     | 0.00                    |                    | 0           |      |
|    | ó-         | PRMMC4   | PI     | EAO                                              | LAN                         |             | DC                  | OPEN                            |                    | 0        | 0                            | 10                                                    | 0.02     | 0.02                    | 2                  | 0229        |      |
|    | <u>-</u>   | PRMMC4   | FE18   | 10010                                            |                             | 1           |                     | 1                               | 1                  |          | 0                            | MEMBER                                                | 20-Feb   | -2002 1                 | 1:14               |             |      |
|    |            |          |        |                                                  |                             |             |                     |                                 |                    |          |                              |                                                       |          |                         |                    |             |      |
|    |            |          |        |                                                  |                             |             |                     |                                 |                    |          |                              |                                                       |          |                         |                    |             |      |
|    |            | *****    |        |                                                  | and the second second       | *****       |                     | *****                           |                    |          | 10000                        |                                                       |          |                         |                    |             | -    |

Figure 4–5 SCS Connections Data

Table 4–5 describes the SCS connections data shown in Figure 4–5. Some of the data described in Table 4–5 is not displayed in Figure 4–5 because the screen display is wider than shown. You can scroll to the right on your terminal screen to display the remaining fields described in the table.

Note that connection count is the total number of events since the state of the connection changed to OPEN.

| Data    | Description                                                                                |
|---------|--------------------------------------------------------------------------------------------|
| SYSAPs: |                                                                                            |
| Local   | Name of the SYSAP (system application) on the local system associated with the connection. |
| Remote  | Name of the SYSAP on the remote system associated with the connection.                     |
|         | (continued on next page)                                                                   |

 Table 4–5
 SCS Connections Data

| Data                  |              | Description                                                                                                    |
|-----------------------|--------------|----------------------------------------------------------------------------------------------------|
| State                 |              | The connection's current state. The possible items displayed are:                                                                                       |
|                       |              | • ACCP_SENT—An accept request has been sent.                                                                                                    |
|                       |              | • CLOSED—The connection is closed.                                                                                                    |
|                       |              | • CON_ACK—A connect request has been sent and acknowledged.                                                                                             |
|                       |              | • CON_REC— A connect request has been received.                                                                                                    |
|                       |              | • CON_SENT— A connect request has been sent.                                                                                                    |
|                       |              | • DISC_ACK—A disconnect is acknowledged.                                                                                                    |
|                       |              | • DISC_MTCH—A disconnect request has matched.                                                                                                    |
|                       |              | • DISC_REC— A disconnect request has been received.                                                                                                    |
|                       |              | • DISC_SENT—A disconnect request has been sent.                                                                                                    |
|                       |              | • LISTEN— The connection is in the listen state.                                                                                                    |
|                       |              | • OPEN—The connection is open.                                                                                                    |
|                       |              | • REJ_SENT— A rejection has been sent.                                                                                                    |
|                       |              | • VC_FAI—The virtual circuit has failed.                                                                                                    |
| Message               | Rates:       |                                                                                                    |
| -                     | Sent         | Count/rate that SCS messages are sent over the connection.                                                                                              |
|                       | Received     | Count/rate that SCS messages are being received on the connection.                                                                                      |
| Block Da<br>(Kilobyte | ta<br>s):    |                                                                                                    |
|                       | Mapped       | Count/rate of kilobytes mapped for block data transfers by the local SYSAP using the connection. Note: This field is available only in raw data format. |
|                       | Sent         | Number of kilobytes sent over the SCS connection by the local SYSAP using send block data transfers.                                                    |
|                       | Requested    | Number of kilobytes requested over the SCS connection by the local SYSAP using request block data transfers.                                            |
| Block Da              | ta (Number): |                                                                                                    |
|                       | Sent         | Count/Rate of send block data transfers by this node over the SCS connection.                                                                           |
|                       | Requested    | Count/Rate of request block data transfers sent to the remote port over the SCS connection.                                                             |
| Datagran              | ns:          |                                                                                                    |
|                       | Sent         | Count/Rate of datagrams sent on the SCS connection.                                                                                                    |
|                       | Received     | Count/Rate of datagrams received on the SCS connection.                                                                                                 |
| Credit Wa             | ait          | Count/Rate of times the connection had to wait for a send credit.<br>(continued on next page                                                            |

#### Table 4–5 (Cont.) SCS Connections Data

| Data           | Description                                                             |
|----------------|-------------------------------------------------------------------------|
| Buff Desc Wait | Count/Rate of times the connection had to wait for a buffer descriptor. |

#### Table 4–5 (Cont.) SCS Connections Data

## 4.2.4 LAN Virtual Circuit Summary Data

You can display interconnect-specific LAN virtual circuit summary data by clicking the handle at the beginning of a "LAN Virtual Circuit Summary" row to a vertical position. The screen expands to display the interconnect-specific VC summary data shown in Figure 4–6.

| Figure 4–6 | LAN | Virtual | Circuit | Summary                                 | / Data |
|------------|-----|---------|---------|-----------------------------------------|--------|
|            |     |         |         | ••••••••••••••••••••••••••••••••••••••• |        |

|      | LOWFAT                                                                                                    |                                                                                                    |                                                                                                    |                                                                       |                                                                                            |                                                                                 |                                                                                                   |                                                                                              |                                                                                                    |                                                                                         |                                                               |
|------|----------------------------------------------------------------------------------------------------|----------------------------------------------------------------------------------------------------|----------------------------------------------------------------------------------------------------|-----------------------------------------------------------------------|--------------------------------------------------------------------------------------------|---------------------------------------------------------------------------------|---------------------------------------------------------------------------------------------------|----------------------------------------------------------------------------------------------|----------------------------------------------------------------------------------------------------|-----------------------------------------------------------------------------------------|---------------------------------------------------------------|
| e ∖  | /iew Fix Cu                                                                                                    | ustomize                                                                                                    |                                                                                                    |                                                                       |                                                                                            |                                                                                 |                                                                                                   |                                                                                              |                                                                                                    |                                                                                         | Н                                                             |
| Node | e Summary                                                                                                    | CPU                                                                                                    | Memory                                                                                                    | 1/0                                                                   | Disk                                                                                       | Lock Co                                                                         | intention                                                                                         | Cluster                                                                                      | Summary                                                                                                    |                                                                                         |                                                               |
|      |                                                                                                    | - Summa<br>Foi<br>La:<br>Vo<br>Ex:<br>Fai                                                                         | ary<br>rmed:<br>st Trans:<br>tes:<br>pected Vot<br>ilover Step:                                                               | ]<br>(<br>es:                                                         | L5-Dec-2<br>06-Sep-2<br>3<br>3<br>58                                                       | 004 10:04<br>005 14:52                                                          | e Men<br>2 Men<br>Quoi<br>QD V<br>Failo                                                           | nbers In:<br>nbers Out:<br>rum:<br>fotes:<br>wer ID:                                         | 10<br>1<br>2<br>1<br>659                                                                                                    |                                                                                         |                                                               |
| 8    | 3CS Name SC                                                                                                    | SID CSIE                                                                                                    | ) Votes                                                                                                    | Exp                                                                   | ect Qu                                                                                     | iorum L                                                                         | ckDirWt                                                                                           | Status                                                                                       | Transition T                                                                                                    | ime                                                                                     |                                                               |
| 빌    | DBGAVC 4C                                                                                                    | 98 1008                                                                                                    | с 1                                                                                                    | L                                                                     | 3                                                                                          | 2                                                                               | 1                                                                                                 | MEMBER                                                                                       | 29-Apr-2005                                                                                                    | 04:41                                                                                   |                                                               |
| ľ    | Local<br>Name                                                                                                    | Port<br>Number                                                                                                    | Mgmt L<br>Priority C                                                                                                    | oad<br>lass (                                                         | Messa<br>Count                                                                             | ages Sent<br>t Rati<br>717 3                                                    | Messa<br>e Cou                                                                                    | ages Recei<br>Int R<br>39557                                                                 | ved Datagrai<br>ate Count<br>6-57                                                                                                    | ms Sent D<br>Rate                                                                       | atagrams<br>Count                                             |
|      | Circuits                                                                                                    |                                                                                                    | Ŭ                                                                                                    |                                                                       | 110011                                                                                     |                                                                                 |                                                                                                   |                                                                                              |                                                                                                    | 0.00                                                                                    |                                                               |
| -    | Remote<br>Node                                                                                                    | Local                                                                                                    | Remote                                                                                                    | e Port                                                                | ibor Sta                                                                                   | to Surr                                                                         | Priority                                                                                          | Load                                                                                         | Message Rates                                                                                                    | Bloc                                                                                    | k Data (Ki<br>Sont                                            |
| ø    | - • CMOVEQ                                                                                                    | PEAO                                                                                                    | LAN                                                                                                    | D8                                                                    | OPEN                                                                                       | ie   cun                                                                        | 0 0                                                                                               | 10                                                                                           | 0.46 0.86                                                                                                    | 1 Mapped<br>5 193334                                                                    | 246                                                           |
| ĺ    | A                                                                                                    |                                                                                                    |                                                                                                    |                                                                       |                                                                                            |                                                                                 |                                                                                                   |                                                                                              |                                                                                                    |                                                                                         |                                                               |
|      | Y + SUS CU                                                                                                    | nnectio                                                                                                    | ns                                                                                                    |                                                                       |                                                                                            |                                                                                 |                                                                                                   |                                                                                              |                                                                                                    |                                                                                         |                                                               |
|      |                                                                                                    | nnectio                                                                                                    | ns<br>SYSAPs                                                                                                    | Der                                                                   |                                                                                            |                                                                                 | Messag                                                                                            | e Rates                                                                                      | Block D:                                                                                                    | ata (Kilobytes)                                                                         |                                                               |
|      | - MSCPAL                                                                                                    | DISK                                                                                                    | SYSAPs                                                                                                    | Rer                                                                   | note                                                                                       | State                                                                           | Messag<br>Sent                                                                                    | e Rates<br>Received                                                                          | Block D:<br>Mapped                                                                                                    | ata (Kilobytes)<br>Sent Rei<br>246054                                                   | quested                                                       |
|      | - MSCP\$1                                                                                                    | Local<br>DISK<br>ISK CL DI                                                                                        | UNS<br>SYSAPs<br>VMS<br>RVR MSCP                                                                                              | Rer<br>DISK_<br>\$DISK                                                | note<br>CL_DRVR                                                                            | OPEN<br>OPEN                                                                    | Messag<br>Sent<br>0.00<br>0.08                                                                    | e Rates<br>Received<br>0.00<br>0.08                                                          | Block D:<br>Mapped<br>191644<br>0                                                                                                    | ata (Kilobytes)<br>Sent Rei<br>246054<br>0                                              | uested (<br>13296<br>0                                        |
|      | - MSCP\$1<br>- VMS\$D:<br>- VMS\$D:<br>- VMS\$V.                                                                                                    | DISK<br>Local<br>DISK<br>ISK_CL_DI<br>AXcluster                                                                   | NS<br>SYSAPs<br>VMS¢<br>RVR MSCP<br>r VMS¢                                                                                    | Rer<br>DISK_<br>\$DISK<br>VAXcl                                       | note<br>CL_DRVR<br>uster                                                                   | OPEN<br>OPEN<br>OPEN<br>OPEN                                                    | Messag<br>Sent<br>0.00<br>0.08<br>1.02                                                            | e Rates<br>Received<br>0.00<br>0.08<br>1.86                                                  | Block D:<br>Mapped<br>191644<br>0<br>1690                                                                                                    | ata (Kilobytes)<br>Sent Rei<br>246054<br>0<br>0                                         | quested<br>13296<br>0<br>38                                   |
|      | <ul> <li>MSCP¢I</li> <li>VMS¢D</li> <li>VMS¢V</li> </ul>                                                                                                    | Local<br>DISK<br>ISK_CL_DI<br>AXcluster<br>:tual Cir                                                              | NS<br>SYSAPs<br>VMS\$<br>RVR MSCP<br>r VMS\$<br>:cuit Summ                                                                    | Rer<br>DISK_<br>\$DISK<br>VAXcl<br>mary                               | note<br>CL_DRVR<br>uster                                                                   | State<br>OPEN<br>OPEN<br>OPEN                                                   | Messag<br>Sent<br>0.00<br>0.08<br>1.02                                                            | e Rates<br>Received<br>0.00<br>0.08<br>1.86                                                  | Block D:<br>Mapped<br>191644<br>0<br>1690                                                                                                    | ata (Kilobytes)<br>Sent Rei<br>246054<br>0<br>0                                         | quested<br>13296<br>0<br>38                                   |
|      | • SCS CO       • MSCP\$1       • VMS\$2       • VMS\$2       • LAN Vir       • Constant                                                                                                    | DISK<br>LOCAL<br>DISK<br>ISK_CL_DI<br>AXcluster<br>:tual Cir<br>Tota                                              | NS<br>SYSAPs<br>VMS¢<br>RVR MSCP<br>r VMS¢<br>:cuit Summ<br>al Re<br>s                                                        | Rer<br>DISK_<br>\$DISK<br>VAXcl<br>nary<br>Xmt                        | note<br>CL_DRVR<br>uster<br>Channe                                                         | OPEN<br>OPEN<br>OPEN<br>OPEN                                                    | Messag<br>Sent<br>0.00<br>0.08<br>1.02                                                            | re Rates<br>Received<br>0.00<br>0.08<br>1.86<br>ReXmt                                        | Block D:<br>Mapped<br>191644<br>0<br>1690<br>XmtWindow                                                                                                | ata (Kilobytes)<br>Sent Rei<br>246054<br>0<br>0<br>Xmt Cotions                          | quested<br>13296<br>0<br>38<br>Pa                             |
|      | • Scs cu       • MSCP\$1       • VMS\$D       • VMS\$D       • VMS\$V       • LAN Vir       • VC       State       • OPEN                                                                                                    | Local<br>DISK<br>ISK_CL_DI<br>AXcluster<br>tual Cir<br>Tota<br>Froo                                               | ns<br>SYSAPs<br>VMS\$<br>RVR MSCP<br>r VMS\$<br>:cuit Sumn<br>al Re<br>s Ra<br>9143                                           | Rem<br>DISK_<br>\$DISK<br>VAXcl<br>nary<br>Xmt<br>atio                | note<br>CL_DRVR<br>uster<br>  Channe<br>  Open  E0<br>1                                    | OPEN<br>OPEN<br>OPEN<br>IS ECS<br>CS Priority                                   | Messag<br>Sent<br>0.00<br>0.08<br>1.02<br>Max<br>/ PktSiz<br>0.1426                               | e Rates<br>Received<br>0.00<br>0.08<br>1.86<br>ReXmt<br>TMO (µSed<br>788387.                 | Block D:<br>Mapped<br>191644<br>0<br>1690<br>XmtWindow<br>Cur Max<br>8 16 16                                                                          | ata (Kilobytes)<br>Sent Reu<br>246054<br>0<br>0<br>Xmt<br>Options                       | quested<br>13296<br>0<br>38<br>Ρε<br>Sent<br>8010023          |
|      | • SCS CO       • MSCP\$1       • VMS\$D:       • LAN Vir       • VC       • OPEN       • LAN                                                                                                    | DISK<br>LOCAL<br>DISK<br>ISK_CL_DI<br>AXCluster<br>:tual Cir<br>Tota<br>Error<br>S<br>Path (0                     | ns<br>SYSAPs<br>VMSS<br>RVR MSCP<br>r VMSS<br>cuit Summ<br>al Re<br>rs Ra<br>9143<br>Channel)                                 | Rer<br>DISK_<br>\$DISK<br>VAXcl<br>nary<br>Xmt<br>atio<br>00<br>Summa | note<br>CL_DRVR<br>uster<br>Channe<br>Open E0<br>1<br>ry                                   | OPEN<br>OPEN<br>OPEN<br>OPEN<br>IS ECS<br>CS Priority<br>1 C                    | Messag<br>Sent<br>0.00<br>0.08<br>1.02<br>/ Max<br>/ PktSiz<br>) 1426                             | e Rates<br>Received<br>0.00<br>0.08<br>1.86<br>ReXmt<br>TMO (µSeo<br>788387.                 | Block D:           Mapped           191644           0           1690           XmtWindow           Cur         Max           8         16         16 | ata (Kilobytes)<br>Sent Rei<br>246054<br>0<br>0<br>Xmt<br>Options                       | quested<br>13296<br>0<br>38<br>Pa<br>Sent<br>801002           |
|      | • SCS CU       - MSCP4:       • VMS4D:       • VMS4D:       • LAN Vir       • OPEN       • LAN                                                                                                    | Local<br>DISK<br>ISK_CL_DI<br>AXcluster<br>:tual Cir<br>Tota<br>Error<br>N Path (C<br>Devices<br>ocal Rem         | ns<br>SYSAPs<br>VMS¢<br>RVR MSCP<br>r VMS¢<br>cuit Sum<br>al Re<br>ys Re<br>9143<br>Channel) :<br>Channel                     | Rer<br>DISK<br>\$DISK<br>VAXc1<br>nary<br>Xmt<br>atio<br>©<br>Summa   | note<br>CL_DRVR<br>Uster<br>Channe<br>Open EC<br>1<br>ry<br>Total<br>rrors                 | State<br>OPEN<br>OPEN<br>OPEN<br>IS ECS<br>CS Priority<br>1 C<br>ECS<br>State   | Messag<br>Sent<br>0.00<br>0.08<br>1.02<br>PktSiz<br>PktSiz<br>1426<br>Priority<br>Cur Mgmt        | e Rates<br>Received<br>0.00<br>0.08<br>1.86<br>ReXmt<br>TMO (μSec<br>788387.                 | Block D:<br>Mapped<br>191644<br>0<br>1690<br>(XmtWindow<br>) Cur Max<br>8 16 16<br>8 16 16<br>ufSiz (µSec)                                            | ata (Kilobytes)<br>Sent Rei<br>246054<br>0<br>Xmt Options Xmt Coptions                  | quested<br>13296<br>0<br>38<br>Packe<br>Packe<br>ent          |
|      | • SCS CU       - MSCP4:       • VMS4D:       • UMS4D:       • LAN Vir       • Copen       - LAN       • LAN       • LAN | Local<br>DISK<br>ISK_CL_DI<br>AXCluster<br>ctual Cir<br>Tota<br>From<br>N Path (C<br>Devices<br>pcal Rem<br>A EWA | SYSAPs<br>SYSAPs<br>VMSs<br>RVR MSCP<br>r VMSs<br>cuit Sum<br>al Re<br>rs Ra<br>9143<br>Channel) :<br>Channe<br>State<br>OPEN | Rer<br>DISK<br>\$DISK<br>VAXcl<br>nary<br>Xmt<br>atio<br>00<br>Summa  | note<br>CL_DRVR<br>Uster<br>Channe<br>Open EC<br>1<br>ry<br>Try<br>Total<br>rrors<br>380 T | State<br>OPEN<br>OPEN<br>OPEN<br>IS ECS<br>Priority<br>I C<br>State<br>((T,P,F) | Messag<br>Sent<br>0.00<br>0.08<br>1.02<br>PktSiz<br>PktSiz<br>1426<br>Priority<br>Cur Mgmt<br>0 0 | e Rates<br>Received<br>0.00<br>0.08<br>1.86<br>ReXmt<br>TMO (µSec<br>788387.<br>Hops Br<br>2 | Block D:<br>Mapped<br>191644<br>0<br>1690<br>XmtWindow<br>Cur Max<br>8 16 16<br>16<br>16<br>16<br>16<br>16<br>16<br>16                                | ata (Kilobytes)<br>Sent Rev<br>246054<br>0<br>Xmt Options<br>Load<br>Class S<br>2 10 10 | 13296<br>0<br>38<br>Paces<br>801002<br>Packe<br>ent<br>418518 |

Much of the data in this display corresponds to the information displayed by the SCACP command SHOW VC. The SHOW CLUSTER command does not provide a corresponding display. Which data items are displayed depends on the type of interconnect the virtual circuit is using.

Currently, this feature is available only for LAN virtual circuits. VC Summary displays for other cluster interconnects such as CI might be available in the future. When other interconnects are supported, the interconnect type will be displayed at the beginning of the line—for example, CI Virtual Circuit Summary—and the associated heading will have interconnect-specific data items.

Note that LAN Virtual Circuit counters are initialized when PEDRIVER detects the existence of a PEDRIVER on a remote system. All of a LAN VC's counters are cumulative from that time.

Some of the data described in Table 4–6 is not displayed in Figure 4–6 because the screen display is wider than shown. You can scroll to the right on your terminal screen to display the remaining fields described in the table.

Table 4–6 describes the LAN Virtual Circuit Summary data items shown in Figure 4–6.

| Data                      | Description                                                                                                    |
|---------------------------|----------------------------------------------------------------------------------------------------|
| VC State                  | Current internal state of the virtual circuit:                                                                                                    |
|                           | • OPEN—Virtual Circuit is open and usable.                                                                                                    |
|                           | • PATH—At least one open channel has been established, but the Virtual Circuit has not yet transitioned to OPEN.                                                                                                    |
|                           | • CLOSED—The Virtual Circuit has been closed or has become unusable.                                                                                                    |
| Total Errors              | Number of times the virtual circuit has been closed or has had other errors.                                                                                                    |
| ReXmt Ratio               | Ratio of total numbers of transmitted to retransmitted packets during the most recent data collection interval.                                                                                                    |
| Channels:                 |                                                                                                    |
| Open                      | Number of currently open channels available to the virtual circuit.                                                                                                    |
| ECS                       | Number of equivalent channel set (ECS) channels currently in use by the LAN virtual circuit.                                                                                                    |
| ECS Priority              | Priority a channel must have in order to be included in the Equivalent channel set (ECS). It is the highest priority any open and tight channel has.                                                                                                    |
| MaxPktSiz                 | Maximum data buffer size in use by this LAN virtual circuit.                                                                                                    |
| $ReXmt \ TMO \ (\mu sec)$ | Retransmission timeout, in microseconds. The length of time the<br>virtual circuit is currently using to wait for an acknowledgment of<br>the receipt of a packet before retransmitting that packet.                                                                                        |
| XmtWindow:                |                                                                                                    |
| Cur                       | Current value of the transmit window (or pipe quota). Maximum<br>number of packets that are sent before stopping to await an<br>acknowledgment. After a timeout, the transmit window is reset to 1<br>to decrease congestion; it is allowed to increase as acknowledgments<br>are received. |
| Max                       | Maximum transmit window size currently allowed for the virtual circuit.                                                                                                    |

Table 4–6 LAN Virtual Circuit Summary Data

(continued on next page)

| Data         | Description                                           |
|--------------|-------------------------------------------------------|
| Xmt Options  | Transmit options enabled:                             |
|              | CKSM—packet checksumming<br>CMPR—compression          |
| Packets:     |                                                       |
| Sent         | Number of packets sent over this virtual circuit.     |
| Received     | Number of packets received over this virtual circuit. |
| Most recent: |                                                       |
| Time Opened  | Most recent time the virtual circuit was opened.      |
| Time Closed  | Most recent time the virtual circuit was closed.      |

Table 4–6 (Cont.) LAN Virtual Circuit Summary Data

## 4.2.5 LAN Path (Channel) Summary Data

A LAN path or **channel** is a logical communication path between two LAN devices. Channels between nodes are determined by a local device, a remote device, and the connecting network. For example, two nodes, each having two devices, might establish four channels between the nodes. The packets that a particular LAN virtual circuit carries can be sent over any open channel connecting the two nodes.

The difference between channels and virtual circuits is that channels provide datagram service. **Virtual circuits**, layered on channels, provide error-free paths between nodes. Multiple channels can exist between nodes in an OpenVMS Cluster system, but only one LAN-based virtual circuit can exist between any two nodes at a time.

LAN channel **counters** are initialized when PEDRIVER detects the existence of a LAN device on a remote system. All of a LAN channel counters are cumulative from that time. For more information about channels and virtual circuits, see the *HP OpenVMS Cluster Systems* manual.

#### **Displaying Data**

You can display LAN channel summary data by clicking the handle at the beginning of a "LAN Virtual Circuit Summary Data" row (Figure 4–6), or by right-clicking a data item and choosing the Channel Summary item from the shortcut menu. The screen expands to display the LAN channel summary data shown in Figure 4–6. If there is no handle at the beginning of a "LAN Virtual Circuit Summary" data row, then managed object data collection is not enabled for this SCS node.

The data items displayed depend on the type of virtual circuit. Currently, this feature is available only for LAN virtual circuits.

Some of the data described in Table 4–7 is not displayed in Figure 4–6 because the screen display is wider than shown. You can scroll to the right on your terminal screen to display the remaining fields described in the table.

| Data          | Description                                                                                                    |
|---------------|----------------------------------------------------------------------------------------------------|
| Devices:      |                                                                                                    |
| Local         | Local LAN device associated with the channel.                                                                                                    |
| Remote        | Remote LAN device associated with the channel.                                                                                                    |
| Channel State | One of the following states:                                                                                                    |
|               | • OPEN—Channel is usable.                                                                                                    |
|               | • PATH—Channel handshake has been completed and, if usable, will transition to OPEN.                                                                                                    |
|               | • CLOSED—Channel has been shut down or is unusable.                                                                                                    |
| Total Errors  | Total of various error counters for this channel (see channel details for breakdown).                                                                                                    |
| ECS State     | Channel ECS membership information:                                                                                                    |
|               | • Y—Member                                                                                                    |
|               | • N—Nonmember                                                                                                    |
|               | Losses—one of the following:                                                                                                    |
|               | • T (tight)—Packet loss history is acceptable.                                                                                                    |
|               | • L (lossy)—Recent history of packet losses makes channel unusable.                                                                                                    |
|               | Capacity—one of the following:                                                                                                    |
|               | • P (peer)—Priority and Buffer size both match the highest corresponding values of the set of tight channels, entitling the channel to be an ECS member.                                                                                                |
|               | • I (inferior)—Priority or buffer size does not match the corresponding values of the set of tight channels.                                                                                                    |
|               | • S (superior)—Priority or buffer size is better than those of the current corresponding values of the set ECS member channels. This is a short-lived, transient state because it exists only while the ECS membership criteria are being re-evaluated. |
|               | • U (unevaluated)—Priority or buffer size, or both, have not been evaluated against the ECS criteria, usually because the channel is lossy.                                                                                                    |
|               | Speed—one of the following:                                                                                                    |
|               | • F (fast)—Channel delay is among the best for tight and peer channels.                                                                                                    |
|               | • S (slow)—Channel delay makes channel too slow to be usable because it would limit the virtual circuit's average delay.                                                                                                    |
|               | <b>Note:</b> If a channel is lossy, its capacity and speed are not always kept current. Therefore, displayed values might be those that the channel had at the time it become lossy.                                                                    |

#### Table 4–7 LAN Path (Channel) Data

(continued on next page)

| Data           | Description                                                                                                    |
|----------------|----------------------------------------------------------------------------------------------------|
| Priority:      |                                                                                                    |
| Cur            | Current priority used to evaluate the channel for ECS membership.<br>This is the sum of management priority values assigned to the LAN<br>device. |
| Mgmt           | Dynamic management-assigned priority.                                                                                                    |
| Hops           | Number of switches or bridges in this channel's network path to the remote LAN device.                                                            |
| BufSiz         | Current maximum amount of SCS data that can be contained in a packet sent over the channel. It is the smallest of the following values:           |
|                | Local LAN device buffer sizes                                                                                                    |
|                | • Remote LAN device buffer sizes                                                                                                    |
|                | Local NISCS_MAX_PKTSZ system (SYSGEN) parameter values                                                                                            |
|                | Remote NISCS_MAX_PKTSZ system (SYSGEN) parameter values                                                                                           |
|                | • Largest packet size determined by the NISCA Channel Packet Size probing algorithm that the intervening network can deliver                      |
| Delay (µsec)   | Running average of measured round-trip time, in microseconds, for packets sent over the channel.                                                  |
| Load Class     | Load class initialized from local and remote LAN device bit rates.                                                                                |
| Packets:       |                                                                                                    |
| Sent           | Number of packets sent on this channel, including control packets.                                                                                |
| Received       | Number of packets received by this channel.                                                                                                    |
| Most recent:   |                                                                                                    |
| Time<br>Opened | Last time this channel had a verified usable path to a remote system.                                                                             |
| Time<br>Closed | Time that this channel was last closed.                                                                                                    |

Table 4–7 (Cont.) LAN Path (Channel) Data

# 4.3 Detailed Data Accessed Through the Cluster Members Pane

The following sections describe data that appears on lines that you can open in the Cluster Members pane (Figure 4-2).

## 4.3.1 LAN Device Summary Data

You can display LAN device summary data by first right-clicking a node name on the Cluster Members pane. On Version 7.3 or later nodes on which managed objects are enabled, the Data Analyzer displays a menu with the following choices:

- SCA Summary
- LAN Device Summary...

## Displaying OpenVMS Cluster Data 4.3 Detailed Data Accessed Through the Cluster Members Pane

Click LAN Device Summary... to display the Device Summary Data page (Figure 4–7).

| _           |         |        |          |         |         |          |          |
|-------------|---------|--------|----------|---------|---------|----------|----------|
| DeviceInter | Type    | Errors | Manag    | ement   | BufSize | Messages |          |
| Dencenner   | Tibe    | EITOIS | Priority | BufSize | Durotze | Sent     | Received |
| 🔛 LCL       |         | 0      | 0        | 0       | 1426    | 489404   | 489404   |
| 🔛 ElA       | 82559   | 0      | 0        | 0       | 1426    | 956479   | 1297258  |
| 🗭 EWA       | BCM5701 | 0      | 0        | 0       | 1426    | 952464   | 1272670  |
| 😝 EWB       | BCM5701 | 446688 | 0        | 0       | 1426    | 0        | 0        |
| ENB         | BCMS701 | 440088 | 0        | 0       | 1420    | 0        |          |

#### Figure 4–7 LAN Device Summary Data

You can right-click any data item on the page to display a menu with **LAN Device Fixes...** on it. These fixes are explained in Chapter 6.

Table 4–8 describes the LAN device summary data displayed in Figure 4–7. This data is also displayed with SCACP command SHOW LAN\_DEVICE.

 Table 4–8
 LAN Device Summary Data

| Data        | Description                                                                                                    |
|-------------|----------------------------------------------------------------------------------------------------|
| LAN Device  | Name of the LAN device used for cluster communications between local and remote nodes.                                                                                                    |
|             | The icon preceding each LAN device can be one of the following colors:                                                                                                    |
|             | • Black—not enabled ("Not in use by SCA")                                                                                                    |
|             | • Yellow—"Run" not set                                                                                                    |
|             | • Red—"Run" and anything other than Online, Local, or Restart                                                                                                    |
|             | • Green—"Run" and a combination of Online, Local, and Restart only                                                                                                    |
|             | A tooltip indicates the possible states a device can be in. This<br>can be a combination of the following: Run, Online, Local, Hello<br>_Busy, Build_Hello, Init, Wait_Mgmt, Wait_Evnt, Broken, XChain_<br>Disabled, Delete_pend, Restart, or Restart_Delay. Alternatively, a<br>tooltip might display "Not in use by SCA." |
| Туре        | Type of LAN device used for the cluster.                                                                                                    |
| Errors      | Number of errors reported by the device since cluster communications began using it.                                                                                                    |
| Management: |                                                                                                    |
| Priority    | Current management-assigned priority of the device.                                                                                                    |
| BufSize     | Current management-assigned maximum buffer size of the device                                                                                                    |
| BufSize     | Smaller of interconnect specific buffer size of the device and its current management-assigned buffer size.                                                                                                    |
| Messages:   |                                                                                                    |

(continued on next page)

## Displaying OpenVMS Cluster Data 4.3 Detailed Data Accessed Through the Cluster Members Pane

| ······································ |                                                    |  |
|----------------------------------------|----------------------------------------------------|--|
| Data                                   | Description                                        |  |
| Sent                                   | Number of LAN packets sent by the device.          |  |
| Received                               | Number of packets received from remote LAN device. |  |

#### Table 4–8 (Cont.) LAN Device Summary Data

## 4.3.2 LAN Device Detail Data

To display LAN device detail data, right-click a LAN Path (Channel) Summary data item on the LAN Virtual Circuit Summary data page (Figure 4–6). The Data Analyzer then displays the shortcut menu shown in Figure 4–8.

Figure 4–8 LAN Path (Channel) Details Menu

| P S CE2     | CRADICRAD VISANE Rid   | L L                                                                                                    | Lancew: a                       | SDEP 11-Her        | 486an Time<br>-0110-07:42    |                 |                     |                                     |                              |           |
|-------------|------------------------|----------------------------------------------------------------------------------------------------|---------------------------------|--------------------|------------------------------|-----------------|---------------------|-------------------------------------|------------------------------|-----------|
| · · · Doris |                        |                                                                                                    |                                 |                    |                              |                 |                     |                                     |                              |           |
| -Oiresits   |                        |                                                                                                    |                                 |                    |                              |                 |                     |                                     |                              |           |
| HEALTH      | Local Remote Post      |                                                                                                    |                                 | Message            | Radase                       | E sta Data (Kik |                     | Block Data (n.)                     | 1910                         | Datagrams |
| Rock        | Por Tree New           | 610 5868 OF                                                                                                    | <ul> <li>Interaction</li> </ul> | FF 5901 P          | ereves Moos                  | NI 8971         | BOLIO BOL           | 896 Re                              | ac-363 (Se                   | E POICVE  |
| * • C 10 Z  | P2A8 1A8 27            | OLER 1                                                                                                    | 5/5 E/G                         | 2/8 0.30           | 6.CE                         | 0               | . 0                 |                                     | 0                            | ,         |
| - SCS C     | orrections             |                                                                                                    | Name and D                      |                    | Contract Contract Contractor |                 |                     |                                     | -                            |           |
|             | 2759671                |                                                                                                    | Distance R                      |                    | A SON DAMA IN 1959           | HHD             | ance para mun       | Det: D                              | Magazina .                   | C1040     |
| A 148/172   | Virtual Circuit Second | 100 2000                                                                                                    | Set Pa                          | WAR NEED           | 015                          | P00009990       | ten Pag             | and the series                      | Pip, propi                   | 112       |
|             | FILLOW CLUCK MODE      | CONTRACTOR DESCRIPTION                                                                                                    | No. B                           | cond Section       | index local                  | 3.00            | 100                 |                                     | A PERSONAL PROPERTY AND INC. |           |
| - 560       | Entra Rate             | Oran ECS Print                                                                                                    | V PHSI2 THO                     | (siles) Car        | Mar Options                  | Sert            | Neceivard           | Time Counsel                        | Time                         | Closed    |
| C0028       | 0 0                    | 2 3                                                                                                    | 0 1425 000                      | 0000.0 1           | 26                           | 2               | 2.27                | Est 17:42:47.                       | POG (Ste Time)               |           |
| -58         | B/CF Fold. (Connel) Ba | and the second second se |                                 |                    |                              |                 |                     |                                     |                              |           |
|             | Devices Channel T      | Tota: ECR                                                                                                    | Printe                          |                    | elay Land                    | Pacieto         | Second Second       | No. at                              | NUME                         |           |
|             | ocal Ren. Bloc D       | POR0 07380                                                                                                    | Cur Mant Ho                     | (6 BURSE - G       | 580 C 836                    | 8001 F          | locoured T          | ane Openes                          | Time Clas                    | 44        |
|             | t says                 | 1.000,0                                                                                                    | 0 1                             | 2 1414             | 258.0 190                    | 2568            | 3825 17-8e          | e 07:48:48,967                      | (By That)                    |           |
|             | COKE (EIA) to COK      | E (EWA) J                                                                                                    | 0 3                             | 2 1426             | 258.0 200                    | 2362            | 2854 LP-34          | 2 01:42:41.96                       | (So Time)                    |           |
| - 11        |                        |                                                                                                    |                                 |                    | 3.04.0                       | 10.000          | 1 3 3 5 5 1 TO 10 - | <ul> <li>AT1 32, 37, AR4</li> </ul> | IE: Time!                    |           |
| - 55        | B. Charged Batalic     | - P                                                                                                    | 0 1                             | 5 1.418            | 10000                        |                 | 1000 21100          | C OTTACT ATT DO                     | the states                   |           |
| EITTHR      | 1 Channel Details      | 5                                                                                                    | 10 B/B                          | a/a 0.39           | 6.14                         | 2               | 1 1                 |                                     | 4                            | 2         |
| CITTAR 63   | 1 Charaol Datain       | collegails                                                                                                    | o ME                            | ana 0.39<br>10-7c8 | 6.14<br>2010 071-35          | ż               | 1 1                 | •                                   | 4                            | 2         |

To display device details, select the LAN Device Details... item on the menu. After a brief delay, a LAN Device Overview Data page (Figure 4–9) is displayed.

A series of tabs at the top of the LAN Device Overview Data page indicate additional LAN device pages that you can display. Much of the LAN device detail data corresponds to data displayed by the SCACP command SHOW LAN\_DEVICE.

#### 4.3.2.1 LAN Device Overview Data

The LAN Device Overview Data page (Figure 4–9 displays LAN device summary data.

| LAN De   | vice Details: GRCK4 (EWA)                                                                                                    |                                                                                                    |      |
|----------|----------------------------------------------------------------------------------------------------|----------------------------------------------------------------------------------------------------|------|
| File Fix | (                                                                                                    |                                                                                                    | Help |
| Overvie  | ew Transmit Receive                                                                                                    | Events Errors                                                                                                    |      |
|          | Overview                                                                                                    |                                                                                                    |      |
|          | Status<br>Device Name<br>Device Type<br>Total Errors<br>Priority<br>Max Buffer Size<br>Mgmt Buffer Size<br>Load Class<br>Receive Ring Size<br>Default LAN Address<br>Current LAN Address | Run, Online, Restart<br>EWA<br>EW DE500<br>2<br>0<br>1426<br>0<br>10<br>10<br>16<br>00-06-2B-02-16-92<br>00-06-2B-02-16-92 |      |
| LAN Devi | ice Details: GRCK4 (EW                                                                                                    | /A)                                                                                                    |      |

Figure 4–9 LAN Device Overview Data

Table 4–9 describes the data displayed in Figure 4–9.

Table 4–9 LAN Device Overview Data

| Data                | Description                                                                                                    |
|---------------------|----------------------------------------------------------------------------------------------------|
| Status              | Device status: Run, Online, Local, Hello _Busy, Build_Hello,<br>Init, Wait_Mgmt, Wait_Evnt, Broken, XChain_Disabled, Delete_<br>pend, Restart, or Restart_Delay. Alternatively, "Not in use by<br>SCA" can be displayed. |
| Device Name         | Name of the LAN device.                                                                                                    |
| Device Type         | OpenVMS device type value.                                                                                                    |
| Total Errors        | Total number of errors listed on the Errors page.                                                                                                    |
| Priority            | Dynamic management-assigned priority.                                                                                                    |
| Max Buffer Size     | Maximum data buffer size for this LAN device.                                                                                                    |
| Mgmt Buffer Size    | Dynamic management-assigned maximum block data field size.                                                                                                    |
| Load Class          | Load class. The rate in MBs currently being reported by the LAN device.                                                                                                    |
| Receive Ring Size   | Number of packets the LAN device can buffer before it discards incoming packets.                                                                                                    |
| Default LAN Address | LAN device's hardware LAN address.                                                                                                    |
| Current LAN Address | Current LAN address being used by this LAN device.                                                                                                    |

#### 4.3.2.2 LAN Device Transmit Data

The LAN Device Transmit Data page (Figure 4–10) displays LAN device transmit data.

| LAN Device Details: GRCK4 (EWA | )             |         | _ 🗆 🗵 |
|--------------------------------|---------------|---------|-------|
| File Fix                       |               |         | Help  |
| Overview Transmit Receive      | Events Errors |         |       |
| Transmit                       |               |         |       |
|                                | Count         | Rate    |       |
| Messages Sent                  | 3740390       | 47.38   |       |
| Bytes Sent                     | 501132380     | 6347.81 |       |
| Multicast Msgs Sent            | 36045         | 0.40    |       |
| Multicast Bytes Sent           | 4830030       | 54.24   |       |
| Outstanding I/O Count          | 0             | 0.00    |       |
|                                |               |         |       |
| LAN Device Details: GRCK4 (EV  | VA)           |         |       |

Figure 4–10 LAN Device Transmit Data

Table 4–10 describes the data displayed in Figure 4–10.

Table 4–10 LAN Device Transmit Data

| Data                  | Description                                                                              |
|-----------------------|------------------------------------------------------------------------------------------|
| Messages Sent         | Number of packets sent by this bus, including multicast "Hello" packets.                 |
| Bytes Sent            | Number of bytes in packets sent by this LAN device, including multicast "Hello" packets. |
| Multicast Msgs Sent   | Number of multicast "Hello" packets sent by this LAN device.                             |
| Multicast Bytes Sent  | Number of multicast bytes in "Hello" packets sent by this LAN device.                    |
| Outstanding I/O Count | Number of transmit requests being processed by LAN driver.                               |

#### 4.3.2.3 LAN Device Receive Data

The LAN Device Receive Data page (Figure 4–11) displays LAN device receive data.

| LAN Device Details: GR | CK4 (EWA) |               |         | _ 🗆 X |
|------------------------|-----------|---------------|---------|-------|
| File Fix               |           |               |         | Help  |
| Overview Transmit      | Receive   | Events Errors | ]       |       |
| Receive                |           |               |         |       |
|                        |           | Count         | Rate    |       |
| Messages Rcv           | d         | 6181857       | 69.37   |       |
| Bytes Received         | 1         | 729097441     | 8183.96 |       |
| Multicast Msgs         | Revd      | 2472721       | 28.67   |       |
| Multicast Bytes        | Revd      | 291781078     | 3383.76 |       |
| LAN Device Details: GB | PCK4 (EV  | /Δ)           |         |       |
| LAN DEVICE DETAILS: GR | KUK4 (EV  | /A)           |         |       |

Figure 4–11 LAN Device Receive Data

Table 4–11 describes the data displayed in Figure 4–11.

Table 4–11 LAN Device Receive Data

| Data                 | Description                                                                          |
|----------------------|--------------------------------------------------------------------------------------|
| Messages Rcvd        | Number of packets received by this LAN device, including multicast packets.          |
| Bytes Received       | Number of bytes in packets received by this LAN device, including multicast packets. |
| Multicast Msgs Revd  | Number of multicast NISCA packets received by this LAN device.                       |
| Multicast Bytes Rcvd | Number of multicast bytes received by this LAN device.                               |

#### 4.3.2.4 LAN Device Events Data

The LAN Device Events Data page (Figure 4–12) displays LAN device events data.

| AN Device Details: GREK4 (FW | A)              |         |      |
|------------------------------|-----------------|---------|------|
| File Fix                     |                 |         | Help |
| Overview Transmit Receive    | e Events Errors |         |      |
| Events                       | Count           | Bate    |      |
| Port Usable                  | 1               | 0.00    |      |
| Port Unusable                | 0               | 0.00    |      |
| Address Change               | 0               | 0.00    |      |
| Restart Failures             | 0               | 0.00    |      |
| Last Event                   | DLL Port        | Usable  |      |
| Time of Last Event           | 29-Jan 16:10    | :55.584 |      |
|                              |                 |         |      |
| LAN Device Details: GRCK4 (E | EWA)            |         |      |

Figure 4–12 LAN Device Events Data

Table 4–12 describes the data displayed in Figure 4–12.

Table 4–12 LAN Device Events Data

| Data                    | Description                                                                                     |
|-------------------------|-------------------------------------------------------------------------------------------------|
| Port Usable             | Number of times the LAN device became usable.                                                   |
| Port Unusable           | Number of times the LAN device became unusable.                                                 |
| Address Change          | Number of times the LAN device's LAN address changed.                                           |
| <b>Restart Failures</b> | Number of times the LAN device failed to restart.                                               |
| Last Event              | Event type of the last LAN device event (for example, LAN address change, an error, and so on). |
| Time of Last Event      | Time the last event occurred.                                                                   |

#### 4.3.2.5 LAN Device Errors Data

The LAN Device Errors Data page (Figure 4–13) displays LAN device errors data.

| LAN Device Details: GRCK4 (EWA) |              | _ [     |   |
|---------------------------------|--------------|---------|---|
| File Fix                        |              | ŀ       |   |
| Overview Transmit Deceive Fu    | ents Errors  |         |   |
|                                 |              |         |   |
| Errors                          |              |         |   |
|                                 | Count        | Rate    |   |
| Bad SCSSYSTEM ID                | 0            | 0.00    |   |
| MC Msgs Directed to TR Layer    | 0            | 0.00    |   |
| Short CC Messages Received      | 0            | 0.00    |   |
| Short DX Messages Received      | 0            | 0.00    |   |
| CH Allocation Failures          | 0            | 0.00    |   |
| VC Allocation Failures          | 0            | 0.00    |   |
| Wrong Port                      | 0            | 0.00    |   |
| Port Disabled                   | 0            | 0.00    |   |
| HAW Transmit Errors             | 1            | 0.00    |   |
| Hello Transmit Errors           | 1            | 0.00    |   |
| Last Transmit Error Reason      |              | 0x204c  |   |
| Time of Last Transmit Error     | 29-Jan 16:10 | :59.369 |   |
|                                 |              |         |   |
|                                 |              |         | _ |
| AN Device Details: GRCK4 (EWA)  |              |         |   |

Figure 4–13 LAN Device Errors Data

Table 4–13 describes the data displayed in Figure 4–13.

#### Table 4–13 LAN Device Errors Data

| Data                            | Description                                                                                                    |
|---------------------------------|----------------------------------------------------------------------------------------------------|
| Bad SCSSYSTEM ID                | Received a packet with the wrong SCSSYSTEM ID in it.                                                                                           |
| MC Msgs Directed to TR<br>Layer | Number of multicast packets directed to the NISCA Transport layer.                                                                             |
| Short CC Messages<br>Received   | Number of packets received that were too short to contain a NISCA channel control header.                                                      |
| Short DX Messages<br>Received   | Number of packets received that were too short to contain a NISCA DX header.                                                                   |
| CH Allocation Failures          | Number of times the system failed to allocate memory for use<br>as a channel structure in response to a packet received by this<br>LAN device. |
| VC Allocation Failures          | Number of times the system failed to allocate memory for use<br>as a VC structure in response to a packet received by this LAN<br>device.      |
| Wrong Port                      | Number of packets addressed to the wrong NISCA address.                                                                                        |
| Port Disabled                   | Number of packets discarded because the LAN device was disabled.                                                                               |
| H/W Transmit Errors             | Number of local hardware transmit errors.                                                                                                    |
| Hello Transmit Errors           | Number of transmit errors during HELLOs.                                                                                                    |
| Last Transmit Error<br>Reason   | Reason for last transmit error.                                                                                                    |
| Time of Last Transmit<br>Error  | Time of last transmit error: date and time.                                                                                                    |

## 4.3.3 LAN Path (Channel) Detail Data

To display LAN path (channel) detail data, right-click a LAN channel summary data item on the Cluster Summary page (Figure 4–6). The Data Analyzer displays a shortcut menu with the options shown in Figure 4–8.

To display LAN channel details, select the Channel Details... item on the menu. After a brief delay, a LAN Channel Overview Data page (Figure 4–14) is displayed. A series of tabs at the top of this page indicate additional channel pages that you can display.

#### 4.3.3.1 LAN Channel Overview Data

The LAN Channel Overview Data page (Figure 4–14) displays general channel data, including the state, status, and total errors of the channel.

| Channel Details: 2BOYS (EWA)           | to AMDS (ESA)                | _ 🗆 🗵 |
|----------------------------------------|------------------------------|-------|
| File Fix                               |                              | Help  |
| Overview Counters Errors               | Remote System (ECS Criteria) |       |
| Overview<br>State                      | Open                         |       |
| Status                                 | Tight, Peer, Fast            |       |
| Total Errors                           | 6                            |       |
| Time Opened                            | 25-Apr 16:51:28.505          |       |
| Time Closed<br>Total Time Open         | (No Time)                    |       |
| Device Name                            | (NO TIME)<br>EMA             |       |
| Device Type                            | EW DE500                     |       |
| Average RTT                            |                              |       |
| RSVP Threshold                         | 0                            |       |
| Remote Ring Size                       | 8                            |       |
| Remote Device Type<br>Remote T/R Cache | ES_LANCE                     |       |
| LAN H/W Address                        | AA-00-04-00-AA-FD            |       |
|                                        |                              |       |
|                                        |                              |       |
|                                        |                              |       |
|                                        |                              |       |
| Channel Details: 2BOYS (EWA)           | to AMDS (ESA)                |       |

Figure 4–14 LAN Channel Overview Data

Table 4–14 describes the data displayed in Figure 4–14.

Table 4–14 LAN Channel Overview Data

| Data            | Description                                                |
|-----------------|------------------------------------------------------------|
| State           | Channel's current state: OPEN, PATH, or CLOSED.            |
| Status          | Channel status.                                            |
| Total Errors    | Sum of channel's error counters.                           |
| Time Opened     | Last time that this channel had a path to a remote system. |
| Time Closed     | Last time that this channel was closed.                    |
| Total Time Open | Total time that this channel has been open.                |
| Device Name     | Local LAN device name.                                     |

(continued on next page)

## Displaying OpenVMS Cluster Data 4.3 Detailed Data Accessed Through the Cluster Members Pane

| Data               | Description                                                                                    |
|--------------------|------------------------------------------------------------------------------------------------|
| Device Type        | Local LAN device type.                                                                         |
| Average RTT        | Average of measured round-trip time.                                                           |
| RSVP Threshold     | Number of packets before requesting that the remote node immediately return an acknowledgment. |
| Remote Ring Size   | Number of entries in the remote LAN device.                                                    |
| Remote Device Type | Remote LAN device type.                                                                        |
| Remote T/R Cache   | Number of out-of-order packets that the remote transmit/receive resequencing cache can buffer. |
| LAN H/W Address    | LAN device's hardware address.                                                                 |

#### Table 4–14 (Cont.) LAN Channel Overview Data

#### 4.3.3.2 LAN Channel Counters Data

The LAN Channel Counters Data page (Figure 4–15) displays path counters data, including ECS transitions as well as messages and bytes sent.

| Figure 4–15 LAN Channel Counters Dat | Figure | 4–15 | LAN | Channel | Counters | Data |
|--------------------------------------|--------|------|-----|---------|----------|------|
|--------------------------------------|--------|------|-----|---------|----------|------|

| Channel Details: 2BOYS (EWA) to AMDS                                                    | (ESA)            |               | - D × |
|-----------------------------------------------------------------------------------------|------------------|---------------|-------|
| File Fix                                                                                |                  |               | Help  |
| Overview Counters Fronte 9                                                              | System (ECS C    | riteria       |       |
|                                                                                         | 5,51011   200 0  |               |       |
|                                                                                         |                  |               |       |
| Counters                                                                                |                  |               | _     |
|                                                                                         | Count            | Rate          |       |
| ECS Transitions                                                                         | 5                | 0.00          |       |
| Messages Sent                                                                           | 108127           | 0.77          |       |
| Bytes Sent                                                                              | 10361792         | 60.20         |       |
| Control Messages Sent                                                                   | 83111            | 0.23          |       |
| Control Msg Bytes Sent                                                                  | 8644924          | 24.88         |       |
| Messages Received                                                                       | 176570           | 1.35          |       |
| Bytes Received                                                                          | 17547446         | 120.29        |       |
| MC Control Messages Rcvd                                                                | 68159            | 0.57          |       |
| MC Control Msg Bytes Rcvd                                                               | 7088536          | 60.08         |       |
| Control Messages Rcvd                                                                   | 83108            | 0.23          |       |
| Control Msg Bytes Rcvd                                                                  | 8644612          | 24.88         |       |
|                                                                                         |                  |               |       |
|                                                                                         |                  |               |       |
|                                                                                         |                  |               |       |
|                                                                                         |                  |               |       |
|                                                                                         |                  |               |       |
| Channel Details: 2BOVS (EMA) to AMDS                                                    | 2 (EQA)          |               |       |
| Control Messages Rcvd<br>Control Msg Bytes Rcvd<br>Channel Details: 2BOYS (EWA) to AMDS | 83108<br>8644612 | 0.23<br>24.88 |       |

Table 4–15 describes the data displayed in Figure 4–15.

## Displaying OpenVMS Cluster Data 4.3 Detailed Data Accessed Through the Cluster Members Pane

| Data                         | Description                                                                           |
|------------------------------|---------------------------------------------------------------------------------------|
| ECS Transitions              | Number of times this channel has been in and out of the equivalent channel set (ECS). |
| Messages Sent                | Number of packets sent over this channel, including control packets.                  |
| Bytes Sent                   | Number of bytes transmitted on this channel, including control packets.               |
| Control Messages Sent        | Number of control packets sent, not including multicast packets.                      |
| Control Msg Bytes Sent       | Number of control packet bytes sent, not including multicast packets.                 |
| Messages Received            | Number of packets received by this channel.                                           |
| Bytes Received               | Number of bytes in packets received by this channel.                                  |
| MC Control Messages<br>Rcvd  | Number of multicast control packets received.                                         |
| MC Control Msg Bytes<br>Revd | Number of multicast control packets bytes received.                                   |
| Control Messages Rcvd        | Number of control packets received.                                                   |
| Control Msg Bytes Rcvd       | Number of control packet bytes received.                                              |

 Table 4–15
 LAN Channel Counters Data

#### 4.3.3.3 LAN Channel Errors Data

The LAN Channel Errors Data page (Figure 4–16) displays LAN channel errors data.

| Figure 4–16 | LAN | Channel | <b>Errors</b> | Data |
|-------------|-----|---------|---------------|------|
|             |     |         |               |      |

| M Channel Details: 280YS (EWA) to AMDS | (ESA)       |             |      |
|----------------------------------------|-------------|-------------|------|
| File Fix                               |             |             | Help |
|                                        | Ductors /EC | 0. Oritoria |      |
| Overview   Counters   Errors   Remote  | System   EC | s chiena    |      |
|                                        |             |             |      |
| Errors                                 |             |             |      |
|                                        | Count       | Rate        |      |
| Seq Retransmit                         | 5           | 0.00        |      |
| LAN Transmit Failures                  | 0           | 0.00        |      |
| Restart Channel                        | 0           | 0.00        |      |
| Channel Init Timeouts                  | 0           | 0.00        |      |
| Listen Timeouts                        | 0           | 0.00        |      |
| Bad Authorization Msg                  | 0           | 0.00        |      |
| Bad ECO CC Msg                         | 0           | 0.00        |      |
| Bad Multicast Msg                      | 0           | 0.00        |      |
| CC Short Message                       | 0           | 0.00        |      |
| CC Incompatible                        | 0           | 0.00        |      |
| Rcv Old Channel                        | 0           | 0.00        |      |
| No MSCP Server                         | 0           | 0.00        |      |
| Disk Not Served                        | 0           | 0.00        |      |
| Buffer Size Change                     | 1           | 0.00        |      |
|                                        |             |             |      |
|                                        |             |             |      |
|                                        |             |             |      |
| Channel Details: 2BOYS (EWA) to AMD    | S (ESA)     |             |      |

Table 4–16 describes the data displayed in Figure 4–16.

| Data                     | Description                                                                                                    |
|--------------------------|----------------------------------------------------------------------------------------------------|
| Seq Retransmit           | Number of times a sequenced VC packet sent on this channel<br>was retransmitted, and the channel was penalized for the lost<br>packet.                  |
| LAN Transmit<br>Failures | Number of times the local LAN device reported a failure to transmit a packet, and channel was penalized for the lost packet.                            |
| Restart Channel          | Close/restart because of channel control packet was received<br>indicating the other end closed the channel and is restarting the<br>channel handshake. |
| Channel Init Timeouts    | Channel initialization handshake timeout.                                                                                                    |
| Listen Timeouts          | No packets of any kind, including HELLOs, were received in LISTEN_TIMEOUT seconds.                                                                      |
| Bad Authorization Msg    | Received a CC (channel control) packet with a bad authorization field.                                                                                  |
| Bad ECO CC Msg           | Received a CC packet with an incompatible NISCA protocol ECO rev. field value.                                                                          |
| Bad Multicast Msg        | Received a bad multicast CC packet.                                                                                                    |
| CC Short Packet          | Received a CC packet that was too short.                                                                                                    |
| CC Incompatible          | Received a CC packet that was incompatible with existing channels for this virtual circuit.                                                             |
| Rcv Old Channel          | Received a packet from an old instance of a channel.                                                                                                    |
| No MSCP Server           | No MSCP server available to respond to a received channel<br>control solicit service packet asking this node to boot serve<br>another node.             |
| Disk Not Served          | Disk is not served by this system.                                                                                                    |
| Buffer Size Change       | Change in buffer size.                                                                                                    |

Table 4–16 LAN Channel Errors Data

#### 4.3.3.4 LAN Channel Remote System Data

The LAN Channel Remote System Data page (Figure 4–17) displays LAN path remote system data.

| Channel Details: 280YS (EWA) to AMDS (ESA)                                                                                        | <u>- 🗆 ×</u> |
|----------------------------------------------------------------------------------------------------|--------------|
| File Fix                                                                                                    | Help         |
| Overview Counters Errors Remote System ECS Criteria                                                                               |              |
| -Remote System                                                                                                    |              |
| Node NameAMDSBuffer Size1426Max Buffer Size1426Services0x0Dev NameESALAN Address08-00-2B-1A-2C-0AH/W TypeVAXProtocol Version1.5.0 |              |
| Channel Details: 2BOYS (EWA) to AMDS (ESA)                                                                                        |              |

Figure 4–17 LAN Channel Remote System Data

| 1abic -11 ucscribes the uata displayed in Figure $-11$ | Table 4–17 | describes | the data | displayed | in | Figure | 4 - 17. |
|--------------------------------------------------------|------------|-----------|----------|-----------|----|--------|---------|
|--------------------------------------------------------|------------|-----------|----------|-----------|----|--------|---------|

| Data             | Description                                                  |
|------------------|--------------------------------------------------------------|
| Node Name        | Node name of remote system.                                  |
| Buffer Size      | Buffer size (largest possible buffer size) of remote system. |
| Max Buffer Size  | Current upper bound on buffer size usable on this channel.   |
| Services         | NISCA services supported on this channel.                    |
| Dev Name         | Name of the remote LAN device.                               |
| LAN Address      | Remote hardware address.                                     |
| H/W Type         | Hardware type of remote node.                                |
| Protocol Version | NISCA protocol version of remote system.                     |

Table 4–17 LAN Channel Remote System Data

#### 4.3.3.5 LAN Channel ECS (Equivalent Channel Set) Criteria Data

The LAN Channel ECS Criteria Data page (Figure 4–18) displays equivalent channel set criteria data.

| Channel Details: 280YS (EWA) to AMDS                                                                                                    | (ESA)                                                                                                  | <u>- 0 ×</u> |
|----------------------------------------------------------------------------------------------------|----------------------------------------------------------------------------------------------------|--------------|
| File Fix                                                                                                    |                                                                                                    | Help         |
| Overview Counters Errors Remote Sy                                                                                                    | vstem ECS Criteria                                                                                     |              |
| ECS Criteria                                                                                                    |                                                                                                    |              |
| ECS Membership<br>Time Entered ECS<br>Time Exited ECS<br>Total Time in ECS<br>Losses<br>Capacity<br>Priority<br>Management Priority<br>Buffer Size<br>Management Buffer Size<br>Hops<br>Management Hops<br>Speed<br>Average RTT | Member<br>(No Time)<br>(No Time)<br>0<br>Peer<br>0<br>0<br>1426<br>7534<br>2<br>0<br>Fast<br>7816.1 us |              |
| Load Class<br>Local Seg Number                                                                                                    | 10                                                                                                    |              |
| Remote Seq Number                                                                                                    | 3                                                                                                    |              |
| Channel Details: 2BOYS (EWA) to AMDS                                                                                                    | (ESA)                                                                                                  |              |

Figure 4–18 LAN Channel ECS Criteria Data

| Table 4–18 | describes | the | data | displayed | in  | Figure | 4 - 18       |
|------------|-----------|-----|------|-----------|-----|--------|--------------|
| 10010 - 10 | ucscribes | unc | uata | uispiaycu | 111 | riguit | <b>T</b> -10 |

| Description                                                                                                    |
|----------------------------------------------------------------------------------------------------|
| ECS membership status; that is, Member or Nonmember.                                                                                                    |
| Last time this channel entered the ECS.                                                                                                    |
| Last time this channel exited the ECS.                                                                                                    |
| Total time this channel was in the ECS.                                                                                                    |
| Value representing channel's recent packet loss history.                                                                                                    |
| Channel's capacity rating based on evaluating its priority,<br>buffer size, and hops values relative to the current ECS<br>criteria. Values are: Ungraded, Peer, Inferior, Superior. |
| Channel's current priority for ECS calculations; it is the<br>sum of the management priorities assigned to the local LAN<br>device and to the channel.                               |
| Dynamic management-assigned priority.                                                                                                    |
| Negotiated maximum common buffer size: the smaller of local and remote BUS\$ limits on block data field sizes.                                                                       |
| Maximum block data field size assigned by dynamic management.                                                                                                    |
| Number of switches or bridges for this channel.                                                                                                    |
| Management-supplied hops or media packet storage equivalent.                                                                                                    |
| Classification of channel's delay relative to that of the lowest delay of any ECS member.                                                                                            |
|                                                                                                    |

Table 4–18 LAN Channel ECS Criteria Data

(continued on next page)
# Displaying OpenVMS Cluster Data 4.3 Detailed Data Accessed Through the Cluster Members Pane

| Data              | Description                                                  |
|-------------------|--------------------------------------------------------------|
| Average RTT       | Average measured round-trip time.                            |
| Load Class        | Lesser of the local and remote LAN device load class values. |
| Local Seq Number  | Sequence number of the local channel.                        |
| Remote Seq Number | Sequence number of the remote channel.                       |

Table 4–18 (Cont.) LAN Channel ECS Criteria Data

# 4.3.4 LAN Virtual Circuit Detail Data

The Network Interconnect for System Communications Architecture (NISCA) is the transport protocol responsible for carrying packets such as disk I/Os and lock packets across Ethernet and FDDI LANs to other nodes in the cluster.

The LAN virtual circuit details (NISCA) pages show detailed information about the LAN Ethernet or FDDI connection between two nodes. The Data Analyzer displays one window for each LAN virtual circuit. This page is intended primarily to provide real-time aids for diagnosing LAN-related cluster communications problems. *HP OpenVMS Cluster Systems* describes the parameters shown on these pages and tells how to diagnose LAN-related cluster problems.

The LAN Virtual Circuit Details pages provide the same information as the SCACP command SHOW VC and as the following OpenVMS System Dump Analyzer (SDA) commands: PE VC and SHOW PORTS/VC=VC\_ remote-node-name. In these commands, remote-node-name is the SCS name of another node in the cluster.

SDA defines VC\_*remote-node-name* and performs the first SHOW PORTS action after SDA is started. Thus, the /CH and /VC options are valid only with the second and subsequent SHOW PORT commands.

You can display LAN virtual circuit details data by double-clicking a "LAN Virtual Circuit Summary" data row or by right-clicking a menu on the Cluster Summary page (Figure 4–6). After a brief delay, a LAN VC Transmit Data page (Figure 4–19) is displayed. The tabs at the top of the page indicate additional pages that you can display.

The data items displayed depend on the type of virtual circuit. Currently, this feature is available only for LAN virtual circuits.

#### 4.3.4.1 LAN VC Transmit Data

Transmit data is information about the transmission of data packets, including the numbers of packets and bytes sent. Figure 4–19 is an example of a LAN VC Transmit Data page.

| CMOVED Vietual Circuit to CMOVED |           |              |      |
|----------------------------------|-----------|--------------|------|
| File Fix                         |           |              | Heln |
| THE TH                           |           |              | neip |
| Channel Selection VC Closures    | Packets D | iscarded     |      |
| Transmit Receive                 | Conges    | tion Control |      |
| _Transmit                        |           |              |      |
|                                  | Raw       | Rate         |      |
| Packets Sent                     | 3         | 0.00         |      |
| Bytes Sent                       | 210       | 0.00         |      |
| Unsequenced (DG)                 | 3         | 0.00         |      |
| Sequenced                        | 0         | 0.00         |      |
| ReXMT Ratio                      | 00        |              |      |
| Lone ACK                         | 0         | 0.00         |      |
| ReXMT Count                      | 0         | 0.00         |      |
| ReXMT Timeout                    | 0         | 0.00         |      |
| Options                          |           |              |      |
|                                  |           |              |      |
|                                  |           |              |      |
|                                  |           |              |      |
| CMOVEQ Virtual Circuit to CMOVEQ |           |              |      |

Figure 4–19 LAN VC Transmit Data

Table 4–19 describes the data displayed in Figure 4–19.

Table 4–19 LAN VC Transmit Data

| Data             | Description                                                                                                    |  |
|------------------|----------------------------------------------------------------------------------------------------|--|
| Packets Sent     | (Raw) count and rate of packets transmitted through the virtual circuit to the remote node, including both sequenced and unsequenced (channel control) packets and lone acknowledgments. |  |
| Bytes Sent       | (Raw) count and rate of bytes transmitted through the virtual circuit.                                                                                                    |  |
| Unsequenced (DG) | $(\ensuremath{\text{Raw}})$ count and rate of the number of unsequenced packets that are transmitted.                                                                                    |  |
| Sequenced        | (Raw) count and rate of sequenced packets transmitted.<br>Sequenced packets are guaranteed to be delivered.                                                                              |  |
| ReXMT Ratio      | Ratio of the total number of sequenced packets sent to the current retransmission count.                                                                                                 |  |
| Lone ACK         | (Raw) count and rate of packets sent solely for the purpose of acknowledging receipt of one or more packets.                                                                             |  |
| ReXMT Count      | Number of packets retransmitted. Retransmission occurs<br>when the local node does not receive an acknowledgment for<br>a transmitted packet within a predetermined timeout interval.    |  |
| ReXMT Timeout    | Number of retransmission timeouts that have occurred.                                                                                                    |  |
| Options          | Transmit options enabled:                                                                                                    |  |
|                  | CKSM—packet checksumming<br>CMPR—compression                                                                                                    |  |

# Displaying OpenVMS Cluster Data 4.3 Detailed Data Accessed Through the Cluster Members Pane

#### 4.3.4.2 LAN VC Receive Data

Receive data is information about the receipt of data packets. Figure 4–20 is an example of a LAN VC Receive Data page.

| DBGAVC Virtual Circuit to DI                                                                                                | RINKS                                                               |                                                                       |      |
|----------------------------------------------------------------------------------------------------|---------------------------------------------------------------------|-----------------------------------------------------------------------|------|
| File Fix                                                                                                    |                                                                     |                                                                       | Help |
| Channel Selection VC Clo<br>Transmit Receiv                                                                                 | osures Packets D<br>e Cong                                          | Discarded  <br>Jestion Contro                                         |      |
| Packets Received<br>Bytes Received<br>Unsequenced (DG)<br>Sequenced<br>Lone ACK<br>Duplicate<br>Out of Order<br>Illegal ACK | Raw<br>1205880<br>926166850<br>3<br>1159928<br>45948<br>2<br>0<br>0 | Rate<br>0.37<br>16.32<br>0.00<br>0.19<br>0.17<br>0.00<br>0.00<br>0.00 |      |
| DBGAVC Virtual Circuit to DF                                                                                                | RINKS                                                               |                                                                       |      |

Figure 4–20 LAN VC Receive Data

Table 4–20 describes the data displayed in Figure 4–20.

Table 4–20 LAN VC Receive Data

| Data             | Description                                                                                                    |
|------------------|----------------------------------------------------------------------------------------------------|
| Packets Received | (Raw) count and rate of packets received on the virtual circuit from the remote node, including both sequenced and unsequenced—that is, datagram packets and lone acknowledgments.         |
| Bytes Received   | (Raw) count and rate of bytes received in packets over the virtual circuit.                                                                                                    |
| Unsequenced (DG) | (Raw) count and rate of unsequenced—datagram—packets received.                                                                                                    |
| Sequenced        | (Raw) count and rate of sequenced packets received.                                                                                                    |
| Lone ACK         | (Raw) count and rate of lone acknowledgments received.                                                                                                    |
| Duplicate        | Number of duplicated packets received by this system.<br>Duplicates occur when the sending node retransmits a packet,<br>and both the original and the retransmitted packets are received. |
| Out of Order     | Number of packets received out of order by this system.                                                                                                    |
| Illegal ACK      | Number of illegal acknowledgments received—that is, acknowledgments of an out-of-range sequence number.                                                                                    |

#### 4.3.4.3 LAN VC Congestion Control Data

LAN VC congestion control data is information about LAN traffic. The values indicate the number of packets that can be sent to the remote node before receiving an acknowledgment and the retransmission timeout.

Figure 4–21 is an example of a LAN VC Congestion Control Data page. An item that is dimmed indicates that the current version of OpenVMS does not support that item.

| 2BOYS Virtual Circuit to AMDS |                                         | ×  |
|-------------------------------|-----------------------------------------|----|
| File Fix                      | He                                      | lp |
| Channel Selection VC Closures | Packets Discarded<br>Congestion Control | 1  |
| Congestion Control            |                                         |    |
|                               | Value                                   |    |
| Transmit Window Current       | 8                                       |    |
| Transmit Window Grow          | 0                                       |    |
| Transmit Window Max           | 8                                       |    |
| Transmit Window Max (mgmt)    | 0                                       |    |
| Transmit Window Reached       | 5                                       |    |
| Roundtrip Time                | 62135.5µs                               |    |
| Roundtrip Deviatiom           | 46957.9μs                               |    |
| Retransmit Timeout            | 437798.7μs                              |    |
| UnAcked Messages              | 0                                       |    |
| CMD Queue Length              | 0                                       |    |
| CMD Queue Max                 | 40760                                   |    |
|                               |                                         |    |
|                               |                                         |    |
| 2BOYS Virtual Circuit to AMDS |                                         |    |

Figure 4–21 LAN VC Congestion Control Data

Table 4–21 describes the data displayed in Figure 4–21.

 Table 4–21
 LAN VC Congestion Control Data

| Data                          | Description                                                                                                    |
|-------------------------------|----------------------------------------------------------------------------------------------------|
| Transmit Window Current       | Current value of the transmit window (or pipe quota). After<br>a timeout, the pipe quota is reset to 1 to decrease network<br>path congestion. The pipe quota is allowed to increase as<br>quickly as acknowledgments are received.                                                                                                    |
| Transmit Window Grow          | The slow growth threshold. The size at which the increase<br>rate of the window is slowed to avoid congestion on the<br>network again.                                                                                                    |
| Transmit Window Max           | Maximum transmit window size currently allowed for the virtual circuit based on channel and remote PEDRIVER receive cache limitations.                                                                                                    |
| Transmit Window Max<br>(mgmt) | Management override to calculated value for Maximum<br>Transmit Window size. N/A on systems prior to Version 2.0.                                                                                                    |
| Transmit Window<br>Reached    | Number of times the entire transmit window was full. If this<br>number is small compared with the number of sequenced<br>packets transmitted, then either the local node is not sending<br>large bursts of data to the remote node, or acknowledging<br>packets are being received so promptly that the window limit<br>is never reached. |

(continued on next page)

# Displaying OpenVMS Cluster Data 4.3 Detailed Data Accessed Through the Cluster Members Pane

| Data                | Description                                                                                                    |
|---------------------|----------------------------------------------------------------------------------------------------|
| Roundtrip Time      | Average round-trip time, in microseconds, for a packet to be sent and acknowledged.                                                                                                    |
|                     | VC round trip time values are dependent on the delayed ACK or the ACKholdoff delay, that is, 100 ms. The VC trip time is also dependent on the network traffic.                                                                                                    |
|                     | If there is sufficient cluster traffic, the receive window at the remote node gets filled and the ACK is delivered sooner.                                                                                                    |
|                     | If the cluster is idle with no traffic, there may be a delay<br>of 100ms to send the ACK. Hence, in an idle cluster with<br>less traffic, the VC round trip delay value is normally high.<br>As the traffic increases, the VC round trip time delay value<br>drops.                           |
| Roundtrip Deviation | Average deviation, in microseconds, of the round-trip time.                                                                                                    |
|                     | <b>Deviation/Variance:</b> Whenever a new ACK delay is measured, it is compared with the current estimate of the ACK delay. The difference is a measure of the error in the delay estimate (delayError). This delayError is used as a correction to update the current estimate of ACK delay. |
|                     | To prevent a "bad" measurement from estimate, the<br>correction due to a single measurement is limited to a<br>fraction.                                                                                                    |
|                     | The average of the absolute value of the delayError from the mean is used as estimation for the delays variance.                                                                                                    |
| Retransmit Timeout  | Value, in microseconds, used to determine packet<br>retransmission timeout. If a packet does not receive either an<br>acknowledging or a responding packet, the packet is assumed<br>to be lost and will be resent.                                                                           |
| UnAcked Packets     | Current number of unacknowledged packets.                                                                                                    |
| CMD Queue Length    | Current length of the virtual circuit's command queue.                                                                                                    |
| CMD Queue Max       | Maximum number of commands in the virtual circuit's command queue so far.                                                                                                    |

#### Table 4–21 (Cont.) LAN VC Congestion Control Data

#### 4.3.4.4 LAN VC Channel Selection Data (Nonmanaged Objects)

The display of information about LAN VC channel selection depends on the version of OpenVMS and whether managed objects have been enabled. (For more information about managed objects, see the introduction to this chapter.)

Figure 4–22 is an example of a Nonmanaged Object LAN VC Channel Selection Data page.

| DBGAVC Virtual Circuit to DRINKS                                                       | _ 🗆 🗵 |
|----------------------------------------------------------------------------------------|-------|
| File Fix                                                                               | Help  |
| Channel Selection VC Closures Packets Discarded<br>Transmit Receive Congestion Control |       |
| Channel Selection                                                                      |       |
| Buffer Size 1412                                                                       |       |
| Channel Count 1                                                                        |       |
| Protocol 1.4.0                                                                         |       |
| Local Device EW_DE435                                                                  |       |
| Local LAN Address AA=00=04=00=98=4C                                                    |       |
| Remote Device EZ_SGEC                                                                  |       |
| Remote LAN Address AA-UU-U4-UU-AE-4C                                                   |       |
|                                                                                        |       |
| DBGAVC Virtual Circuit to DRINKS                                                       |       |

Figure 4–22 LAN VC Channel Selection Data (Nonmanaged Objects)

Table 4–22 describes the data displayed in Figure 4–22.

| Data               | Description                                                                      |  |
|--------------------|----------------------------------------------------------------------------------|--|
| Buffer Size        | Maximum data buffer size for this virtual circuit.                               |  |
| Channel Count      | Number of channels available for use by this virtual circuit.                    |  |
| Channel Selections | Number of channel selections performed.                                          |  |
| Protocol           | NISCA protocol version.                                                          |  |
| Local Device       | Name of the local LAN device that the channel uses to send and receive packets.  |  |
| Local LAN Address  | Address of the local LAN device that performs sends and receives.                |  |
| Remote Device      | Name of the remote LAN device that the channel uses to send and receive packets. |  |
| Remote LAN Address | Address of the remote LAN device performing the sends and receives.              |  |

Table 4–22 LAN VC Channel Selection Data (Nonmanaged Objects)

#### 4.3.4.5 LAN VC Channel Selection Data (Managed Objects Enabled)

Systems running the Data Collector with managed objects enabled collect and display the following information about LAN VC Channel Selection Data. (For more information about managed objects, see the introduction to this chapter.)

\_\_\_\_\_ Note \_\_\_\_\_

An additional requirement for displaying some of the data on this data page is that managed objects be enabled on your system. For more information, see the *HP Availability Manager Installation Instructions*. Figure 4–23 is an example of a LAN VC Channel Selection Data page with managed objects enabled.

| CMOVEQ Virtual Circuit to CMOVEQ                  |                                         |      |
|---------------------------------------------------|-----------------------------------------|------|
| File Fix                                          |                                         | Help |
| Channel Selection VC Closures<br>Transmit Receive | Packets Discarded<br>Congestion Control |      |
| Channel Selection                                 |                                         |      |
|                                                   | Value                                   |      |
| ECS Priority                                      | 0                                       |      |
| Buffer Size                                       | 1426                                    |      |
| Hops                                              | 2                                       |      |
| Channel Count                                     | 1                                       |      |
| Channel Selections                                | 2                                       |      |
| Protocol                                          | 1.6.0                                   |      |
| Speed Demote Threshold                            | 1478.3µs                                |      |
| Speed Promote Threshold                           | 1017.3µs                                |      |
| Min RTT                                           | 108.8 µs                                |      |
| Min RTT Threshold                                 | 0.0µs                                   |      |
| Mgmt Demote Threshold                             | not set                                 |      |
| CMOVEQ Virtual Circuit to CMOVEQ                  |                                         |      |

Figure 4–23 LAN VC Channel Selection Data (Managed Objects Enabled)

Table 4–23 describes the data displayed in Figure 4–23.

| Data                       | Description                                                                                                    |
|----------------------------|----------------------------------------------------------------------------------------------------|
| ECS Priority               | Current minimum priority a tight channel must have in order to be an ECS member.                                      |
| Buffer Size                | Maximum data buffer size for this virtual circuit. A channel must have this buffer size in order to be an ECS member. |
| Hops                       | Current minimum management hops a channel must have in order to be included in the ECS.                               |
| Channel Count              | Number of channels currently available for use by this virtual circuit.                                               |
| Channel Selections         | Number of channel selections performed.                                                                               |
| Protocol                   | Remote node's NISCA protocol version.                                                                                 |
| Speed Demote<br>Threshold  | Current threshold for reclassifying a FAST channel to SLOW.                                                           |
| Speed Promote<br>Threshold | Current threshold for reclassifying a SLOW channel to FAST.                                                           |
| Min RTT                    | Current minimum average delay of any current ECS members.                                                             |
| Min RTT Threshold          | Current threshold for reclassifying a channel as FASTER than<br>the current set of ECS channels.                      |
|                            |                                                                                                    |

Table 4–23 Channel Selection Data (Managed Objects Enabled)

(continued on next page)

| Data                     | Description                                                                                                    |
|--------------------------|----------------------------------------------------------------------------------------------------|
| Mgmt Demote<br>Threshold | A management-specified lower limit on the maximum delay (in microseconds) an ECS member channel can have. Whenever at least one tight peer channel has a delay of less than the management-supplied value, all tight peer channels with delays less than the management-supplied value are automatically included in the ECS. When all tight peer channels have delays equal to or greater than the management setting, the ECS membership delay thresholds are automatically calculated and used. |

Table 4–23 (Cont.) Channel Selection Data (Managed Objects Enabled)

#### 4.3.4.6 LAN VC Closures Data

LAN VC closures data is information about the number of times a virtual circuit has closed for a particular reason. Figure 4–24 is an example of a LAN VC Closures Data page.

An entry that is dimmed indicates that the current version of OpenVMS does not support that item.

| AFFS1 Virtual C | ircuit to AFFS14   |                    | _ 🗆 🗵 |
|-----------------|--------------------|--------------------|-------|
| File Fix        |                    |                    | Help  |
| Channel Sele    | ction VC Closures  | Packets Discarded  |       |
| Transmit        | Receive            | Congestion Control |       |
|                 |                    |                    |       |
|                 | VC Closures        |                    |       |
|                 |                    | Count              |       |
|                 | No Path            | 1                  |       |
|                 | SeqMsg TMO         | 0                  |       |
|                 | Topology Change    | 0                  |       |
|                 | CC DFQ Empty       | 0                  |       |
|                 | NPAGEDYN Low       | 0                  |       |
|                 | LAN Xmt IMO        | 0                  |       |
|                 |                    |                    |       |
|                 |                    |                    |       |
|                 |                    |                    |       |
|                 |                    |                    |       |
| EES1 Virtual C  | ircuit to AFES14   |                    |       |
| 1 OT VIItual O  | Incult to Ar 1 014 |                    |       |

Figure 4–24 LAN VC Closures Data

Table 4–24 describes the data displayed in Figure 4–24.

Table 4–24 LAN VC Closures Data

| Data       | Description                                                                                                 |
|------------|----------------------------------------------------------------------------------------------------|
| No Path    | Number of times the VC was closed because no usable LAN path was available.                                 |
| SeqMsg TMO | Number of times the VC was closed because a sequenced packet's retransmit timeout count limit was exceeded. |
|            | (continued on next page)                                                                                    |

# Displaying OpenVMS Cluster Data 4.3 Detailed Data Accessed Through the Cluster Members Pane

| Data            | Description                                                                                                    |
|-----------------|----------------------------------------------------------------------------------------------------|
| Topology Change | Number of times the VC was closed because PEDRIVER<br>performed a failover from a LAN path (or paths) with a large<br>packet size to a LAN path with a smaller packet size.        |
| CC DFQ Empty    | Number of times the VC was closed because the channel control data-free queue (DFQ) was empty.                                                                                     |
| NPAGEDYN Low    | Number of times the VC was closed because of a nonpaged pool allocation failure in the local node.                                                                                 |
| LAN Xmt TMO     | Number of times the VC was closed because the LAN device<br>used to send the packet did not report transmit completion<br>before the packet's transmit timeout limit was exceeded. |

Table 4–24 (Cont.) LAN VC Closures Data

### 4.3.4.7 LAN VC Packets Discarded Data

LAN VC packets discarded data is information about the number of times packets were discarded for a particular reason. Figure 4–25 is an example of a LAN VC Packets Discarded Data page.

| e Fix        | II LIPCUIT TO LUWBUX |                  | <b>בן ב</b><br>ל |
|--------------|----------------------|------------------|------------------|
| Channel Sele | ction VC Closures    | Packets Discarde | h                |
| Transmit     | Receive              | Congestion Cor   | ntrol            |
|              | -Packots Discardod   |                  |                  |
|              | -Packets Discarded   |                  |                  |
|              |                      | Count            |                  |
|              | Bad Checksum         | 0                |                  |
|              | No Xmt Chan          | 0                |                  |
|              | Rcv Short Msg        | 0                |                  |
|              | III Seq Msg          | 0                |                  |
|              | TR DFQ Empty         | 0                |                  |
|              | CC MEQ Empty         | 0                |                  |
|              | Rcv Window Miss      | 0                |                  |
|              |                      |                  |                  |

Table 4–25 describes the data displayed in Figure 4–25.

Table 4–25 LAN VC Packets Discarded Data

| Data          | Description                                                        |
|---------------|--------------------------------------------------------------------|
| Bad Checksum  | Number of times there was a checksum failure on a received packet. |
| No Xmt Chan   | Number of times no transmit channel was available.                 |
| Rcv Short Msg | Number of times an undersized transport packet was received.       |
|               | (continued on next page)                                           |

# Displaying OpenVMS Cluster Data 4.3 Detailed Data Accessed Through the Cluster Members Pane

| Data            | Description                                                                                                   |  |  |
|-----------------|----------------------------------------------------------------------------------------------------|--|--|
| Ill Seq Msg     | Number of times an out-of-range sequence numbered packet was received.                                        |  |  |
| TR DFQ Empty    | Number of times the transmit data-free queue (DFQ) was empty.                                                 |  |  |
| TR MFQ Empty    | Number of times the TR layer message-free queue (MFQ) was empty.                                              |  |  |
| CC MFQ Empty    | Number of times the channel control MFQ was empty.                                                            |  |  |
| Rcv Window Miss | Number of packets that could not be placed in the virtual circuit's receive cache because the cache was full. |  |  |

# Table 4–25 (Cont.) LAN VC Packets Discarded Data

# **Getting Information About Events**

Note

Before you start this chapter, be sure to read the explanations of data collection, events, thresholds, and occurrences in Chapter 1.

The Availability Manager Data Analyzer indicates resource availability problems in the Event pane (Figure 5–1) of the main System Overview window (Figure 1–1).

Figure 5–1 OpenVMS Event Pane

|   | Node   | Group       | Date & Time              | Severity | Event  |                                                   | Description |
|---|--------|-------------|--------------------------|----------|--------|---------------------------------------------------|-------------|
| 0 | HRDWR3 | KJF SwLANci | 06-Jan-2004 16:59:29.726 | 60       | HIDIOR | HRDWR3 direct I/O rate is high                    |             |
| 0 | WILD6  | KJF SwLANci | 06-Jan-2004 16:59:32.270 | 60       | HIDIOR | WILD6 direct I/O rate is high                     |             |
| 0 | XENON2 | KJF SwLANci | 06-Jan-2004 16:59:32.320 | 60       | HIDIOR | XENON2 direct I/O rate is high                    |             |
| 0 | XENON4 | KJF SwLANci | 06-Jan-2004 16:59:35.94  | 60       | HIDIOR | XENON4 direct I/O rate is high                    |             |
| 0 | grck2  | KJF SwLANci | 06-Jan-2004 16:59:35.604 | 60       | HIDIOR | GRCK2 direct I/O rate is high                     |             |
| 0 | WILD5  | KJF SwLANci | 06-Jan-2004 16:59:42.674 | 60       | HIDIOR | WILD5 direct I/O rate is high                     |             |
| 0 | WILD3  | KJF SwLANci | 06-Jan-2004 16:59:44.948 | 60       | HIDIOR | WILD3 direct I/O rate is high                     |             |
| 0 | XENON1 | KJF SwLANci | 06-Jan-2004 16:59:46.850 | 60       | HIDIOR | XENON1 direct I/O rate is high                    |             |
| 0 | XENON1 | KJF SwLANci | 06-Jan-2004 17:26:59.88  | 60       | HINTER | XENON1 interrupt mode time is high                |             |
| 0 | SQPE2  | DECAMDS     | 06-Jan-2004 17:28:28.136 | 60       | HINTER | SQPE2 interrupt mode time is high                 |             |
| 0 | XENON3 | KJF SwLANci | 06-Jan-2004 17:29:24.767 | 60       | HINTER | XENON3 interrupt mode time is high                |             |
| 0 | WILD4  | KJF SwLANci | 06-Jan-2004 16:59:03.999 | 60       | HMPSYN | WILD4 MP synchronization mode time is high        |             |
| 0 | WILD6  | KJF SwLANci | 06-Jan-2004 16:59:22.245 | 60       | HMPSYN | WILD6 MP synchronization mode time is high        |             |
| 0 | WILD5  | KJF SwLANci | 06-Jan-2004 16:59:32.670 | 60       | HMPSYN | WILD5 MP synchronization mode time is high        |             |
| 0 | XENON2 | KJF SwLANci | 06-Jan-2004 17:29:25.308 | 60       | HMPSYN | XENON2 MP synchronization mode time is high       |             |
| 0 | TARDIS | TARDIS      | 06-Jan-2004 17:03:00.559 | 60       | LOVLSP | TARDIS TARDIS\$DKC100(IOHAMMERED) disk volume     | free space  |
| 0 | AFFS10 | KOINE2      | 06-Jan-2004 17:25:37.781 | 60       | LOVLSP | KOINE2 AFFS10\$DKA0(BLIZ) disk volume free spa    | ce is low   |
| 0 | COWBOX | DECAMDS     | 06-Jan-2004 17:25:42.397 | 60       | LOVLSP | DECAMDS \$1\$DGA500(WORKSTATIONS) disk volume f   | ree space   |
| 0 | DENALI | High Peaks  | 06-Jan-2004 17:26:27.913 | 60       | LOVLSP | High Peaks \$6\$DRA200(\$6\$DRA200) disk volume f | ree space   |
| 0 | DENALI | High Peaks  | 06-Jan-2004 17:26:27.913 | 60       | LOVLSP | High Peaks \$6\$DRB100(\$6\$DRB100) disk volume f | ree space   |
|   |        |             |                          |          |        |                                                   |             |

Collection [High Peaks] has 2 nodes

The Event pane helps you identify system problems. In many cases, you can apply fixes to correct these problems as well, as explained in Chapter 6.

The Data Analyzer displays a warning message in the Event pane whenever it detects a resource availability problem. If logging is enabled (the default), the Data Analyzer also logs each event in the Event Log file, which you can display or print. (For the location of this file and a cautionary note about it, see Section 5.2.)

# 5.1 Event Information Displayed in the Event Pane

The Data Analyzer can display events for all nodes that are currently in communication with the Data Analyzer. When an event of a certain severity occurs, the Data Analyzer adds the event to a list in the Event pane.

## Getting Information About Events 5.1 Event Information Displayed in the Event Pane

The length of time an event is displayed depends on the severity of the event. Less severe events are displayed for a short period of time (30 seconds); more severe events are displayed until you explicitly remove the event from the Event pane (explained in Event Pane Menu Options).

#### Data in the Event Pane

Table 5–1 provides additional information about the data items that are displayed in the Event pane.

| Data Item   | Description                                                                                                    |
|-------------|----------------------------------------------------------------------------------------------------|
| Node        | Name of the node causing the event                                                                                                    |
| Group       | Group of the node causing the event                                                                                                    |
| Date        | Date the event occurred                                                                                                    |
| Time        | Time that an event was detected                                                                                                    |
| Sev         | Severity: a value from 0 to 100. (You can customize this value to indicate the importance of the event, with 100 as the most important.) |
| Event       | Alphanumeric identifier of the type of event                                                                                             |
| Description | Short description of the resource availability problem                                                                                   |

Table 5–1 Event Pane Data

Appendix B contains tables of events that are displayed in the Event pane. In addition, these tables contain an explanation of each event and the recommended remedial action.

#### **Event Pane Menu Options**

When you right-click a node name or data item in the Event pane, the Data Analyzer displays a shortcut menu with the following options:

| Menu Option     | Description                                                                                                    |
|-----------------|----------------------------------------------------------------------------------------------------|
| Display         | Displays the Node Summary page associated with that event.                                                                       |
| Remove          | Removes an event from the display.                                                                                               |
| Freeze/Unfreeze | Freezes a value in the display until you "unfreeze" it; a snowflake<br>icon is displayed to the left of an event that is frozen. |
| Customize       | Allows you to customize events.                                                                                                  |

# 5.2 Criteria for Evaluating an Event

During data collection, any time data meets or exceeds the threshold for an event, an **occurrence counter** is incremented. When the incremented value matches the value in the Occurrence box on the Event Customization page (Figure 5–2), the event is posted in the Event pane of the System Overview window (Figure 1–1).

|              | Event Es                                                    | calation VV                                                              | atch Process                                                                       |                                                   |
|--------------|-------------------------------------------------------------|--------------------------------------------------------------------------|------------------------------------------------------------------------------------|---------------------------------------------------|
|              | Data Coll                                                   | ection                                                                   | Filter                                                                             | Security                                          |
| 📷 DSI        | KERR, high                                                  | i disk device e                                                          | rror count 🛛 💌                                                                     | 📷 Use default values                              |
| Event C      | ustomizatio                                                 | ons                                                                      |                                                                                    |                                                   |
| Severi       | ity                                                         | 60                                                                       | Cccurrence                                                                         | 2                                                 |
| Thres        | hold                                                        | 15                                                                       | Error(s)                                                                           |                                                   |
| Thres        | hold                                                        |                                                                          | *                                                                                  |                                                   |
| User/        |                                                             | n and investig                                                           | ation hints                                                                        | _ Windows™ procedure                              |
| Eveni        | explanatio                                                  |                                                                          |                                                                                    |                                                   |
| Cher<br>conn | error count<br>ck error log<br>r count coul<br>lection betw | for the disk de<br>entries for dev<br>d indicate a pr<br>veen the disk : | vice exceeds the t<br>vice errors. A disk<br>oblem with the dis<br>and the system. | hreshold.<br>device with a high<br>ik or with the |

## Figure 5–2 Sample Event Customization

The sample Event Customization page indicates a threshold of 15 errors and an occurrence value of 2. This means that if the DSKERR event exceeds its threshold of 15 for two consecutive data collections, the DSKERR event is posted in the Event pane.

Note that some events are triggered when data is lower than the threshold; other events are triggered when data is higher than the threshold.

If, at any time during data collection, the data does *not* meet or exceed the threshold, the occurrence counter is set to zero, and the event is removed from the Event pane. Figure 5–3 depicts this sequence.

# Getting Information About Events 5.2 Criteria for Evaluating an Event

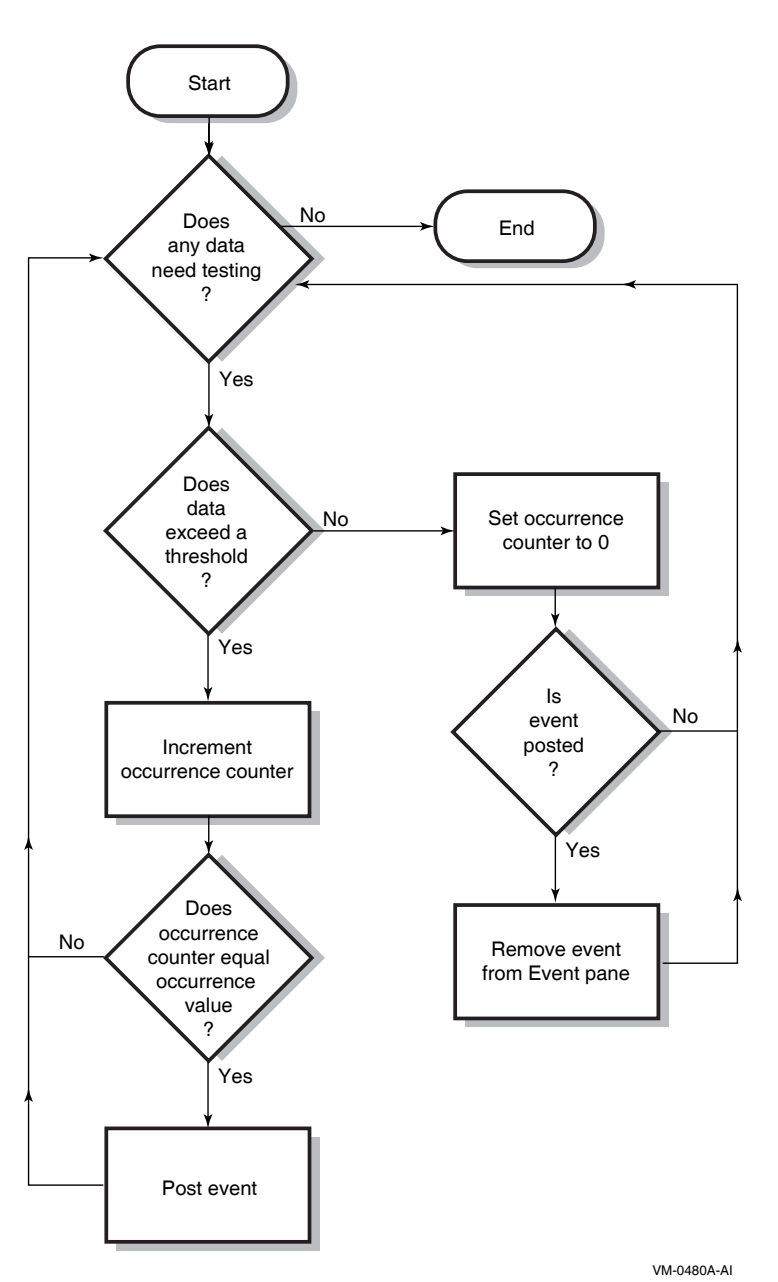

#### Figure 5–3 Testing for Events

# 5.3 Criteria for Posting and Displaying an Event

When an event is posted, the following actions occur:

- The event is displayed in the Event pane.
- The data associated with the event is collected at the **Event** interval shown on the Data Collection Customization page (Figure 5–4). In this example, the event is associated with the Disk Status data collection.

| 10000                             | Data Collection                                                  | Filter                                                |                                                   | Security                   |
|-----------------------------------|------------------------------------------------------------------|-------------------------------------------------------|---------------------------------------------------|----------------------------|
| ata C                             | ollection & Updat                                                | e Intervals                                           | Use                                               | default value:             |
| Collect                           | Data                                                             | Display                                               | Event                                             | NoEvent                    |
|                                   | 📷 Cluster summary 🚽                                              | 10.0                                                  | 20.0                                              | 60.0                       |
|                                   | 🜃 CPU mode                                                       | 5.0                                                   | 5.0                                               | 5.0                        |
|                                   | 📷 CPU process                                                    | 5.0                                                   | 10.0                                              | 30.0                       |
|                                   | 🌀 Disk status                                                    | 15.0                                                  | 15.0                                              | 60.0                       |
|                                   | 🌃 Disk volume                                                    | 15.0                                                  | 15.0                                              | 60.0                       |
|                                   | 🌃 I/O                                                            | 10.0                                                  | 10.0                                              | 30.0                       |
|                                   | 🚾 Lock contention                                                | 10.0                                                  | 20.0                                              | 60.0                       |
|                                   | 🌃 Memory                                                         | 5.0                                                   | 10.0                                              | 30.0                       |
|                                   | 🌃 Node summary                                                   | 5.0                                                   | 5.0                                               | 5.0                        |
|                                   | 🌃 Page/Swap file                                                 | 30.0                                                  | 30.0                                              | 60.0                       |
|                                   | 🌃 Single disk                                                    | 5.0                                                   | N/A                                               | N/A                        |
|                                   | 🌃 Single process                                                 | 5.0                                                   | N/A                                               | N/A                        |
| cons are<br>Indi<br>built<br>Indi | used to indicate the cu<br>cates the current setting<br>-in set. | rrent customiz:<br>gs are from the<br>zs are from the | ation level in<br>Availability M<br>Application 1 | effect.<br>Manager<br>evel |

Figure 5–4 OpenVMS Data Collection Customization

On the Data Collection Customization page, for example, the Event interval for Disk Status data collection is every 15 seconds.

| <b>J · · · · · · · · · · · · · · · · · · ·</b> | Figure | 5–5 | <b>OpenVMS</b> | Group/Node | Pane |
|------------------------------------------------|--------|-----|----------------|------------|------|
|------------------------------------------------|--------|-----|----------------|------------|------|

| Groups/Nodes 🛆   | # CPUs  | CPU        | MEM | PFLTS | PFW/COM | BIO | DIO   | CPU Qs | Events | Proc Ct   | OS Version | HVV Model                  | HW Arch | DC         |
|------------------|---------|------------|-----|-------|---------|-----|-------|--------|--------|-----------|------------|----------------------------|---------|------------|
| 👇 🛱 DECAMDS (15) | 118/118 | 19         | 30  | 2/0   | 0/2     | 1   | 2789  | 0      | 7      | 482/16345 | 3 3 9      |                            |         | -          |
| - 💻 8BALL        | -       | -          | -   | -     | -       | -   | -     | -      | -      | -         | V7.1       | VAXstation 4000-VLC        | VAX     | 0/-        |
| – 🖳 Almost       | -       | -          | -   | -     | -       | -   | -     | -      | -      | -         | V7.1       | VAXstation 4000-60         | VAX     | 0/-        |
| — 🖳 CINCI        | 4/4     | 0          | 29  | 0/0   | 0/0     | 0   | 0     | 0      | 0      | 32/692    | V8.3       | AlphaServer 4X00 5/533 4MB | Alpha   | 8N         |
| — 🖳 DENALI       | 64/64   | 32         | 1   | 0/0   | 0/0     | 0   | 0     | 0      | 0      | 31/6000   | XBW8-J2I   | HP SD64B (1.60GHz/9.0MB)   | 164     | 9N         |
| — 🔜 Kenai        | 4/4     | 0          | 51  | 0/0   | 0/0     | 0   | 0     | 0      | 0      | 42/499    | V8.3       | HP rx4640 (1.60GHz/6.0MB)  | 164     | 9N         |
| - 🛄 MARCY        | 16/16   | 0          | 12  | 0/0   | 0/0     | 0   | 1     | 0      | 0      | 27/2048   | XBW8-J2I   | HP SD64B (1.60GHz/9.0MB)   | 164     | 9N 🗧       |
| — 🛄 MIKUMI       | 4/4     | 0          | 51  | 29/10 | 0/0     | 10  | 6     | 0      | 0      | 51/489    | V8.3       | HP rx4640 (1.50GHz/6.0MB)  | 164     | 9 <i>N</i> |
| – 💻 NYANGA       | 4/4     | 0          | 51  | 0/0   | 0/0     | 0   | 0     | 0      | 0      | 45/391    | V8.3       | HP rx4640 (1.50GHz/6.0MB)  | 164     | 9N         |
| - 🖳 PRFE45       | 4/4     | 0          | 17  | 0/0   | 0/0     | 0   | 0     | 0      | 0      | 30/2500   | V8.3       | AlphaServer ES45 Model 2   | Alpha   | 8/V        |
| — 🛄 QIPF8        | 2/2     | 85         | 5   | 0/0   | 0/2     | 0   | 9734  | 0      | 2      | 55/986    | XBWF-J2I   | HP rx2600 (1.30GHz/3.0MB)  | 164     | 9N         |
| — 💻 QIPF9        | 4/4     | 62         | 59  | 0/0   | 0/0     | 2   | 11531 | 0      | 2      | 56/889    | XBWF-J2I   | HP rx4640 (1.10GHz/6.0MB)  | 164     | 9N         |
| — 💻 QTV9         | 4/4     | <b>4</b> 9 | 29  | 0/0   | 0/0     | 0   | 12205 | 0      | 3      | 48/830    | XBWF-J2I   | HP rx1620 (1.40GHz/6.0MB)  | 164     | 9N         |
| - 🔜 RAMBUS       | 4/4     | 0          | 51  | 0/0   | 0/0     | 0   | 0     | 0      | 0      | 42/399    | V8.3       | HP rx4640 (1.60GHz/6.0MB)  | 164     | 9/V        |
| — 🛄 RUBY3        | 4/4     | 0          | 5   | 0/0   | 0/0     | 0   | 0     | 0      | 0      | 23/622    | V8.3       | HP rx3600 (1.59GHz/9.0MB)  | 164     | 8/V        |
| 🗆 🛄 TETFRD       | -       | -          | -   | -     | -       | -   | -     | -      | -      | -         | V7.1       | VAXstation 4000-90         | VAX     | 0/- 👻      |
| 1                |         |            | _   |       |         |     |       | 1      |        |           |            |                            |         |            |

When an event is posted, the following actions also occur:

- The Events field in the Group/Node pane is incremented, and the node icon in the Node Name field turns red (see Figure 5–5). You can see the events posted for this node in a tooltip by placing the mouse over the Node Name.
- When an event is posted, it is added to the Event Log file by default:
  - On OpenVMS systems, the Event Log file is:

AMDS\$AM\_LOG:ANALYZEREVENTS\_CONNi\_yyyymmdd-hhmm.LOG

The i in the file is an integer indicating the connection in the Data Analyzer. The other small letters indicate the date and time the log file was created.

## Getting Information About Events 5.3 Criteria for Posting and Displaying an Event

- On Windows systems, the Event Log file name has the same format, and is located in the installation directory.

The Event Log consists of the following fields:

| Event Column | Description                                                                                                    |                                                                                                    |  |  |  |  |  |
|--------------|----------------------------------------------------------------------------------------------------|----------------------------------------------------------------------------------------------------|--|--|--|--|--|
| Group name   | AMDS Group                                                                                                    | AMDS Group name                                                                                                    |  |  |  |  |  |
| Node         | Node name for                                                                                                    | Node name for the OpenVMS system                                                                                                    |  |  |  |  |  |
| Date/Time    | The date and                                                                                                    | time for the Event Log entry                                                                                                    |  |  |  |  |  |
| Severity     | Severity of the                                                                                                    | e event                                                                                                    |  |  |  |  |  |
| Event        | Alphanumeric                                                                                                    | event identifier                                                                                                    |  |  |  |  |  |
| EventKey     | A hex value id<br>events for a no<br>is signaled for<br>search for all t                                                                                                    | A hex value identifying an event for a node. For instance, all HINTER<br>events for a node have the same value. Each time the HINTER event<br>is signaled for a node, the value will be the same, making it easy to<br>search for all the HINTER events for a node. |  |  |  |  |  |
| EventID      | A hex value identifying an individual event. For instance, if<br>the HICOMQ event on node SAM is signaled, the BEGIN and<br>END/CANCELD/EXPIRED entries that mark when the event was<br>signaled and cancelled will have the same value. The next time<br>the HICOMQ event is signaled on node SAM, the hex value will be<br>different. This value makes it easy to find the entry that signals when<br>the avent has been cancelled |                                                                                                    |  |  |  |  |  |
| Status       | The value desc                                                                                                    | cribes the status of the event. Values are as follows:                                                                                                    |  |  |  |  |  |
|              | Status Value                                                                                                    | Description                                                                                                    |  |  |  |  |  |
|              | INFO                                                                                                    | This event is informational.                                                                                                    |  |  |  |  |  |
|              | BEGIN                                                                                                    | The event entry marks the beginning of the interval<br>when the values for an event have exceeded the<br>threshold.                                                                                                    |  |  |  |  |  |
|              | END                                                                                                    | The event entry marks the end of the interval when<br>the values for an event have exceeded the threshold.                                                                                                    |  |  |  |  |  |
|              | CANCELD                                                                                                    | The event entry marks when the event was removed<br>because the data used to evaluate the event is now<br>longer being collected.                                                                                                    |  |  |  |  |  |
|              | EXPIRED                                                                                                    | The event entry marks when the event has exprired.                                                                                                    |  |  |  |  |  |
| Description  | Event descript                                                                                                    | ion                                                                                                    |  |  |  |  |  |

Table 5–2 Event Columns

#### Caution About Event Logs \_\_\_\_\_

If you collect data on many nodes, running the Data Analyzer for a long period of time can result in a large event log. For example, in a run that monitors more than 50 nodes with most of the background data collection enabled, the event log can grow by up to 30 MB per day. At this rate, systems with small disks might fill up the disk on which the event log resides.

Closing the Data Analyzer application allows you to access the event log for tasks such as archiving. Starting the Data Analyzer starts a new event log.

# 5.4 Displaying Additional Event Information

For more detailed information about a specific event, double-click any event data item in the Event pane. The Data Analyzer first displays a data page that most closely corresponds to the cause of the event. You can choose other tabs for additional detailed information.

For a description of data pages and the information they contain, see Chapter 3.

6

# **Performing Fixes on OpenVMS Nodes**

**Fixes** allow you to resolve resource availability problems and improve system availability.

This chapter discusses the following topics:

- Understanding fixes
- Performing fixes

\_\_\_\_ Caution \_\_\_\_

Performing certain fixes can have serious repercussions, including possible system failure. Therefore, only experienced system managers should perform fixes.

# 6.1 Understanding Fixes

When you suspect or detect a resource availability problem, in many cases you can use the Availability Manager Data Analyzer to analyze the problem and to perform a fix to improve the situation.

Data Analyzer fixes fall into the following categories:

- Node fixes
- Process fixes
- Disk fixes
- Cluster interconnect fixes

You can access fixes, by category, from the pages listed in Table 6–1.

| Table 6–1 | Accessing | Availability | Manager | Fixes |
|-----------|-----------|--------------|---------|-------|

| Fix Category and Name       | Available from This Page                                                                                                   |
|-----------------------------|----------------------------------------------------------------------------------------------------|
| Node fixes:                 | Node Summary                                                                                                    |
| Crash Node<br>Adjust Quorum | CPU<br>Memory Summary<br>I/O Process<br>SCA Port<br>SCA Circuit<br>LAN Virtual Circuit<br>LAN Path (Channel)<br>LAN Device |

(continued on next page)

| Fix Category and Name                                                                                           | Available from This Page                                                                                            |
|----------------------------------------------------------------------------------------------------|----------------------------------------------------------------------------------------------------|
| Process fixes:                                                                                                  | All of the process fixes are available from the following pages:                                                    |
| General process fixes:<br>Delete Process<br>Exit Image<br>Suspend Process<br>Resume Process<br>Process Priority | Memory Summary<br>I/O Process<br>CPU Process<br>Single Process                                                      |
| Process memory fixes:                                                                                           |                                                                                                    |
| Purge Working Set (WS)<br>Adjust Working Set (WS)                                                               |                                                                                                    |
| Process limits fixes:                                                                                           |                                                                                                    |
| Direct I/O<br>Buffered I/O<br>AST<br>Open file<br>Lock<br>Timer<br>Subprocess<br>I/O Byte<br>Pagefile Quota     |                                                                                                    |
| Disk fixes:                                                                                                    | All of the disk fixes are available from the following pages:                                                       |
| Cancel disk MV<br>Cancel SSM MV                                                                                 | Disk Status Summary<br>Disk Volume Summary                                                                          |
| Cluster interconnect fixes:                                                                                     | These fixes are available from the following lines of data on the Cluster Summary page (Figure 4–1):                |
| - SCA Port:/ Adjust Priority                                                                                    | Right-click a data item on the Local Port Data<br>display line to display a menu. Then select<br><b>Port Fix</b> .  |
| - SCA Circuit:/ Adjust Priority                                                                                 | Right-click a data item on the Circuits Data<br>display line to display a menu. Then select<br><b>Circuit Fix</b> . |
| LAN Virtual Circuit Summary:                                                                                    | Right-click a data item on the LAN Virtual                                                                          |
| Maximum Transmit Window Size<br>Maximum Receive Window Size<br>Checksumming<br>Compression<br>ECS Maximum Delay | Then select VC LAN Fix Alternatively, you can use the Fix menu on the LAN VC Details page.                          |
|                                                                                                    | (continued on next page)                                                                                            |
|                                                                                                    |                                                                                                    |

# Table 6–1 (Cont.) Accessing Availability Manager Fixes

| Fix Category and Name                                                                                    | Available from This Page                                                                                                    |
|----------------------------------------------------------------------------------------------------|----------------------------------------------------------------------------------------------------|
| LAN Path (Channel) Summary:<br>Adjust Priority<br>Hops                                                   | Right-click a data item on the LAN Path<br>(Channel) Summary line to display a menu.<br>Then select <b>Fixes</b> Alternatively, you can<br>use the Fix menu on the Channel Details<br>page.                                              |
| LAN Device Details:<br>Adjust Priority<br>Set Maximum Buffer Size<br>Start LAN Device<br>Stop LAN Device | <ul> <li>You can access these fixes in the following ways:</li> <li>Right-click an item in the LAN Path (Channel) Summary category to display a menu. Then select LAN Device Details to display pages containing Fix options.</li> </ul> |
|                                                                                                    | <ul> <li>Right-click an item in the LAN Device<br/>Summary page and then select LAN<br/>Device Fixes</li> <li>Select Fixes on the LAN Device Details<br/>page.</li> </ul>                                                                |
|                                                                                                    |                                                                                                    |

 Table 6–1 (Cont.)
 Accessing Availability Manager Fixes

Table 6–2 summarizes various problems, recommended fixes, and the expected results of fixes.

| Problem                                                               | Fix                        | Result                                                                                                    |  |  |
|-----------------------------------------------------------------------|----------------------------|----------------------------------------------------------------------------------------------------|--|--|
| Node resource hanging cluster                                         | Crash Node                 | Node fails with operator-requested shutdown<br>See Section 6.2.2 for the crash dump footprin<br>for this type of shutdown. |  |  |
| Cluster hung                                                          | Adjust Quorum              | Quorum for cluster is adjusted.                                                                                            |  |  |
| Process looping, intruder                                             | Delete Process             | Process no longer exists.                                                                                                  |  |  |
| Endless process loop in same PC range                                 | Exit Image                 | Exits from current image.                                                                                                  |  |  |
| Runaway process, unwelcome intruder                                   | Suspend Process            | Process is suspended from execution.                                                                                       |  |  |
| Process previously suspended                                          | Resume Process             | Process starts from point it was suspended.                                                                                |  |  |
| Runaway process or process that is overconsuming                      | Process Priority           | Base priority changes to selected setting.                                                                                 |  |  |
| Low node memory                                                       | Purge Working Set<br>(WS)  | Frees memory on node; page faulting might occur for process affected.                                                      |  |  |
| Working set too high or low                                           | Adjust Working Set<br>(WS) | Removes unused pages from working set; page faulting might occur.                                                          |  |  |
| Process quota has reached its<br>limit and has entered RWAIT<br>state | Adjust Process<br>Limits   | Process limit is increased, which in many cases frees the process to continue execution.                                   |  |  |
| Process has exhausted its pagefile quota                              | Adjust Pagefile<br>Quota   | Pagefile quota limit of the process is adjusted.                                                                           |  |  |

Table 6–2 Summary of Problems and Matching Fixes

(continued on next page)

| Problem                                                                                               | Fix            | Result                                                                                                    |
|----------------------------------------------------------------------------------------------------|----------------|----------------------------------------------------------------------------------------------------|
| Disk volume is in mount verify state                                                                  | Cancel disk MV | Disk volume is taking out of the mount verify<br>state and put into the mount verify timeout<br>state. The disk can now be dismounted with<br>the \$ DISMOUNT/ABORT command. |
| Shadow set is in mount verify<br>state due to a shadow set<br>member being in a mount verify<br>state | Cancel SSM MV  | The shadow set member is ejected from the shadow set, enabling the shadow set to return to a mounted state. This is equivalent to \$ SET SHADOW/FORCE_REMOVAL command.       |

| Table 6-2 (0 | Cont.) | Summary | of v | <b>Problems</b> | and | Matching | Fixes |
|--------------|--------|---------|------|-----------------|-----|----------|-------|
|--------------|--------|---------|------|-----------------|-----|----------|-------|

Most process fixes correspond to an OpenVMS system service call, as shown in the following table:

| Process Fix                                                                                                    | System Service Call |
|----------------------------------------------------------------------------------------------------|---------------------|
| Delete Process                                                                                                    | \$DELPRC            |
| Exit Image                                                                                                    | \$FORCEX            |
| Suspend Process                                                                                                    | \$SUSPND            |
| Resume Process                                                                                                    | \$RESUME            |
| Process Priority                                                                                                    | \$SETPRI            |
| Purge Working Set (WS)                                                                                                    | \$PURGWS            |
| Adjust Working Set (WS)                                                                                                    | \$ADJWSL            |
| Adjust process limits of the following:                                                                                                    | None                |
| Direct I/O (DIO)<br>Buffered I/O (BIO)<br>Asynchronous system trap (AST)<br>Open file (FIL)<br>Lock queue (ENQ)<br>Timer queue entry (TQE)<br>Subprocess (PRC)<br>I/O byte (BYT) |                     |

\_ Note \_

Each fix that uses a system service call requires that the process execute the system service. A hung process has the fix queued to it, and the fix does not execute until the process is operational again.

Be aware of the following facts before you perform a fix:

- You must have write access to perform a fix. To perform LAN fixes, you must have control access.
- You cannot undo many fixes. For example, after using the Crash Node fix, the node must be rebooted (either by the node if the node reboots automatically, or by a person performing a manual boot).
- Do not apply the Exit Image, Delete Process, or Suspend Process fix to system processes. Doing so might require you to reboot the node.
- Whenever you exit an image, you cannot return to that image.
- You cannot delete processes that have exceeded their job or process quota.
- The Availability Manager Data Collector ignores fixes applied to the SWAPPER process.

#### How to Perform Fixes

Standard OpenVMS privileges restrict users' write access. When you run the Data Analyzer, you must have the CMKRNL privilege to send a write (fix) instruction to a node with a problem.

The following options are displayed at the bottom of all fix pages:

| Option | Description                                                                                                    |
|--------|----------------------------------------------------------------------------------------------------|
| OK     | Applies the fix and then exits the page. Any message associated with<br>the fix is displayed in the Event pane.                                                    |
| Cancel | Cancels the fix.                                                                                                    |
| Apply  | Applies the fix and does not exit the page. Any message associated<br>with the fix is displayed in the Return Status section of the page and<br>in the Event pane. |

The following sections explain how to perform node, process and disk fixes.

Note

Node, process and disk fixes generate an event when they are executed. The events are entered into the event log on the system that is running the Data Analyzer. See the "Events generated by fixes" section in Table C-2 for a list of these events.

# 6.2 Performing Node Fixes

Node fixes fall into the following categories:

- Fixes that allow you to deliberately fail (or crash) a node
- A fix that allows you to adjust cluster quorum

To perform a node fix, follow these steps:

- 1. On the Node Summary, CPU, Memory, or I/O page, select the Fix menu.
- 2. Select Fix Options.

# 6.2.1 Adjust Quorum

The default node fix displayed is the Adjust Quorum fix, which forces a node to recalculate the quorum value. This fix is the equivalent of the Interrupt Priority level C (IPC) mechanism used at system consoles for the same purpose. The fix forces the adjustment for the entire cluster so that each node in the cluster has the same new quorum value.

The Adjust Quorum fix is useful when the number of votes in a cluster falls below the quorum set for that cluster. This fix allows you to readjust the quorum so that it corresponds to the current number of votes in the cluster.

The Adjust Quorum page is shown in Figure 6–1.

| Availability Manager Fixes |                                                                                                    | × |
|----------------------------|----------------------------------------------------------------------------------------------------|---|
| Node                       |                                                                                                    | _ |
| Node Name: FXEF80          |                                                                                                    |   |
| Fix Type<br>Adjust Quorum  | Explanation<br>Adjusts cluster quorum<br>This fix will cause the cluster to recalculate<br>the cluster quorum. This fix will allow a<br>cluster that is hung because it has lost<br>quorum to regain quorum and resume<br>operation. |   |
|                            | Return Status                                                                                                    |   |
|                            | OK Cancel Apply Help                                                                                                    |   |

Figure 6–1 Adjust Quorum

# 6.2.2 Crash Node

Caution \_

The Crash Node fix is an operator-requested bugcheck from the Data Collector. It takes place as soon as you click **OK** in the Crash Node fix. After you perform this fix, the node cannot be restored to its previous state. After a crash, the node must be rebooted.

When you select the Crash Node option, the Data Analyzer displays the Crash Node page, shown in Figure 6–2.

| Figure | 6–2 | Crash | Node |  |
|--------|-----|-------|------|--|
|        |     |       |      |  |

| Availability Manager Fixes |                                                                                                    | × |
|----------------------------|----------------------------------------------------------------------------------------------------|---|
| Node                       |                                                                                                    |   |
| Node Name: QTV18           |                                                                                                    |   |
| Fix Type<br>Crash Node     | Explanation<br>Crashes the node<br>This fix will attempt to crash the node. A<br>successful return status means that the<br>connection to the node has been severed.<br>CAUTION<br>Use as a last resort only! |   |
|                            | Return Status                                                                                                    |   |
|                            | OK Cancel Apply Help                                                                                                    |   |

Note

Because the node cannot report a confirmation when a Crash Node fix is successful, the crash success message is displayed after the timeout period for the fix confirmation has expired.

#### Recognizing a System Failure Forced by the Availability Manager

Because a user with suitable privileges can force a node to fail from the Data Analyzer by using the Crash Node fix, system managers have requested a method for recognizing these particular failure footprints so that they can distinguish them from other failures. These failures all have identical footprints: they are operator-induced system failures in kernel mode at IPL 8. The top of the kernel stack is similar the following display: SP => Quadword system address
Quadword data
1BE0DEAD.00000000
00000000.00000000
Quadword data
TRAP\$CRASH
Quadword data
SYS\$RMDRIVER + offset

# 6.3 Performing Process Fixes

. Process fixes fall into the following categories:

- Fixes that allow you to affect the process. For instance, change its priority, suspend it, or resume it
- A fix that allows you to adjust the memory of a process
- A fix that allows you to adjust the quotas or limits of of a process

To perform a process fix, follow these steps:

- 1. On the Memory or I/O page, right-click a process name.
- 2. Click Fix Options.

The Data Analyzer displays these Process tabs:

Process General Process Memory Process Limits

- 3. Click one of these tabs to bring it to the front.
- 4. Click the down arrow to display the process fixes in this group, as shown in Figure 6–3, where the Process General tab has been chosen.

#### Figure 6–3 Process General Options

| Availability Manager Fixes |                                          | × |
|----------------------------|------------------------------------------|---|
| Node Process General       | Process Memory Process Limits            |   |
| Node Name: MONSON Proc     | ess: DNS\$ADVER (0000004C)               |   |
| Fix Type                   | Explanation                              |   |
| Process Priority 💌         | Changes the base priority of the process |   |
| Fix Value                  |                                          |   |
| 31                         |                                          |   |
|                            | Return Status                            |   |
| 0                          |                                          |   |
|                            | OK Cancel Apply Help                     |   |

5. Select a process fix (for example, Process Priority, shown in Figure 6–3), to display a fix page.

# Performing Fixes on OpenVMS Nodes 6.3 Performing Process Fixes

Some of the fixes, such as Process Priority, require you to use a slider to change the default value. When you finish setting a new process priority, click **Apply** at the bottom of the page to apply that fix.

### 6.3.1 General Process Fixes

The following sections describe Data Analyzer general process fixes. These fixes include instructions telling how to delete, suspend, and resume a process.

#### 6.3.1.1 Delete Process

In most cases, a Delete Process fix deletes a process. However, if a process is waiting for disk I/O or is in a resource wait state (RWAST), this fix might not delete the process. In this situation, it is useless to repeat the fix. Instead, depending on the resource the process is waiting for, a Process Limit fix might free the process. As a last resort, reboot the node to delete the process.

|                                            | Caution                              |  |
|--------------------------------------------|--------------------------------------|--|
| Deleting a system process car<br>unstable. | n cause the system to hang or become |  |

When you select the Delete Process option, the Data Analyzer displays the page shown in Figure 6–4.

#### Figure 6–4 Delete Process

| Node Process General    | Process Memory Process Limits                                                                                                    |  |
|-------------------------|----------------------------------------------------------------------------------------------------|--|
| Node Name: MONSON Proc  | ess: DNS\$ADVER (0000004C)                                                                                                    |  |
| Fix Type Delete Process | Explanation<br>Deletes the selected process<br>This fix will cause the process to be deleted.<br>However, if the process is hung because it<br>has exhausted a process resource limit, this<br>fix may not be able to delete the process.<br>First adjust the process resource limit with a<br>Process Limit fix. |  |
|                         | Return Status                                                                                                    |  |
|                         |                                                                                                    |  |

After reading the explanation, click **Apply** at the bottom of the page to apply the fix. A message displayed on the page indicates that the fix has been successful.

#### 6.3.1.2 Exit Image

Exiting an image on a node can stop an application that a user requires. Make sure you check the Single Process page before you exit an image to determine which image is running on the node.

\_\_\_\_ Caution \_\_\_

Exiting an image on a system process could cause the system to hang or become unstable.

When you select the Exit Image option, the Data Analyzer displays the page shown in Figure 6–5.

Figure 6–5 Exit Image Page

| Availability Manager Fixes |                                         | ×  |
|----------------------------|-----------------------------------------|----|
| Node Process General       | Process Memory Process Limits           |    |
| Node Name: MONSON Proc     | ess: DNS\$ADVER (0000004C)              |    |
| Fix Type                   | Explanation                             |    |
| Exit Image 💌               | Forces the image of the process to exit |    |
|                            |                                         |    |
|                            |                                         |    |
|                            |                                         |    |
|                            | Return Status                           |    |
|                            |                                         | 11 |
|                            |                                         |    |
|                            | OK Cancel Apply Hel                     | р  |

After reading the explanation in the page, click **Apply** at the bottom of the page to apply the fix. A message displayed on the page indicates that the fix has been successful.

# Performing Fixes on OpenVMS Nodes 6.3 Performing Process Fixes

#### 6.3.1.3 Suspend Process

Suspending a process that is consuming excess CPU time can improve perceived CPU performance on the node by freeing the CPU for other processes to use. (Conversely, resuming a process that was using excess CPU time while running might reduce perceived CPU performance on the node.)

\_\_\_\_ Caution

Do not suspend system processes, especially JOB\_CONTROL, because this might make your system unusable. (For more information, see *HP OpenVMS Programming Concepts Manual, Volume I.*)

When you select the Suspend Process option, the Data Analyzer displays the page shown in Figure 6–6.

| Availability Manager Fixes |                                                                              |  |  |  |
|----------------------------|------------------------------------------------------------------------------|--|--|--|
| Node Process General       | Process Memory Process Limits                                                |  |  |  |
| Node Name: MONSON Proc     | ess: DNS\$ADVER (0000004C)                                                   |  |  |  |
| Fix Type                   | Explanation                                                                  |  |  |  |
| Suspend Proc 💌             | Suspends the process<br>This fix is equivalent to \$ SET<br>PROCESS/SUSPEND. |  |  |  |
|                            |                                                                              |  |  |  |
|                            |                                                                              |  |  |  |
|                            |                                                                              |  |  |  |
|                            | Return Status                                                                |  |  |  |
|                            |                                                                              |  |  |  |
|                            |                                                                              |  |  |  |
|                            |                                                                              |  |  |  |
|                            | OK Cancel Apply Help                                                         |  |  |  |

Figure 6–6 Suspend Process

After reading the explanation, click **Apply** at the bottom of the page to apply the fix. A message displayed on the page indicates that the fix has been successful.

# Performing Fixes on OpenVMS Nodes 6.3 Performing Process Fixes

#### 6.3.1.4 Resume Process

Resuming a process that was using excess CPU time while running might reduce perceived CPU performance on the node. (Conversely, suspending a process that is consuming excess CPU time can improve perceived CPU performance by freeing the CPU for other processes to use.)

When you select the Resume Process option, the Data Analyzer displays the page shown in Figure 6–7.

| Availability Manager Fixes | ×                                                                    |
|----------------------------|----------------------------------------------------------------------|
| Node Process General       | Process Memory Process Limits                                        |
| Node Name: MONSON Proc     | ess: DNS\$ADVER (0000004C)                                           |
| Fix Type                   | Explanation                                                          |
| Resume Proc 💌              | Resumes the process This fix is equivalent to \$ SET PROCESS/RESUME. |
|                            |                                                                      |
|                            |                                                                      |
|                            |                                                                      |
|                            | Return Status                                                        |
|                            |                                                                      |
|                            |                                                                      |
|                            | OK Cancel Apply Help                                                 |

Figure 6–7 Resume Process

After reading the explanation, click **Apply** at the bottom of the page to apply the fix. A message displayed on the page indicates that the fix has been successful.

#### 6.3.1.5 Process Priority

If the priority of a compute-bound process is too high, the process can consume all the CPU cycles on the node, affecting performance dramatically. On the other hand, if the priority of a process is too low, the process might not obtain enough CPU cycles to do its job, also affecting performance.

When you select the Process Priority option, the Data Analyzer displays the page shown in Figure 6–8.

| Availability Manager Fixes |                                          | ×   |
|----------------------------|------------------------------------------|-----|
| Node Process General       | Process Memory Process Limits            |     |
| Node Name: MONSON Proc     | ess: DNS\$ADVER (0000004C)               |     |
| Fix Type                   | Explanation                              | -1  |
| Process Priority 💌         | Changes the base priority of the process |     |
| Fix Value                  |                                          |     |
| 31                         |                                          |     |
|                            | Return Status                            |     |
| 0                          |                                          |     |
|                            | OK Cancel Apply H                        | elp |

Figure 6–8 Process Priority

To change the base priority for a process, drag the slider on the scale to the number you want. The current priority number is displayed in a small box above the slider. You can also click the line above or below the slider to adjust the number by 1.

When you are satisfied with the new base priority, click **Apply** at the bottom of the page to apply the fix. A message displayed on the page indicates that the fix has been successful.

## 6.3.2 Process Memory Fixes

The following sections describe the Availability Manager fixes you can use to correct process memory problems— Purge Working Set and Adjust Working Set fixes.

#### 6.3.2.1 Purge Working Set

This fix purges the working set to a minimal size. You can use this fix to reclaim a process's pages that are not in active use. If the process is in a wait state, the working set remains at a minimal size, and the purged pages become available for other uses. If the process becomes active, pages the process needs are pagefaulted back into memory, and the unneeded pages are available for other uses.

Be careful not to repeat this fix too often: a process that continually reclaims needed pages can cause excessive page faulting, which can affect system performance.

When you select the Purge Working Set option, the Data Analyzer displays the page shown in Figure 6–9.

#### Figure 6–9 Purge Working Set

| Availability Manager Fixes | Process Memory Process Limits                                                                                                 | × |
|----------------------------|----------------------------------------------------------------------------------------------------|---|
| Node Name: ALMOST Proce    | ss: DECW\$SERVER_0 (00000066)                                                                                                 |   |
| Fix Type<br>Purge WS       | Explanation<br>Purges the working set of the process<br>This fix reduces the working set of the<br>process to a minimal size. |   |
|                            | Return Status                                                                                                    |   |
|                            | OK Cancel Apply Hel                                                                                                    | р |

After reading the explanation on the page, click **Apply** at the bottom of the page to apply the fix. A message displayed on the page indicates that the fix has been successful.

#### 6.3.2.2 Adjust Working Set

Adjusting the working set of a process might prove to be useful in a variety of situations. Two of these situations are described in the following list.

- If a process is page-faulting because of insufficient memory, you can reclaim unused memory from other processes by decreasing the working set of one or more of them.
- If a process is page-faulting too frequently because its working set is too small, you can increase its working set.

| ( | Са | uti | on   |  |
|---|----|-----|------|--|
|   |    | ~ ~ | •••• |  |

If the automatic working set adjustment is enabled for the system, a fix to adjust the working set size disables the automatic adjustment for the process. For more information, see OpenVMS online help for SET WORKING\_SET/ADJUST, which includes /NOADJUST.

When you select the Adjust Working Set fix, the Data Analyzer displays the page shown in Figure 6–10.

Figure 6–10 Adjust Working Set

| Availability Manager Fixes                                                                                                    |                                                                                                    | × |
|----------------------------------------------------------------------------------------------------|----------------------------------------------------------------------------------------------------|---|
| Availability Manager Fixes          Node       Process General         Node Name:       ALMOST Proce         Fix Type       Adjust WS         Fix Value       7904 | Process Memory Process Limits ss: DECW\$SERVER_0 (00000066) Explanation Adjusts the working set size of a process There are two caveats for this fix: This fix disables the automatic working set adjustment for the process. The adjusted working set value cannot | × |
| 12300<br>20                                                                                                    | exceed<br>WSQUOTA for the process or WSMAX for the<br>system.<br>Memory is represented in 512 byte units.<br>Return Status                                                                                                    |   |
|                                                                                                    | OK Cancel Apply Help                                                                                                    |   |

To perform this fix, use the slider to adjust the working set to the limit you want. You can also click the line above or below the slider to adjust the number by 1.

When you are satisfied with the new working set limit, click **Apply** at the bottom of the page to apply the fix. A message displayed on the page indicates that the fix has been successful.

# 6.3.3 Process Limits Fixes

If a process is waiting for a resource, you can use a Process Limits fix to increase the resource limit so that the process can continue. The increased limit is in effect only for the life of the process, however; any new process is assigned the quota that was set in the UAF.

When you click the Process Limits tab, you can select any of the following options:

Direct I/O Buffered I/O AST Open File Lock Timer Subprocess I/O Byte Pagefile Quota

These fix options are described in the following sections.

#### 6.3.3.1 Direct I/O Count Limit

You can use this fix to adjust the direct I/O count limit of a process. When you select the Direct I/O option, the Data Analyzer displays the page shown in Figure 6-11.

| Availability Manager Fixes |                                                      | × |
|----------------------------|------------------------------------------------------|---|
| Node Process General       | Process Memory Process Limits                        |   |
| Node Name: ALMOST Proce    | ss: DECW\$SERVER_0 (00000066)                        |   |
| Fix Type                   | Explanation                                          |   |
| Direct I/O 💌               | Adjusts the Direct I/O count limit of the<br>process |   |
| Fix Value                  |                                                      |   |
| 200                        |                                                      |   |
|                            | Return Status                                        |   |
| 100                        |                                                      |   |
|                            | OK Cancel Apply Help                                 |   |

Figure 6–11 Direct I/O Count Limit

To perform this fix, use the slider to adjust the direct I/O count to the limit you want. You can also click the line above or below the slider to adjust the number by 1.

When you are satisfied with the new direct I/O count limit, click **Apply** at the bottom of the page to apply the fix. A message displayed on the page indicates that the fix has been successful.
#### 6.3.3.2 Buffered I/O Count Limit

You can use this fix to adjust the buffered I/O count limit of a process. When you select the Buffered I/O option, the Data Analyzer displays the page shown in Figure 6-12.

| Availability Manager Fixes | ×                                                      | 1 |
|----------------------------|--------------------------------------------------------|---|
| Node Process General       | Process Memory Process Limits                          |   |
| Node Name: ALMOST Proce    | ss: DECW\$SERVER_0 (00000066)                          |   |
| Fix Type                   | Explanation                                            |   |
| Buffered I/O               | Adjusts the Buffered I/O count limit of the<br>process |   |
| Fix Value                  |                                                        |   |
| 200                        |                                                        |   |
|                            | Return Status                                          |   |
| 100                        |                                                        |   |
|                            | OK Cancel Apply Help                                   |   |

Figure 6–12 Buffered I/O Count Limit

To perform this fix, use the slider to adjust the buffered I/O count to the limit you want. You can also click the line above or below the slider to adjust the number by 1.

When you are satisfied with the new buffered I/O count limit, click **Apply** at the bottom of the page to apply the fix. A message displayed on the page indicates that the fix has been successful.

#### 6.3.3.3 AST Queue Limit

You can use this fix to adjust the AST queue limit of a process. When you select the AST option, the Data Analyzer displays a page similar to the one shown in Figure 6-13.

| Figure | 6–13 | AST | Queue | Limit |
|--------|------|-----|-------|-------|
|--------|------|-----|-------|-------|

| Availability Manager Fixes |                                            | ×    |
|----------------------------|--------------------------------------------|------|
| Node Process General       | Process Memory Process Limits              |      |
| Node Name: ALMOST Proc     | ess: DECW\$SERVER_0 (00000066)             |      |
| Fix Type                   | Explanation                                | ı İ. |
| AST                        | Adjusts the AST Queue limit of the process |      |
| Fix Value                  |                                            |      |
| 200                        |                                            |      |
|                            | Return Status                              |      |
| 100                        |                                            |      |
|                            | OK Cancel Apply Help                       |      |

To perform this fix, use the slider to adjust the AST queue limit to the number you want. You can also click the line above or below the slider to adjust the number by 1.

When you are satisfied with the new AST queue limit, click **Apply** at the bottom of the page to apply the fix. A message displayed on the page indicates that the fix has been successful.

#### 6.3.3.4 Open File Limit

You can use this fix to adjust the open file limit of a process. When you select the Open File option, the Data Analyzer displays a page similar to the one shown in Figure 6-14.

| Availability Manager Fixes |                                            | × |
|----------------------------|--------------------------------------------|---|
| Node Process General       | Process Memory Process Limits              |   |
| Node Name: ALMOST Proce    | ss: DECW\$SERVER_0 (00000066)              |   |
| Fix Type                   | Explanation                                |   |
| Open File 💌                | Adjusts the Open File limit of the process |   |
| Fix Value<br>200           |                                            |   |
| 400                        |                                            |   |
|                            | Return Status                              |   |
| 200                        |                                            |   |
|                            | OK Cancel Apply Help                       | ] |

#### Figure 6–14 Open File Limit

To perform this fix, use the slider to adjust the open file limit to the number you want. You can also click the line above or below the slider to adjust the number by 1.

When you are satisfied with the new open file limit, click **Apply** at the bottom of the page to apply the fix. A message displayed on the page indicates that the fix has been successful.

#### 6.3.3.5 Lock Queue Limit

You can use this fix to adjust the lock queue limit of a process. When you select the Lock option, the Data Analyzer displays a page that is similar to the one shown in Figure 6-15.

| Availability Manager Fixes |                                             | × |
|----------------------------|---------------------------------------------|---|
| Node Process General       | Process Memory Process Limits               | _ |
| Node Name: ALMOST Proce    | ss: DECW\$SERVER_0 (00000066)               |   |
| Fix Type                   | Explanation                                 |   |
| Lock                       | Adjusts the Lock Queue limit of the process |   |
| Fix Value<br>512           |                                             |   |
| 1024                       |                                             |   |
|                            | Return Status                               |   |
| 512                        |                                             |   |
|                            | OK Cancel Apply Help                        |   |

Figure 6–15 Lock Queue Limit

To perform this fix, use the slider to adjust the lock queue limit to the number you want. You can also click the line above or below the slider to adjust the number by 1.

When you are satisfied with the new lock queue limit, click **Apply** at the bottom of the page to apply the fix. A message displayed on the page indicates that the fix has been successful.

#### 6.3.3.6 Timer Queue Entry Limit

You can use this fix to adjust the timer queue entry limit of a process. When you select the Timer option, the Data Analyzer displays the page shown in Figure 6-16.

| vailability ( | Manager Fixes    |                                                    | x |
|---------------|------------------|----------------------------------------------------|---|
| Node          | Process General  | Process Memory Process Limits                      |   |
| Node Na       | me: ALMOST Proce | ess: DECW\$SERVER_0 (00000066)                     |   |
| Fix Type      |                  | Explanation                                        | 1 |
| Time          | <u>r</u>         | Adjusts the Timer Queue entry limit of the process |   |
| Fix Value     | 8                |                                                    |   |
|               | 16               |                                                    |   |
|               |                  | Return Status                                      |   |
|               | 8                |                                                    |   |
|               |                  | OK Cancel Apply Help                               |   |

Figure 6–16 Timer Queue Entry Limit

To perform this fix, use the slider to adjust the timer queue entry limit to the number you want. You can also click the line above or below the slider to adjust the number by 1.

When you are satisfied with the new timer queue entry limit, click **Apply** at the bottom of the page to apply the fix. A message displayed on the page indicates that the fix has been successful.

#### 6.3.3.7 Subprocess Creation Limit

You can use this fix to adjust the creation limit of the subprocess of a process. When you select the Subprocess option, the Data Analyzer displays the page shown in Figure 6-17.

| Availability Manager Fixes |                                                         | × |
|----------------------------|---------------------------------------------------------|---|
| Node Process General       | Process Memory Process Limits                           | _ |
| Node Name: ALMOST Proce    | ss: DECW\$SERVER_0 (00000066)                           |   |
| Fix Type                   | Explanation                                             |   |
| Subprocess 💌               | Adjusts the Subprocess Creation limit of the<br>process |   |
| Fix Value<br>8             |                                                         |   |
| 16                         |                                                         |   |
|                            | Return Status                                           |   |
| 8                          |                                                         |   |
|                            | OK Cancel Apply Help                                    |   |

#### Figure 6–17 Subprocess Creation Limit

To perform this fix, use the slider to adjust the subprocess creation limit of a process to the number you want. You can also click the line above or below the slider to adjust the number by 1.

When you are satisfied with the new subprocess creation limit, click **Apply** at the bottom of the page to apply the fix. A message displayed on the page indicates that the fix has been successful.

#### 6.3.3.8 I/O Byte

You can use this fix to adjust the I/O byte limit of a process. When you select the I/O Byte option on the movable bar, the Data Analyzer displays a page similar to the one shown in Figure 6-18.

| Availability Manager Fixes | ×                                                                                                    |
|----------------------------|----------------------------------------------------------------------------------------------------|
| Node Process General       | Process Memory Process Limits                                                                        |
| Node Name: ALMOST Proce    | ss: DECW\$SERVER_0 (00000066)                                                                        |
| Fix Type                   | Explanation                                                                                          |
| I/O Byte 💌                 | Adjusts the Buffered I/O Byte limit of the<br>process<br>The value entered will be rounded up to the |
| Fix Value<br>50000         | next 64 byte boundary.                                                                               |
| 100000                     |                                                                                                    |
|                            | Return Status                                                                                        |
| 50000                      |                                                                                                    |
|                            | OK Cancel Apply Help                                                                                 |

To perform this fix, use the slider to adjust the I/O byte limit to the number you want. You can also click the line above or below the slider to adjust the number by 1.

When you are satisfied with the new I/O byte limit, click **Apply** at the bottom of the page to apply the fix. A message displayed on the page indicates that the fix has been successful.

#### 6.3.3.9 Pagefile Quota

You can use this fix to adjust the pagefile quota limit of a process. This quota is share among all the processes in a job and is measured in pagelets (512 byte pages). When you select the Pagefile Quota option, the Data Analyzer displays the page shown in Figure 6–19.

| Figure | 6–19 | Pagefile | Quota |
|--------|------|----------|-------|
|--------|------|----------|-------|

| Availabili | ty Manager Fixes |                                                    | × |
|------------|------------------|----------------------------------------------------|---|
| Node       | Process General  | Process Memory Process Limits                      |   |
| Node I     | Name: ANDA1A Pro | cess: DNS\$ADVER (2780041B)                        |   |
| -Fix Ty    | pe               | Explanation                                        |   |
| Pa         | igefile Quota 🔻  | Adjusts the Pagefile quota limit of the<br>process |   |
| -Fix Va    | lue              | 1                                                  |   |
|            | 3125             |                                                    |   |
| П          | 6250             |                                                    |   |
|            |                  |                                                    |   |
|            |                  |                                                    |   |
|            |                  | Return Status                                      |   |
|            |                  |                                                    |   |
|            | 3125             |                                                    |   |
|            |                  |                                                    |   |
|            |                  | OK Cancel Apply Help                               |   |

To perform this fix, use the slider to adjust the pagefile quota limit to the number you want. You can also click above or below the slider to adjust the fix value by 1 on VAX systems, or by the number of pagelets in a page for Alpha and I64 systems.

When you are satisfied with the new pagefile quota limit, click **Apply** at the bottom of the page to apply the fix. A message displayed on the page indicates that the fix has been successful.

## 6.4 Performing Disk Fixes

Disk fixes fall into the following categories:

- Forcing a disk volume out of a mount verify state
- Forcing a shadow set member out of a shadow set, allowing the shadow set to come out of a mount verify state and resume normal operations

To perform a node fix, follow these steps:

- 1. On the Disk Status Summary or Disk Volume Summary page, select the Fix menu.
- 2. Select Fix Options.

#### 6.4.1 Cancel Disk Volume Mount Verification

The default disk fix displayed is the Cancel Disk Mount Verification (MV) fix, which forces a disk volume that is in a mount verify state into a mount verify timeout state. This fix is the equivalent of the Interrupt Priority level C (IPC) mechanism used at system consoles for the same purpose.

The Cancel Disk Mount Verification (MV) fix is useful where disk volumes are mounted cluster-wide, and the host node for the disk volume fails. Once this fix is used on a disk volume, the disk then can be dismounted with a \$ DISMOUNT/ABORT command.

The Cancel Disk MV page is shown in Figure 6–20.

| Availability Manager Fixes |                                                                                                    |
|----------------------------|----------------------------------------------------------------------------------------------------|
| Node Disk                  |                                                                                                    |
| Node Name: AMI64 Disk KC   | DINE3\$DKA200:                                                                                                    |
| Fix Type                   | Explanation                                                                                                    |
| Cancel Disk MV 💌           | Cancel mount verify for this disk<br>This fix attempts to cancel mount verification<br>for this disk and put the disk into the mount<br>verify timeout state. |
|                            | Return Status                                                                                                    |
|                            | OK Cancel Apply Help                                                                                                    |

Figure 6–20 Cancel Disk MV

After reading the explanation on the page, click **Apply** at the bottom of the page to apply the fix. A message displayed on the page indicates that the fix has been successful.

#### 6.4.2 Cancel Shadow Set Mount Verification

The Cancel Shadow Set Mount Verification (SSM MV) fix forces the ejection of an unavailable shadow set member from a shadow set that is in a mount verify state.

The Cancel SSM MV fix is useful to regain use of a shadow set that is in a mount verify state because a shadow set member resides on a host node that has failed. This is especially useful where the shadow set contains the System Authorization file, and having the shadow set in a mount verify state prevents logins to the node or cluster.

This fix is the equivalent to the \$ SET SHADOW/FORCE\_REMOVAL command.

The Cancel SSM MV page is shown in Figure 6–21.

| Node Name: AMI64 D | isk KOINE3\$DKA200:                                                                                                    |
|--------------------|----------------------------------------------------------------------------------------------------|
| Fix Type           | Explanation Cancel mount verify for this shadow set member This fix attempts to cancel mount verification for this shadow set member, and eject it from the shadow set. This is equivalent to the \$ SET SHADOW/FORCE_REMOVAL command. |
|                    | Return Status                                                                                                    |

Figure 6–21 Cancel SSM MV

After reading the explanation on the page, click **Apply** at the bottom of the page to apply the fix. A message displayed on the page indicates that the fix has been successful.

# 6.5 Performing Cluster Interconnect Fixes

\_\_ Note \_\_

All cluster interconnect fixes require that managed objects be enabled.

The following are categories of cluster interconnect fixes:

- Port adjust priority fix
- Circuit adjust priority fix
- LAN virtual circuit (VC) summary fixes
- LAN channel (path) fixes
- LAN device fixes

The following sections describe these types of fixes. The descriptions also indicate whether or not the fix is currently available.

#### 6.5.1 Port Adjust Priority Fix

To access the Port Adjust Priority fix, right-click a data item in the Local Port Data display line (see Figure 4–3). The Data Analyzer displays a shortcut menu with the Port Fix option.

This page (Figure 6–22) allows you to change the cost associated with this port, which, in turn, affects the routing of cluster traffic.

Figure 6–22 Port Adjust Priority

| 🔥 Availability Manager Fixes |                                                                                                    | × |
|------------------------------|----------------------------------------------------------------------------------------------------|---|
| Node SCA Port                |                                                                                                    |   |
| Port: EBJB27 PNA0            |                                                                                                    |   |
| Fix Type                     | Explanation                                                                                                    | 1 |
| Adjust Priority 💌            | Adjust the management priority for the Port<br>This fix changes the cost associated with<br>this Port which in turn affects the routing of |   |
| Fix Value                    | cluster traffic.                                                                                                    |   |
| 127                          |                                                                                                    |   |
|                              | Return Status                                                                                                    |   |
| -127                         |                                                                                                    |   |
|                              | OK Cancel Apply Help                                                                                                    |   |

#### 6.5.2 Circuit Adjust Priority Fix

To access the Circuit Adjust Priority fix, right-click a data item in the circuits data display line (see Figure 4–4). The Data Analyzer displays a shortcut menu with the Circuit Fix option.

This page (Figure 6–23) allows you to change the cost associated with this circuit, which, in turn, affects the routing of cluster traffic. In the below text figures 6-23 to 6-34 on a Cluster Over IP interface would be updated in the next Documentation update.

| 🔥 Availability Manager Fixes |                                                                                                    | × |
|------------------------------|----------------------------------------------------------------------------------------------------|---|
| Node SCA Circuit             |                                                                                                    |   |
| Circuit: EBJB27 PEA0: to BCN | ∪2                                                                                                    |   |
| Fix Type                     | Explanation                                                                                                    | 1 |
| Adjust Priority 💌            | Adjust the management priority for the Circuit<br>This fix changes the cost associated with<br>this Circuit which in turn affects the routing of |   |
| Fix Value                    | cluster traffic.                                                                                                    |   |
| 127                          |                                                                                                    |   |
|                              | Return Status                                                                                                    |   |
| -127                         |                                                                                                    |   |
|                              | OK Cancel Apply Help                                                                                                    |   |

Figure 6–23 Circuit Adjust Priority

#### 6.5.3 LAN Virtual Circuit Fixes

To access LAN virtual circuit fixes, right-click a data item in the LAN Virtual Circuit Summary category (see Figure 4–6), or use the Fix menu on the LAN Device Details... page.

The Data Analyzer displays a shortcut menu with the following options:

- Channel Summary
- VC LAN Details...
- VC LAN Fix...

When you select **VC LAN Fix...**, the Data Analyzer displays the first of several fix pages. Use the Fix Type box to select one of the following LAN VC fixes:

- Maximum Transmit Window Size
- Maximum Receive Window Size
- Checksumming
- Compression
- ECS Maximum Delay

These fixes are described in the following sections.

#### 6.5.3.1 LAN VC Checksumming Fix

The LAN VC Checksumming fix (Figure 6–24) allows you to turn checksumming on or off for the virtual circuit.

| Figure 6–24 | LAN VC | Checksumming |
|-------------|--------|--------------|
|-------------|--------|--------------|

| 📕 Availability Manager Fixes  |                                                                                                    | × |
|-------------------------------|----------------------------------------------------------------------------------------------------|---|
| Node Virtual Circuit          |                                                                                                    |   |
| Virtual Circuit: CMOVEQ PEAD  | to BRICK5                                                                                                    |   |
| Fix Type                      | Explanation                                                                                                    |   |
| Checksumming  Fix Value ON ON | Turn Checksumming on or off for the Virtual<br>Circuit<br>This Virtual Circuit fix may not be available<br>on all target systems. |   |
| OFF                           | Return Status                                                                                                    |   |
|                               | OK Cancel Apply Help                                                                                                    |   |

#### 6.5.3.2 LAN VC Maximum Transmit Window Size Fix

The LAN VC Transmit Window Size fix (Figure 6–25) allows you to adjust the maximum transmit window size for the virtual circuit.

| 👖 Availability Manager Fixes |                                                                                                    | × |
|------------------------------|----------------------------------------------------------------------------------------------------|---|
| Node Virtual Circuit         |                                                                                                    |   |
| Virtual Circuit: CMOVEQ PEA  | 0: to BRICK5                                                                                                    |   |
| Fix Type                     | Explanation                                                                                                    |   |
| Fix Value  255               | Adjust the Maximum Transmit Window Size<br>for the Virtual Circuit<br>This Virtual Circuit fix may not be available<br>on all target systems. |   |
| 8                            | Return Status                                                                                                    |   |
|                              | OK Cancel Apply Help                                                                                                    |   |

Figure 6–25 LAN VC Maximum Transmit Window Size

#### 6.5.3.3 LAN VC Maximum Receive Window Size Fix

The LAN VC Maximum Receive Window Size fix (Figure 6–26) allows you to adjust the maximum receive window size for the virtual circuit.

| 👖 Availability Manager Fixes  |                                                                                                    | × |
|-------------------------------|----------------------------------------------------------------------------------------------------|---|
| Node Virtual Circuit          |                                                                                                    |   |
| Virtual Circuit: CMOVEQ PEA   | 0: to BRICK5                                                                                                    |   |
| Fix Туре                      | Explanation                                                                                                    | П |
| Max Rov Win S  Fix Value  255 | Adjust the Maximum Receive Window Size<br>for the Virtual Circuit<br>This Virtual Circuit fix may not be available<br>on all target systems. |   |
| 8                             | Return Status                                                                                                    |   |
|                               | OK Cancel Apply Help                                                                                                    |   |

Figure 6–26 LAN VC Maximum Receive Window Size

#### 6.5.3.4 LAN VC Compression Fix

The LAN VC Compression fix (Figure 6-27) allows you to turn compression on or off for the virtual circuit. This fix, however, might not be available on all target systems.

| 👖 Availability Manager Fixes |                                                                                                    | × |
|------------------------------|----------------------------------------------------------------------------------------------------|---|
| Node Virtual Circuit         |                                                                                                    |   |
| Virtual Circuit: CMOVEQ PEAC | ): to BRICK5                                                                                           |   |
| Fix Type                     | Explanation                                                                                            | 1 |
| Compression 💌                | Turn Compression on or off for the Virtual<br>Circuit<br>This Virtual Circuit fix may not be available |   |
| Fix Value<br>OFF             | on all target systems.                                                                                 |   |
| ON                           |                                                                                                    |   |
|                              | Return Status                                                                                          |   |
| OFF                          |                                                                                                    |   |
|                              | OK Cancel Apply Help                                                                                   |   |

Figure 6–27 LAN VC Compression

#### 6.5.3.5 LAN VC ECS Maximum Delay Fix

The LAN VC ECS Maximum Delay fix (Figure 6–28) sets a management-specific limit on the maximum delay (in microseconds) an ECS member channel can have. You can set a value between 0 and 3000000. Zero disables a prior management delay setting.

You can use this fix to override PEdriver automatically calculated delay thresholds. This ensures that all channels with delays less than the value supplied are included in the VC's ECS.

Availability Manager Fixes x Node Virtual Circuit BRICK5 Virtual Circuit to CMOVEQ Fix Type Explanation . Sets a management-specified lower Demote Thres. • bound on the maximum delay (in microseconds) an ECS member channel can have. Set a value between 0 and **Fix Value** 3000000. Zero disables a prior 0 management delay setting You can use this command to override 3000000 the PEdriver automatically calculated delay thresholds to ensure that all channels with delays less than the value supplied are included in the VC's ECS. Return Status ٥ ΟK Cancel Apply

Figure 6–28 LAN VC ECS Maximum Delay

On the sample page shown in Figure 6–28, you cannot read the following text (which is displayed when you move the slider down): "The fix operates as follows: Whenever at least none tight peer channel has a delay of less than the management-supplied value, all tight peer channels with delays less than the management-supplied value are automatically included in the ECS. When all tight peer channels have delays equal to or greater than the management setting, the ECS membership delay thresholds are automatically calculated and used.

You must determine an appropriate value for your configuration by experimentation. An initial value of 2000 (2ms) to 5000 (5ms) is suggested."

On this page, the following note of caution is also displayed:

Caution

By overriding the automatic delay calculations, you can include a channel in the ECS whose average delay is consistently greater than 1.5 to 2 times the average delay of the fastest channels. When this occurs, the overall VC throughput becomes the speed of the slowest ECS member channel. An extreme example is when the management delay permits a 10Mb/sec Ethernet channel to be included with multiple 1Gb/sec channels. The resultant VC throughput drops to 10Mb/sec.

#### 6.5.4 LAN Channel Fixes

To access LAN path fixes, right-click an item on a LAN Path (Channel) Summary line (see Figure 4–6). The Data Analyzer displays a shortcut menu with the following options:

- Channel Details...
- LAN Device Details...
- Fixes...

Click **Fixes...** or use the Fix menu on the Channel Details page. The Data Analyzer displays a page with the following Fix Types:

- Adjust Priority
- Hops
- Max Packet Size

These fixes are described in the following sections.

#### 6.5.4.1 LAN Path (Channel) Adjust Priority Fix

The LAN Path (Channel) Adjust Priority fix (Figure 6–29) allows you to change the cost associated with this channel by adjusting its priority. This, in turn, affects the routing of cluster traffic.

| LAN Channel: MPESO (WE0) to<br>Fix Type<br>Adjust Priority | o MAPLE (IEO)<br>Explanation<br>Sets the management priority value for<br>the channel. The priority can be a value<br>between -128 and +127. |
|------------------------------------------------------------|----------------------------------------------------------------------------------------------------|
| Fix Type Adjust Priority Fix Value 0                       | Explanation<br>Sets the management priority value for<br>the channel. The priority can be a value<br>between -128 and +127.                  |
| Fix Value                                                  | between -128 and +127.                                                                                                    |
|                                                            | 2 to cause channels to be preferred<br>-2 to exclude channels                                                                                |
| 127                                                        | CAUTION<br>If you set the priority of all channels and<br>interfaces to -128, you will totally disable<br>use of the LAN for cluster         |
|                                                            | Return Status                                                                                                    |
| -128                                                       |                                                                                                    |

Figure 6–29 LAN/IP Path (Channel) Adjust Priority

#### 6.5.4.2 LAN Path (Channel) Hops Fix

LAN Path (Channel) Hops fix (Figure 6–30) allows you to change the hops for the channel. This change, in turn, affects the routing of cluster traffic.

| 👖 Availability Manager Fixe | 25                                                                                                    | × |
|-----------------------------|----------------------------------------------------------------------------------------------------|---|
| Node LAN/IP Channel         |                                                                                                    |   |
| LAN Channel: MPESO (WEI     | 0) to MAPLE (IE0)                                                                                                    |   |
| Fix Type                    | Explanation<br>Adjust the hops for the Channel                                                                           | 1 |
| Fix Value                   | This fix changes the hops value associated<br>with this Channel which in turn affects the<br>routing of cluster traffic. |   |
| 255                         |                                                                                                    |   |
|                             | Return Status                                                                                                    |   |
| 2                           |                                                                                                    |   |
|                             | OK Cancel Apply Hel                                                                                                    | p |

Figure 6–30 LAN/IP Path (Channel) Hops

#### 6.5.5 LAN Device Fixes

To access LAN device fixes, right-click an item in the LAN Path (Channel) Summary category (see Figure 4–6). The Data Analyzer displays a shortcut menu with the following options:

- Channel Details...
- LAN Device Details...
- Fixes...

Select LAN Device Details to display the LAN Device Details window. From the Device Details window, select **Fix...** from the Fix menu. (These fixes are also accessible from the LAN Device Summary page.)

The Data Analyzer displays the first of several pages, each of which contains a fix option:

Adjust Priority Set Max Buffer Size Start LAN Device Stop LAN Device

These fixes are described in the following sections.

#### 6.5.5.1 LAN Device Adjust Priority Fix

The LAN Device Adjust Priority fix (Figure 6-31) allows you to adjust the management priority for the device. This fix changes the cost associated with this device, which, in turn, affects the routing of cluster traffic.

Starting with OpenVMS Version 7.3-2, a channel whose priority is -128 is not used for cluster communications. The priority of a channel is the sum of the management priority assigned to the local LAN device and the channel itself. Therefore, you can assign any combination of channel and LAN device management priority values to arrive at a total of -128.

| Availability Manager Fix    | ies 🔀                                                                                                    |
|-----------------------------|----------------------------------------------------------------------------------------------------|
| Node IP Interface           |                                                                                                    |
| IP Interface Details: MPESO | ) (WE0)                                                                                                    |
| Fix Type                    | Explanation                                                                                                    |
| Adjust Priority             | Sets the management priority value for<br>the IP Interface. The priority can be a value<br>between -128 and +127.<br>Suggested values are:    |
| 0                           | 2 to cause interfaces to be preferred<br>-2 to exclude interfaces                                                                             |
| 127                         | CAUTION<br>If you set the priority of all devices and<br>interfaces to -128, you will totally disable<br>use of IP for cluster communication. |
| ¢                           | Return Status                                                                                                    |
| -128                        |                                                                                                    |
|                             | OK Cancel Apply Help                                                                                                    |

Figure 6–31 LAN/IP Device Adjust Priority

#### 6.5.5.2 LAN Device Set Maximum Buffer Fix

The LAN Device Set Maximum Buffer fix (Figure 6–32) allows you to set the maximum packet size for the device, which changes the maximum packet size associated with this channel. This change, in turn, affects the routing of cluster traffic.

Figure 6–32 LAN Device Set Maximum Buffer Size

| n Availability Manager Fixe | 25                                                                                              | ×   |
|-----------------------------|-------------------------------------------------------------------------------------------------|-----|
| Node IP Interface           |                                                                                                 |     |
| IP Interface Details: MPESO | (ME0)                                                                                           |     |
| Fix Type                    | Explanation                                                                                     |     |
| Set Max Buffer 💌            | Set the maximum packet size for the IP<br>Interface<br>This for changes the maximum packet size |     |
| Fix Value<br>576            | associated with this Channel which in turn<br>affects the routing of cluster traffic.           |     |
| 9180                        |                                                                                                 |     |
|                             | Return Status                                                                                   |     |
| D 576                       |                                                                                                 |     |
| L                           | OK Cancel Apply He                                                                              | alp |

#### 6.5.5.3 LAN Device Start Fix

The LAN Device Start fix (Figure 6–33) starts the use of this particular LAN device. This fix allows you, at the same time, to enable this device for cluster traffic.

Figure 6–33 LAN/IP Device Start

| 👖 Availability Manager Fix  | es                                                                                                    | ×   |
|-----------------------------|----------------------------------------------------------------------------------------------------|-----|
| Node IP Interface           |                                                                                                    |     |
| IP Interface Details: MPESO | (WE0)                                                                                                    |     |
| Fix Type Start IP Interface | Explanation<br>Starts use of this IP Interface<br>This fix enables the use of this IP Interface<br>for cluster traffic. |     |
|                             | Return Status                                                                                                    |     |
|                             | OK Cancel Apply He                                                                                                    | alp |

#### 6.5.5.4 LAN Device Stop Fix

The LAN Device Stop fix (Figure 6–34) stops the use of this particular LAN device. At the same time, this fix disables this device for cluster traffic.

\_\_\_\_ Caution \_\_

This fix could result in interruption of cluster communications for this node. The node might exit the cluster (CLUEXIT crash).

Figure 6–34 LAN/IP Device Stop

| Availability Manager Fix        | es                                                                                                    |
|---------------------------------|----------------------------------------------------------------------------------------------------|
| Node IP Interface               |                                                                                                    |
| IP Interface Details: MPESO     | (WED)                                                                                                    |
| Fix Type<br>Stop IP Interface 💌 | Explanation Stop use of this IP Interface This fix disables the use of this IP Interface for cluster traffic.  CAUTION This fix could result in interruption of cluster communications for this node to the extent that it exits the cluster (ie. CLUEXIT crash) |
|                                 | Return Status                                                                                                    |
|                                 | OK Cancel Apply Help                                                                                                    |

7

# Customizing the Availability Manager Data Analyzer

This chapter explains how to customize the following Availability Manager Data Analyzer features:

| Feature                 | Description                                                                                                    |
|-------------------------|----------------------------------------------------------------------------------------------------|
| Nodes or node<br>groups | You can select one or more groups or individual nodes to monitor.                                                                                                    |
| Data collection         | For OpenVMS nodes, you can choose the types of data you want<br>to collect as well as set several types of collection intervals. (On<br>Windows nodes, specific types of data are collected by default.) |
| Data filters            | For OpenVMS nodes, you can specify a number of parameters and values that limit the amount of data that is collected.                                                                                    |
| Event escalation        | You can customize the way events are displayed in the Event<br>pane of the System Overview window (Figure 2–25), and you can<br>configure events to be signaled to OPCOM and OpenView.                   |
| Event filters           | You can specify the severity of events that are displayed as well as several other filter settings for events.                                                                                           |
| Security                | On Data Analyzer and Data Collector nodes, you can change<br>passwords. On OpenVMS Data Collector nodes, you can edit a<br>file that contains security triplets.                                         |
| Watch process           | You can specify up to eight processes for the Data Analyzer to<br>monitor and report on if they exit and also if they subsequently are<br>created.                                                       |

In addition, you can change the group membership of nodes, as explained in Section 7.4.1 and Section 7.4.2.

Table 7–1 shows the levels of customization the Data Analyzer provides. At each level, you can customize specific features. The table shows the features that can be customized at each level.

#### Customizing the Availability Manager Data Analyzer

| Customizable Features | Application | Operating<br>System | Group | Node |
|-----------------------|-------------|---------------------|-------|------|
| Nodes or node groups  | Х           |                     |       |      |
| Data collection       |             | Х                   | Х     | Х    |
| Data filters          |             | Х                   | X     | Х    |
| Event escalation      | Х           | Х                   | Х     | Х    |
| Event filters         |             | Х                   | Х     | Х    |
| Security              |             | Х                   | Х     | Х    |
| Watch process         |             | Х                   | Х     | Х    |

Table 7–1 Levels of Customization

### 7.1 Understanding Levels of Customization

You can customize each feature at one or more of the following levels, as shown in Table 7-1:

- Application
- Operating System
- Group
- Node

In addition to the four levels of customization are Availability Manager Data Analyzer Defaults (**AM Defaults**), which are top-level, built-in values that are preset (hardcoded) within the Availability Manager Data Analyzer. Users cannot change these settings themselves. If no customizations are made at any of the four levels, the AM Default values are used.

The following list describes the four levels of customization.

- **Application** values override AM Defaults for nodes and groups of nodes as well as event escalation (unless overriding customization are made at the operating system, group, or node levels).
- **Operating system** values override Application values for event escalation. Operating System values override AM Defaults for the remaining features shown in Table 7–1.
- **Group** values override Operating System and Application values as well as AM Defaults.
- **Node** values override Group, Operating System, and Application values, as well as AM Defaults.

Any of these four levels of customization overrides AM Defaults. Also, customizing values at any successive level overrides the value set at the previous level. For example, customizing values for Data filters at the Group level overrides values for Data filters set at the Operating System level. Similarly, customizing values for Data filters at the Node level overrides values for Data filters set at the Group level.

#### Customizing the Availability Manager Data Analyzer 7.1 Understanding Levels of Customization

#### 7.1.1 Recognizing Levels of Customization

The customization levels for various Data Analyzer values are displayed as icons on some pages. The OpenVMS Data Collection Customization page (Figure 7–1) displays several of these icons.

| Collect | Data                                                                                | Display                   | Event                     | NoEvent                   |
|---------|-------------------------------------------------------------------------------------|---------------------------|---------------------------|---------------------------|
| V       | 🗐 Cluster summarv                                                                   | 10.0                      | 20.0                      | 60.0                      |
| V       | 🗓 CPU mode                                                                          | 5.0                       | 5.0                       | 5.0                       |
| V       | 😼 CPU process                                                                       | 5.0                       | 10.0                      | 30.0                      |
| ~       | 🌀 Disk status                                                                       | 15.0                      | 15.0                      | 60.0                      |
|         | 📷 Disk volume                                                                       | 15.0                      | 15.0                      | 60.0                      |
|         | 📷 I/O                                                                               | 10.0                      | 10.0                      | 30.0                      |
|         | 🚾 Lock contention                                                                   | 10.0                      | 20.0                      | 60.0                      |
| r       | 👤 Memory                                                                            | 5.0                       | 10.0                      | 30.0                      |
|         | 📷 Node summary                                                                      | 5.0                       | 5.0                       | 5.0                       |
|         | 📶 Page/Swap file                                                                    | 30.0                      | 30.0                      | 60.0                      |
|         | 📠 Single disk                                                                       | 5.0                       | N/A                       | N/A                       |
|         | 📷 Single process                                                                    | 5.0                       | N/A                       | N/A                       |
|         | IIII Node summary<br>IIII Page/Swap file<br>IIII Single disk<br>IIII Single process | 5.0<br>30.0<br>5.0<br>5.0 | 5.0<br>30.0<br>N/A<br>N/A | 5.0<br>60.0<br>N/A<br>N/A |

#### Figure 7–1 OpenVMS Data Collection Customization

The icons preceding each data item in Figure 7–1 indicate the current customization level for each collection choice. Table 7–2 describes these icons and tells where each appears in Figure 7–1.

 Table 7–2
 Customization Icons in Figure 7-1

| Icon                | Location                    | Meaning                                                                  |
|---------------------|-----------------------------|--------------------------------------------------------------------------|
| Graph               | Before "Disk volume"        | Current setting is from the built-in AM Defaults.                        |
| Magnifying<br>glass | Bottom left of window       | Current setting is from the Application level.                           |
| Swoosh              | Before "Disk status"        | Current setting has been modified at the OpenVMS Operating System Level. |
| Double monitors     | Before "Cluster<br>summary" | Current setting has been modified at the group level.                    |
| Single monitor      | Before "Memory"             | Current setting has been modified at the node level.                     |

#### 7.1.2 Setting Levels of Customization

When you customize values, the Data Analyzer keeps track of the next higher level of each value. This means that you can reset a value to the value set at the next higher level.

To return to the values set at the preceding level, click the **Use default values** button at the top of a customization page. The icon on the "Use default values" button and explanation at the bottom of the page indicate the previous customization level.

In the main System Overview window (see Figure 2–25), you can select the customization levels that are shown in Table 7–1. The following sections explain levels of customization in more detail.

#### 7.1.3 Knowing the Number of Nodes Affected by Each Customization Level

Another way of looking at Data Analyzer customization is to consider the number of nodes affected by each level of customization. Depending on which customization menu you use and your choice of menu items, your customizations can affect one or more nodes, as indicated in the following table.

| Nodes Affected    | Action                                                                                                    |
|-------------------|----------------------------------------------------------------------------------------------------|
| All nodes         | Select <b>Customize Application</b> on the menu shown in Figure 7–2.                                                                                                    |
| All Windows nodes | Select <b>Operating Systems -&gt; Customize Windows NT</b> on the menu shown in Figure 7–2.                                                                                                    |
| All OpenVMS nodes | Select <b>Operating Systems -&gt; Customize OpenVMS</b> on the menu shown in Figure 7–2.                                                                                                    |
| Nodes in a group  | Select <b>Customize</b> on the shortcut menu shown in Figure 7–7. The customization options you choose affect only the group of nodes that you select.                                          |
| One node          | Select <b>Customize</b> on the shortcut menu shown in Figure 7–8 or on the Customize shortcut menu on the Node page. The customization options you choose affect only the node that you select. |

# 7.2 Customizing Settings at the Application and Operating System Levels

In the System Overview window menu bar, select **Customize**. The Data Analyzer displays the shortcut menu shown in Figure 7–2.

#### Figure 7–2 Application and Operating System Customization Menu

| <u>F</u> ile              | ⊻iew                         | <u>C</u> ustomize | <u>H</u> elp                                     |        |      |                     |
|---------------------------|------------------------------|-------------------|--------------------------------------------------|--------|------|---------------------|
| ر در رواند<br>مراجع ( الم | Group<br>DEVICE\<br>slan:981 | Custon            | nize <u>A</u> pplicatio<br>nize Open <u>V</u> MS | )n<br> | ID9D | MEM<br>B}<br>2M/59M |
| ዮ 🔮                       | 6 Open                       | Custon            |                                                  | NT     |      |                     |
| •                         | – 🗓 Di                       | ECAMDS (4)        | 12/12                                            | 25     |      | 65                  |
| 9                         | – 🞭 K(                       | DINE (7)          | 10/10                                            | 0      |      | 24                  |

#### Customizing the Availability Manager Data Analyzer 7.2 Customizing Settings at the Application and Operating System Levels

#### 7.2.1 Customizing Application Settings

When you select **Customize Application...**, by default the Data Analyzer displays the Group/Nodes Lists page (Figure 7–3), where the **Inclusion lists** tab is the default.

\_\_\_\_\_ Note \_\_\_\_\_

The **Event Escalation** tab displayed on the Application Settings page (Figure 7–3) is explained in Section 7.7.

#### 7.2.1.1 Application Settings—Groups/Nodes Inclusion Page

On the Groups/Nodes Inclusion page (Figure 7–3) you can select groups of nodes or individual nodes to be displayed.

| Customization - Application Settings                    | ×                                                                                                    |
|---------------------------------------------------------|----------------------------------------------------------------------------------------------------|
| Group/Node Lists Event Escalation                       |                                                                                                    |
| S Inclusion lists                                       |                                                                                                    |
| Groups/Nodes to display                                 | The default values                                                                                                    |
| 🗹 Group List 🗌 Node List                                | Explanation                                                                                                    |
| DECAMDS<br>Debug cluster<br>KOINE<br>KOINE2<br>NT Nodes | When the "Group<br>List" checkbox is<br>checked for groups<br>or "Node List" for<br>nodes, only the<br>groups or nodes in<br>the checked lists<br>are monitored. If<br>both checkboxes<br>are unchecked,<br>then all groups and<br>nodes will be<br>monitored. |
| Ç Application Settings OK                               | Cancel Apply Help                                                                                                    |

#### Figure 7–3 Application Settings—Groups/Nodes Inclusion

#### Customizing the Availability Manager Data Analyzer 7.2 Customizing Settings at the Application and Operating System Levels

On the Groups/Nodes Inclusion page, you have the following choices:

• Group List

Select the **Group List** check box. Then enter the names of the groups of nodes you want to monitor. (The names are case-sensitive, so be sure to enter the correct case.)

For instructions for changing the group membership of a node, see Section 7.4.1 and Section 7.4.2

• Node List

Select the **Node List** check box. Then enter the names of individual nodes you want to monitor. (The names are case-sensitive, so be sure to enter the correct case.)

#### • Both Group List and Node List

If you select both check boxes, you can enter the names of groups of nodes as well as individual nodes you want to monitor. (If you enter the name of an individual node, the Data Analyzer displays the name of the group that the node is in, but no additional nodes in that group.)

• Neither list

The Group List and Node List are not used; all groups and all nodes are monitored.

If you decide to return to the default (Group List: DECAMDS) or to enter names again, select **Use default values**.

After you enter a list of nodes or groups of nodes, click one of the following buttons at the bottom of the page:

| Option | Description                                                              |
|--------|--------------------------------------------------------------------------|
| ОК     | Accepts the choice of names you have entered and exits the page.         |
| Cancel | Cancels the choice of names and does not exit the page.                  |
| Apply  | Accepts the choice of names you have entered but does not exit the page. |

If nodes were previously selected for monitoring, their names are not removed from the display even if you click **OK** or **Apply**. They are filtered out the next time the Data Analyzer is started.

#### 7.2.1.2 Application Settings—Groups/Nodes Exclusion Lists

As an alternative to the Inclusion lists on the Groups/Nodes Inclusion page, you can click the **Exclusion lists** tab in Figure 7–4, where you can select groups of nodes or individual nodes to be excluded from display.

| ♀ Inclusion lists ■ Exclusion lists |                                                                                                    |
|-------------------------------------|----------------------------------------------------------------------------------------------------|
| Groups/Nodes to exclude             | 📷 Use default values                                                                                                    |
| Group List                          | Explanation<br>When the "Group<br>List" checkbox is<br>checked for groups<br>or "Node List" for<br>nodes, the groups<br>or nodes in the<br>checked lists are<br>not monitored. If<br>both checkboxes<br>are unchecked,<br>then no groups or<br>nodes will be<br>excluded. |

#### Figure 7–4 Application Settings—Groups/Nodes Exclusion Lists

On the Groups/Nodes Exclusion Lists page, you have the following choices:

Group List

Select the **Group List** check box. Then enter the names of the groups of nodes you want to exclude from monitoring. (The names are case-sensitive, so be sure to enter the correct case.)

For instructions on changing the group membership of a node, see Section 7.4.1 and Section 7.4.2.

Node List

Select the **Node List** check box. Then enter the names of individual nodes you want to exclude from monitoring. (The names are case-sensitive, so be sure to enter the correct case.)

• Both Group List and Node List

If you select both check boxes, you can enter the names of groups of nodes as well as individual nodes you want to exclude from monitoring. (If you enter the name of an individual node, the Data Analyzer displays the name of the group that the node is in, but no additional nodes in that group.)

• Neither box

The Group List and Node List are not used; all groups and all nodes are monitored.

After you enter a list of nodes or groups of nodes, click one of the buttons at the bottom of the page:

| Option | Description                                                              |
|--------|--------------------------------------------------------------------------|
| OK     | Accepts the choice of names you have entered and exits the page.         |
| Cancel | Cancels the choice of names and does not exit the page.                  |
| Apply  | Accepts the choice of names you have entered but does not exit the page. |

If nodes were previously selected for monitoring, their names are not removed from the display even if you click **OK** or **Apply** to exclude them from monitoring.

#### 7.2.2 Customizing Windows Operating System Settings

When you select **Customize Windows NT...**, the Data Analyzer displays a page similar to the one shown in Figure 7–5.

| 👖 Customization - Windows NT Default Settings                                                                                                    | ×                                                                 |
|----------------------------------------------------------------------------------------------------|-------------------------------------------------------------------|
| Events Event Escalation Security                                                                                                    |                                                                   |
| 📓 CFGDON, configuration done 🛛 👻                                                                                                    | 📰 Use default values                                              |
| Event Customizations                                                                                                    | 1                                                                 |
| Severity 10 Cocurrence                                                                                                    | 1                                                                 |
| Threshold                                                                                                    |                                                                   |
| Threshold +                                                                                                    |                                                                   |
| Escalation actions: 🗌 User 🔲 OPCOM 🗌                                                                                                    | HP OpenView                                                       |
| User Action                                                                                                    | Windows™ procedure                                                |
| Event explanation and investigation hints                                                                                                    | 1                                                                 |
| The Availability Manager has made a connection<br>node and will start collecting data according to<br>collection options selected.<br>This is an informational event to indicate that th<br>recognized. No further investigation is required | n to the data collection<br>the customize data<br>e node has been |
| M Global Windows NT Ок Са                                                                                                    | ncel Apply Help                                                   |

#### Figure 7–5 Windows Operating System Customization

The default page displayed is the Event Customization page. Instructions for using this page are in Section 7.8.1. The other tabs displayed are the Event Escalation page, which is explained in Section 7.7, and the Windows Security Customization page, which is explained in Section 7.9.2.2.

#### 7.2.3 Customizing OpenVMS Operating System Settings

When you select **Customize OpenVMS...**, the Data Analyzer displays the pages shown in Figure 7–6, which contains tabs for the last six types of customization listed in Table 7–1. (Instructions for making these types of customizations are later in this chapter, beginning in Section 7.5.
|                           | onection & opdat                                                    | e intervais                       | User                             | ieraun varues      |
|---------------------------|---------------------------------------------------------------------|-----------------------------------|----------------------------------|--------------------|
| Collect                   | Data                                                                | Display                           | Event                            | NoEvent            |
|                           | 📶 Cluster summary                                                   | 10.0                              | 20.0                             | 60.0               |
|                           | 📶 CPU mode                                                          | 5.0                               | 5.0                              | 5.0                |
|                           | 📶 CPU process                                                       | 5.0                               | 10.0                             | 30.0               |
| r                         | 🌀 Disk status                                                       | 15.0                              | 15.0                             | 60.0               |
|                           | 🌃 Disk volume                                                       | 15.0                              | 15.0                             | 60.0               |
|                           | 📶 I/O                                                               | 10.0                              | 10.0                             | 30.0               |
|                           | 📷 Lock contention                                                   | 10.0                              | 20.0                             | 60.0               |
|                           | 📷 Memory                                                            | 5.0                               | 10.0                             | 30.0               |
|                           | 📷 Node summary                                                      | 5.0                               | 5.0                              | 5.0                |
|                           | 📠 Page/Swap file                                                    | 30.0                              | 30.0                             | 60.0               |
|                           | 🌃 Single disk                                                       | 5.0                               | N/A                              | N/A                |
|                           | 📷 Single process                                                    | 5.0                               | N/A                              | N/A                |
| cons are<br>Indi<br>built | e used to indicate the cu<br>cates the current setting<br>t-in set. | rrent customiz<br>gs are from the | ation level in<br>Availability N | effect.<br>Manager |

Figure 7–6 OpenVMS Operating System Customization

## 7.3 Customizing Settings at the Group Level

To perform customizations at the group level, right-click a group name in the System Overview window. The Data Analyzer displays a small menu similar to the one shown in Figure 7–7.

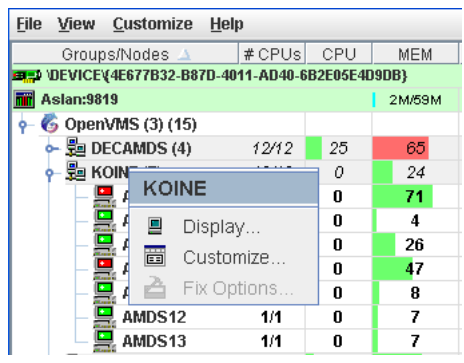

Figure 7–7 Group Customization Menu

When you select **Customize**, the Data Analyzer displays a page similar to the one shown in Figure 7–6.

# Customizing the Availability Manager Data Analyzer 7.4 Customizing Settings at the Node Level

## 7.4 Customizing Settings at the Node Level

To customize a specific node, do either of the following:

- Select the Customize option at the top of the Group/Node page.
- Right-click a node name in the Node pane of the System Overview window (see Figure 2–25).

The Data Analyzer displays the shortcut menu shown in Figure 7–8.

Note \_\_\_\_\_

You can customize nodes in any state.

#### Figure 7–8 Node Customization Menu

| <u>F</u> ile    | ⊻iew          | <u>C</u> usto | mize   | Hel   | p         |      |      |
|-----------------|---------------|---------------|--------|-------|-----------|------|------|
|                 | Group         | s/Node        | s 🛆    |       | #CPUs     | CP   | U    |
| ا <b>در اور</b> | DEVICE        | (4E677B       | 32-B8  | 7D-40 | 11-AD40-6 | B2E0 | 5E40 |
| mii A           | slan:98       | 19            |        |       |           |      |      |
| 9-6             | 5 Open        | VMS (3)       | ) (15) |       |           |      |      |
|                 | > 🔁 Di        | ECAMD         | S (4)  |       | 12/12     | 25   | i    |
|                 | 🔶 🚂 KOINE (7) |               |        | 10/10 | 0         |      |      |
|                 |               | 🛃 AM 1        |        |       |           | ~    |      |
|                 | _             | AM2           | AM     | 1164  |           |      |      |
|                 |               |               |        | Dis   | play      |      |      |
|                 |               | AMD           |        | Cu    | stomize.  |      |      |
|                 | _             | amd           | 2      | Fix   | Options   |      |      |
|                 |               | AMD           | S13    |       | 1/1       | 0    |      |

When you select **Customize**, the Data Analyzer displays a customization page similar to the one shown in Figure 7–6.

## 7.4.1 Changing the Group of an OpenVMS Node

Each Availability Manager Data Collector node is assigned to the DECAMDS group by default.

\_\_\_\_\_ Note \_\_\_\_\_

You need to place nodes that are in the same cluster in the same group. If such nodes are placed in different groups, some of the data collected might be misleading.

You need to edit a logical on each Data Collector node to change the group for that node. To do this, follow these steps:

1. Assign a unique name of up to 15 alphanumeric characters to the AMDS\$GROUP\_NAME logical name in the AMDS\$AM SYSTEM:AMDS\$LOGICALS.COM file. For example:

\$ AMDS\$DEF AMDS\$GROUP\_NAME FINANCE ! Group FINANCE; OpenVMS Cluster alias

- 2. Apply the logical name by restarting the Data Collector:
  - \$ @SYS\$STARTUP:AMDS\$STARTUP RESTART

## 7.4.2 Changing the Group of a Windows Node

Note These instructions apply to versions prior to Version 2.0-1. You need to edit the Registry to change the group of a Windows node. To edit the Registry, follow these steps: 1. Click the Windows Start button. On the menu displayed, first select Programs, then Accessories, and then Command Prompt. 2. Type REGEDIT after the angle prompt (>). The system displays a screen for the Registry Editor, with a list of entries under My Computer. 3. On the list displayed, expand th **HKEY LOCAL MACHINE** entry. 4. Double-click **SYSTEM**. 5. Click CurrentControlSet. 6. Click Services. 7. Click damdrvr. 8. Click Parameters. 9. Double-click **Group Name**. Then type a new group name of 15 alphanumeric characters or fewer, and click **OK** to make the change.

- 10. On the Control Panel, select **Services**, and then select **Stop** for "PerfServ."
- 11. Again on the Control Panel, select **Devices**, and then select **Stop** for "damdrvr."
- 12. First restart **damdrvr** under "Devices," and then restart **PerfServ** under "Services."

This step completes the change of groups for this node.

## 7.5 Customizing OpenVMS Data Collection

Note

Before you start this section, be sure to read the explanation of data collection, events, thresholds, and occurrences in Chapter 1. Also, be sure you understand background and foreground data collection.

When you choose the **Customize OpenVMS** menu option in the System Overview window (see Figure 7–2), by default the Data Analyzer displays the OpenVMS Data Collection Customization page (Figure 7–9) where you can select types of data you want to collect for all of the OpenVMS nodes you are currently monitoring. You can also change the default Data Analyzer intervals at which data is collected or updated.

| Events                         | Event Escalation W                                                                                    | atch Process                                               |                                                  |                            |
|--------------------------------|----------------------------------------------------------------------------------------------------|------------------------------------------------------------|--------------------------------------------------|----------------------------|
|                                | Data Collection                                                                                       | Filter                                                     |                                                  | Security                   |
| )ata (                         | Collection & Updat                                                                                    | te Intervals                                               | Use                                              | default values             |
| Collect                        | Data                                                                                                  | Display                                                    | Event                                            | NoEvent                    |
| V                              | 撞 Cluster summary                                                                                     | 10.0                                                       | 20.0                                             | 60.0                       |
| r                              | 撞 CPU mode                                                                                            | 5.0                                                        | 5.0                                              | 5.0                        |
| V                              | 韙 CPU process                                                                                         | 5.0                                                        | 10.0                                             | 30.0                       |
| V                              | 🍊 Disk status                                                                                         | 15.0                                                       | 15.0                                             | 60.0                       |
|                                | 📷 Disk volume                                                                                         | 15.0                                                       | 15.0                                             | 60.0                       |
|                                | 📷 I/O                                                                                                 | 10.0                                                       | 10.0                                             | 30.0                       |
|                                | 📶 Lock contention                                                                                     | 10.0                                                       | 20.0                                             | 60.0                       |
| r                              | 👤 Memory                                                                                              | 5.0                                                        | 10.0                                             | 30.0                       |
|                                | 📷 Node summary                                                                                        | 5.0                                                        | 5.0                                              | 5.0                        |
|                                | 📷 Page/Swap file                                                                                      | 30.0                                                       | 30.0                                             | 60.0                       |
|                                | 📷 Single disk                                                                                         | 5.0                                                        | N/A                                              | N/A                        |
|                                | 📷 Single process                                                                                      | 5.0                                                        | N/A                                              | N/A                        |
| cons at<br>Ind<br>bui<br>Ç Ind | e used to indicate the cu<br>licates the current setting<br>lt-in set.<br>licates the current setting | urrent customiza<br>gs are from the ,<br>gs are from the , | tion level in<br>Availability M<br>Application 1 | effect.<br>Manager<br>evel |

### Figure 7–9 OpenVMS Data Collection Customization

Table 7–3 identifies the page on which each type of data collected and displayed in Figure 7–9 appears and indicates whether or not background data collection is turned on for that type of data collection. See Chapter 1 for information about background data collection. (You can also customize data collection at the group and node levels, as explained in Section 7.1.)

\_ Note

When you select a type of data collection, an icon appears on the "Use default values" button indicating the previous (higher) level of customization where customizations might have been made. Pressing the "Use default values" button followed by the "Apply" button causes any customizations made at the current level to be discarded and the values from the previous collection to be used.

You can select more than one collection choice using the Shift and/or Ctrl keys. In this case, none of the icons appear on the "Use default values" button. Pressing the "Use default values" button causes each selected collection choice to be reset to the value at its own previous level of customization.

| Data Collected  | Backgroun<br>Data<br>Collection<br>Default | d<br>Page Where Data Is Displayed                                                |
|-----------------|--------------------------------------------|----------------------------------------------------------------------------------|
| Cluster summary | No                                         | Cluster Summary page                                                             |
| CPU mode        | No                                         | CPU Modes Summary page                                                           |
| CPU summary     | No                                         | CPU Process States page                                                          |
| Disk status     | No                                         | Disk Status Summary page                                                         |
| Disk volume     | No                                         | Disk Volume Summary page                                                         |
| I/O data        | No                                         | I/O Summary page                                                                 |
| Lock contention | No                                         | Lock Contention page                                                             |
| Memory          | No                                         | Memory Summary page                                                              |
| Node summary    | Yes                                        | Node pane, Node Summary page, and the top pane of the CPU, Memory, and I/O pages |
| Page/Swap file  | No                                         | I/O Page Faults page                                                             |
| Single disk     | $\mathrm{Yes}^1$                           | Single Disk Summary page                                                         |
| Single process  | $\mathrm{Yes}^2$                           | Data collection for the Process Information page                                 |

#### Table 7–3 Data Collection Choices

<sup>1</sup>Data is collected by default when you open a Single Disk Summary page. <sup>2</sup>Data is collected by default when you open a Single Process page.

You can choose additional types of background data collection by selecting the Collect check box for each one on the Data Collection Customization page of the Customize OpenVMS... menu (Figure 7-6). A check mark indicates that data is to be collected at the intervals described in Table 7-4.

Note \_

For accurate evaluation of events that require cluster-wide data collection (lock contention, disk status and volume), it is recommended that clusterwide data collections be collected with background data collection at the OpenVMS Group level. This is described in Section 7.3.

Table 7–4 Data Collection Intervals

| Interval Name | Description                                                                                                    |
|---------------|----------------------------------------------------------------------------------------------------|
| Display       | How often the data is collected when its corresponding display is active.                                       |
| Event         | How often the data is collected when its corresponding display is not active and when events are active.        |
| NoEvent       | How often the data is collected when its corresponding display is<br>not active and when events are not active. |

You can enter a different collection interval by selecting a row of data and selecting a value. Then delete the old value and enter a new one.

# Customizing the Availability Manager Data Analyzer 7.5 Customizing OpenVMS Data Collection

If you change your mind and decide to return to the default collection interval, select one or more rows of data items: then select **Use default values**. The system displays the default values for all the collection intervals.

When you finish customizing your data collection, click one of the following buttons at the bottom of the page:

| Option | Description                                                           |
|--------|-----------------------------------------------------------------------|
| ОК     | To confirm any changes you have made and exit the page.               |
| Cancel | To cancel any changes you have made and exit the page.                |
| Apply  | To confirm and apply any changes you have made and not exit the page. |

## 7.6 Customizing OpenVMS Data Filters

When you choose "Customize" at the operating system, group, or node level and then select the **Filter** tab, the Data Analyzer displays pages that allow you to customize data (see Figure 7–10). The types of data filters available are the following:

- CPU
- Disk Status
- Disk Volume
- I/O
- Lock Contention
- Memory
- Page/Swap File

Filters can vary depending on the type of data collected. For example, filters might be process states or a variety of rates and counts. The following sections describe data filters that are available for various types of data collection.

You can also customize filters at the group and node levels (see Section 7.1).

Keep in mind that the customizations that you make at the various levels override the ones set at the previous level (see Table 7–1). The icons preceding each data item (see Table 7–2) indicate the level at which the data item was customized. In Figure 7–10, for example, the icon preceding "CPU" indicates that the current setting comes from the AM Defaults.

If you change your mind and decide to return to filter values set at the previous level, select **Use default values**. The icon appearing on the button indicates the level of the previous values. In Figure 7–10, for example, the previous value is the AM Defaults value.

When you finish modifying filters on a page, click one of the following buttons at the bottom of the page:

| Option | Description                                             |
|--------|---------------------------------------------------------|
| ОК     | To confirm any changes you have made and exit the page. |
| Cancel | To cancel any changes you have made and exit the page.  |

## Customizing the Availability Manager Data Analyzer 7.6 Customizing OpenVMS Data Filters

| Option | Description                                                                      |
|--------|----------------------------------------------------------------------------------|
| Apply  | To confirm and apply any changes you have made and continue to display the page. |

### 7.6.1 OpenVMS CPU Filters

When you select "CPU" on the **Filter** tabs, the Data Analyzer displays the OpenVMS CPU Filters page (Figure 7–10).

Figure 7–10 OpenVMS CPU Filters

| , Customization - Open¥M9                  | Default Settings                                         |                      | ×   |
|--------------------------------------------|----------------------------------------------------------|----------------------|-----|
| Events Event Escalation<br>Data Collection | N Watch Proces<br>F<br>Page/Swap File<br>Aemory <b>m</b> | s litter Security    |     |
| CPU filters                                |                                                          | 📷 Use default values |     |
| Current Priority                           | 4                                                        | •                    |     |
| CPU Rate                                   | 0.0                                                      | •                    |     |
|                                            |                                                          |                      |     |
| Process States                             |                                                          |                      |     |
| CEF                                        | 🗹 FPG                                                    | MWAIT                |     |
| COLPG                                      | 🗌 HIB                                                    | PFW                  |     |
| COM                                        |                                                          | SUSP                 |     |
| 🗹 СОМО                                     | LEF                                                      | 🗷 SUSPO              |     |
| CUR                                        | 🗹 LEFO                                                   |                      |     |
|                                            |                                                          |                      |     |
| 6 Global OpenVMS                           | ОК                                                       | Cancel Apply He      | elp |

The OpenVMS CPU Filters page allows you to change and select values that are displayed on the OpenVMS CPU Process States page (Figure 3–8).

You can change the current priority and rate of a process. By default, a process is displayed only if it has a Current Priority of 4 or more. Click the up or down arrow to increase or decrease the priority value by one. The default CPU rate is 0.0, which means that processes with any CPU rate used will be displayed. To limit the number of processes displayed, you can click the up or down arrow to increase or decrease the CPU rate by .5 each time you click.

The OpenVMS CPU Filters page also allows you to select the states of the processes that you want to display on the CPU Process States page. Select the check box for each state you want to display. (Process states are described in Appendix A.)

# Customizing the Availability Manager Data Analyzer 7.6 Customizing OpenVMS Data Filters

## 7.6.2 OpenVMS Disk Status Filters

When you select **Disk Status** on the **Filter** tabs, the Data Analyzer displays the OpenVMS Disk Status Filters page (Figure 7–11).

| 🔥 Customization - Open¥MS                  | i Default Settings                                                     | ×  |
|--------------------------------------------|------------------------------------------------------------------------|----|
| Events Event Escalation<br>Data Collection | n Watch Process<br>Filter Security<br>Page/Swap File I Cock Contention |    |
| Disk Status filte                          | rs Use default values                                                  |    |
| Error Count                                | 1                                                                      |    |
| Transaction                                | 1                                                                      |    |
| Mount Count                                | 1 .                                                                    |    |
| RWAIT Count                                | 0                                                                      |    |
| Disk States                                |                                                                        |    |
| 🗹 Invalid                                  | 🗹 Wrong Vol 🗌 Offline                                                  |    |
| 🗹 Shadow Member                            | Mounted 🗌 Online                                                       |    |
| 🗹 Unavailable                              | 🗹 Mount Verify                                                         |    |
| 6 Global OpenVMS                           | OK Cancel Apply He                                                     | lp |

#### Figure 7–11 OpenVMS Disk Status Filters

The OpenVMS Disk Status Summary page (Figure 3–14) displays the values you set on this page.

This page lets you change the following default values:

| Data        | Description                                                                                                    |
|-------------|----------------------------------------------------------------------------------------------------|
| Error Count | The number of errors generated by the disk (a quick indicator of device problems).                                                                   |
| Transaction | The number of in-progress file system operations for the disk.                                                                                       |
| Mount Count | The number of nodes that have the specified disk mounted.                                                                                            |
| RWAIT Count | An indicator that a system I/O operation is stalled, usually during normal connection failure recovery or volume processing of host-based shadowing. |

This page also lets you check the states of the disks you want to display, as described in the following table:

| Disk State    | Description                                                   |
|---------------|---------------------------------------------------------------|
| Invalid       | Disk is in an invalid state (Mount Verify Timeout is likely). |
| Shadow Member | Disk is a member of a shadow set.                             |
| Unavailable   | Disk is set to unavailable.                                   |

## Customizing the Availability Manager Data Analyzer 7.6 Customizing OpenVMS Data Filters

| Disk State   | Description                                                     |
|--------------|-----------------------------------------------------------------|
| Wrong Vol    | Disk was mounted with the wrong volume name.                    |
| Mounted      | Disk is logically mounted by a MOUNT command or a service call. |
| Mount Verify | Disk is waiting for a mount verification.                       |
| Offline      | Disk is no longer physically mounted in device drive.           |
| Online       | Disk is physically mounted in device drive.                     |

## 7.6.3 OpenVMS Disk Volume Filters

When you select **Disk Volume** on the **Filter** tabs, the Data Analyzer displays the OpenVMS Disk Volume Filters page (Figure 7–12).

Figure 7–12 OpenVMS Disk Volume Filters

| Customization - OpenVi<br>Events Event Escalati<br>Data Collection          | 15 Default So<br>on Watch<br>n<br>1 Page/Swap<br>Memory | ettings<br>Proces<br>F<br>File | s<br>ilter<br>iltock                       | Sec<br>Contention                                                         | curity                   |
|-----------------------------------------------------------------------------|---------------------------------------------------------|--------------------------------|--------------------------------------------|---------------------------------------------------------------------------|--------------------------|
| Disk Volume fi<br>Used Blocks<br>Disk % Used<br>Free Blocks<br>Queue Length | 0<br>50<br>0.0                                          |                                | Exc<br>(0r<br>\$1\$DKA<br>*A300<br>KOINE\$ | Use default v<br>lude Devices<br>Use device f<br>le device per<br>0<br>D* | ralues<br>ilter<br>line) |
| Operations Rate<br>RAMdisks<br>Sec. Page/Swap<br>Wrtlocked Volumes          | 0.0<br>Show dev<br>Show dev                             | vices<br>vices<br>vices        | -D5-                                       |                                                                           |                          |
| 5 Global OpenVMS                                                            | <b>;</b> [                                              | ок                             | Cance                                      | Apply                                                                     | Help                     |

The OpenVMS Disk Volume Filters page allows you to change the values for the following data:

| Data            | Description                                                                                                    |
|-----------------|----------------------------------------------------------------------------------------------------|
| Used Blocks     | The number of volume blocks in use.                                                                                                    |
| Disk % Used     | The percentage of the number of volume blocks in use in relation to the total volume blocks available.                                                                                     |
| Free Blocks     | The number of blocks of volume space available for new data.                                                                                                    |
| Queue Length    | Current length of I/O queue for a volume.                                                                                                    |
| Operations Rate | The rate at which the operations count to the volume has changed<br>since the last sampling. The rate measures the amount of activity<br>on a volume. The optimal load is device specific. |

You can also change options for the following to be on (checked) or off (unchecked):

# Customizing the Availability Manager Data Analyzer 7.6 Customizing OpenVMS Data Filters

- RAMdisks: Show devices
- Sec. Page/Swap: Show devices

Secondary Page or Swap devices are disk volumes that have "PAGE" or "SWAP" in the volume name. This filter is useful for filtering out disks that are used only as page or swap devices.

- Wrtlocked Volumes: Show devices (for example, CDROM devices)
- Exclude Devices: Use device filter

You can exclude specific disk volumes by listing them in the Exclude Devices text box. You can use wildcards to specify the disk volumes. Four examples are shown in Figure 7-12.

## 7.6.4 OpenVMS I/O Filters

When you select **I/O** on the **Filter** tabs, the Data Analyzer displays the OpenVMS I/O Filters page (Figure 7–13).

#### Figure 7–13 OpenVMS I/O Filters

| 👖 Customization - Open¥MS                  | Default Sett                     | ings                                     |                                                                 | × |
|--------------------------------------------|----------------------------------|------------------------------------------|-----------------------------------------------------------------|---|
| Events Event Escalation<br>Data Collection | Watch Pr<br>Page/Swap F<br>emory | ile Miller<br>Filter<br>Ile Mille<br>IVO | Security<br>k Contention<br>G Disk Status<br>Use default values |   |
| Direct I/O Rate<br>Buffered I/O Rate       | 0.1                              |                                          |                                                                 |   |
| Paging I/O Rate                            | 0.1                              |                                          |                                                                 |   |
| Open File Count<br>BIO lim Remaining       | 3                                | •                                        |                                                                 |   |
| DIO lim Remaining                          | 0                                | •                                        |                                                                 |   |
| BYTLM Remaining                            | 0                                | •                                        |                                                                 |   |
| Open File limit                            | 0                                |                                          |                                                                 |   |
| 🎸 Global OpenVMS                           |                                  | K Cance                                  | el Apply Help                                                   |   |

The OpenVMS I/O Summary page (Figure 3–12) displays the values you set on this filters page.

This filters page allows you to change values for the following data:

| Data            | Description                                                                                                    |
|-----------------|----------------------------------------------------------------------------------------------------|
| Direct I/O Rate | The rate of direct I/O transfers. Direct I/O is the average percentage of time that the process waits for data to be read from or written to a disk or tape. The possible state is DIO. Direct I/O is usually disk or tape I/O. |

## Customizing the Availability Manager Data Analyzer 7.6 Customizing OpenVMS Data Filters

| Data              | Description                                                                                                    |
|-------------------|----------------------------------------------------------------------------------------------------|
| Buffered I/O Rate | The rate of buffered I/O transfers. Buffered I/O is the average<br>percentage of time that the process waits for data to be read from or<br>written to a slower device such as a terminal, line printer, mailbox.<br>The possible state is BIO. Buffered I/O is usually terminal, printer<br>I/O, or network traffic. |
| Paging I/O Rate   | The rate of read attempts necessary to satisfy page faults (also known as Page Read I/O or the Hard Fault Rate).                                                                                                    |
| Open File Count   | The number of open files.                                                                                                    |
| BIO lim Remaining | The number of remaining buffered I/O operations available before<br>the process reaches its quota. BIOLM quota is the maximum<br>number of buffered I/O operations a process can have outstanding<br>at one time.                                                                                                    |
| DIO lim Remaining | The number of remaining direct I/O limit operations available<br>before the process reaches its quota. DIOLM quota is the maximum<br>number of direct I/O operations a process can have outstanding at<br>one time.                                                                                                   |
| BYTLM Remaining   | The number of buffered I/O bytes available before the process<br>reaches its quota. BYTLM is the maximum number of bytes of<br>nonpaged system dynamic memory that a process can claim at one<br>time.                                                                                                    |
| Open File limit   | The number of additional files the process can open before reaching<br>its quota. FILLM quota is the maximum number of files that can<br>be opened simultaneously by the process, including active network<br>logical links.                                                                                          |

## 7.6.5 OpenVMS Lock Contention Filters

The OpenVMS Lock Contention Filters page allows you to remove (filter out) resource names from the Lock Contention page (Figure 3–19).

When you select Lock Contention on the Filter tabs, the Data Analyzer displays the OpenVMS Lock Contention Filters page (Figure 7-14).

| Data Collection                                                                                             | 1                      | Filter                                                                                                    | Security                                                                                                    |
|----------------------------------------------------------------------------------------------------|------------------------|----------------------------------------------------------------------------------------------------|----------------------------------------------------------------------------------------------------|
| G Disk Volume G<br>G CPU m<br>Lock Contentio                                                                | Page/Swap Fi<br>Memory | le 🖬 Loc<br>& I/O                                                                                                    | k Contention<br>6 Disk Status<br>Use default values                                                                                                    |
| ÝDD<br>IDD<br>STRIPE¢<br>ALIAS¢<br>DQS¢<br>IDL<br>DBG¢ALIVE<br>¢DSA<br>NSCHED_<br>DECW¢CLIENT<br>4<br>III F | Lock                   | cfiltering is do<br>es listed here<br>ion. In other v<br>tarts with one<br>The Hex Edit<br>ify a lock filter<br>acters, includ<br>rewline chara<br>semicolon (","<br>filter string | ne by matching the<br>in a "starts with "<br>vords a lock is filtered<br>of the strings in this<br>fields may be used to<br>that contains special<br>ing nulls (0). Note that<br>cter, tab character,<br>) are not allowed in a |
| Hex Edit<br>0x0x0x<br>0x0x0x0                                                                               |                        | 0x0x<br>0x0x                                                                                                    | 0x Modify                                                                                                    |

Figure 7–14 OpenVMS Lock Contention Filters

Each entry on the Lock Contention Filters page is a resource name or part of a resource name that you want to filter out. For example, the STRIPE\$ entry filters out any value that starts with the characters STRIPE\$. In the example of | \*\* in Figure 7–14, the two asterisks are literal asterisks, not wildcard characters.

For resources that contain byte values that are not printable, the Hex Edit pane at the bottom of the Lock Contention Filters page allows you to enter these byte values in hexadecimal.

To redisplay values set previously, select **Use default values**.

#### 7.6.6 OpenVMS Memory Filters

When you select **Memory Filters** on the **Filter** tabs, the Data Analyzer displays an OpenVMS Memory Filters page that is similar to the one shown in (Figure 7-15).

| 🚮, Customization - OpenVMS Default Se                                                                                                    | ttings X                                                                                                    |
|----------------------------------------------------------------------------------------------------|----------------------------------------------------------------------------------------------------|
| Events Event Escalation Watch<br>Data Collection                                                                                                    | Process<br>Filter Security                                                                                         |
| Memory filters                                                                                                    | File Inck Contention                                                                                               |
| Working Set Count       25         Working Set Size       50         Working Set Extent       100         Page Fault Rate       0.0         Page I/O Rate       0.0 | 0 \$ 512b pages<br>0 \$ 512b pages<br>0 \$ 512b pages<br>0 \$ 512b pages<br>0 \$ Pages/second<br>0 \$ Pages/second |
| Global Open∀MS     □                                                                                                    | OK Cancel Apply Help                                                                                               |

Figure 7–15 OpenVMS Memory Filters

The OpenVMS Memory page (Figure 3–10) displays the values on this filter page.

The OpenVMS Memory Filters page allows you to change values for the following data:

| Data               | Description                                                                                                    |  |  |  |
|--------------------|----------------------------------------------------------------------------------------------------|--|--|--|
| Working Set Count  | The number of physical pages or pagelets of memory that the process is using.                                                                                                    |  |  |  |
| Working Set Size   | The number of pages or pagelets of memory the process is allowed<br>to use. The operating system periodically adjusts this value based<br>on an analysis of page faults relative to CPU time used. An increase<br>in this value in large units indicates a process is receiving a lot of<br>page faults and its memory allocation is increasing. |  |  |  |
| Working Set Extent | The number of pages or pagelets of memory in the process's WSEXTENT quota as defined in the user authorization file (UAF). The number of pages or pagelets will not exceed the value of the system parameter WSMAX.                                                                                                    |  |  |  |
| Page Fault Rate    | The number of page faults per second for the process.                                                                                                    |  |  |  |
| Page I/O Rate      | The rate of read attempts necessary to satisfy page faults (also known as page read I/O or the hard fault rate).                                                                                                    |  |  |  |

## 7.6.7 OpenVMS Page/Swap File Filters

When you select **Page/Swap File** on the **Filter** tabs, the Data Analyzer displays the OpenVMS Page/Swap File Filters page (Figure 7–16).

| Disk Volume M F<br>M CPU M M<br>Page/Swap File | °age/Swap File<br>emory <b>n</b><br>filters | IVO  | Contention<br>6 Disk Status<br>Ise default values |
|------------------------------------------------|---------------------------------------------|------|---------------------------------------------------|
| Used Blocks                                    | 0                                           |      |                                                   |
| Page File % Used                               | 5                                           | -    |                                                   |
| Swap File % Used                               | 30                                          | •    |                                                   |
| Total Blocks                                   | 0                                           | *    |                                                   |
| Reservable Blocks                              | 0                                           |      |                                                   |
|                                                | 🗹 Show page fi                              | les  |                                                   |
|                                                | 🗹 Show swap f                               | iles |                                                   |
|                                                |                                             |      |                                                   |

Figure 7–16 OpenVMS Page/Swap File Filters

The OpenVMS I/O Summary page (Figure 3–12) displays the values that you set on this filter page.

This filter page allows you to change values for the following data:

| Data              | Description                                                                                                    |
|-------------------|----------------------------------------------------------------------------------------------------|
| Used Blocks       | The number of used blocks within the file.                                                                                                    |
| Page File % Used  | The percentage of the blocks from the page file that have been used.                                                                                                    |
| Swap File % Used  | The percentage of the blocks from the swap file that have been used.                                                                                                    |
| Total Blocks      | The total number of blocks in paging and swapping files.                                                                                                    |
| Reservable Blocks | Number of reservable blocks in each paging and swapping file<br>currently installed. Reservable blocks can be logically claimed by a<br>process for a future physical allocation. A negative value indicates<br>that the file might be overcommitted. Note that a negative value is<br>not an immediate concern but indicates that the file might become<br>overcommitted if physical memory becomes scarce. |
|                   | Note: Reservable blocks are not used in more recent versions of OpenVMS.                                                                                                    |

You can also select (turn on) or clear (turn off) the following options:

- Show page files
- Show swap files

## 7.7 Customizing Event Escalation

You can customize the way events are displayed in the Event pane of the System Overview window (Figure 2–25) and configure events to be signaled to OPCOM or HP OpenView. You do this by setting the criteria that determine whether events are signaled on the Event Escalation Customization page (Figure 7–17).

Note

Event escalation is the one set of Data Analyzer parameters that you can adjust at all four configuration levels (Application, Operating System, Group, and Node).

When you select any of the customization options, the Data Analyzer displays a tabbed page similar to the one shown in Figure 7-17.

| Data Collection                                | Filter                  | Secu          | rity   |
|------------------------------------------------|-------------------------|---------------|--------|
| Event escalation pai                           | rameters                | 📷 Use default | values |
| Event Window                                   |                         |               |        |
| Show events over severity th                   | nreshold (0-100)        | 0             | 4      |
| Sound bell for events over s                   | everity threshold (0-1) | 00) 90        | 4 4    |
| Bell volume (0-10)                             |                         | 5             | 4 4    |
| Highlight events over severi                   | ty threshold (0-100)    | 50            | 4 4    |
| Informational event timeout (secs)             |                         |               |        |
| Opcom                                          |                         |               |        |
| Escalate events using Opco                     |                         |               |        |
| Escalate events over severi                    | ty threshold (0-100)    | 90            | 4      |
| Timeout triggering escalation of events (secs) |                         |               | 4 4    |
| HP OpenView                                    |                         |               |        |
| Escalate events using HP C                     | )penView                |               |        |
| Escalate events over severi                    | ty threshold (0-100)    | 90            |        |
| Timeout triggering escalation                  | on of events (secs)     | 600           |        |

#### Figure 7–17 Event Escalation Customization

The Event Escalation Customization page contains the following sections:

• Event Window

With the exception of "Informational event timeout (secs)", the items in this section are dimmed because they have not yet been implemented. However, you can set the number of seconds that an informational event is displayed in the Event pane of the System Overview window (Figure 2–25). (The default is 30 seconds.)

• OPCOM

The items in this section are dimmed if you are not using an OpenVMS system.

# Customizing the Availability Manager Data Analyzer 7.7 Customizing Event Escalation

If you are using an OpenVMS system, you can check the box in the OPCOM section of the page and then enter two values that work together to determine whether an event is sent to OPCOM:

- Escalate events over severity threshold (0-100)

The severity level over which an event might be sent to OPCOM if the second criterion is met.

- Timeout triggering escalation of events (secs)

The length of time, in seconds, that an event (over a severity threshold that you have entered) is displayed in the Event pane of the System Overview window (Figure 2–25) before the event is sent to OPCOM.

• HP OpenView

Values that you enter have no effect if you do not have HP OpenView agents installed and configured on your system. (For configuration instructions, see the next section.)

If HP OpenView agents are installed and configured on your system, you can check the box in the OpenView section of the page and then enter two values that work together to determine whether an event is sent to OpenView:

- Escalate events over severity threshold (0-100)

The severity level over which an event might be sent to OpenView if the second criterion is met.

- Timeout triggering escalation of events (secs)

The length of time, in seconds, that an event (over a certain severity threshold) is displayed in the Event pane of the System Overview window (see Figure 2–25) before the event is sent to OpenView.

The following table compares Availability Manager and OpenView severity levels:

| Availability Manager | OpenView |  |
|----------------------|----------|--|
| 0 - 19               | Normal   |  |
| 20 - 39              | Warning  |  |
| 40 - 59              | Minor    |  |
| 60 - 79              | Major    |  |
| 80 - 100             | Critical |  |

\_\_\_\_ Important \_\_\_\_\_

For an event to be escalated using OPCOM or HP OpenView, the following conditions must be met:

- On the Event Customizations page (Figure 7–18), the OPCOM or HP OpenView box must be checked.
- On the Event Escalation page (Figure 7–17), the box in the OPCOM or HP OpenView section of the page must be checked.
- On the Event Escalation page (Figure 7–17), the severity of an event must meet or exceed the corresponding severity threshold for the event, which is shown on the Event Customizations page (Figure 7–18).

## Customizing the Availability Manager Data Analyzer 7.7 Customizing Event Escalation

• The event must be displayed in the Event pane of the System Overview window (Figure 2–25) for the required length of time before the event is sent to OPCOM or OpenView. (The default is 10 minutes.)

Figure 7–18 Event Customizations

|                                                                                                    |                                                                                    | 1                                                         | obtanty                        |
|----------------------------------------------------------------------------------------------------|------------------------------------------------------------------------------------|-----------------------------------------------------------|--------------------------------|
| CFGDON, conf                                                                                         | iguration done                                                                     | •                                                         | 🜃 Use default values           |
| Event Customizatio                                                                                   | ons                                                                                |                                                           |                                |
| Severity                                                                                             | 0                                                                                  | Occurrence                                                | 1                              |
| Threshold                                                                                            | *                                                                                  | ]                                                         |                                |
| Threshold                                                                                            |                                                                                    |                                                           |                                |
| Eccelation action                                                                                    |                                                                                    |                                                           | OpenView                       |
| Estalation action                                                                                    |                                                                                    |                                                           | Openview                       |
| User Action                                                                                          |                                                                                    |                                                           | Windows™ procedure             |
| Event explanation                                                                                    | n and investigatio                                                                 | n hints                                                   |                                |
|                                                                                                    | danager has mag                                                                    | le a connection to                                        | the data collection            |
| The Availability N<br>node and will st                                                               | art collecting data                                                                | according to the                                          | customize data                 |
| The Availability M<br>node and will st<br>collection option                                          | art collecting data<br>is selected.                                                | according to the                                          | customize data                 |
| The Availability M<br>node and will st<br>collection option<br>This is an inform                     | art collecting data<br>is selected.<br>national event to i                         | according to the<br>ndicate that the n                    | customize data<br>ode has been |
| The Availability N<br>node and will st<br>collection option<br>This is an inform<br>recognized. No 1 | art collecting data<br>as selected.<br>national event to i<br>further investigatio | according to the<br>ndicate that the n<br>on is required. | customize data<br>ode has been |
| The Availability N<br>node and will st<br>collection optior<br>This is an inform<br>recognized. No 1 | art collecting data<br>is selected.<br>national event to i<br>further investigatio | according to the<br>ndicate that the n<br>on is required. | customize data<br>ode has been |

### 7.7.1 Configuring HP OpenView on Your Windows or HP-UX System

\_ Note \_

The instructions in this section are for configuring HP OpenView on Windows. (The configuration for HP-UX systems is very similar; instructions, however, are not included in this section.)

#### Installing the HP OpenView Server

Prior to configuring HP OpenView, you must perform two steps:

- 1. Install the HP OpenView server software on a Windows or an HP-UX system. (The Data Analyzer can forward events to either a Windows or an HP-UX system.) For information about performing these installations, see the HP OpenView documentation.
- 2. Install the HP OpenView template for the Data Analyzer on the HP OpenView server. This is described in the *Guide for Setting Up the Availability Manager to Forward Events to OpenView* on the Documentation page on the Availability Manager Web site:

# Customizing the Availability Manager Data Analyzer 7.7 Customizing Event Escalation

http://h71000.www7.hp.com/openvms/products/availman/docs.html

#### Configuring the HP OpenView Server and Agents

You can run the Data Analyzer on a Windows or on an OpenVMS system.

If you run the Data Analyzer on a Windows system, follow these steps:

- 1. Configure the HP OpenView server so that the Windows system is a configured node.
- 2. Deploy the Availability Manager template, AvailMan, to the Windows system. The AvailMan template is stored under "Policy management\Policies grouped by type" in the OpenView Operations window:

HP OpenView\Operations Manager

If you run the Data Analyzer on an OpenVMS system, follow these steps:

1. Install and configure the HP-OpenView agents on the OpenVMS system according to the instructions in the document "About OpenVMS Managed Nodes," which is a link on the HP OpenView Agents for OpenVMS Web page:

http://h71000.www7.hp.com/openvms/products/openvms\_ovo\_agent/index.html

2. Deploy the Availability Manager template, AvailMan, to the OpenVMS system.

### 7.7.2 Using HP OpenView on Your System

On the OpenView server you can create or modify policies or templates of the Open Message Interface group to manipulate events that the Data Analyzer has escalated. For parameters or options fields the Data Analyzer sets, see Table 7–5.

| Parameter or Option Field | Description                                                                                                    |
|---------------------------|----------------------------------------------------------------------------------------------------|
| <\$MSG_APPL>              | Application: "AvailMan" (appears to be case sensitive)                                                                                      |
| <\$MSG_OBJECT>            | Object: 6-character event name (example: "HIBIOR")                                                                                          |
| <\$MSG_GRP>               | Group: Node originating the event (example: "CMOVEQ")                                                                                       |
| <\$MSG_SEV>               | Derived from <\$OPTION(SEVERITY)> in<br>the Data Analyzer; the Data Analyzer maps<br>SEVERITY to NORMAL, WARNING, MINOR,<br>MAJOR, CRITICAL |
| <\$MSG_TEXT>              | Message text: Event description (example:<br>"CMOVEQ buffered I/O rate is high")                                                            |
| <\$MSG_NODE>              | Node running AvailMan                                                                                                    |
| <\$MSG_NODE_NAME>         | Node running AvailMan                                                                                                    |
| <\$OPTION(NODE)>          | Node originating the event (example: "CMOVEQ")                                                                                              |
| <\$OPTION(GROUP)>         | Group to which originating node belongs (example: "Debug cluster")                                                                          |
|                           | (continued on next page)                                                                                                    |

 Table 7–5
 Parameters and Option Fields Used with OpenView

| Parameter or Option Field   | Description                                                      |
|-----------------------------|------------------------------------------------------------------|
| <\$OPTION(SEQUENCE_NUMBER)> | AM internal event sequence number (example: "14")                |
| <\$OPTION(SEVERITY)>        | AM event severity (0-100) (example: "60")                        |
| <\$OPTION(EVENT)>           | 6-character event name (example: "HIBIOR")                       |
| <\$OPTION(TIME)>            | Original time event posted (example: "15-Aug-2005 14:41:44.164") |

 Table 7–5 (Cont.)
 Parameters and Option Fields Used with OpenView

## 7.8 Customizing Events and User Notification of Events

You can customize a number of characteristics of the events that are displayed in the Event pane of the System Overview window (Figure 2–25). You can also use customization options to notify users when specific events occur.

When you select the **Operating System -> Customize OpenVMS...** or **Operating System -> Customize Windows NT...** from the System Overview window **Customize** menu, the Data Analyzer displays a tabbed page similar to the one shown in Figure 7–19.

| cuscom               | zation - OpenVMS D                                                        | efault Settings                                          |                                                |
|----------------------|---------------------------------------------------------------------------|----------------------------------------------------------|------------------------------------------------|
| Events               | Event Escalation                                                          | Watch Process                                            |                                                |
|                      | Data Collection                                                           | Filter                                                   | Security                                       |
| m CFC                | 3DON, configuration                                                       | done 🔻                                                   | 📷 Use default values                           |
| Event C              | ustomizations                                                             |                                                          |                                                |
| Severi               | ity 0                                                                     | Cccurrence                                               | 1                                              |
| Thres                | hold                                                                      | *                                                        |                                                |
| Thres                | hold                                                                      |                                                          |                                                |
| Event                | explanation and inve<br>Availability Manager F                            | estigation hints                                         | n to the data collection                       |
| The<br>node<br>colle | Availability Manager h<br>and will start collect<br>ction options selecte | nas made a connection<br>ting data according to t<br>ed. | n to the data collection<br>the customize data |
| This<br>reco         | is an informational e<br>gnized. No further inv                           | event to indicate that the<br>restigation is required.   | e node has been                                |
|                      |                                                                           |                                                          |                                                |
|                      |                                                                           |                                                          |                                                |
|                      |                                                                           |                                                          |                                                |

Figure 7–19 Event Customizations

On OpenVMS systems, you can customize events at the operating system, group, or node level. On Windows systems, you you can customize events at the operating system or node level.

Keep in mind that an event that you customize at the group level overrides the value set at a previous (higher) level (see Table 7-1).

## 7.8.1 Customizing Events

You can change the values for any data that is available—that is, not dimmed—on this page. The following table describes the data you can change:

| Data        | Description                                                                                                    |
|-------------|----------------------------------------------------------------------------------------------------|
| Severity    | Controls the severity level at which events are displayed in the Event<br>pane of the System Overview window (Figure 2–25). By default, all<br>events are displayed. Increasing this value reduces the number of<br>event messages in the Event pane of the System Overview window<br>(Figure 2–25) and can improve perceived response time.                                                                                                    |
| Occurrence  | Each Availability Manager event is assigned an <b>occurrence</b> value,<br>that is, the number of consecutive data samples that must exceed the<br>event threshold before the event is signaled. By default, events have<br>low occurrence values. However, you might find that a certain event<br>indicates a problem only when it occurs repeatedly over an extended<br>period of time. You can change the occurrence value assigned to that<br>event so that the Data Analyzer signals the event only when necessary. |
|             | For example, suppose page fault spikes are common in your<br>environment, and the Data Analyzer frequently signals intermittent<br><i>HITTLP, total page fault rate is high</i> events. You could change the<br>event's occurrence value to 3, so that the total page fault rate must<br>exceed the threshold for three consecutive collection intervals before<br>being signaled to the event log.                                                                                                    |
|             | To avoid displaying insignificant events, you can customize an event so<br>that the Data Analyzer signals it only when it occurs continuously.                                                                                                    |
| Threshold   | Most events are checked against only one threshold; however, some<br>events have dual thresholds: the event is triggered if either one is true.<br>For example, for the <i>LOVLSP</i> , node disk volume free space is low event,<br>the Data Analyzer checks both of the following thresholds:                                                                                                    |
|             | Number of blocks remaining                                                                                                    |
|             | Percentage of total blocks remaining                                                                                                    |
| Escalation  | You can enter one or more of the following values:                                                                                                    |
| actions     | • User: If the event occurs, the Data Analyzer refers to the User Action field to determine what action to take.                                                                                                    |
|             | • OPCOM: If the event occurs, and certain conditions are met (see Section 7.7), the Data Analyzer passes that event to OPCOM. (Data Analyzer on OpenVMS only)                                                                                                    |
|             | • HP OpenView: If the event occurs and certain conditions are met (see Section 7.7), the Data Analyzer passes that event to HP OpenView. (OpenView agents must be installed and configured on the Data Analyzer node.)                                                                                                    |
| User Action | When the Event escalation action field is set to User, User Action is no longer dimmed. You can enter the name of a procedure to be executed if the event displayed at the top of the page occurs. To use this field, see the instructions in Section 7.8.2.                                                                                                    |

The "Event explanation and investigation hints" section of the Event Customizations page, which is not customizable, includes a description of the event displayed and suggestions for how to correct any problems that the event signals.

## 7.8.2 Entering a User Action

\_ Note \_

OpenVMS and Windows execute the User Action procedure somewhat differently, as explained in the following paragraphs.

The following notes pertain to writing and executing User Action commands or command procedures. These notes apply to User Actions on both OpenVMS and Windows systems.

- The procedure that you specify as the User Action is executed in the following manner:
  - It is issued to the operating system that is running the Data Analyzer.
  - It is issued as a process separate from the one running the Data Analyzer to avoid affecting its operation.
  - It is run under the same account as the one running the Data Analyzer.
- User Actions are intended to execute procedures that do not require interactive displays or user input.
- You can enter User Actions for events on either a systemwide basis or a per-node basis:
  - On a systemwide basis, the User Action is issued for an event that occurs on any node.
  - On a per-node basis, the User Action is issued for an event that occurs only on a specific node.
- If event logging is enabled, the Data Analyzer writes events to the event log file (called AnalyzerEvents.log by default on OpenVMS systems and Windows systems). A status line matching the original line indicates whether the User Action was successfully issued. For example:

 $\label{eq:AMGR/KOINE -- 13-Apr-2005 15:33:02.531 --<0, CFGDON>KOINE configuration done \\ \mbox{AMGR/KOINE -- 13-Apr-2005 15:33:02.531 --<0, CFGDON>KOINE configuration done (User Action issued for this event on the client O/S) \\ \mbox{Order}$ 

Other events might appear between the first logging and the status line. The log file does *not* indicate whether the User Action executed successfully. You must obtain the execution status from the operating system, for example, the OpenVMS batch procedure log.

• The User Action functionality might be enhanced in a future release of the Data Analyzer, but backward compatibility is not guaranteed for the format of User Action procedure strings or for the method of executing the procedures on a particular operating system.

### Customizing the Availability Manager Data Analyzer 7.8 Customizing Events and User Notification of Events

#### 7.8.2.1 Executing a Procedure on an OpenVMS System

Enter the name of the procedure you want OpenVMS to execute (see Figure 7–19) after "User Action." Use the following format:

disk:[directory]filename.COM

where:

- *disk* is the name of the disk where the procedure resides.
- *directory* is the name of the directory where the procedure resides.
- *filename*.COM is the file name of the command procedure you want OpenVMS to execute. The file name must follow OpenVMS file-naming conventions.

The User Action procedure must contain one or more DCL command statements that form a valid OpenVMS command procedure.

The User Action procedure is passed as a string value to the DCL command interpreter as follows:

SUBMIT/NOPRINTER/LOG user\_action\_procedure arg\_1 arg\_2 arg\_3 arg\_4

where:

- The first command is the DCL command SUBMIT with associated qualifiers.
- *user\_action\_procedure* is a valid OpenVMS file name.
- The arguments the Data Analyzer supplies to the User Action procedure are the following:

| Argument | Description                                     |
|----------|-------------------------------------------------|
| arg_1    | Node name of the node that generated the event. |
| arg_2    | Date and time that the event was generated.     |
| arg_3    | Name of the event.                              |
| arg_4    | Description of the event.                       |

The Data Analyzer does not interpret the string contents. You can supply any content in the User Action procedure that DCL accepts in the OpenVMS environment for the user account running the Data Analyzer. However, if you include arguments in the User Action procedure, they might displace or overwrite arguments that the Data Analyzer supplies.

A suitable batch queue must be available on the Data Analyzer computer to be the target of the SUBMIT command. See the *HP OpenVMS DCL Dictionary* for the SUBMIT, INITIALIZE/QUEUE, and START/QUEUE commands for use of batch queues and the queue manager.

An example of a DCL command procedure is:

DISK\$PAYROLL:[AM\_COMS]DISK\_OFFLINE.COM

The contents of the DCL command procedure might be the following:

```
$ if (p3.eqs."DSKOFF").and.(p1.eqs."PAYROL")
$ then
$ mail/subject="''p2' ''p3' ''p4'" urgent_instructions.txt
call_center,finance,adams
$ else
$ mail/subject="''p2' ''p3' ''p4'" instructions.txt call_center
$ endif
```

# Customizing the Availability Manager Data Analyzer 7.8 Customizing Events and User Notification of Events

The pn numbers in the DCL procedure correspond in type, number, and position to the arguments in the preceding table.

You might use a procedure like this one to notify several groups if the payroll disk goes off line, or to notify the call center if any other event occurs.

#### 7.8.2.2 Executing a Procedure on a Windows System

Enter the name of the procedure you want Windows to execute using the following format:

device:\directory\filename.BAT

#### where:

- *device* is the disk on which the procedure is located.
- *directory* is the folder in which the procedure is located.
- *filename*.BAT is the name of the command file to be executed.

Notes

The file name must follow Windows file-naming conventions. However, due to the processing of spaces in the Java JRE, HP recommends that you not use spaces in a path or file name.

HP recommends that you use a batch file to process and call procedures and applications.

The Data Analyzer passes the User Action procedure to the Windows command interpreter as a string value as follows:

"AT time CMD/C user\_action\_procedure arg\_1 arg\_2 arg\_3 arg\_4"

where:

- AT is the Windows command that schedules commands and programs at a specified time and date.
- The *time* substring is a short period of time— aproximately 2 minutes—in the future so that the AT utility processes the User Action procedure today rather than tomorrow. This is necessary because the AT utility cannot execute a procedure "now" rather than at an explicitly stated time.
- *user\_action\_procedure* is a Windows command or valid file name. The file must contain one or more Windows command statements to form a valid command procedure. (See the example in this section.)
- The arguments are listed in the following table:

| Argument | Description                                     |
|----------|-------------------------------------------------|
| arg_1    | Node name of the node that generated the event. |
| arg_2    | Date and time that the event was generated.     |
| arg_3    | Name of the event.                              |
| arg_4    | Description of the event.                       |

The Data Analyzer does not interpret the string contents. You can supply any content in the string that the Windows command-line interpreter accepts for the user account running the Data Analyzer. However, if you include arguments in

### Customizing the Availability Manager Data Analyzer 7.8 Customizing Events and User Notification of Events

the User Action procedure, they might displace or overwrite arguments that the Data Analyzer supplies.

You cannot specify positional command-line switches or arguments to the AT command, although you can include switches in the User Action procedure substring as qualifiers to the user-supplied command. This is a limitation of both the Windows command-line interpreter and the way the entire string is passed from the Data Analyzer to Windows.

The Schedule service must be running on the Data Analyzer computer in order to use the AT command. However, the Schedule service does not run by default. To start the Schedule service, see the Windows documentation for instructions in the use of the CONTROL PANEL->SERVICES->SCHEDULE->[startup button].

#### Windows Example

To set up a user action, follow these steps:

- 1. Select an event on the Event Customizations page, for example, HIBIOR (see Figure 7–20).
- 2. Change the Event escalation action to User.
- 3. Enter the name of the program to run. For example:

c:\send\_message.bat

#### Figure 7–20 User Action Example

| Customization - OpenVMS Default                                                                                                    | Settings        |                        |  |  |
|----------------------------------------------------------------------------------------------------|-----------------|------------------------|--|--|
| Events Event Escalation Wate                                                                                                    | h Process       |                        |  |  |
| Data Collection                                                                                                    | Filter          | Security               |  |  |
| HIPWIO, high paging write I/O r                                                                                                    | rate 💌          | 🚟 Use default values   |  |  |
| Event Customizations                                                                                                    |                 |                        |  |  |
| Severity 80                                                                                                    | Occurrence      | 2                      |  |  |
| Threshold 5                                                                                                    | 🕽 Page file wr  | rites per second       |  |  |
| Threshold                                                                                                    | *               |                        |  |  |
| Escalation actions: 🗹 User                                                                                                    |                 | HP OpenView            |  |  |
| Event evplanation and investigation                                                                                                    | al<br>on hinte  | vvindows ** procedure  |  |  |
| The average paging write I/O rat                                                                                                    | e on the node : | exceeds the threshold. |  |  |
| Use the Process I/O and Memory Summary to determine which processes are writing to the page file excessively, and decide whether their working sets need adjustment. |                 |                        |  |  |
|                                                                                                    |                 |                        |  |  |
| 🎸 Global OpenVMS                                                                                                    | ок с            | ancel Apply Help       |  |  |

The command line parameters are automatically added when the Data Analyzer passes the command to the command processor.

# Customizing the Availability Manager Data Analyzer 7.8 Customizing Events and User Notification of Events

The contents of "send\_message.bat" are the following:

net send affc17 "P4:system event: %1 %2 %3 %4"

On the target node, AFFC17, a message similar to the following one is displayed:

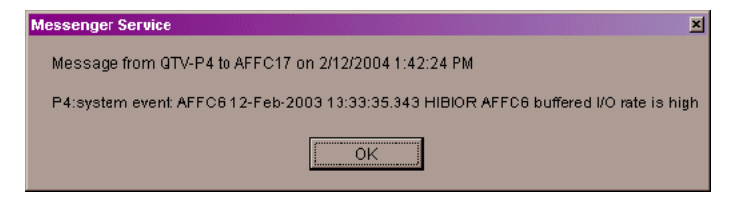

You can now apply the User Action to one node, all nodes, or a group of nodes, as explained in Section 7.8.2.

## 7.9 Customizing Security Features

The following sections explain how to change the following security features:

- Passwords for groups and nodes
- Data Analyzer passwords for OpenVMS and Windows Data Collector nodes
- Security triplets on OpenVMS Data Collector nodes
- Password on a Windows Data Collector node

\_ Note \_

OpenVMS Data Collector nodes can have more than one password: each password is part of a security triplet. (Windows nodes allow you to have only one password per node.)

### 7.9.1 Customizing Passwords for Groups and Nodes

For both the Windows and OpenVMS Customization Pages at the operating system, group, or node level is a page similar to the one shown in Figure 7–6. It contains a tab labeled **Security**. If you select this tab on either system, the Data Analyzer displays a page similar to the one shown in Figure 7–21.

| Events | Event Escalation    | n 👘 Watch Pro   | ocess    |                    |    |
|--------|---------------------|-----------------|----------|--------------------|----|
|        | Data Collection     |                 | Filter   | Security           |    |
| 🖬 Col  | llector Passw       | ord             |          | 🎆 Use default valu | es |
| 1      | LDECAMDS            |                 |          |                    |    |
| Ente   | er an 8-character D | ata Collector p | assword. |                    |    |
|        |                     |                 |          |                    |    |
|        |                     |                 |          |                    |    |
|        |                     |                 |          |                    |    |
|        |                     |                 |          |                    |    |
|        |                     |                 |          |                    |    |
|        |                     |                 |          |                    |    |
|        |                     |                 |          |                    |    |
|        |                     |                 |          |                    |    |
|        |                     |                 |          |                    |    |
|        |                     |                 |          |                    |    |

Figure 7–21 OpenVMS Security Customization

The level at which you can make password changes depends on whether you select the **Security** tab at the operating system, group, or node level.

#### Changing Passwords at the Group Level

If you monitor several groups, but the password for the nodes in one of those groups is different from the password for nodes in other groups, right-click the group you want to change, select **Customize** from the list, select the **Security** tab, and change the password. The new password is then used for each node that is a member of that group.

#### **Changing Passwords at the Node Level**

As a second example, to change the password of one node in a group to a different password than the other nodes in the group, right-click that node, select **Customize** from the list, select the **Security** tab, and change the password to one that differs from the other nodes in the group. For that node, the new password overrides the group password.

In the second password example, if you want to set the password for the single node back to the password that the rest of the group uses, click **Use default values**. The password value for the node now comes from the group-level password setting. At this point, if you change the group password, all nodes in the group get the new password. Additional information about changing passwords for security is in Section 7.9.

#### 7.9.2 Changing Data Analyzer Passwords

You can change the passwords that the Windows Data Analyzer uses for OpenVMS Data Collector nodes and for Windows Data Collector nodes. The following sections explain how to perform both actions.

## Customizing the Availability Manager Data Analyzer 7.9 Customizing Security Features

#### 7.9.2.1 Changing a Data Analyzer Password for an OpenVMS Data Collector Node

When you select **Customize OpenVMS...** on the **Customize** menu of the System Overview window, the Data Analyzer displays a default customization page. On it is a tab marked **Security**, which, if you select it, displays the OpenVMS Security Customization page (Figure 7–21).

To change the default password for the Data Analyzer to use to access OpenVMS Data Collector nodes, enter a password of exactly 8 uppercase alphanumeric characters. The Data Analyzer uses this password to access OpenVMS Data Collector nodes. This password must match the password that is part of the OpenVMS Data Collector security triplet (Section 1.3.3).

When you are satisfied with your password, click **OK**. Exit the Data Analyzer and restart the application for the password to take effect.

#### 7.9.2.2 Changing a Data Analyzer Password for a Windows Data Collector Node

When you select **Customize Windows NT...** on the **Customize** menu of the System Overview window, the Data Analyzer displays a Windows Security Customization page (Figure 7–22).

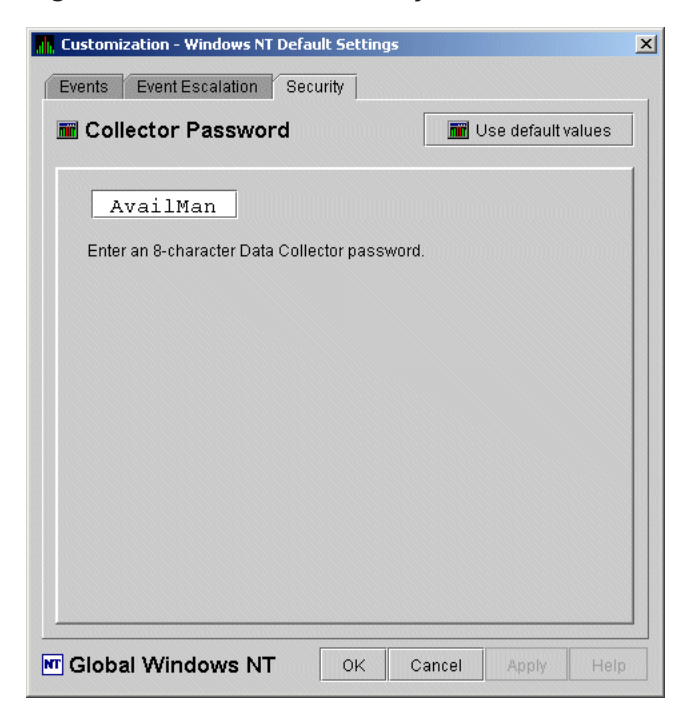

Figure 7–22 Windows Security Customization

To change the default password for the Data Analyzer to use to access Windows Data Collector nodes, enter a password of exactly 8 alphanumeric characters. Note that this password is case sensitive; any time you type it, you must use the original capitalization.

This password must also match the password for the Windows Data Collector node that you want to access. (See Section 7.9.3 for instructions for changing that password.)

When you are satisfied with your password, click **OK**. Exit and restart the Data Analyzer for the password to take effect.

## 7.9.3 Changing a Password on a Windows Data Collector

To change the Data Collector password in the Registry, follow these steps:

- 1. Click the Windows **Start** button. On the menu displayed, first select **Programs**, then **Accessories**, and then **Command Prompt**.
- 2. Type regedit after the angle prompt (>).

The system displays a screen for the Registry Editor, with a list of entries under My Computer.

- 3. On the list displayed, expand the **HKEY\_LOCAL\_MACHINE** entry.
- 4. Double-click SYSTEM.
- 5. Click **CurrentControlSet**.
- 6. Click Services.
- 7. Click damdrvr.
- 8. Click Parameters.
- 9. Double-click **Read Password**. Then type a new 8-character alphanumeric password, and click **OK** to make the change.
- 10. To store the new password, click Exit under File on the main menu bar.
- 11. On the Control Panel, select Services and then Stop for "PerfServ."
- 12. Again on the Control Panel, select Devices and then Stop for "damdrvr."
- 13. First restart **damdrvr** under "Devices" and then restart **PerfServ** under "Services."

This step completes the change of your Data Collector password.

## 7.10 Monitoring Processes on a Node

As the Data Analyzer monitors all the processes on the system, you can configure the tool to notify you when particular processes are created or exit on your system. The Data Analyzer can watch up to eight processes on an individual node. This customization is available at the system, group or node level. (You cannot, however, use this feature to notify you about processes that should *not* be there.)

When you bring up the Customization Page, it contains a tab labeled **Watch Process**. If you select this tab, the Data Analyzer displays the Watch Process page similar to the one shown in (Figure 7–23).

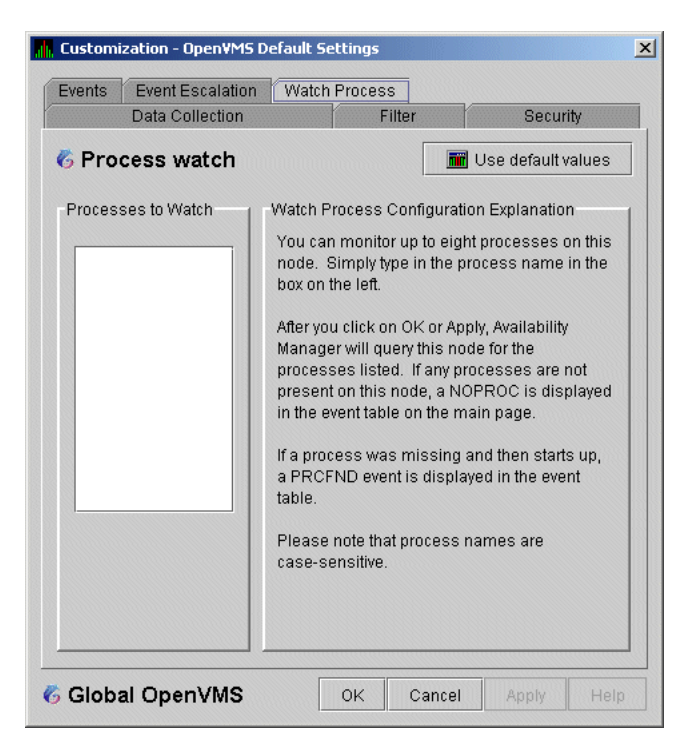

Figure 7–23 Process Watch

An explanation of the watch process feature is displayed on the right side of the page. You can enter up to 8 processes in the box on the left side of the page. After you enter process names, the Data Analyzer monitors these processes on the node you have selected.

For a process that is not present on the node at the time you entered it on the Watch Process page, the Data Analyzer displays the following event in the Event pane of the System Overview window (Figure 2–25):

NOPROC -- The process process-name has disappeared on the node node-name.

If a process that a NOPROC event signalled reappears on the node, the Data Analyzer displays the following event in the Event pane of the System Overview window (Figure 2–25):

PRCFND -- The process process-name has recently reappeared on the node node-name.

# A CPU Process States

The CPU process states shown in Table A–1 are displayed in the OpenVMS CPU Process States page (Figure 3–8) and in the OpenVMS Process Information page (Figure 3–23).

| Process<br>State | Description                                                                                                    |
|------------------|----------------------------------------------------------------------------------------------------|
| CEF              | Common Event Flag, waiting for a common event flag                                                                |
| COLPG            | Collided Page Wait, involuntary wait state; likely to indicate a memory<br>shortage, waiting for hard page faults |
| COM              | Computable; ready to execute                                                                                      |
| СОМО             | Computable Outswapped, COM, but swapped out                                                                       |
| CUR              | Current, currently executing in a CPU                                                                             |
| FPG              | Free Page Wait, involuntary wait state; most likely indicates a memory shortage                                   |
| LEF              | Local Event Flag, waiting for a Local Event Flag                                                                  |
| LEFO             | Local Event Flag Outswapped; LEF, but outswapped                                                                  |
| HIB              | Hibernate, voluntary wait state requested by the process; it is inactive                                          |
| HIBO             | Hibernate Outswapped, hibernating but swapped out                                                                 |
|                  |                                                                                                    |

Table A–1 CPU Process States

(continued on next page)

| Process<br>State | Description                                                                                                    |                                                                                                    |  |
|------------------|----------------------------------------------------------------------------------------------------|----------------------------------------------------------------------------------------------------|--|
| MWAIT            | Miscellaneous Resource Wait, involuntary wait state, possibly caused by a shortage of a systemwide resource, such as no page or swap file capacity or no synchronizations for single-threaded code. |                                                                                                    |  |
|                  | Types of MWAI                                                                                                    | Γ states are shown in the following table:                                                                                                    |  |
|                  | MWAIT State                                                                                                    | Definition                                                                                                    |  |
|                  | BWAIT                                                                                                    | Process waiting for buffered I/O byte count quota.                                                                                                    |  |
|                  | JWAIT                                                                                                    | Process in either BWAIT or TWAIT state.                                                                                                    |  |
|                  | TWAIT                                                                                                    | Process waiting for timer queue entry quota.                                                                                                    |  |
|                  | EXH                                                                                                    | Kernel thread in exit handler (not currently used).                                                                                                    |  |
|                  | IMODE                                                                                                    | Kernel thread waiting to acquire inner-mode semaphore                                                                                                    |  |
|                  | PSXFR                                                                                                    | Process waiting during a POSIX fork operation.                                                                                                    |  |
|                  | RWAST                                                                                                    | Process waiting for system or special kernel mode AST.                                                                                                    |  |
|                  | RWMBX                                                                                                    | Process waiting because mailbox is full.                                                                                                    |  |
|                  | RWNBX                                                                                                    | Process waiting for nonpaged dynamic memory.                                                                                                    |  |
|                  | RWPFF                                                                                                    | Process waiting because page file is full.                                                                                                    |  |
|                  | RWPAG                                                                                                    | Process waiting for paged dynamic memory.                                                                                                    |  |
|                  | RWMPE                                                                                                    | Process waiting because modified page list is empty.                                                                                                    |  |
|                  | RWMPB                                                                                                    | Process waiting because modified page writer is busy.                                                                                                    |  |
|                  | RWSCS                                                                                                    | Process waiting for distributed lock manager.                                                                                                    |  |
|                  | RWCLU                                                                                                    | Process waiting because OpenVMS Cluster is in transition.                                                                                                    |  |
|                  | RWCAP                                                                                                    | Process waiting for CPU that has its capability set.                                                                                                    |  |
|                  | RWCSV                                                                                                    | Kernel thread waiting for request completion by OpenVMS Cluster server process.                                                                                           |  |
| PFW              | Page Fault Wait<br>shortage, waitin                                                                                                    | t, involuntary wait state; possibly indicates a memory<br>g for hard page faults.                                                                                         |  |
| RWAST            | Resource Wait State, waiting for delivery of an asynchronous system trap (AST) that signals a resource availability; usually an I/O is outstanding or process quota is exhausted.                   |                                                                                                    |  |
| RWBRK            | Resource Wait for                                                                                                    | or BROADCAST to finish                                                                                                    |  |
| RWCAP            | Resource Wait fo                                                                                                    | or CPU Capability                                                                                                    |  |
| RWCLU            | Resource Wait fo                                                                                                    | or Cluster Transition                                                                                                    |  |
| RWCSV            | Resource Wait fo                                                                                                    | or Cluster Server Process                                                                                                    |  |
| RWIMG            | Resource Wait fo                                                                                                    | or Image Activation Lock                                                                                                    |  |
| RWLCK            | Resource Wait fo                                                                                                    | or Lock ID data base                                                                                                    |  |
| RWMBX            | Resource Wait o<br>waiting to place<br>read from it; ma                                                                                                    | n MailBox, either waiting for data in mailbox (to read) or<br>data (write) into a full mailbox (some other process has no<br>ilbox is full so this process cannot write). |  |
| RWMPB            | Resource Wait fo                                                                                                    | or Modified Page writer Busy                                                                                                    |  |
|                  |                                                                                                    | (continued on next pag                                                                                                    |  |

Table A–1 (Cont.) CPU Process States

| Process<br>State | Description                                                                                                   |
|------------------|----------------------------------------------------------------------------------------------------|
| RWMPE            | Resource Wait for Modified Page list Empty                                                                    |
| RWNPG            | Resource Wait for Non Paged Pool                                                                              |
| RWPAG            | Resource Wait for Paged Pool                                                                                  |
| RWPFF            | Resource Wait for Page File Full                                                                              |
| RWQUO            | Resource Wait for Pooled Quota                                                                                |
| RWSCS            | Resource Wait for System Communications Services                                                              |
| RWSWP            | Resource Wait for Swap File space                                                                             |
| SUSP             | Suspended, wait state process placed into suspension; it can be resumed at the request of an external process |
| SUSPO            | Suspended Outswapped, suspended but swapped out                                                               |

Table A–1 (Cont.) CPU Process States

## **Tables of Events**

This appendix contains the following tables of events:

- OpenVMS Events Table B–1
- Windows Events Table B–2

Each table provides the following information:

- Alphabetical list of the events that the Availability Manager Data Analyzer signals in the Event pane of the System Overview window (Figure 1–1)
- Abbreviation and brief description of each event (also displayed in the Event pane)
- Explanation of the event and a suggestion for remedial action, if applicable

| Event  | Description                     | Explanation                                                                                                    | Recommended Action                                                                                                    |
|--------|---------------------------------|----------------------------------------------------------------------------------------------------|----------------------------------------------------------------------------------------------------|
| CFGDON | Configuration<br>done           | The Availabilty Manager has made<br>a connection to the data collection<br>node and will start collecting data<br>according to the customize data<br>collection options selected. | This informational event indicates that<br>the node is recognized. No further<br>investigation is required.                                                                                                    |
| CHGMAC | Changed<br>MAC<br>address       | "The Availabilty Manager has<br>changed the MAC address used to<br>communicate with the node.                                                                                     | This is an informational event to indicate<br>that the MAC address used to with the<br>node has changed. This is usually done<br>when a multicase Hello packet has a<br>different MAC address. OpenVMS nodes<br>may have the MAC address changed<br>for a number of reasons which include<br>starting DECnet. |
| DCCOLT | Data<br>collection<br>completed | Specifies the amount of time the specified data collection took to complete.                                                                                                    | This event records the amount of time a data collection has taken, and is thrown if the data collection took longer than the collection interval. This event is thrown along with the DCSLOW event to document the actual data collection rates as compared to the data collection intervals under Customize. |
|        |                                 |                                                                                                    | (continued on next next)                                                                                                    |

#### Table B–1 OpenVMS Events

(continued on next page)

| Event  | Description                                                           | Explanation                                                                                                    | Recommended Action                                                                                                    |
|--------|-----------------------------------------------------------------------|----------------------------------------------------------------------------------------------------|----------------------------------------------------------------------------------------------------|
| DCSLOW | Data<br>collection<br>taking<br>longer than<br>collection<br>interval | The specified data collection is<br>taking longer to complete than the<br>data collection interval.                                 | This event usually occurs where the<br>connection between the Data Analyzer<br>and the Data Collector is slow or is<br>carrying a large amount of network<br>traffic. Check the associated DCCOLT<br>event for the actual time the data<br>collection took. Some possible actions<br>are:   |
|        |                                                                       |                                                                                                    | • lower the number of nodes monitored                                                                                                    |
|        |                                                                       |                                                                                                    | • lower the amount of data collected for each node                                                                                                    |
|        |                                                                       |                                                                                                    | • increase the data collection interval for less important data                                                                                                    |
|        |                                                                       |                                                                                                    | The data collections that can take a while to complete are:                                                                                                    |
|        |                                                                       |                                                                                                    | • CPU process, Memory or I/O for systems with many processes                                                                                                    |
|        |                                                                       |                                                                                                    | • Disk Status and Disk Volume for systems with many disks                                                                                                    |
|        |                                                                       |                                                                                                    | • Lock Contention data for systems<br>with a large resource hash table size<br>or a large number of resources to<br>scan                                                                                                    |
| DPGERR | Error<br>executing<br>driver<br>program                               | The Data Collector has detected a program error while executing the data collection program.                                        | This event can occur if you have a bad<br>driver program library, or there is a bug<br>in the driver program. Make sure you<br>have the program library that shipped<br>with the kit; if it is correct, contact your<br>customer support representative with the<br>full text of the event. |
| DSKERR | High disk<br>error count                                              | The error count for the disk device exceeds the threshold.                                                                          | Check error log entries for device errors.<br>A disk device with a high error count<br>could indicate a problem with the disk<br>or with the connection between the disk<br>and the system.                                                                                                 |
| DSKINV | Disk is<br>invalid                                                    | The valid bit in the disk device<br>status field is not set. The disk<br>device is not considered valid by<br>the operating system. | Make sure that the disk device is valid<br>and is known to the operating system.                                                                                                    |
|        |                                                                       |                                                                                                    | (continued on next page)                                                                                                    |

Table B-1 (Cont.) OpenVMS Events
| Event  | Description                                                   | Explanation                                                                                                    | Recommended Action                                                                                                    |
|--------|---------------------------------------------------------------|----------------------------------------------------------------------------------------------------|----------------------------------------------------------------------------------------------------|
| DSKMNV | Disk in<br>mount verify<br>state                              | The disk device is performing a mount verification.                                                                         | The system is performing a mount<br>verification for the disk device. This<br>could be caused by:                                                                                                    |
|        |                                                               |                                                                                                    | • A removable disk on a local or remote node was removed.                                                                                                    |
|        |                                                               |                                                                                                    | • A disk on a local or remote node has gone offline due to errors.                                                                                                    |
|        |                                                               |                                                                                                    | • The node that serves the disk is down.                                                                                                    |
|        |                                                               |                                                                                                    | • The connection to a remote disk is down.                                                                                                    |
| DSKOFF | Disk device<br>is off line                                    | The disk device has been placed in the off line state.                                                                      | Check whether the disk device should<br>be off line. This event is also signalled<br>when the same device name is used for<br>two different physical disks. The volume<br>name in the event is the second node to<br>use the same device name. |
| DSKQLN | High disk<br>queue length                                     | The average number of pending I/Os to the disk device exceeds the threshold.                                                | More I/O requests are being queued<br>to the disk device than the device can<br>service. Reasons include a slow disk or<br>too much work being done on the disk.                                                                               |
| DSKRWT | High disk<br>RWAIT<br>count                                   | The RWAIT count on the disk device exceeds the threshold.                                                                   | RWAIT is an indicator that an I/O<br>operation has stalled, usually during<br>normal connection failure recovery<br>or volume processing of host-based<br>shadowing. A node has probably failed<br>and shadowing is recovering data.           |
| DSKUNA | Disk<br>device is<br>unavailable                              | The disk device has been placed in the Unavailable state.                                                                   | The disk device state has been set to /NOAVAILABLE. See DCL help for the SET DEVICE/AVAILABLE command.                                                                                                    |
| DSKWRV | Wrong<br>volume<br>mounted                                    | The disk device has been mounted with the wrong volume label.                                                               | Set the correct volume name by<br>entering the DCL command SET<br>VOLUME/LABEL on the node.                                                                                                    |
| ELIBCR | Bad CRC for<br>exportable<br>program<br>library               | The CRC calculation for the exportable program library does not match the CRC value in the library.                         | The exportable program library may be<br>corrupt. Restore the exportable program<br>library from its original source.                                                                                                    |
| ELIBNP | No privilege<br>to access<br>exportable<br>program<br>library | Unable to access the exportable program library.                                                                            | Check to make sure that the Data<br>Analyzer has the proper security access<br>to the exportable program library file.                                                                                                    |
| ELIBUR | Unable<br>to read<br>exportable<br>program<br>library         | Unable to read the exportable<br>program library for the<br>combination of hardware<br>architecture and OpenVMS<br>version. | The exportable program library may be<br>corrupt. Restore the exportable program<br>library from its original source.                                                                                                    |

| Event  | Description                                                  | Explanation                                                                                                    | Recommended Action                                                                                                    |
|--------|--------------------------------------------------------------|----------------------------------------------------------------------------------------------------|----------------------------------------------------------------------------------------------------|
| FXBRCT | Fix context<br>does not<br>exist on node                     | The Data Analyzer tried to<br>perform a fix, but the fix context<br>on the node does not exist. The<br>context holds the original request<br>and any response output for the<br>request. | This event could occur if there is network<br>congestion or some problem with the<br>node. Confirm the connection to the<br>node, and reapply the fix if necessary.                                                                         |
| FXCPKT | Received a<br>corrupt fix<br>response<br>packet from<br>node | The Data Analyzer tried to<br>perform a fix, but the fix<br>acknowledgment from the node<br>was corrupt.                                                                                 | This event could occur if there is network<br>congestion or some problem with the<br>node. Confirm the connection to the<br>node, and reapply the fix if necessary.                                                                         |
| FXCRSH | Crash node<br>fix                                            | The Data Analyzer has<br>successfully performed a Crash<br>Node fix on the node.                                                                                                    | This informational message indicates a successful fix. Expect to see a Path Lost event for the node.                                                                                                    |
| FXDCPR | Decrement<br>process<br>priority fix                         | The Data Analyzer has<br>successfully performed a<br>Decrement Process Priority fix<br>on the process.                                                                                   | This informational message indicates a successful fix. Setting a process priority too low takes CPU time away from the process.                                                                                                    |
| FXDCWS | Decrement<br>process<br>working set<br>size fix              | The Data Analyzer has<br>successfully decreased the working<br>set size of the process on the node<br>by performing an Adjust Working<br>Set fix.                                        | This informational message indicates<br>a successful fix. This fix disables the<br>automatic working set adjustment for the<br>process.                                                                                                    |
| FXDLPR | Delete<br>process<br>fix                                     | The Data Analyzer has<br>successfully performed a Delete<br>Process fix on the process.                                                                                                  | This informational message indicates a<br>successful fix. If the process is in RWAST<br>state, this fix does not work. This fix also<br>does not work on processes created with<br>the no delete option.                                    |
| FXEXIT | Exit image<br>fix                                            | The Data Analyzer has<br>successfully performed an Exit<br>Image fix on the process.                                                                                                    | This informational message indicates a successful fix. Forcing a system process to exit its current image can corrupt the kernel.                                                                                                    |
| FXINPR | Increment<br>process<br>priority fix                         | The Data Analyzer has<br>successfully performed an<br>Increment Process Priority fix<br>on the process.                                                                                  | This informational message indicates a<br>successful fix. Setting a process priority<br>too high takes CPU time away from<br>other processes. Set the priority above<br>15 only for "real-time" processing.                                 |
| FXINQU | Increment<br>process<br>quota limits<br>fix                  | The Data Analyzer has<br>successfully increased the quota<br>limit of the process on the node by<br>placing a new limit value in the<br>limit field of the quota.                        | This informational message indicates a<br>successful fix. This fix is only for the life<br>of the process. If the problem continues,<br>change the limit for the account in the<br>UAF file.                                                |
| FXINWS | Increment<br>process<br>working set<br>size fix              | The Data Analyzer has<br>successfully increased the working<br>set size of the process on the node<br>by performing an Adjust Working<br>Set fix.                                        | This informational message indicates<br>a successful fix. This fix disables the<br>automatic working set adjustment for the<br>process. The adjusted working set value<br>cannot exceed WSQUOTA for the process<br>or WSMAX for the system. |

| Event  | Description                                       | Explanation                                                                                                    | Recommended Action                                                                                                    |
|--------|---------------------------------------------------|----------------------------------------------------------------------------------------------------|----------------------------------------------------------------------------------------------------|
| FXKERR | Error<br>executing<br>fix                         | The Availabilty Manager tried to<br>perform a fix, but the fix failed for<br>the specified reason.                                                 | The error messages is from an error<br>status returned from the fix. The event<br>text will also be recorded in the Event<br>Log.                                                                               |
| FXMVDV | Cancel<br>Mount Verify<br>on Disk<br>Volume       | The Availabilty Manager has<br>successfully performed a Cancel<br>Mount Verify on Disk Volume fix<br>on the process.                               | This is an informational message to<br>indicate a successful fix. The disk<br>volume can now be dismounted by a<br>\$ DISMOUNT/ABORT command.                                                                   |
| FXMVSM | Cancel<br>Mount Verify<br>on Shadow<br>Set Member | The Availabilty Manager has<br>successfully performed a Cancel<br>Mount Verify on Shadow Set<br>Member fix on the process.                         | This is an informational message to<br>indicate a successful fix. The shadow<br>set member is ejected from the shadow<br>set automatically, and is the equivalent<br>of \$ SET SHADOW/FORCE_REMOVAL<br>command. |
| FXNOPR | No-change<br>process<br>priority fix              | The Data Analyzer has<br>successfully performed a Process<br>Priority fix on the process that<br>resulted in no change to the<br>process priority. | This informational message indicates a successful fix. The Fix Value slider was set to the current priority of the process.                                                                                     |
| FXNOQU | No-change<br>process<br>quota limits<br>fix       | The Data Analyzer has<br>successfully performed a quota<br>limit fix for the process that<br>resulted in no change to the quota<br>limit.          | This informational message indicates a successful fix. The Fix Value slider was set to the current quota of the process.                                                                                        |
| FXNOWS | No-change<br>process<br>working set<br>size fix   | The Data Analyzer has<br>successfully performed Adjust<br>Working Set fix on the process.                                                          | This informational message indicates a successful fix. The Fix Value slider was set to the current working set size of the process.                                                                             |
| FXPGWS | Purge<br>working<br>set fix                       | The Data Analyzer has<br>successfully performed a Purge<br>Working Set fix on the process.                                                         | This informational message indicates a<br>successful fix. The purged process might<br>page fault to retrieve memory it needs<br>for current processing.                                                         |
| FXPRIV | No privilege<br>to attempt<br>fix                 | The Data Analyzer cannot perform<br>a fix on the node due either<br>to no CMKRNL privilege or to<br>unmatched security triplets.                   | See Chapter 7 for details about setting up security.                                                                                                    |
| FXQUOR | Adjust<br>quorum<br>fix                           | The Data Analyzer has<br>successfully performed an Adjust<br>Quorum fix on the node.                                                               | This informational message indicates a successful fix. Use this fix when you find many processes in RWCAP state on a cluster node.                                                                              |
| FXRESM | Resume<br>process fix                             | The Data Analyzer has<br>successfully performed a Resume<br>Process fix on the process.                                                            | This informational message indicates a successful fix. If the process goes back into suspend state, check the AUDIT_SERVER process for problems.                                                                |
| FXSUSP | Suspend<br>process fix                            | The Data Analyzer has<br>successfully performed a Suspend<br>Process fix on the process.                                                           | This informational message indicates a successful fix. Do not suspend system processes.                                                                                                    |

| Event  | Description                                                          | Explanation                                                                                                    | Recommended Action                                                                                                    |
|--------|----------------------------------------------------------------------|----------------------------------------------------------------------------------------------------|----------------------------------------------------------------------------------------------------|
| FXTIMO | Fix timeout                                                          | The Data Analyzer tried<br>to perform a fix, but no<br>acknowledgment for the fix was<br>received from the node within the<br>timeout period. | This event can occur if there is network<br>congestion, if some problem is causing<br>the node not to respond, or if the fix<br>request failed to reach the node. Confirm<br>the connection to the node, and reapply<br>the fix if necessary.                                                                                                    |
| FXUERR | Unknown<br>error code<br>for fix                                     | The Data Analyzer tried to<br>perform a fix, but the fix failed<br>for an unexpected reason.                                                  | Please contact your HP customer support<br>representative with the text of this<br>event. The event text is also recorded in<br>the event log.                                                                                                    |
| HIALNR | High<br>alignment<br>fault rate                                      | The node's average alignment<br>fault rate exceeds the threshold.                                                                             | Alignment faults are executable images<br>accessing data that is not naturally<br>aligned (the address of the data field<br>is not evenly divisible by the size of<br>the data field). Alignment faults must<br>be processed by the system, and slow<br>performance. Use FLT commands of the<br>\$ ANALYZE/SYSTEM command to find<br>out the origin of the faults. If possible,<br>obtain newer versions of the applications<br>causing the faults. |
| HIBIOR | High<br>buffered<br>I/O rate                                         | The node's average buffered I/O rate exceeds the threshold.                                                                                   | A high buffered I/O rate can cause high<br>system overhead. If this is affecting<br>overall system performance, use the I/O<br>Summary to determine the high buffered<br>I/O processes, and adjust their priorities<br>or suspend them as needed.                                                                                                    |
| HICMOQ | Many<br>processes<br>in COMO<br>state waiting<br>for CPU             | The average number of processes<br>on the node in the COMO queue<br>exceeds the threshold.                                                    | Use the CPU Process Summary to<br>determine which processes are competing<br>for CPU and memory resources. Possible<br>adjustments include changing process<br>priorities and suspending processes.                                                                                                    |
| HICOMQ | Many<br>processes<br>waiting in<br>COM state<br>waiting for a<br>CPU | The average number of processes<br>on the node in the COM queue<br>exceeds the threshold.                                                     | Use the CPU Mode Summary to<br>determine which processes are competing<br>for CPU resources. Possible adjustments<br>include changing process priorities and<br>suspending processes.                                                                                                    |
| HIDIOR | High direct<br>I/O rate                                              | The average direct I/O rate on the node exceeds the threshold.                                                                                | A high direct I/O rate can cause high<br>system overhead. If this is affecting<br>overall system performance, use the I/O<br>Summary to determine the high direct<br>I/O processes, and adjust their priorities<br>or suspend them as needed.                                                                                                    |
| HIHRDP | High hard<br>page fault<br>rate                                      | The average hard page fault rate<br>on the node exceeds the threshold.                                                                        | A high hard page fault indicates that the<br>free or modified page list is too small.<br>Check Chapter 7 for possible actions.                                                                                                    |
| HIMWTQ | Many<br>processes<br>waiting in<br>MWAIT                             | The average number of processes<br>on the node in the Miscellaneous<br>Resource Wait (MWAIT) queues<br>exceeds the threshold.                 | Use the CPU and Single Process pages<br>to determine which resource is awaited.<br>See Chapter 7 for more information<br>about wait states.                                                                                                    |
|        |                                                                      |                                                                                                    | (continued on next page)                                                                                                    |

| Event  | Description                                         | Explanation                                                                                                    | Recommended Action                                                                                                    |
|--------|-----------------------------------------------------|----------------------------------------------------------------------------------------------------|----------------------------------------------------------------------------------------------------|
| HINTER | High<br>interrupt<br>mode time                      | The average percentage of time<br>the node spends in interrupt mode<br>exceeds the threshold.                                                                                                    | Consistently high interrupt time<br>prohibits processes from obtaining CPU<br>time. Determine which device or devices<br>are overusing this mode.                                                                                                    |
| HIPFWQ | Many<br>processes<br>waiting in<br>PFW state        | The average number of processes<br>on the node that are waiting to<br>page in more memory exceeds the<br>threshold.                                                                                                    | Use the CPU Process States and Memory<br>Summary to determine which processes<br>are in the PFW state. PFW processes<br>could be constrained by too little physical<br>memory, too restrictive working set<br>quotas, or lack of available page file<br>space.                                                                               |
| HIPINT | High<br>interrupt<br>mode time<br>on Primary<br>CPU | The average percentage of time<br>the node spends in interrupt mode<br>exceeds the threshold.                                                                                                    | Consistently high interrupt time on the<br>Primary CPU can slow down IO and<br>servicing various systems in OpenVMS.<br>Enabling Fast Path helps distribute the<br>servicing of interrupts from IO among<br>the CPUs on the node. Also, determine<br>which device or devices are overusing<br>this mode.                                     |
| HIPRCT | High process<br>count                               | The proportion of actual processes<br>to maximum processes is<br>too high. If the number of<br>processes reaches the maximum<br>(MAXPROCESSCNT), no more<br>processes can be created and the<br>system might hang as a result. | Decrease the number of actual<br>processes. Increase SYSGEN parameter<br>MAXPROCESSCNT.                                                                                                    |
| HIPWIO | High paging<br>write I/O<br>rate                    | The average paging write I/O rate<br>on the node exceeds the threshold.                                                                                                    | Use the Process I/O and Memory<br>Summary pages to determine which<br>processes are writing to the page file<br>excessively, and decide whether their<br>working sets need adjustment.                                                                                                    |
| HIPWTQ | Many<br>processes<br>waiting in<br>COLPG or<br>FPG  | The average number of processes<br>on the node that are waiting<br>for page file space exceeds the<br>threshold.                                                                                                    | Use the CPU Process States and Memory<br>Summary to determine which processes<br>are in the COLPG or FPG state. COLPG<br>processes might be constrained by too<br>little physical memory, too restrictive<br>working set quotas, or lack of available<br>page file space. FPG processes indicate<br>too little physical memory is available. |
| HISYSP | High system<br>page fault<br>rate                   | The node's average page fault rate<br>for pageable system areas exceeds<br>the threshold.                                                                                                    | These are page faults from pageable<br>sections in loadable executive images,<br>page pool, and the global page table. The<br>system parameter SYSMWCNT might<br>be set too low. Use AUTOGEN to adjust<br>this parameter.                                                                                                    |
| HITTLP | High total<br>page fault<br>rate                    | The average total page fault rate<br>on the node exceeds the threshold.                                                                                                    | Use the Memory Summary to find the page faulting processes, and make sure that their working sets are set properly.                                                                                                    |
|        |                                                     |                                                                                                    | (continued on next page)                                                                                                    |

| Event  | Description                                                        | Explanation                                                                                                    | Recommended Action                                                                                                    |
|--------|--------------------------------------------------------------------|----------------------------------------------------------------------------------------------------|----------------------------------------------------------------------------------------------------|
| HMPSYN | High mul-<br>tiprocessor<br>(MP) syn-<br>chronization<br>mode time | The average percentage of time<br>the node handles multiprocessor<br>(MP) synchronization exceeds the<br>threshold.                                                                                                    | High synchronization time prevents<br>other devices and processes from<br>obtaining CPU time. Determine which<br>device is overusing this mode.                                                                                                    |
| HPMPSN | High MP<br>synchro-<br>nization<br>mode time<br>on Primary<br>CPU  | The average percentage of time<br>the node handles multiprocessor<br>(MP) synchronization exceeds the<br>threshold.                                                                                                    | High synchronization time prevents<br>other devices and processes from<br>obtaining CPU time. This is especially<br>critical for the Primary CPU, which is<br>the only CPU that performs certain tasks<br>on OpenVMS. Determine which spinlocks<br>are overusing this mode. Executing<br>SYS\$EXAMPLES:SPL.COM shows<br>which spinlocks are being used. |
| KTHIMD | Kernel<br>thread<br>waiting for<br>inner-mode<br>semaphore         | The average percentage of time<br>that the kernel thread waits for<br>the inner-mode semaphore exceeds<br>the threshold.                                                                                                    | Use SDA to determine which kernel thread of the process has the semaphore.                                                                                                    |
| LCKBLK | Lock<br>blocking                                                   | The process holds the highest<br>priority lock in the resource's<br>granted lock queue. This lock<br>is blocking all other locks from<br>gaining access to the resource.                                                                       | Use the Single Process Windows to<br>determine what the process is doing. If<br>the process is in an RWxxx state, try<br>exiting the image or deleting the process.<br>If this fails, crashing the blocking node<br>might be the only other fix option.                                                                                                 |
| LCKCNT | Lock<br>contention                                                 | The resource has a contention<br>situation, with multiple locks<br>competing for the same resource.<br>The competing locks are the<br>currently granted lock and those<br>that are waiting in the conversion<br>queue or in the waiting queue. | Use Lock Contention to investigate a<br>potential lock contention situation. Locks<br>for the same resource might have the<br>NODLCKWT wait flag enabled and be<br>on every member of the cluster. Usually<br>this is not a lock contention situation,<br>and these locks can be filtered out.                                                          |
| LCKWAT | Lock waiting                                                       | The process that has access to the<br>resource is blocking the process<br>that is waiting for it. Once the<br>blocking process releases its<br>access, the next highest lock<br>request acquires the blocking lock.                            | If the blocking process holds the resource<br>too long, check to see whether the process<br>is working correctly; if not, one of the<br>fixes might solve the problem.                                                                                                    |
| LOASTQ | Process has<br>used most<br>of ASTLM<br>quota                      | Either the remaining number<br>of asynchronous system traps<br>(ASTs) the process can request<br>is below the threshold, or the<br>percentage of ASTs used compared<br>to the allowed quota is above the<br>threshold.                         | If the amount used reaches the quota,<br>the process enters RWAST state. If<br>the process requires a higher quota,<br>you can increase the ASTLM quota for<br>the process in the UAF file. ASTLM is<br>only a count; system resources are not<br>compromised by increasing this count.                                                                 |
| LOBIOQ | Process has<br>used most<br>of BIOLM<br>quota                      | Either the remaining number of<br>Buffered I/Os (BIO) the process<br>can request is below the threshold,<br>or the percentage of BIOs used is<br>above the threshold.                                                                          | If the amount used reaches the quota,<br>the process enters RWAST state. If the<br>process requires a higher quota, you<br>can increasing the BIOLM quota for<br>the process in the UAF file. BIOLM is<br>only a count; system resources are not<br>compromised by increasing this count.                                                               |

| Event  | Description                                       | Explanation                                                                                                    | Recommended Action                                                                                                    |
|--------|---------------------------------------------------|----------------------------------------------------------------------------------------------------|----------------------------------------------------------------------------------------------------|
| LOBYTQ | Process has<br>used most<br>of BYTLM<br>quota     | Either the remaining number of<br>bytes for the buffered I/O byte<br>count (BYTCNT) that the process<br>can request is below the threshold,<br>or the percentage of bytes used is<br>above the threshold. | If the amount used reaches the quota,<br>the process enters RWAST state. If the<br>process requires a higher quota, you can<br>raise the BYTLM quota for the process in<br>the UAF file. BYTLM is the number of<br>bytes in nonpaged pool used for buffered<br>I/O.                     |
| LODIOQ | Process has<br>used most<br>of DIOLM<br>quota     | Either the remaining number of<br>Direct I/Os (DIOs) the process can<br>request is below the threshold, or<br>the percentage of DIOs used is<br>above the threshold.                                      | If the amount used reaches the quota,<br>the process enters RWAST state. If<br>the process requires a higher quota,<br>you can increase the DIOLM quota for<br>the process in the UAF file. DIOLM is<br>only a count; system resources are not<br>compromised by increasing this count. |
| LOENQU | Process has<br>used most<br>of ENQLM<br>quota     | Either the remaining number of<br>lock enqueues (ENQ) the process<br>can request is below the threshold,<br>or the percentage of ENQs used is<br>above the threshold.                                     | If the limit reaches the quota, the process<br>is not able to make further lock queue<br>requests. If the process requires a higher<br>quota, you can increase the ENQLM<br>quota for the process in the UAF file.                                                                      |
| LOFILQ | Process has<br>used most<br>of FILLM<br>quota     | Either the remaining number of<br>files the process can open is below<br>the threshold, or the percentage of<br>files open is above the threshold.                                                        | If the amount used reaches the quota,<br>the process must first close some files<br>before being allowed to open new ones. If<br>the process requires a higher quota, you<br>can increase the FILLM quota for the<br>process in the UAF file.                                           |
| LOMEMY | Free memory<br>is low                             | For the node, the percentage of<br>free memory compared to total<br>memory is below the threshold.                                                                                                    | Use the automatic Purge Working Set fix,<br>or use the Memory and CPU Summary to<br>select processes that that are either not<br>currently executing or not page faulting,<br>and purge their working sets.                                                                             |
| LOPGFQ | Process has<br>used most of<br>PGFLQUOTA<br>quota | Either the remaining number of<br>pages the process can allocate<br>from the system page file is below<br>the threshold, or the percentage<br>of pages allocated is above the<br>threshold.               | If the process requires a higher quota,<br>you can raise the PGFLQUOTA quota for<br>the process in the UAF file. This value<br>limits the number of pages in the system<br>page file that the account's processes can<br>use.                                                           |
| LOPGSP | Low page file<br>space                            | Either the remaining number<br>of pages in the system page file<br>is below the threshold, or the<br>percentage of page file space<br>remaining is below the threshold.                                   | Either extend the size of this page file<br>or create a new page file to allow new<br>processes to use the new page file.                                                                                                    |
| LOPRCQ | Process has<br>used most<br>of PRCLM<br>quota     | Either the remaining number of<br>subprocesses the current process<br>is allowed to create is below the<br>threshold, or the percentage of<br>created subprocesses is above the<br>threshold.             | If the amount used reaches the quota,<br>the process is not allowed to create more<br>subprocesses. If the process requires<br>a higher quota, you can increase the<br>PRCLM quota for the process in the UAF<br>file.                                                                  |
| LOSTVC | Lost virtual<br>circuit to<br>node                | The virtual circuit between the listed nodes has been lost.                                                                                                    | Check to see whether the second<br>node listed has failed or whether the<br>connection between the nodes is broken.<br>The VC name listed in parentheses is the<br>communication link between the nodes.                                                                                |

| Event  | Description                                   | Explanation                                                                                                    | Recommended Action                                                                                                    |
|--------|-----------------------------------------------|----------------------------------------------------------------------------------------------------|----------------------------------------------------------------------------------------------------|
| LOSWSP | Low swap<br>file space                        | Either the remaining number<br>of pages in the system page file<br>is below the threshold, or the<br>percentage of page file space<br>remaining is below the threshold.                                                                                                    | Either increase the size of this page file,<br>or create a new page file to allow new<br>processes to use the new page file.                                                                                                    |
| LOTQEQ | Process has<br>used most<br>of TQELM<br>quota | Either the remaining number of<br>Timer Queue Entries (TQEs) the<br>process can request is below the<br>threshold, or the percentage of<br>TQEs used to the allowed quota is<br>above the threshold.                                                                                                    | If the amount used reaches the quota,<br>the process enters RWAST state. If the<br>process requires a higher quota, you can<br>raise the TQELM quota for the process<br>in the UAF file. TQELM is only a count;<br>system resources are not compromised by<br>raising it. |
| LOVLSP | Low disk<br>volume free<br>space              | The remaining number of blocks<br>on the volume is below the first<br>threshold, or the percentage of free<br>blocks remaining on the volume is<br>below the second threshold.                                                                                                    | You must free up some disk volume<br>space. If your intention is that the<br>volume be filled, such as a disk dedicated<br>to page or swap files, then you can filter<br>that volume from the display.                                                                    |
|        |                                               | – Note –                                                                                                    |                                                                                                    |
|        |                                               | For accurate evaluation of this<br>event in an OpenVMS cluster,<br>Disk Volume data must be<br>collected over the entire cluster.<br>This requirement is necessary<br>because the free space for a disk<br>volume is stored in a lock resource<br>on only one of the nodes in the<br>cluster, so all the nodes must be<br>examined to find the free space.                                                                                       |                                                                                                    |
|        |                                               | To enable disk volume data<br>collection over all the nodes in<br>the cluster, right-click on the<br>AMDS group name for the cluster<br>in the System Overview pane<br>and click on Customize, or at<br>the OpenVMS level by clicking<br>on the Customize menu item in<br>the System Overview pane. In<br>the Data Collection tab, check<br>the Collect checkbox for the Disk<br>Volume data collection to enable<br>background data collection. |                                                                                                    |
| LOVOTE | Low cluster<br>votes                          | The difference between the<br>number of VOTES and the<br>QUORUM in the cluster is below<br>the threshold.                                                                                                    | Check to see whether voting members<br>have failed. To avoid the hang that<br>results if VOTES goes below QUORUM,<br>use the Adjust Quorum fix.                                                                                                    |
| LOWEXT | Low process<br>working set<br>extent          | The process page fault rate<br>exceeds the threshold, and the<br>percentage of working set size<br>compared to working set extent<br>exceeds the threshold.                                                                                                    | This event indicates that the<br>WSEXTENT value in the UAF file<br>might be too low. The process needs<br>more physical memory but cannot obtain<br>it; therefore, the process page faults<br>excessively.                                                                |

| Event  | Description                                                     | Explanation                                                                                                    | Recommended Action                                                                                                    |
|--------|-----------------------------------------------------------------|----------------------------------------------------------------------------------------------------|----------------------------------------------------------------------------------------------------|
| LOWSQU | Low process<br>working set<br>quota                             | The process page fault rate<br>exceeds the threshold, and the<br>percentage of working set size<br>exceeds the threshold.                                      | This event indicates the process needs<br>more memory but might not be able to<br>obtain it because one of the following is<br>true:                                                                                                    |
|        |                                                                 |                                                                                                    | • The WSQUOTA value in the UAF file is set too low for the size of memory allocation requests or                                                                                                    |
|        |                                                                 |                                                                                                    | • The system is memory constrained.                                                                                                    |
| LRGHSH | Remote lock<br>hash table<br>too large to<br>collect data<br>on | The Data Analyzer cannot<br>investigate the node's resource<br>hash table (RESHASHTBL). It is<br>either too sparse or too dense to<br>investigate efficiently. | This event indicates that the Data<br>Analyzer will take too many collection<br>iterations to analyze lock contention<br>situations efficiently. Make sure that the<br>SYSGEN parameter RESHASHTBL is<br>set properly for the node.                                                                    |
| MINCAP | Capability<br>version<br>below<br>minimum<br>required           | The capability version of the<br>OpenVMS Data Collector is below<br>the version required by the Data<br>Analyzer.                                              | Install the current version of the Data<br>Collector on the OpenVMS system.                                                                                                    |
| NEWMAC | Discovered<br>new MAC<br>address                                | The Availabilty Manager has<br>discovered a new MAC address for<br>the node.                                                                                   | This is an informational event to indicate<br>that a new MAC has been discovered for<br>the node. This is usually done when a<br>multicase Hello packet has a different<br>MAC address. OpenVMS nodes may<br>have the MAC address changed for a<br>number of reasons which include starting<br>DECnet. |
| NOPGFL | No page file                                                    | The Data Analyzer cannot find a page file on the node.                                                                                                    | Use SYSGEN to create and connect a page file on the node.                                                                                                    |
| NOPLIB | No program<br>library                                           | The program library for the<br>combination of hardware<br>architecture and OpenVMS<br>version was not found.                                                   | Check to see that all the program<br>library files exist in the program library<br>directory.                                                                                                    |
| NOPRIV | Not allowed<br>to monitor<br>node                               | The Data Analyzer cannot monitor<br>the node due to unmatched<br>security triplets.                                                                            | See Chapter 7 for details on setting up security.                                                                                                    |
| NOPROC | Specific<br>process not<br>found                                | The Data Analyzer cannot find<br>the process name selected in the<br>Process Name Search dialog box<br>on the Node Summary page.                               | This event can occur because the listed<br>process no longer exists, or the process<br>name is listed incorrectly in the dialog<br>box.                                                                                                    |
| NOSWFL | No swap file                                                    | The Data Analyzer cannot find a swap file on the node.                                                                                                    | If you do not use swap files, you can<br>ignore this event. Otherwise, use<br>SYSGEN to create and connect a swap<br>file for the node.                                                                                                    |

| Event  | Description                                     | Explanation                                                                                                    | Recommended Action                                                                                                    |
|--------|-------------------------------------------------|----------------------------------------------------------------------------------------------------|----------------------------------------------------------------------------------------------------|
| OPCERR | Event not<br>sent to<br>OPCOM                   | Either the Data Analyzer was<br>unable to send the event to<br>OPCOM because of a setup<br>problem, or an error was returned<br>by OPCOM. | A text message in the status field<br>indicates that the Data Analyzer was not<br>configured properly, including missing<br>shareable images or incorrectly defined<br>logical names.                                                                                                    |
|        |                                                 |                                                                                                    | A hexadecimal condition value in the status field indicates the reason that OPCOM was not able to post the event. The \$SNDOPR system service returns this value. For a list of condition values and additional information, see the <i>HP OpenVMS System Services Reference Manual</i> . |
| OVOERR | Event not<br>sent to<br>OpenView                | The Data Analyzer was unable to send the event to OpenView.                                                                               | The reason is stated in the event<br>description in the Event pane. Problems<br>can include the following:                                                                                                    |
|        |                                                 |                                                                                                    | • The Data Analyzer was not<br>configured properly, including<br>missing shareable images or<br>incorrectly defined logical names.                                                                                                    |
|        |                                                 |                                                                                                    | • An HP OpenView policy or template might not have been deployed properly.                                                                                                    |
|        |                                                 |                                                                                                    | • A problem occurred communicating to or within OpenView.                                                                                                    |
|        |                                                 |                                                                                                    | • The user does not have sufficient privileges or quotas, or both.                                                                                                    |
|        |                                                 |                                                                                                    | • Too many events are waiting to be escalated by OpenView.                                                                                                    |
| PKTCER | Packet<br>checksum<br>error                     | The data packet sent to the remote<br>node was not received correctly<br>and failed to pass checksum<br>verification.                     | The data packet was corrupted when it<br>was received at the remote node. The<br>most likely cause is a network hardware<br>failure.                                                                                                    |
| PKTFER | Packet<br>format error                          | The data packet sent to the remote<br>node was not in the correct format<br>for the remote node to process.                               | Please contact your HP customer support<br>representative with the full text of the<br>event, the version of the Availability<br>Manager, the configuration of the<br>node running the Data Analyzer, and<br>the configuration of the nodes being<br>monitored.                           |
| PLIBNP | No privilege<br>to access<br>program<br>library | Unable to access the program library.                                                                                                    | Check to see that the Availability<br>Manager has the proper security access<br>to the program library file.                                                                                                    |
| PLIBUR | Unable<br>to read<br>program<br>library         | Unable to read the program<br>library for the combination<br>of hardware architecture and<br>OpenVMS version.                             | The program library is either corrupt<br>or from a different version of the<br>Availability Manager. Restore<br>the program library from the last<br>installation.                                                                                                    |
|        |                                                 |                                                                                                    | (continued on next page)                                                                                                    |

Table B–1 (Cont.) OpenVMS Events

| Event  | Description                                | Explanation                                                                                                    | Recommended Action                                                                                                    |
|--------|--------------------------------------------|----------------------------------------------------------------------------------------------------|----------------------------------------------------------------------------------------------------|
| PRBIOR | High process<br>buffered I/O<br>rate       | The average buffered I/O rate of<br>the process exceeds the threshold.                                                       | If the buffered I/O rate is affecting<br>overall system performance, lowering<br>the process priority or suspending the<br>process would allow other processes to<br>obtain access to the CPU.                                                                                                    |
| PRBIOW | Process<br>waiting for<br>buffered I/O     | The average percentage of time<br>the process is waiting for a<br>buffered I/O to complete exceeds<br>the threshold.         | Use SDA on the node to ensure that the device to which the process is performing buffered I/Os is still available and is not being overused.                                                                                                    |
| PRCCMO | Process<br>waiting in<br>COMO              | The average number of processes<br>on the node in the COMO queue<br>exceeds the threshold.                                   | Use the CPU Process Summary to<br>determine which processes should be<br>given more CPU time, and adjust process<br>priorities and states accordingly. Use the<br>Memory Summary to determine which<br>processes should have memory reduced<br>or suspended and outswapped to free<br>memory.                                                                                                 |
| PRCCOM | Process<br>waiting in<br>COM state         | The average number of processes<br>on the node in the COM queue<br>exceeds the threshold.                                    | Use the CPU Summary to determine<br>which processes should be given more<br>CPU time, and adjust process priorities<br>and states accordingly.                                                                                                    |
| PRCCUR | Process has<br>a high CPU<br>rate          | The average percentage of time<br>the process is currently executing<br>in the CPU exceeds the threshold.                    | Make sure that the listed process is not<br>looping or preventing other processes<br>from gaining access to the CPU. Adjust<br>process priority or state as needed.                                                                                                    |
| PRCFND | Process has<br>recently been<br>found      | The Data Analyzer has discovered<br>the process name selected on<br>the Watch Process page (see<br>Figure 7–23).             | No action required.                                                                                                    |
| PRCMUT | Process<br>waiting for a<br>mutex          | The average percentage of time<br>the process is waiting for a<br>particular system mutex exceeds<br>the threshold.          | Use SDA to help determine which mutex<br>the process is waiting for and to help<br>determine the owner of the mutex.                                                                                                    |
| PRCMWT | Process<br>waiting in<br>MWAIT             | The average percentage of time<br>the process is in a Miscellaneous<br>Resource Wait (MWAIT) state<br>exceeds the threshold. | Various resource wait states are part of<br>the collective wait state called MWAIT.<br>See Appendix A for a list of these states.<br>The CPU Process page and the Single<br>Process page display which state the<br>process is in. Check the Single Process<br>page to determine which resource the<br>process is waiting for and whether the<br>resource is still available for the process. |
| PRCPSX | Process<br>waiting in<br>PSXFR             | The average percentage of time<br>the process waits during a<br>POSIX fork operation exceeds<br>the threshold.               |                                                                                                    |
| PRCPUL | Most of<br>CPULIM<br>process<br>quota used | The remaining CPU time available<br>for the process is below the<br>threshold.                                               | Make sure the CPU time allowed for the<br>process is sufficient for its processing<br>needs. If not, increase the CPU quota in<br>the UAF file of the node.                                                                                                    |
|        |                                            |                                                                                                    | (continued on next page)                                                                                                    |

|        | ()                                                              |                                                                                                    |                                                                                                    |
|--------|-----------------------------------------------------------------|----------------------------------------------------------------------------------------------------|----------------------------------------------------------------------------------------------------|
| Event  | Description                                                     | Explanation                                                                                                    | Recommended Action                                                                                                    |
| PRCPWT | Process<br>waiting in<br>COLPG,<br>PFW or FPG                   | The average percentage of time<br>the process is waiting to access<br>the system page file database<br>exceeds the threshold.                                                                                                    | Check to make sure the system page<br>file is large enough for all the resource<br>requests being made.                                                                                                    |
| PRCQUO | Process<br>waiting for a<br>quota                               | The average percentage of time<br>the process is waiting for a<br>particular quota exceeds the<br>threshold.                                                                                                    | Use the Single Process pages to<br>determine which quota is too low. Then<br>adjust the quotas of the account in the<br>UAF file.                                                                                                    |
| PRCRWA | Process<br>waiting in<br>RWAST                                  | The average percentage of<br>time the process is waiting in<br>the RWAST state exceeds the<br>threshold. RWAST indicates<br>the process is waiting for an<br>asynchronous system trap to<br>complete.                                                                                                    | Use the Single Process pages to<br>determine if RWAST is due to the process<br>quota being set too low. If not, use<br>SDA to determine if RWAST is due to<br>a problem between the process and a<br>physical device.                                                                                   |
| PRCRWC | Process<br>waiting in<br>RWCAP                                  | The average percentage of<br>time the process is waiting in<br>the RWCAP state exceeds the<br>threshold. RWCAP indicates that<br>the process is waiting for CPU<br>capability.                                                                                                    | When many processes are in this state,<br>the system might be hung because not<br>enough nodes are running in the cluster<br>to maintain the cluster quorum. Use<br>the Adjust Quorum fix to correct the<br>problem.                                                                                    |
| PRCRWM | Process<br>waiting in<br>RWMBX                                  | The average percentage of time<br>the process is waiting in the<br>RWMBX state exceeds the<br>threshold. RWMBX indicates<br>the process is waiting for a full<br>mailbox to be empty.                                                                                                    | Use SDA to help determine which mailbox the process is waiting for.                                                                                                    |
| PRCRWP | Process<br>waiting in<br>RWPAG,<br>RWNPG,<br>RWMPE, or<br>RWMPB | The average percentage of time<br>the process is waiting in the<br>RWPAG, RWNPG, RWMPE,<br>or RWMPB state exceeds the<br>threshold. RWPAG and RWNPG<br>are for paged or nonpaged pool;<br>RWMPE and RWMPB are for the<br>modified page list.                                                                | Processes in the RWPAG or RWNPG<br>state can indicate you need to increase<br>the size of paged or nonpaged pool,<br>respectively. Processes in the RWMPB<br>state indicate that the modified page<br>writer cannot handle all the modified<br>pages being generated. See Chapter 7 for<br>suggestions. |
| PRCRWS | Process<br>waiting in<br>RWSCS,<br>RWCLU, or<br>RWCSV           | The average percentage of time<br>the process is waiting in the<br>RWSCS, RWCLU, or RWCSV state<br>exceeds the threshold. RWCSV is<br>for the cluster server; RWCLU is<br>for the cluster transition; RWSCS<br>is for cluster communications. The<br>process is waiting for a cluster<br>event to complete. | Use the Show Cluster utility to help investigate.                                                                                                    |
| PRCUNK | Process<br>waiting for<br>a system<br>resource                  | The average percentage of time<br>the process is waiting for an<br>undetermined system resource<br>exceeds the threshold.                                                                                                    | The state in which the process is waiting<br>is unknown to the Data Analyzer.                                                                                                    |
| PRDIOR | High process<br>direct I/O<br>rate                              | The average direct I/O rate of the process exceeds the threshold.                                                                                                    | If the I/O rate is affecting overall system<br>performance, lowering the process<br>priority might allow other processes<br>to obtain access to the CPU.                                                                                                    |

| Event  | Description                          | Explanation                                                                                                    | Recommended Action                                                                                                    |
|--------|--------------------------------------|----------------------------------------------------------------------------------------------------|----------------------------------------------------------------------------------------------------|
| PRDIOW | Process<br>waiting for<br>direct I/O | The average percentage of time<br>the process is waiting for a<br>direct I/O to complete exceeds<br>the threshold. | Use SDA on the node to ensure that the device to which the process is performing direct I/Os is still available and is not being overused.                                                                                                    |
| PRLCKW | Process<br>waiting for a<br>lock     | The average percentage of time<br>the process is waiting in the<br>control wait state exceeds the<br>threshold.    | The control wait state indicates that a<br>process is waiting for a lock. Although no<br>locks might appear in Lock Contention,<br>the awaited lock might be filtered out of<br>the display.                                                                    |
| PRPGFL | High process<br>page fault<br>rate   | The average page fault rate of the process exceeds the threshold.                                                  | The process is memory constrained; it<br>needs an increased number of pages<br>to perform well. Make sure that the<br>working set quotas and extents are<br>set correctly. To increase the working<br>set quota temporarily, use the Adjust<br>Working Set fix. |
| PRPIOR | High process<br>paging I/O<br>rate   | The average page read I/O rate of<br>the process exceeds the threshold.                                            | The process needs an increased number<br>of pages to perform well. Make sure that<br>the working set quotas and extents are<br>set correctly. To increase the working<br>set quota temporarily, use the Adjust<br>Working Set fix.                              |
| PTHLST | Path lost                            | The connection between the<br>Availabilty Manager and the<br>data collection node has been lost.                   | Check to see whether the node failed<br>or there are problems with the LAN<br>segment to the node. This event occurs<br>when the server no longer receives data<br>from the node on which data is being<br>collected.                                           |
| RESDNS | Resource<br>hash table<br>dense      | The percentage of occupied entries<br>in the hash table exceeds the<br>threshold.                                  | A densely populated table can result<br>in a performance degradation. Use the<br>system parameter RESHASHTBL to<br>adjust the total number of entries.                                                                                                    |
|        |                                      |                                                                                                    | (continued on next page)                                                                                                    |

production and proget

| Event  | Description                                      | Explanation                                                                                                    | Recommended Action                                                                                                    |
|--------|--------------------------------------------------|----------------------------------------------------------------------------------------------------|----------------------------------------------------------------------------------------------------|
| RESPRS | Resource<br>hash table<br>sparse                 | The percentage of occupied entries<br>in the hash table is less than the<br>threshold.                                                                                 | A sparsely populated table wastes<br>memory resources. Use the system<br>parameter RESHASHTBL to adjust the<br>total number of entries.                                                                                                    |
| UEXPLB | Using<br>OpenVMS<br>program<br>export<br>library | The program library for the<br>combination of hardware<br>architecture and OpenVMS<br>version was not found.                                                           | Check to see that all the program<br>library files exist in the program library<br>directory.                                                                                                    |
| UNSUPP | Unsupported<br>node                              | The Data Analyzer does not<br>support this combination of<br>hardware architecture and<br>OpenVMS version.                                                             | Check the product SPD for supported system configurations.                                                                                                    |
| VLSZCH | Volume size<br>changed                           | Informational message to indicate that the volume has been resized.                                                                                                    | No further investigation is required.                                                                                                    |
| WINTRN | High window<br>turn rate                         | This indicates that current open<br>files are fragmented. Reading<br>from fragmented files or extending<br>a file size, or both, can cause a<br>high window turn rate. | Defragment heavily used volumes using<br>BACKUP or a disk fragmentation<br>program. For processes that extend<br>the size of a file, make sure that the<br>file extent value is large. (See the \$SET<br>RMS/EXTEND_QUANTITY command<br>documentation for more information.) |

#### Table B–2 Windows Events

| Event  | Description                                 | Explanation                                                                                                    | Recommended Action                                                                                                    |
|--------|---------------------------------------------|----------------------------------------------------------------------------------------------------|----------------------------------------------------------------------------------------------------|
| CFGDON | Configuration done                          | The Availability Manager has<br>made a connection to the node<br>and will start collecting the data<br>according to the Customize Data<br>Collection options. | An informational event to indicate that<br>the node is recognized. No further<br>investigation is required.                                                                                           |
| NODATA | Unable<br>to collect<br>performance<br>data | The Data Analyzer is unable to collect performance data from the node.                                                                                        | The performance data is collected by the<br>PerfServ service on the remote node.<br>Check to see that the service is up and<br>running properly.                                                      |
| NOPRIV | Not allowed<br>to monitor<br>node           | The Data Analyzer cannot monitor<br>the node due to a password<br>mismatch between the Data<br>Collector and the Data Analyzer.                               | See Chapter 7 for details on setting up security.                                                                                                    |
| PTHLST | Path lost                                   | The connection between the Data<br>Analyzer and the Data Collector<br>has been lost.                                                                          | Check if the node crashed or if the LAN<br>segment to the node is having problems.<br>This event occurs when the server no<br>longer receives data from the node on<br>which data is being collected. |
| PVRMIS | Packet<br>version<br>mismatch               | This version of the Availability<br>Manager is unable to collect<br>performance data from the node<br>because of a data packet version<br>mismatch.           | The version of the Data Collector is<br>more recent than the Data Analyzer. To<br>process data from the node, upgrade the<br>Data Analyzer to correspond to the Data<br>Collector.                    |

# **OpenVMS Events by Types of Data Collections**

This appendix shows the events that can be signaled for each type of OpenVMS data collected. The events are categorized as follows:

- Threshold events (Table C–1)
- Nonthreshold events (Table C–2)

Appendix B describes these events in detail and provides recommended actions.

Note \_\_\_\_\_

Enabling the data collections described in these tables is described in Chapter 7. The only exceptions are the events listed under "Process name scan" in Table C-1, which are enabled on the Watch Process Customization page (see Figure 7-23).

| Types of Data<br>Collection | Event  | Description                    |
|-----------------------------|--------|--------------------------------|
| Disk status                 | DSKERR | High disk error count          |
|                             | DSKINV | Disk is invalid                |
|                             | DSKMNV | Disk in mount verify state     |
|                             | DSKMTO | Disk mount verify timeout      |
|                             | DSKOFF | Disk device is off line        |
|                             | DSKRWT | High disk RWAIT count          |
|                             | DSKUNA | Disk device is unavailable     |
|                             | DSKWRV | Wrong volume mounted           |
|                             | WINTRN | High window turn rate          |
| Disk volume                 | DSKQLN | High disk queue length         |
|                             | LOVLSP | Low disk volume free space     |
|                             | VLSZCH | Volume size changed            |
|                             |        |                                |
| Node summary                | HIALNR | High alignment fault rate      |
|                             | HIBIOR | High buffered I/O rate         |
|                             | HICMOQ | Many processes waiting in COMO |

#### Table C–1 OpenVMS Threshold Events

# **OpenVMS Events by Types of Data Collections**

| Types of Data<br>Collection | Event  | Description                                        |
|-----------------------------|--------|----------------------------------------------------|
|                             | HICOMQ | Many processes waiting in COM                      |
|                             | HIDIOR | High direct I/O rate                               |
|                             | HIHRDP | High hard page fault rate                          |
|                             | HIMWTQ | Many processes waiting in MWAIT                    |
|                             | HINTER | High interrupt mode time                           |
|                             | HIPFWQ | Many processes waiting in PFW state                |
|                             | HIPINT | High interrupt mode time on Primary CPU            |
|                             | HIPRCT | High process count                                 |
|                             | HIPWIO | High paging write I/O rate                         |
|                             | HIPWTQ | Many processes waiting in COLPG or FPG             |
|                             | HISYSP | High system page fault rate                        |
|                             | HITTLP | High total page fault rate                         |
|                             | HMPSYN | High multiprocessor (MP) synchronization mode time |
|                             | HPMPSN | High interrupt mode time on Primary CPU            |
|                             | LOMEMY | Free memory is low                                 |
| Lock contention             | LCKCNT | Lock contention                                    |
|                             | LRGHSH | Remote lock hash table too large to collect data   |
|                             | RESDNS | Resource hash table dense                          |
|                             | RESPRS | Resource hash table sparse                         |
| Single lock                 | LCKBLK | Lock blocking                                      |
|                             | LCKWAT | Lock waiting                                       |
| Single process              | KTHIMD | Kernel thread waiting for inner-mode semaphore     |
|                             | LOASTQ | Process has used most of ASTLM quota               |
|                             | LOBIOQ | Process has used most of BIOLM quota               |
|                             | LOBYTQ | Process has used most of BYTLM quota               |
|                             | LODIOQ | Process has used most of DIOLM quota               |
|                             | LOENQU | Process has used most of ENQLM quota               |
|                             | LOFILQ | Process has used most of FILLM quota               |
|                             | LOPGFQ | Process has used most of PGFLQUOTA quota           |
|                             | LOPRCQ | Process has used most of PRCLM quota               |
|                             | LOTQEQ | Process has used most of TQELM quota               |
|                             | LOWEXT | Low process working set extent                     |
|                             | LOWSQU | Low process working set quota                      |
|                             | PRBIOR | High process buffered I/O rate                     |

Table C–1 (Cont.) OpenVMS Threshold Events

| Types of Data<br>Collection | Event  | Description                                      |
|-----------------------------|--------|--------------------------------------------------|
|                             | PRBIOW | Process waiting for buffered I/O                 |
|                             | PRCCMO | Process waiting in COMO                          |
|                             | PRCCOM | Process waiting in COM                           |
|                             | PRCCUR | Process has a high CPU rate                      |
|                             | PRCMUT | Process waiting for a mutex                      |
|                             | PRCPSX | Process waiting in PSXFR wait state              |
|                             | PRCPUL | Most of CPULIM process quota used                |
|                             | PRCPWT | Process waiting in COLPG, PFW, or FPG            |
|                             | PRCQUO | Process waiting for a quota                      |
|                             | PRCRWA | Process waiting in RWAST                         |
|                             | PRCRWC | Process waiting in RWCAP                         |
|                             | PRCRWM | Process waiting in RWMBX                         |
|                             | PRCRWP | Process waiting in RWPAG, RWNPG, RWMPE, or RWMPB |
|                             | PRCRWS | Process waiting in RWSCS, RWCLU, or RWCSV        |
|                             | PRCUNK | Process waiting for a system resource            |
|                             | PRDIOR | High process direct I/O rate                     |
|                             | PRDIOW | Process waiting for direct I/O                   |
|                             | PRLCKW | Process waiting for a lock                       |
|                             | PRPGFL | High process page fault rate                     |
|                             | PRPIOR | High process paging I/O rate                     |
| Process I/O                 | LOBIOQ | Process has used most of BIOLM quota             |
|                             | LOBYTQ | Process has used most of BYTLM quota             |
|                             | LODIOQ | Process has used most of DIOLM quota             |
|                             | LOFILQ | Process has used most of FILLM quota             |
|                             | PRBIOR | High process buffered I/O rate                   |
|                             | PRDIOR | High process direct I/O rate                     |
|                             | PRPIOR | High process paging I/O rate                     |
| Page/swap file              | LOPGSP | Low page file space                              |
|                             | LOSWSP | Low swap file space                              |
|                             | NOPGFL | No page file                                     |
|                             | NOSWFL | No swap file                                     |
| Cluster summary             | LOVOTE | Low cluster votes                                |
| Memory                      | LOWEXT | Low process working set extent                   |

Table C–1 (Cont.) OpenVMS Threshold Events

## **OpenVMS Events by Types of Data Collections**

| Types of Data     | Friend | Description                                                               |
|-------------------|--------|---------------------------------------------------------------------------|
| Collection        | Event  | Description                                                               |
|                   | LOWSQU | Low process working set quota                                             |
|                   | PRPGFL | High process page fault rate                                              |
|                   | PRPIOR | High process paging I/O rate                                              |
| CPU process       | PRCCOM | Process waiting in COM or COMO                                            |
|                   | PRCCUR | Process has a high CPU rate                                               |
|                   | PRCMWT | Process waiting in MWAIT (See Appendix A for a breakdown of MWAIT state.) |
|                   | PRCPWT | Process waiting in COLPG, PFW, or FPG                                     |
| D                 | NOBBOO |                                                                           |
| Process name scan | NOPROC | Specific process not found                                                |
|                   | PRCFND | Process has been discovered recently                                      |

#### Table C–1 (Cont.) OpenVMS Threshold Events

#### Table C–2 OpenVMS Nonthreshold Events

| Type of Data<br>Collected   | Event  | Description                                            |
|-----------------------------|--------|--------------------------------------------------------|
| Application-<br>level event | OPCERR | Failed to send event to OPCOM                          |
|                             | OVOERR | Failed to send event to OpenView                       |
| Data Collection<br>event    | DCCOLT | Data collection completed                              |
|                             | DCSLOW | Data collection taking longer than collection interval |
| Node-level event            | CFGDON | Configuration done                                     |
|                             | CHGMAC | Changed MAC address                                    |
|                             | DPGERR | Error executing driver program                         |
|                             | MINCAP | Capability version below minimum required              |
|                             | NEWMAC | Discovered new MAC address                             |
|                             | NOPRIV | Not allowed to monitor node                            |
|                             | PKTCER | Packet checksum error                                  |
|                             | PKTFER | Packet format error                                    |
|                             | PTHLST | Path lost                                              |
| Program library<br>error    | ELIBCR | Bad CRC for exportable program library                 |
|                             | ELIBNP | No privilege to access exportable program library      |
|                             | ELIBUR | Unable to read exportable program library              |

| Type of Data<br>Collected       | Event  | Description                                      |
|---------------------------------|--------|--------------------------------------------------|
|                                 | NOPLIB | No program library                               |
|                                 | PLIBNP | No privilege to access program library           |
|                                 | PLIBUR | Unable to read program library                   |
|                                 | UEXPLB | Using exportable program library                 |
|                                 | UNSUPP | Unsupported node                                 |
| Events<br>generated by<br>fixes | FXBRCT | Fix context does not exist on node               |
|                                 | FXCPKT | Received a corrupt fix response packet from node |
|                                 | FXCRSH | Crash node fix                                   |
|                                 | FXDCPR | Decrement process priority fix                   |
|                                 | FXDCWS | Decrement process working set size fix           |
|                                 | FXDLPR | Delete process fix                               |
|                                 | FXEXIT | Exit image fix                                   |
|                                 | FXINPR | Increment process priority fix                   |
|                                 | FXINQU | Increment process quota limits fix               |
|                                 | FXINWS | Increment process working set size fix           |
|                                 | FXKERR | Error executing fix                              |
|                                 | FXMVDV | Cancel Mount Verify on Disk Volume               |
|                                 | FXMVSM | Cancel Mount Verify on Shadow Set Member         |
|                                 | FXNOPR | No parameter change with fix to priority         |
|                                 | FXNOQU | No quota change with fix to priority             |
|                                 | FXNOWS | No working set change with fix to priority       |
|                                 | FXPGWS | Purge working set fix                            |
|                                 | FXPRIV | No privilege to attempt fix                      |
|                                 | FXQUOR | Adjust quorum fix                                |
|                                 | FXRESM | Resume process fix                               |
|                                 | FXSUSP | Suspend process fix                              |
|                                 | FXTIMO | Fix timeout                                      |
|                                 | FXUERR | Unknown error code for fix                       |

Table C-2 (Cont.) OpenVMS Nonthreshold Events

# Index

#### Α

Access control lists (ACLs), 1-9 Adjust AST Queue Limit fix, 6–20 Adjust Quorum fix, 6–7 Adjust Working Set fix, 6–17 AMDS\$AM\_CONFIG logical name, 1-10 AMDS\$AM\_LOG:ANALYZEREVENTS\_CONNi\_ yyyymmdd-hhmm.LOG file on OpenVMS systems, 5-5 AMDS\$AM\_LOGICALS.COM file, 7–10 AMDS\$DEVICE, 2-2 AMDS\$DRIVER ACCESS.DAT file, 1-10, 2-2 AMDS\$GROUP\_NAME, 2–2 AMDS\$GROUP\_NAME logical name, 7-10 AMDS\$LOGICALS.COM file setting AMDS\$DEVICE, 2–2 setting AMDS\$GROUP\_NAME, 2–2 setting AMDS\$RM\_DEFAULT\_INTERVAL, 2 - 2setting AMDS\$RM\_SECONDARY\_INTERVAL, 2 - 2AMDS\$RM DEFAULT INTERVAL, 2-2 AMDS\$RM\_SECONDARY\_INTERVAL, 2-2 AMDS\$SYSTARTUP.COM file, 2–1 AMDS\$SYSTARTUP.TEMPLATE file, 2–1 AMDS\$SYSTARTUP VMS.COM file, 2–3 AnalyzerEvents.log file on Windows systems, 5-5 APCs (asynchronous procedure calls), 3–10 ASTLM (AST limit) quota, B–8 Asynchronous procedure calls (APCs), 3-10 Asynchronous system traps (ASTs) Adjust AST Queue Limit fix, 6–20 Automatic data collection, 1–16 AVAIL/ANALYZER command to start Availability Manager Data Analyzer, 2-4AVAIL/SERVER command to start Availability Manager Data Server, 2 - 20Availability Manager URL, 2–1 Availability messages sent to Data Analyzer, 1-13

#### В

Background data collection, 1–15
Blocks
in use, remaining, 7–17
Bridging information for routers, 1–3
Buffered I/O
byte limit (BYTLM), 3–20
limit, 3–20
rate, 3–19, 7–19, B–6
Buffered I/O (BIO) fix, 6–19
Byte limit remaining for process I/O, 3–20

# С

Cancel Disk Mount Verification (MV) fix, 6-28 Cancel Shadow Set Mount Verification (SSM MV) fix, 6–29 Channels definition, 4-13 details, 4–23 LAN virtual circuit, 4-33, 4-34 summary data, 4–13 Circuits with individual nodes, 4-2Cluster hung fix, 6–3 **Cluster** interconnects fixes, 6-31, 6-32 Clusters See OpenVMS Clusters Collecting data See Data collection Collection intervals, 1-14, 3-1 Command procedures user action, 7-29 Commands user action, 7-29 Configuration, 1-4 Congestion control transmitting data, 4-32 Connection failed state, 2-25 CPU modes OpenVMS, 3-10, 3-11 Windows, 3-8

CPU process states, A-1 OpenVMS, 3–10 CPUs (central processing units) active number active on a node, 3-8 configured number configured to run on a node, 3-8 improving performance by suspending, 6–13 modes, 3–8 summary information, 3-8 process states, A-1 process summary, 3–12 setting process priorities, 6-15 usage, 3–8 wait state, 3–13 Crash Node fix, 6-8 **Creating Kev Store** from analyzer system, 2-11 from server system, 2–7 **Creating Trust Store** from analyzer system, 2–12, 2–18 from server system, 2–9 Customizing access codes, 1-11 events, 5-3, 7-23 levels of, 7–4 OpenVMS data collection, 7–11 data filters, 7-14 events, 7-27 group membership, 7-10 security features, 7-33 security features, 7-33 security triplets, 1-11 Windows events, 7-27 group membership, 7-10 security features, 7-33

# D

Data Analyzer adding to trust store on analyzer system, 2-18 creating trust store on analyzer system, 2-12, 2 - 18creating trust store on server system, 2-9 event log files, 5–5 exporting public key as trusted certificate, 2–9, 2-13, 2-15generating key pair on analyzer system, 2-11 generating key pair on server system, 2-8 importing public key from trust certificates, 2 - 18importing public key from trusted certificate, 2 - 18nodes, 1-3 passwords, 1-8 security, 1-8

Data Analyzer (cont'd) starting on OpenVMS Alpha or I64, 2-4 starting on Windows, 2-4 using localhost name, 2-22 using public keys from Data Server, 2-6, 2-17 Data collection automatic, 1-16 background, 1–15 changing collection intervals, 7-14 customization selecting data to collect, 2-34 customizing settings, 7-11 default, 2-35 definition of one, 1–15 events associated with, 1-15 foreground, 1-16 frequency of, 1-16 intervals, 1-16 specifying types, 2-34 state, 2-25 Data Collector for DECamds and Availability Manager, 2-1 installing from latest kit, 2-3 nodes. 1-3 restarting, 7-10 RMDRIVER, 4-1 security OPCOM log, 1-9 private LAN transport, 1-6, 1-8 security triplets, 1-8 Data filters changing values, 7-14 Data packets receipt, 4-31 transmission, 4-30 Data Server assessing need to set one up, 2-4 creating key store from analyzer system, 2-11 creating key store from server system, 2-7 description, 1-3 exporting public key as trusted certificate, 2 - 13exporting public key as trusted certificates, 2-9 generating key pair, 2-7, 2-11 purpose, 1-6 set up from analyzer system, 2-11 set up from server system, 2-6 starting on OpenVMS Alpha or I64, 2-20 starting on Windows, 2-20 using in a WAN, 1-7 using to pass data over a WAN, 1-6 DECamds, 1-1 changes and enhancements no installation of server, 2-1 Deferred procedure calls (DPCs), 3-9 Delete Process fix, 6-11

DIOLM (Direct I/O limit), 3-20 Direct I/O fix, 6-18 Direct I/O rate, 3-19 Disk fixes, 6-2, 6-27 Disk fixes, 6-2, 6-3 Disks cancel disk mount verification (MV) fix, 6-28 cancel shadow set mount verification (SSM MV) fix, 6–29 fixes, 6–3 **OpenVMS** single disk summary, 3–24 status summary, 3–22 summaries, 3–22 volume summary, 3-25 Windows logical summary, 3-26 physical summary, 3-27 Disk status filtering data, 7–16 Display data collection interval, 1–17

# E

ECS criteria, 4-27 Equivalent Channel Set See ECS Escalation of events, 7-28 Event data collection interval, 1-17 Event escalation, 7-23 Event pane, 2-35, 5-1 Events definition, 1-14 displaying information, 5-1, 5-7 escalation, 7-23 log files, 5–5 occurrence value, 7-28 OpenVMS, B-1 posting, 1-17 severity, 5-2, 7-28 signaling performance problems, 1-14 testing for, 5-3 threshold defaults, 4-3 thresholds, 7-28 thresholds for posting, 1-18 user actions, 7-28 Windows, B-16 Exit Image fix, 6–12

# F

File protection for security, 1–9 Filtering data methods, 7-1 Filters OpenVMS CPU, 7-15 OpenVMS disk status, 7-16 OpenVMS disk volume, 7-17 OpenVMS I/O, 7-18 OpenVMS lock contention, 7–19 OpenVMS memory, 7-20 OpenVMS page/swap file, 7-21 specifying types of data to collect, 7-14 Fixes adjusting AST queue limit, 6-20 adjusting buffered I/O count limit, 6-19 adjusting creation limit of subprocess, 6-24 adjusting direct I/O count limit, 6-18 adjusting I/O byte limit, 6-25 adjusting lock queue limit, 6-22 adjusting open file limit, 6-21 adjusting pagefile quota limit, 6–26 adjusting quorum, 6–7 adjusting resource limits, 6-18 adjusting time queue entry limit, 6-23 adjusting working set size, 6-17 cancel disk mount verification (MV), 6-28 cancel shadow set mount verification (SSM MV), 6–29 changing process priority, 6–15 CMKRNL privilege required, 6–5 crashing a node, 6-8 deleting a process, 6-11 description, 6-1 disk, 6-2, 6-3 exiting an image, 6-12 LAN checksumming, 6–33 LAN device adjusting priority, 6–42 setting maximum buffer, 6-43 starting device, 6-44 stopping device, 6-45 LAN path adjusting priority, 6–39 changing hops, 6-40 LAN virtual circuit adjusting maximum receive window size, 6 - 35adjusting maximum transmit window size, 6 - 34compression, 6-36 ECS maximum delay, 6-37 list of available, 6–1 memory usage, 6-2, 6-5 problems and recommended fixes, 6-3 purging a working set, 6–16 results, 6-5 resuming a process, 6-14 suspending a process, 6–13 system service calls associated with, 6-1, 6-5

Fixes (cont'd) types, 6-1 Foreground data collection, 1-16

## G

Galaxy ID, 3–8 Graphical user interface See GUI Group/Node pane, 2–27 See also Groups, Nodes Groups See also Group/Node pane changing, 7–11 displaying, 2–29 GUI (graphical user interface), 1–1

# Η

Hardware security triplet address, 1–11 Hardware model, 3–7 Help See Online help HP OpenView configuring on your system, 7–25 signalling events to, 7–23 using on your system, 7–26

### 

I/O (input/output) adjusting AST limits fix, 6-18 current, threshold, and peak values, 3-19 default data collection, 7-13 page/swap files, 3-21 page fault rate, 3-16 process quotas, 3-39 rates per process, 3-20 summary, 3-18 I/O byte fix, 6-25 Icons colors represent states, 3-2 IEEE 802.3 Extended Packet format protocol, 1–3 Increasing resource limits fix, 6–18 Interrupts per second, 3–9 Intruder fix, 6–3 IPID (internal PID), 3-11

### J

Java GUI, 1–1 Job quotas in use single process, 3–41 JOB\_CONTROL process, 6–16

# Κ

Key and Trust Store adding trusted certificates, 2-18 copying key store, 2-14, 2-15 created and maintained by Data Analyzer, 2–6 creating default trust store from analyzer system, 2-14 creating default trust store from server system, 2 - 9creating key store from analyzer system, 2-11 creating key store from server system, 2–7 creating key store - introduction, 2-6 creating trust store from analyzer system, 2-12, 2-18 creating trust store from server system, 2-9 creating trust store - introduction, 2-6 default key store name and path, 2-6 default trust store name and path, 2–6 exporting public key from key store, 2-9, 2-13, 2 - 15importing public key into trust store, 2-18 introduction, 2-6 opening key store, 2-24 opening key store from analyzer system, 2-15 opening key store from server system, 2-8 opening trust store, 2-24 Key Pair creating, 2-6, 2-7, 2-8, 2-11 definition, 2-5 exporting public key, 2-9, 2-13, 2-15 importing public key, 2-18 storing in key store, 2-6

### L

LAN See LAN devices, LAN fixes, LAN paths displays, 4-1 LAN channels, 4–2 details counters data, 4-24 ECS criteria data, 4-27 errors data, 4-25 overview data, 4-23 remote system data, 4-26 details data, 4-23 summary data, 4-13 LAN devices, 4-2data displayed, 4–15 detail data, 4-17 details errors data, 4-21 events data, 4-20 overview data, 4-17 receive data, 4–19 transmit data, 4–18

LAN devices (cont'd) fixes, 6-41 overview data, 4-18 LAN fixes, 6-30 adjusting device priority, 6-42 adjusting priority, 6-39 changing channel hops, 6-40 ECS Maximum Delay, 6-37 setting maximum packet size, 6-43 starting device, 6-44 stopping device, 6-45 VC checksumming, 6-33 VC compression, 6–36 VC maximum receive window size, 6-35 VC maximum transmit window size, 6-34 LAN path (channel) fixes, 6-38 LAN paths, 4-2 LAN virtual circuits, 4-2 detailed data, 4-29 fixes, 6–33 PEDRIVER, 4-2 summary data, 4-11 LAVC See NISCA and SCS Local area networks (LANs), 1-1 Localhost name usage in Data Server connections, 2 - 22Lock block data, 3-31 log file, 3–33 Lock block log location of file, 3-33 reason for logging, 3-33 resource name dump, 3-33 Lock Block Log example, 3-34 Lock contention OpenVMS, 3-28, 7-13 Lock contention page data displayed, 3-29 decoded format, 3-29 raw format, 3-30 Lock Contention page flags, 3-32 formats, 3-29 Lock ID, 3-32 lock status, 3-29 modes, 3-32 number of locks, 3-29 resource block address, 3-30 resource names, 3-29 resource value block dump, 3-30 state of lock, 3-32 Lock queue limit fix, 6-22 Locks contention for, 3-28

Logical disks Windows, 3-26 Logical names sending messages to OPCOM, 1-13 Low memory fix, 6-3

#### Μ

Managed objects support for, 4-1 Managed objects display, 4–34 Memory, 3-8 count, 3-15 data, 7-20 default data collection, 7-13 low memory fix, 6-3 OpenVMS summary, 3–14 summaries, 3-13 total for a node, 3-8 Windows summary, 3-13 Memory usage displaying, 3-14 fixes, 6–5 Menu bar in System Overview window, 2-36 Messages sending to OPCOM, 1-13 Modes See CPU modes Monitoring processes, 7-36 Multicast "Hello" messages announcing node availability, 1-12, 2-25, 2-32 controlling rate of messages AMDS\$RM\_DEFAULT\_INTERVAL, 2-2 AMDS\$RM\_SECONDARY\_INTERVAL, 2 - 2definition, 2-2 number received from a node, 2-31 showing number transmitted, 3–3, 4–19 Mutexes held, 3-39 number in node. 3-6 **MWAIT** state resource wait table, A-2

# Ν

Network address security triplet, 1–11 Network Interconnect for the System Communications Architecture See NISCA Network protocol, 1–2 NISCA LAN channels, 4–2 LAN devices, 4–2 LAN paths, 4–2 LAN virtual circuits, 4–2 NISCA transport protocol, 4–29 Node data OpenVMS, 3-3 summary, 3-7 Windows, 3–6 Node pane data in OpenVMS display, 3-3 data in Windows display, 3–6 Windows, 3–5 Nodes See also Group/Node pane adjusting quorum, 6-7 crashing a node, 6–8 displaying data, 3–1 fixes, 6–1, 6–6 memory usage, 3-14 OpenVMS. 3-3 specifying data to collect, 2-34 summary information, 3-7NoEvent data collection interval, 1–17 Non-managed objects display, 4–33 Nonpaged pool displaying size, 3–14 NOPROC event, 7-37 Notifications from Data Collectors, 2-2

# 0

Occurrence counters definition, 5-2Occurrences criterion for posting an event, 1-18 event, 1-18 low values, 7-28 Online help, 2–37 OPCOM signalling events to, 7-23 **OPCOM** (Operator Communication Manager) sending messages, 1-13 Open file limit fix, 6–21 **OpenVMS** Clusters hung, 6–3 interconnect summary, 4–2 members data, 4–2, 4–3 running Availability Manager in, 1-4 summary data, 4-2, 4-3 Operator communications manager (OPCOM) security log, 1–9 OS (operating system) version, 3-8

# Ρ

Packets discarded LAN virtual circuit, 4–37 Page/swap files, 3–21 Paged pool displaying size, 3–14 Page faults, 3–19 Adjust Working Set fix, 6–17 Purging Working Set fix, 6–16 rate, 3-16 Pagefile quota fix, 6–26 Page files data collection, 7–13 Paging write I/O rate, 3–19 Pane Event, 2-35 Panes changing location of column headings, 3-3 changing sizes, 2–35 Group, 2–26 System Overview window, 1–3, 2–26 Passwords, 1-8 changing, 1-10, 7-34, 7-36 default, 1-9 security triplets, 1-8 Path lost state, 2–25 Performance identifying problems, 1-14 Physical disks Windows, 3-27 PID (process identifier), 3-11, 3-15, 3-20 PIO (paging I/O) rate, 3-20 Pipe quota for transmitted data, 4-32 PRCFND event, 7–37 PRCLM process limit, B–9 Printing display, 2-37 using Windows Paint program, 2-37 Private Kev definition, 2-5 Private LAN transport security, 1-6, 1-8 Process fixes. 6-9Processes adjusting limits, 6–2 execution rates, 3-39 filtering data, 7–15 fixes. 6-1information about, 3-37 job quotas, 3-41 looping process fix, 6-3 monitoring, 7-36 privileges, 1–9 Process Priority fix, 6–15 quotas displaying, 3-39 Resume Process fix, 6-14 runaway process fix, 6–3 single process data, 3–35 Suspend Process fix, 6–13 wait states, 3-39 working sets, 3-38

Process information OpenVMS, 3-37 Process limits fixes, 6-2, 6-18 Process memory fixes, 6-2Process Priority fix, 6-2, 6-3, 6-5, 6-15 Process quotas adjusting, 6-3 displaying data, 3–39 Protocol for routers, 1-4 IEEE 802.3 Extended Packet format, 1-3 network, 1-2 NISCA transport, 4-29 Public Key also see Trusted Certificate copying as trusted certificate, 2-18 definition, 2-5 exporting from key store, 2-9, 2-13, 2-15 importing, 2-18 storing in trust store, 2-6 Purge Working Set fix, 6-16

# Q

Quotas adjusting, 6–3 job, 3–41 process I/O, 3–39 working set, B–7

# R

RADs maximum number for a node, 3–8 Receiving information, 1–4, 1–7 Requesting information, 1–4, 1–7 Resource affinity domains see RADs Resource availability displaying, 5–1 fixes, 6–1 Restarting the Data Collector, 7–10 Resume Process fix, 6–14 Runaway process Process Priority fix, 6–3 Suspend Process fix, 6–3

# S

SCA LAN virtual circuits detailed data, 4–29 summary data, 4–6
SCA data SCS connections data, 4–8
Screen capturing, 2–37 SCS System Communications Services circuits data, 4-2 connections data. 4–2 LAN channel data, 4-2 LAN path data, 4-2 LAN virtual circuit data, 4–2 LAN virtual circuits detailed data, 4–29 SCS (System Communications Services) connections data, 4-8 Secure Communications introduction, 2-5 set up, 2–6 Security access control lists (ACLs), 1-9 changing groups, 7-11 changing passwords, 1-10, 7-34, 7-36 data transfer, 1-4 file protection, 1–9 private LAN transport, 1-6, 1-8 process privileges, 1–9 triplets, 1-8, 1-10 using passwords to maintain, 1–8 Security triplets access verification code, 1-10 changing, 1-11 description, 1-10 files, 1-4 format, 1-11 hardware address, 1-11 network address, 1-10 operation, 1-12 password, 1-10 verifying, 1-13 wildcard address, 1-11 Semaphores, 3-6 Serial Number, 3-8 Single disks, 3–24 Single process data, 3–35 **OpenVMS** execution rates, 3-39 iob quotas. 3-41process I/O quotas, 3-39 wait states, 3-39 working set, 3-38 SMP (symmetric multiprocessing), 3–10 SNAP See 802.3 Extended Packet Format protocol Sorting data, 2–35 Starting the Availability Manager Data Analyzer, 2-3, 2-4Starting the Availability Manager Data Server, 2 - 20Status bar in System Overview window, 2-36

Subprocess adjusting creation limit, 6–24 Subprocess creation limit fix, 6–24 Suspend Process fix, 6–3, 6–13 Swap files data collection, 7-13 SWAPPER process displaying, 3–39 fixes ignored, 6–5 SYS\$STARTUP directory, 2–3 SYSAPs (system applications) See System applications (SYSAPs) System applications (SYSAPs), 4–7 System cache displaying size in use, 3-14 System Communications Architecture See SCA System Communications Services See SCS System Overview window components, 2-36 how to display data, 2-36 how to use, 2–25 menu bar, 2–36 panes, 1-3 System service calls associated with fixes, 6-5

### T

Threads, 3–6 Thresholds criteria for posting an event, 1-18 events, 7-28 Timer Queue Entry Limit fix, 6-23 Title bar in System Overview window, 2-36 Tooltip example, 3-2 explanation, 3-1 **TQELM** process limit raising in UAF file, B-10 **Trusted Certificate** copying, 2-18 creating, 2-9, 2-13 exporting, 2-15 importing, 2-18

### U

Uptime, 3–8

User action events, 7–28 User actions executing on OpenVMS system, 7–30 executing on Windows system, 7–31

# V

Virtual circuits LAN channel selection data, 4–33, 4–34 closures data, 4–36 congestion control data, 4–32 detailed data, 4–29 for individual nodes, 4–2 packets discarded data, 4–37 receive data, 4–31 summary data, 4–11 transmit data packets, 4–30 Virtual memory displaying size, 3–14 Volume default data collection, 7–13

# W

Wait states calculating, 3-40 CPU, 3-13 process, 3-39 WAN See wide area network Watch Process feature, 7-36 Wide area network (WAN) node configuration, 1-6 passing data over, 1-6, 1-7 using with Data Server, 1-7 Wide Area Network (WAN), 1-3 Wildcard address security triplet, 1–11 Window turn rate, 3-19 Working set extent, 3-16 Working sets data, 3-38 pages, 3-38 purging, 6-16 size, 3-15 size fix, 6-17too high or too low, 6-3